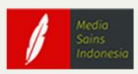

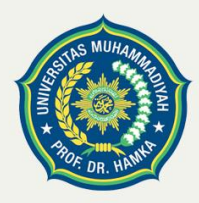

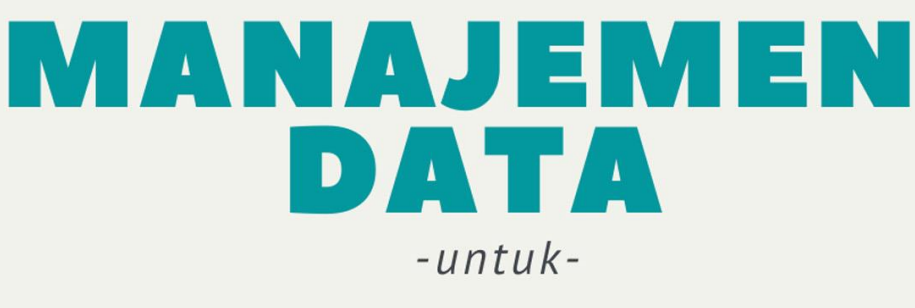

# SURVEI GIZI

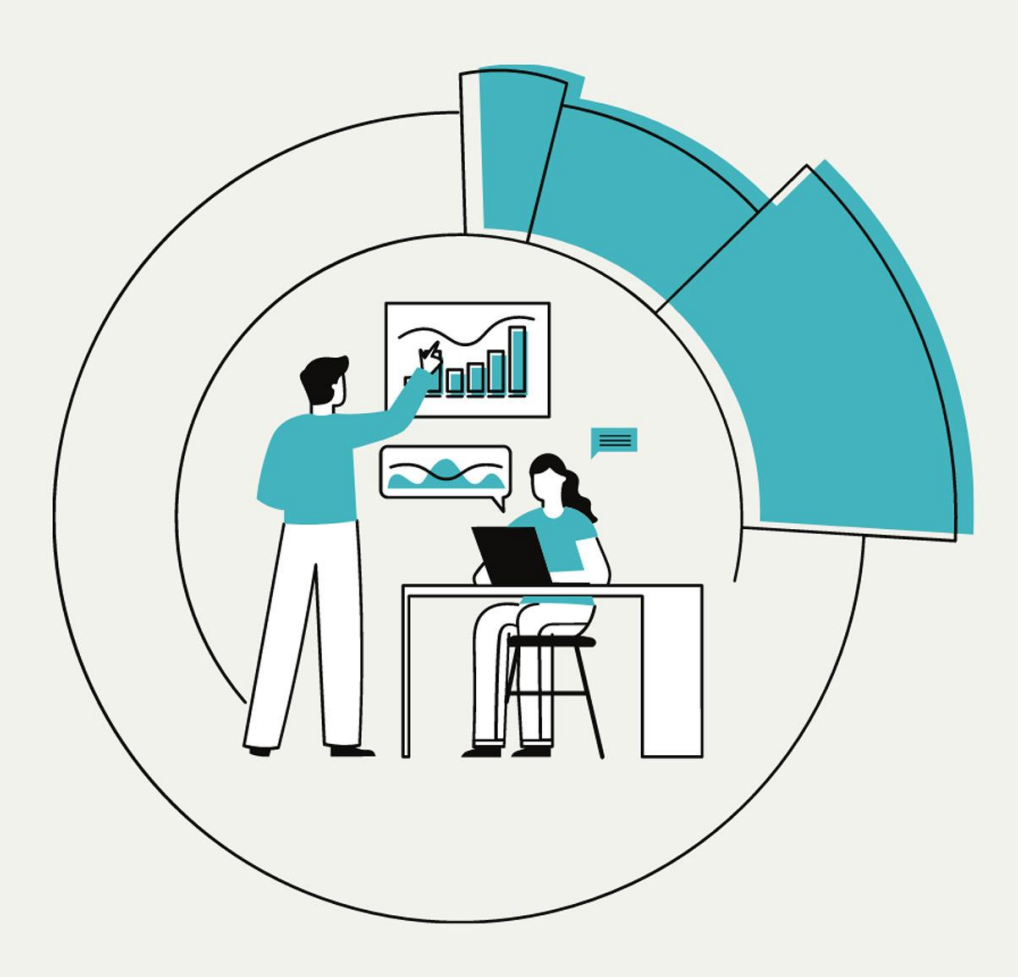

Fitria, M.K.M Nursyifa Rahma M, M.Gizi Imas Arumsari, M.Sc

# MANAJEMEN DATA UNTUK SURVEI GIZI

#### UU No 28 tahun 2014 tentang Hak Cipta

#### Fungsi dan sifat hak cipta Pasal 4

Hak Cipta sebagaimana dimaksud dalam Pasal 3 huruf a merupakan hak eksklusif yang terdiri atas hak moral dan hak ekonomi.

#### Pembatasan Pelindungan Pasal 26

Ketentuan sebagaimana dimaksud dalam Pasal 23, Pasal 24, dan Pasal 25 tidak berlaku terhadap:

- i Penggunaan kutipan singkat Ciptaan dan/atau produk Hak Terkait untuk pelaporan peristiwa aktual yang ditujukan hanya untuk keperluan penyediaan informasi aktual;
- ii Penggandaan Ciptaan dan/atau produk Hak Terkait hanya untuk kepentingan penelitian ilmu pengetahuan;
- iii Penggandaan Ciptaan dan/atau produk Hak Terkait hanya untuk keperluan pengajaran, kecuali pertunjukan dan Fonogram yang telah dilakukan Pengumuman sebagai bahan ajar; dan
- iv Penggunaan untuk kepentingan pendidikan dan pengembangan ilmu pengetahuan yang memungkinkan suatu Ciptaan dan/atau produk Hak Terkait dapat digunakan tanpa izin Pelaku Pertunjukan, Produser Fonogram, atau Lembaga Penyiaran.

#### Sanksi Pelanggaran Pasal 113

- 1. Setiap Orang yang dengan tanpa hak melakukan pelanggaran hak ekonomi sebagaimana dimaksud dalam Pasal 9 ayat (1) huruf i untuk Penggunaan Secara Komersial dipidana dengan pidana penjara paling lama 1 (satu) tahun dan/atau pidana denda paling banyak Rp100.000.000 (seratus juta rupiah).
- 2. Setiap Orang yang dengan tanpa hak dan/atau tanpa izin Pencipta atau pemegang Hak Cipta melakukan pelanggaran hak ekonomi Pencipta sebagaimana dimaksud dalam Pasal 9 ayat (1) huruf c, huruf d, huruf f, dan/atau huruf h untuk Penggunaan Secara Komersial dipidana dengan pidana penjara paling lama 3 (tiga) tahun dan/atau pidana denda paling banyak Rp500.000.000,000 (lima ratus juta rupiah).

# MANAJEMEN DATA UNTUK SURVEI GIZI

Fitria, M.K.M Nursyifa Rahma M, M.Gizi Imas Arumsari, M.Sc

# Penerbit

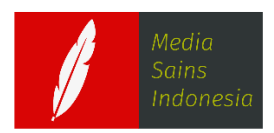

CV. MEDIA SAINS INDONESIA Melong Asih Regency B40 - Cijerah Kota Bandung - Jawa Barat www.penerbit.medsan.co.id

> Anggota IKAPI No. 370/JBA/2020

## MANAJEMEN DATA UNTUK SURVEI GIZI

Fitria, M.K.M Nursyifa Rahma M, M.Gizi Imas Arumsari, M.Sc

Editor : Rintho R. Rerung

Tata Letak : **Rizki R Pratama** 

Desain Cover : **Rintho R. Rerung** 

Ukuran : **A4: 21 x 29,7 cm** 

Halaman : **Vi, 197** 

ISBN : 978-623-362-219-6

Terbitan: November, 2021

Hak Cipta 2021 @ Media Sains Indonesia dan Penulis

Hak cipta dilindungi undang-undang. Dilarang keras menerjemahkan, memfotokopi, atau memperbanyak sebagian atau seluruh isi buku ini tanpa izin tertulis dari Penerbit atau Penulis.

#### PENERBIT MEDIA SAINS INDONESIA

(CV. MEDIA SAINS INDONESIA) Melong Asih Regency B40 - Cijerah Kota Bandung - Jawa Barat www.penerbit.medsan.co.id

# **KATA PENGANTAR**

Puji serta syukur kehadirat Allah SWT, Tuhan Pencipta Alam Semesta yang telah memberikan rahmat-Nya sehingga penulisan modul Manajemen Data untuk Survei Gizi ini dapat diselesaikan.

Modul Manajemen Data untuk Survei Gizi ini disusun untuk mahasiswa sarjana (S1) Program Studi Gizi Universitas Muhammadiyah Prof. DR. Hamka. Dalam modul ini disampaikan materi praktis dan penggunaan software yang digunakan di dalam mata kuliah Manajemen Data. Materi diberikan secara bertahap sesuai dengan Rencana Pembelajaran Semester (RPS).

Tim penulis menyampaikan terimakasih kepada seluruh pihak yang telah berkontribusi terhadap penyelesaian modul ini. Kepada seluruh jajaran pimpinan Universitas Muhammadiyah Prof. DR. Hamka (UHAMKA), khususnya Fakultas Ilmu-ilmu Kesehatan, yang memungkinkan tim penulis untuk berkomitmen menyelesaikan modul ini. Tim penulis juga menyampaikan terimakasih kepada seluruh mahasiswa Program Studi Ilmu Gizi UHAMKA sebagai motivasi tim penulis untuk dapat memaksimalkan proses pembelajaran yang dilakukan di kelas baik dalam teori maupun praktik.

Menyadari adanya kekurangan dalam penulisan serta penyusunan modul ini, sehingga kritik dan sumbang saran tim penulis harapkan untuk perbaikan modul ini. Semoga modul ini bermanfaat bagi semua pihak yang menggunakan.

> Jakarta, Maret 2021 Penulis

ii

| KATA PE                | NGANTAR                                             | i   |  |
|------------------------|-----------------------------------------------------|-----|--|
| DAFTAR                 | ISI                                                 | iii |  |
| DESKRIPSI MATA KULIAHv |                                                     |     |  |
| PERTEM                 | UAN 1 PENGANTAR MANAJEMEN DATA                      | 1   |  |
| А.                     | Editing                                             | 1   |  |
| В.                     | Coding                                              | 2   |  |
| С.                     | Processing                                          | 3   |  |
| D.                     | Cleaning                                            | 3   |  |
| PERTEM                 | UAN 2 DATA, SKALA UKUR, DAN VARIABEL                | 9   |  |
| А.                     | Variabel                                            | 10  |  |
| В.                     | Skala Ukur                                          | 10  |  |
| C.                     | Jenis Sumber Data                                   | 12  |  |
| D.                     | Jenis data                                          | 13  |  |
| PERTEM                 | UAN 3 PENGENALAN SPSS                               | 19  |  |
| А.                     | Cara Pengoperasian Program SPSS                     | 19  |  |
| В.                     | Memasukkan Data (Entry Data)                        | 21  |  |
| PERTEM                 | UAN 4 TRANSFORMASI DATA                             | 25  |  |
| А.                     | Pengelompokkan Data ( <i>Recode</i> )               | 25  |  |
| В.                     | Pembuatan Variabel Baru Hasil Perhitungan Matematik | ~ - |  |
| 0                      | (Compute)                                           | 27  |  |
| C.                     | Pembuatan Variabel Baru Dengan Kondisi (IF)         | 28  |  |
| D.                     | Pemilihan Sebagian Data ( <i>Select</i> )           | 30  |  |
| Е.                     | Penggabungan Data ( <i>Merge Files</i> )            | 32  |  |
| PERTEM                 | UAN 5 STRATEGI PENENTUAN UJI                        | 39  |  |
| A.                     | Uji Normalitas                                      | 39  |  |
| В.                     | Strategi Penentuan Uji                              | 45  |  |
| PERTEM                 | UAN 6 UJI UNIVARIAT                                 | 53  |  |
| А.                     | Data Kategorik                                      | 53  |  |
| В.                     | Data Numerik                                        | 54  |  |
| PERTEM                 | UAN 7 INDEPENDEN T TEST & MANN WHITNEY              | 63  |  |
| А.                     | Independent Sample T Test                           | 63  |  |
| В.                     | Mann Whitney                                        | 66  |  |

# DAFTAR ISI

| PERTE  | MUAN 8 PAIRED T TEST & WILCOXON                                                  | 77       |  |  |
|--------|----------------------------------------------------------------------------------|----------|--|--|
| А.     | Paired Sample T Test                                                             | 77       |  |  |
| В.     | Uji Wilcoxon 8                                                                   | 30       |  |  |
| PERTE  | MUAN 9 ANOVA & KRUSKAL WALLIS                                                    | €        |  |  |
| A.     | Uji Anova                                                                        | €        |  |  |
| В.     | Uji Kruskal Wallis                                                               | 96       |  |  |
| PERTE  | MUAN 10 UJI KORELASI 10                                                          | )7       |  |  |
| A.     | Uji Korelasi Pearson & Regresi Linier Sederhana 10                               | )7       |  |  |
| В.     | Uji Korelasi Rank Spearman1                                                      | 16       |  |  |
| PERTE  | MUAN 11 UJI DATA KATEGORIK 12                                                    | 25       |  |  |
| PERTE  | MUAN 12 UJI VALIDITAS DAN RELIABILITAS KUESIONER 14                              | 13       |  |  |
| A.     | Uji Validitas14                                                                  | 13       |  |  |
| В.     | Uji Reliabilitas 14                                                              | 14       |  |  |
| PERTE  | MUAN 13 WHO ANTHRO 15                                                            | 53       |  |  |
| A.     | Cara Instalasi Software WHO Anthro/AnthroPlus 15                                 | 54       |  |  |
| В.     | Menu atau modul pada WHO Anthro/AnthroPlus 15                                    | 58       |  |  |
| C.     | Input data dan Interpretasi Hasil Pengolahan data pada WH<br>Anthro/AnthroPlus16 | i0<br>52 |  |  |
| PERTE  | MUAN 14 NUTRISURVEY 17                                                           | 75       |  |  |
| A.     | Cara Instalasi Software NutriSurvey17                                            | 76       |  |  |
| B.     | Pengenalan Fasilitas NutriSurvey17                                               | 79       |  |  |
| C.     | Tahapan Penggunaan Fasilitas/Menu pada NutriSurvey 18                            | 30       |  |  |
| GLOSA  | RIUM 19                                                                          | 93       |  |  |
| DAFTA  | DAFTAR PUSTAKA 195                                                               |          |  |  |
| LAMPIF | RAN                                                                              | 97       |  |  |

#### DESKRIPSI MATA KULIAH

Mata kuliah ini membahas mengenai konsep manajemen data termasuk di dalamnya dasar biostatistik, penggunaan uji dalam praktik pengolahan dan analisis data, serta penggunaan perangkat lunak lainnya dalam penelitian dan survey gizi (WHO Anthro dan Nutrisurvey). Konsep Pengolahan Data yang termasuk dalam pembahasan modul ini adalah mulai dari bagaimana menginput data, melakukan pengeditan data, pengkodean, validasi hingga analisis data. Analisis Data Gizi dan Kesehatan yang akan digambarkan dalam modul akan dilakukan dengan *SPSS for Windows* yaitu program statistik pengolah data pada ilmu-ilmu sosial, *Nutrisurvey*, dan *WHO Anthro*.

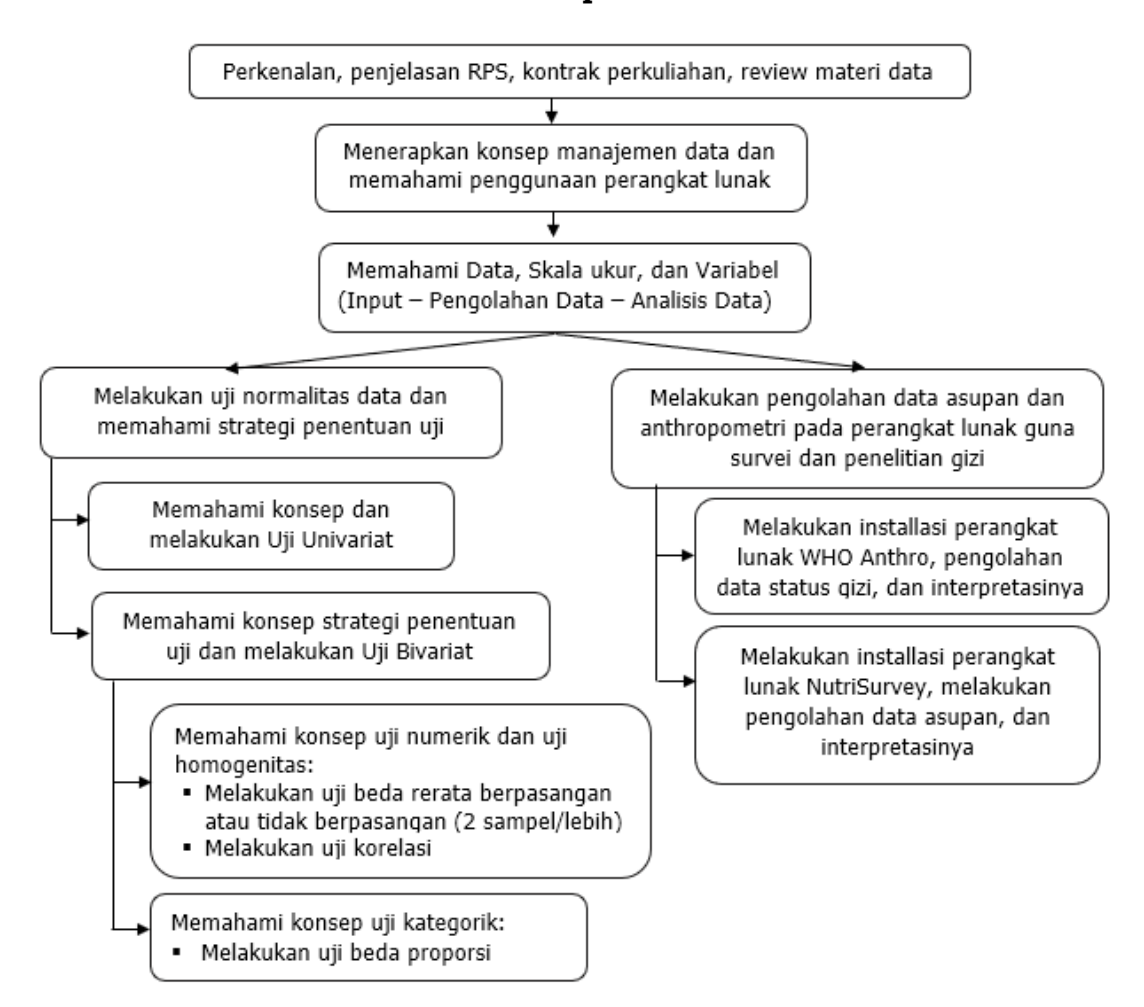

#### Peta Kompetensi

# **PERTEMUAN** 1

# PENGANTAR MANAJEMEN DATA

| Metode Pembelajaran                                                                              | Estimasi<br>Waktu | Capaian Pembelajaran                                                                                                    |
|--------------------------------------------------------------------------------------------------|-------------------|----------------------------------------------------------------------------------------------------|
| <ul> <li>Ceramah<br/>interaktif</li> <li>Diskusi</li> <li>Question based<br/>learning</li> </ul> | 100 menit         | <ul> <li>Gambaran RPS, penjelasan RPS,<br/>dan kontrak perkuliahan</li> <li>Mahasiswa memahami kenapa<br/>perlu manajemen data</li> </ul> |

Data dan statistika dalam ilmu gizi dan kesehatan merupakan hal penting dan harus saling komplemen. Data yang dikumpulkan barulah menjadi informasi yang penting setelah dilakukan proses manajemen data yang disertai statistika. Manajemen data merupakan gambaran proses dari suatu sistem kegiatan pengumpulan, pengolahan, penyimpanan, pengaturan, serta pemeliharaan data yang dimiliki oleh kelompok/organisasi/instansi. Data menjadi sebuah informasi tentang gambaran situasi dan keadaan dari data itu sendiri dan menjadi bermanfaat bila telah diolah dengan baik. Dengan demikian, pengolahan data merupakan keterampilan dasar yang penting dan sangat berguna bagi mahasiswa/i gizi untuk meramu sebuah data menjadi informasi, tentunya dengan kaidah statistika dan manajemen data yang baik.

Pengolahan data dilakukan setelah tahapan pengumpulan data. Pengolahan data bertujuan untuk menjamin keakuratan data seperti data terhindar dari kesalahan pengumpulan data dan kesalahan entry data serta menyiapkan data agar mudah dilakukan analisis data. Setidaknya ada empat tahapan pengolahan data yang harus dilalui agar analisis penelitian menghasilkan informasi yang benar, yaitu [1], [2]:

# A. Editing

*Editing* merupakan tahapan untuk memastikan kelengkapan data serta merapikan kumpulan data yang sebelumnya diisi di dalam sebuah

kuesioner. Proses edit kuesioner bukan untuk mengisi atau menjawab pertanyaan yang belum terjawab. Akan tetapi, *editing* dilakukan untuk melengkapi data-data yang sudah diambil dan diperoleh namun belum tertulis secara lengkap pada tempat yang tersedia di dalam kuesioner. Selain itu, editing juga dilakukan untuk mengecek Kembali apakah jawaban yang ada di kuesioner sudah memenuhi kriteria sebagai berikut:

- Lengkap yaitu seluruh jawaban dari pertanyaan terisi dengan lengkap
- Jelas yaitu jawaban dari pertanyaan yang tertulis, dapat dengan jelas terbaca tulisannya
- 3. Relevan yaitu jawaban bersifat relevan sesuai pertanyaan yang tertulis
- 4. Konsisten yaitu jika terdapat beberapa pertanyaan yang saling berkaitan, dijawab secara konsisten. Contoh: antara pertanyaan usia dengan pertanyaan jumlah anak. Jika dipertanyaan usia ibu dijawab 12 tahun, kemudian jumlah anak terisi 5 anak, maka jawaban ini terlihat kurang relevan dan tidak konsisten.

#### B. Coding

*Coding* merupakan tahapan dari pengolahan data untuk membuat perubahan kode dari jawaban asli ke dalam suatu kode yang diketahui arti dan maknanya serta memiliki tujuan tertentu seperti melakukan klasifikasi dan mempermudah interpretasi. Contohnya melakukan perubahan data yang semula berbentuk huruf menjadi data berbentuk angka/bilangan. Misalnya untuk variabel

- 1. Jenis kelamin: 1 = laki-laki dan 2 = perempuan
- 2. Asupan protein: 1 = kurang, 2 = cukup, 3 = lebih

Pembuatan kode dilakukan bertujuan menyederhanakan data di dalam proses input/entry data (memasukkan atau melakukan tabulasi data). Sehingga, diperlukan buku kode *(code book)*, agar peneliti atau pengolah data tidak kehilangan informasi secara jelas dan lengkap terkait substansi dari pertanyaan yang dibuat dalam suatu kuesioner. Buku kode adalah suatu dokumen yang tersistem untuk menggambarkan variabel dan deskripsi lengkap dari setiap kode agar memiliki persepsi yang sama untuk tim pengolah data.

Terdapat dua fungsi dari buku kode yaitu:

- 1. Fungsi utamanya adalah sebagai panduan dari proses pembuatan kode
- 2. Selain itu, buku kode memandu peneliti untuk mendapatkan gambaran dari lokasi variabel, serta interpretasi dari kode yang dibuat dalam sebuah file selama melakukan analisis data.

# C. Processing

*Processing* merupakan tahapan memindahkan isi kuesioner ke dalam program komputer (entry data). Program komputer yang biasa digunakan yaitu SPSS dan STATA. Kegiatan entry data sering dikenal dengan tabulasi data dimana adanya proses pemindahan data dari kuesioner ke tabel.

# D. Cleaning

*Cleaning* adalah proses tahapan melihat dan memastikan keabsahan dari data yang sudah di-*entry* apakah terdapat kesalahan atau tidak. Ada beberapa cara yang dapat dilakukan untuk meng-*cleaning* data, yaitu:

1. Mengetahui missing data

Untuk mengetahui *missing data* dapat dilakukan dengan melakukan list distribusi frekuensi dari variabel yang ada. Contoh: ada data 100 responden kemudian dikeluarkan variabel jenis kelamin dan tingkat pendidikan.

| Jenis Kelamin | Jumlah |
|---------------|--------|
| Laki-laki     | 30     |
| Perempuan     | 70     |
| Total         | 100    |

Tabel 1.1 Karakteristik Responden Berdasarkan Jenis Kelamin

| Tingkat Pendidikan | Jumlah |
|--------------------|--------|
| SD                 | 40     |
| SMP                | 25     |
| SMU                | 15     |
| PT                 | 10     |
| Total              | 100    |

Tabel 1.2 Karakteristik Responden Berdasarkan Tingkat Pendidikan

Berdasarkan tabel 1.1 dan 1.2 dapat diketahui bahwa untuk variabel jenis kelamin tidak ada data yang *missing* sedangkan pada variabel tingkat pendidikan, ada 10 data yang *missing* karena totalnya hanya 90 responden seharusnya 100 responden.

2. Mengetahui variasi data

Untuk mengetahui variasi data dapat dilakukan dengan mengeluarkan distribusi frekuensi masing-masing variabel. Sebagai contoh variabel jenis kelamin dengan kode 1= laki-laki dan 2= perempuan.

Tabel 1.3 Distribusi Responden Berdasarkan Jenis Kelamin

| Jenis Kelamin | Jumlah |
|---------------|--------|
| 1             | 40     |
| 2             | 55     |
| 3             | 5      |
| Total         | 100    |

Berdasarkan tabel 1.3 dapat diketahui jumlah total responden sudah benar yaitu 100, namun ada data yang salah yaitu muncul kode 3 sebanyak 5 orang. Seharusnya variabel jenis kelamin variasinya hanya angka 1 dan 2.

3. Mengetahui konsistensi data

Untuk mengetahui konsistensi data dapat dilakukan dengan menghubungkan atau membandingkan dua variabel. Contoh:

Tabel 1.4. Distribusi Responden Berdasarkan Keikutsertaan KB

| KB    | Jumlah |
|-------|--------|
| Ya    | 25     |
| Tidak | 75     |
| Total | 100    |

| Jenis Alat Kontrasepsi | Jumlah |
|------------------------|--------|
| Suntik                 | 10     |
| Pil                    | 5      |
| Kondom                 | 4      |
| IUD                    | 10     |
| Total                  | 29     |

Tabel 1.5. Distribusi Responden Berdasarkan Jenis Alat Kontrasepsi Yang Digunakan

Berdasarkan tabel 1.4 dan 1.5 dapat dilihat bahwa terdapat ketidakkonsistenan antara jumlah peserta KB (25 orang) dengan total jenis alat kontrasepsi KB yang digunakan (29 orang).

Secara ringkas tahapan pengolahan data tersaji pada tabel 1.6 berikut ini.

| Tabel | 1.6. | Tahapan | Pengolahan | Data |
|-------|------|---------|------------|------|
|-------|------|---------|------------|------|

| Kegiatan         | Pengertian                                                                                | Kegunaan                                                                                              |
|------------------|-------------------------------------------------------------------------------------------|----------------------------------------------------------------------------------------------------|
| Editing          | Proses melengkapi dan<br>merapikan data yang telah<br>dikumpulkan                         | Menghindari konversi satuan yang<br>salah dan mengurangi bias yang<br>bersumber dari proses wawancara |
| Coding           | Suatu proses pemberian<br>angka pada setiap<br>pertanyaan yang terdapat<br>pada kuesioner | Untuk menyederhanakan<br>pemberian nama kolom dalam<br>proses entry data                              |
| Entry<br>data    | Suatu proses pemindahan<br>data dari kuesioner ke tabel<br>data dasar                     | Sebagai bank data dasar sebelum<br>dilakukan analisis data                                            |
| Cleaning<br>data | Proses untuk membersihkan<br>dari kesalahan pengisian<br>data ke dalam tabel              | Menghindari kesalahan hasil<br>analisis                                                               |

Sumber: [2]

#### Latihan

Sebutkan dan jelaskan secara singkat tahapan pengolahan data!

#### Jawaban

Tahapan pengolahan data terdiri dari:

- 1. *Editing* yaitu kegiatan mengecek jawaban di kuesioner apakah sudah jelas, lengkap, relevan, dan konsisten.
- 2. *Coding* yaitu kegiatan merubah data berbentuk huruf menjadi berbentuk angka

- 3. *Processing* yaitu kegiatan meng-*entry* data ke program komputer seperti SPSS
- 4. *Cleaning* yaitu kegiatan mengecek kembali data yang sudah di-entry apakah ada kesalahan atau tidak.

# Rangkuman

- 1. Manajemen data adalah proses mengolah, menyimpan, mengatur, dan memelihara pusat data yang dimiliki oleh sebuah organisasi.
- 2. Pengolahan data merupakan tahapan yang dilakukan setelah pengumpulan data.
- 3. Setidaknya ada 4 tahapan pengolahan data yang harus dilalui yaitu *editing, coding, entry data/processing, dan cleaning data.*

# **Tes Formatif**

- 1. Berikut ini yang tidak termasuk tahapan pengolahan data adalah ....
  - a. Coding
  - b. Processing
  - c. Editing
  - d. Cleaning
  - e. Computing
- 2. Langkah apakah yang dilakukan setelah kita melakukan proses entry data?
  - a. Editing
  - b. Coding
  - c. Processing
  - d. Cleaning
  - e. Controlling
- 3. Kegiatan memindahkan data dari kuesioner ke tabel adalah...
  - a. Editing
  - b. Tabulasi
  - c. Cleaning
  - d. Computing
  - e. Coding

- 4. Mengecek konsistensi data merupakan salah satu cara dari ....
  - a. Editing
  - b. Tabulasi
  - c. Entry
  - d. Cleaning
  - e. Coding
- 5. Mengecek kelengkapan isi kuesioner merupakan tahapan dari ....
  - a. Editing
  - b. Tabulasi
  - c. Entry
  - d. Cleaning
  - e. Coding

# Jawaban

- 1. E
- 2. D
- 3. B
- 4. D
- 5. A

Cocokkanlah jawaban Anda dengan kunci jawaban di atas. Hitunglah jawaban yang benar. Kemudian, gunakan rumus berikut untuk mengetahui tingkat penguasaan Anda terhadap materi pada pertemuan pertama ini.

Jumlah Jawaban yang Benar Tingkat Penguasaan = \_\_\_\_\_\_ X 100% Jumlah Soal

Arti tingkat penguasaan:

- 90 100 % = baik sekali
- 80 89 % = baik
- 70 -79 % = cukup
- < 70 % = kurang

# **PERTEMUAN 2**

# DATA, SKALA UKUR, DAN VARIABEL

| Metode<br>Pembelajaran                                                                              | Estimasi<br>Waktu | Capaian Pembelajaran                                                                      |
|----------------------------------------------------------------------------------------------------|-------------------|-------------------------------------------------------------------------------------------|
| <ul> <li>Kuliah<br/>interaktif</li> <li>Diskusi</li> <li>Question<br/>based<br/>learning</li> </ul> | 100 menit         | • Mahasiswa dapat memahami dan<br>menguasai jenis data, skala<br>pengukuran, dan variabel |

Manajemen data dalam analisis statistik merupakan kegiatan yang mengubah data menjadi informasi yang bermakna. Oleh karena itu, data merupakan pondasi awal dalam kerja manajemen data. Data adalah kumpulan fakta hasil pengukuran berbentuk angka (atau narasi) dari suatu variabel/karakteristik. Data yang diolah dapat menunjukkan informasi atas variabel-variabel dalam suatu penelitian. Skala ukur menentukan apa yang harus diukur dalam variabel tersebut. Untuk lebih dapat memahami hubungan antara variabel, skala ukur, dan data di dalam penelitian, Anda dapat memperhatikan ilustrasi berikut:

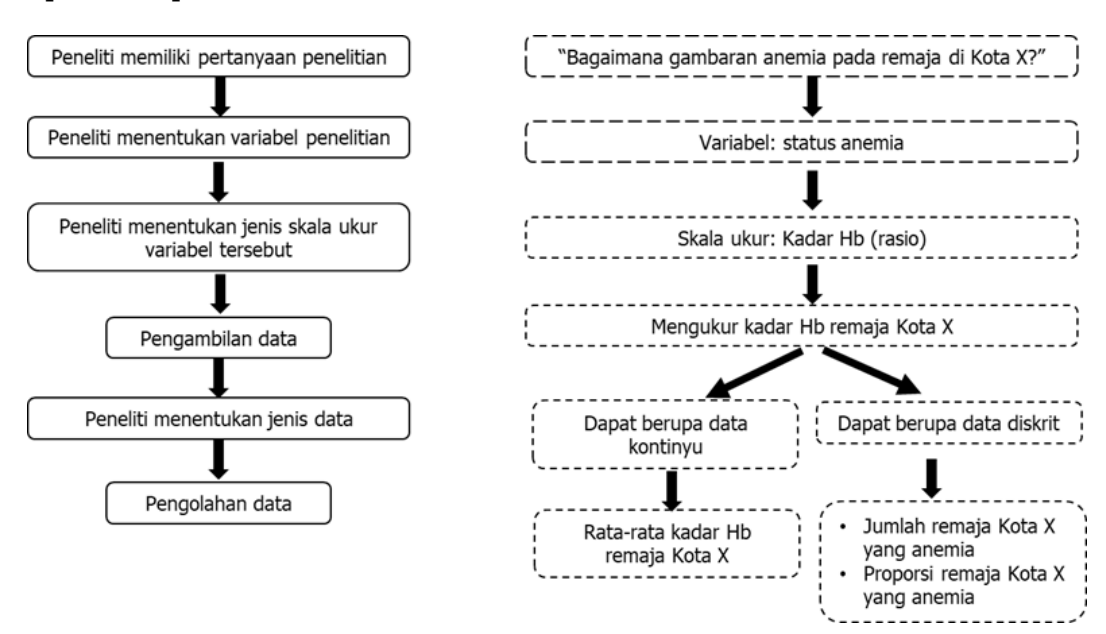

Gambar 2.1. Ilustrasi Peran Data, Skala Ukur, Dan Variabel Dalam Penelitian

Ilustrasi di atas menunjukkan peran data, skala ukur, dan variabel dalam sebuah proses penelitian. Diagram sebelah kanan (dengan kotak putusputus) merupakan contoh aplikasinya di dalam penelitian gizi.

# A. Variabel

Variabel adalah konsep yang nilainya bervariasi. Misalnya, jenis kelamin di sekolah, tingkat pendidikan, tingkat pengetahuan, dan status gizi. Di dalam penelitian kesehatan, secara umum terdapat 2 jenis variabel, yaitu variabel dependen dan variabel independen. Variabel independen (variabel bebas) adalah variabel yang diperkirakan mempengaruhi variabel depeden. Sementara itu, variabel dependen (variabel terikat) adalah variabel yang dipengaruhi oleh variabel independen.

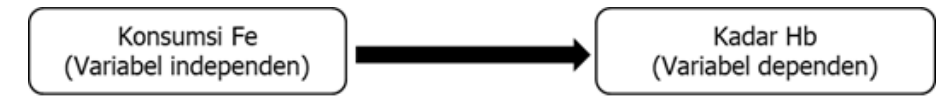

Gambar 2.2. Arah Hubungan Sebab-Akibat Pada Variabel Independen Dan Dependen

Contoh variabel dependen dan variabel independen dalam penelitian gizi adalah Konsumsi Fe (Variabel independen) dan Kadar Hb (variabel dependen).

# B. Skala Ukur

Untuk melakukan analisis statistik data, penting untuk memahami apa yang harus diukur dari variabel yang kita teliti. Terdapat pembagian skala ukur variabel di dalam uji statistik, yaitu interval, rasio, nominal, dan ordinal [3].

# 1. Nominal (Skala ukur tingkat 1)

Skala ukur nominal masuk ke dalam skala ukur variabel kategorik. Skala ukur nominal disebut juga skala ukur "penamaan". Skala ini digunakan ketika variabel hanya dinamai saja. Skala ukur nominal tidak menunjukkan nilai atau tingkatan. Skala ukur nominal merupakan skala ukur yang paling sederhana. Tujuan penggunaan skala ukur ini adalah untuk klasifikasi. Nomor yang digunakan dalam pengkategorian hanya merupakan label. Contoh pertanyaan skala ukur nominal:

| Jenis kelamin                | Suku                                                    | Merek smartphone Anda                                         |
|------------------------------|---------------------------------------------------------|---------------------------------------------------------------|
| 4. Laki-laki<br>5. Perempuan | 6. 1- Jawa<br>7. 2- Sunda<br>8. 3- Betawi<br>9. Lainnya | 10. 1- Samsung<br>11. 2- iPhone<br>12. 3- Oppo<br>13. Lainnya |

Tabel 2.1 Contoh Skala Nominal

## 2. Ordinal (Skala ukur tingkat 2)

Skala ukur ordinal juga masuk ke dalam skala ukur variabel kategorik. Skala ukur ini digunakan untuk menunjukkan urutan kategori. Skala yang digunakan dapat berupa frekuensi, tingkat kepuasan, tingkat nyeri, dll. Untuk memudahkan Anda mengingat, skala ukur ordinal dapat dianalogikan dengan 'order' yang artinya urutan.

Skala ordinal menunjukkan kualitas, artinya pengkodean angka di dalam skala ordinal hanya menunjukkan urutan, sehingga angka tersebut tidak dapat dihitung secara numerik. Angka urutan hanya berfungsi sebagai label, sama halnya seperti skala nominal. Berikut merupakan contoh pertanyaan pada skala ukur ordinal:

| Berapa kali Anda                                     | Bagaimana tanggapan Anda                                                                   | Berapa jam Anda                                                                   |
|------------------------------------------------------|--------------------------------------------------------------------------------------------|-----------------------------------------------------------------------------------|
| sarapan dalam 1                                      | terhadap layanan customer                                                                  | menonton TV dalam                                                                 |
| minggu?                                              | service kami?                                                                              | sehari?                                                                           |
| 14. 5-7<br>15. 3-5<br>16. 1-3<br>17. Tidak<br>pernah | 18. Sangat puas<br>19. Puas<br>20. Ragu-ragu<br>21. Tidak puas<br>22. Sangat tidak<br>puas | 23. Lebih dari 4<br>jam<br>24. 2-4 jam<br>25. 1-2 jam<br>26. Kurang dari<br>1 jam |

Tabel 2.2 Contoh Skala Ordinal

# 3. Interval (skala ukur tingkat 3)

Skala ukur interval masuk ke dalam skala ukur numerik. Interval menunjukkan selisih nilai. Kelemahan dari skala ukur ini adalah tidak terdapat nilai 0 mutlak dan tidak dapat dihitung kelipatan. Contoh suhu (dalam derajat celcius):

- a. 80 derajat selalu lebih tinggi dibandingkan dengan 50 derajat. Selisih antara kedua nilai suhu tersebut sama dengan selisih antara 70 dan 40 derajat.
- b. Nilai 0 bukan nilai yang paling rendah dari skala suhu (bukan nilai 0 mutlak), karena suhu bisa saja negatif.

### 4. Rasio (skala ukur tingkat 4)

Skala ukur rasio masuk ke dalam skala ukur numerik. Skala rasio tidak hanya menunjukkan urutan, selisih, namun juga nilai 0 mutlak dari variabel tersebut. Skala ukur rasio dianggap sebagai tingkatan skala ukur yang paling tinggi karena dapat dikonversi menjadi skala ukur yang lain.

| Berat badan | Asupan energi per hari | Asupan protein per hari |
|-------------|------------------------|-------------------------|
| 27kg        | 28kkal                 | 29gram                  |

| Skala    | Ciri       |           |            |           |  |  |  |  |
|----------|------------|-----------|------------|-----------|--|--|--|--|
|          | Membedakan | Tingkatan | Besar Beda | Kelipatan |  |  |  |  |
| Nominal  | +          | -         | -          | -         |  |  |  |  |
| Ordinal  | +          | +         | ·          | -         |  |  |  |  |
| Interval | +          | +         | +          | -         |  |  |  |  |
| Ratio    | +          | +         | +          | +         |  |  |  |  |

Tabel 2.4. Ringkasan Ciri-Ciri Setiap Skala Ukur

#### C. Jenis Sumber Data

Data berdasarkan sumbernya dibagi menjadi data primer dan data sekunder. Data primer adalah data yang diambil sendiri oleh peneliti. Data primer dapat dikumpulkan melalui metode survei, wawancara, atau observasi langsung. Keuntungan dalam menggunakan data primer antara lain, peneliti dapat mengumpulkan data penelitian sesuai dengan tujuan penelitiannya, artinya pertanyaan yang disusun dalam pengumpulan data dapat membantu menjawab pertanyaan penelitian yang spesifik. Sebagai contoh, di dalam penelitian gizi, data yang dapat diambil melalui survei adalah data terkait asupan, pengukuran antropometri, dan status gizi. Data yang dapat dikumpulkan melalui wawancara adalah pengetahuan gizi (meskipun dapat pula dikumpulkan melalui survei) dan sikap terkait kecenderungan perilaku makan tertentu. Data yang dapat dikumpulkan melalui observasi adalah data terkait perilaku makan atau perilaku pemberian makan orang tua kepada balita [4].

Data sekunder adalah data yang diambil dari pihak lain (lembaga atau institusi). Ada beberapa jenis data sekunder, misalnya data sensus milik pemerintah dan data dasar kesehatan. Di Indonesia, ada beberapa jenis data sekunder yang sering digunakan dalam penelitian gizi, misalnya data Riskesdas (Riset Kesehatan Dasar), Susenas (Survei Sosial Ekonomi Nasional), SKDN (Hasil kegiatan penimbangan balita), atau data surveilans masalah gizi lainnya. Dibandingkan dengan data primer yang perlu dikumpulkan sendiri oleh peneliti, data sekunder telah tersedia. Data milik lembaga/pemerintah umumnya adalah data rutin yang telah menjadi program lembaga. Data sekunder umumnya melibatkan sampel yang besar karena proses pengumpulan data yang komprehensif dan rutin. Selain itu, data lembaga dikumpulkan dalam jangka waktu yang lama yang memungkinkan peneliti untuk membandingkan masalah gizi/variabel lainnya antara periode waktu yang satu dengan yang lain [5].

Peneliti dapat mengkombinasikan data primer dan data sekunder untuk keperluan penelitiannya. Jenis data yang dipilih oleh peneliti dapat bergantung pada pertanyaan penelitian, dana, kemampuan, dan ketersediaan sumber daya.

#### D. Jenis data

Jenis data dibagi menjadi data kualitatif dan kuantitatif. Data kualitatif mendeskripsikan kualitas dari variabel yang diteliti. Data ini dapat dikumpulkan dengan wawancara atau observasi Biasanya kuesioner yang digunakan berupa pertanyaan naratif atau membutuhkan penjelasan. Contoh data kualitatif dalam penelitian gizi misalnya data mengenai persepsi terkait konsumsi minuman berpemanis pada usia remaja. Data ini dikumpulkan dengan metode wawancara melalui FGD (Focus Group Discussion). Dalam penelitian ini, peneliti menggunakan kuesioner terstruktur yang menanyakan tentang pendapat remaja tentang minuman berpemanis.

Dibandingkan dengan data kuantitatif, data kualitatif tidak dapat dengan mudah disajikan dengan angka. Data kualitatif lebih cenderung menjawab pertanyaan penelitian 'apa', 'bagaimana', dan 'mengapa' dibandingkan dengan 'berapa'.

Data kuantitatif digunakan ketika peneliti ingin menunjukkan besarnya masalah, atau menjawab pertanyaan penelitian 'apa' dan 'berapa'. Data ini merupakan jenis data yang dapat dihitung dan dibandingkan dalam angka (dapat berupa kontinyu atau diskrit). Analisis data kuantitatif dapat menggunakan software SPSS.

## 1. Data Diskrit

Data diskrit disebut juga data hitung. Data ini berbentuk bilangan bulat, misalnya jumlah ibu hamil yang mengalami anemia, jumlah balita stunting, jumlah remaja anemia, dan jumlah anak dengan asupan energi kurang.

#### 2. Data Kontinyu

Data kontinyu disebut juga data ukur. Data ini dapat berbentuk desimal, misalnya kadar Hb, rata-rata Z-score, dan rata-rata asupan energi per hari.

#### Latihan

- 1. Jelaskan dan beri contoh jenis skala ukur!
- 2. Sebutkan dan jelaskan jenis data!

#### Jawaban

 Skala ukur dibagi menjadi 4 jenis, yaitu skala interval, rasio, ordinal, dan nominal. Nominal dan ordinal masuk ke dalam jenis skala ukur kategorik, nominal adalah jika tiap kategori tidak ada tingkatan (cth: jenis kelamin), ordinal jika tiap kategori terdapat tingkatan (cth: frekuensi). Interval dan rasio masuk ke dalam jenis skala ukur numerik. Skala interval tidak memiliki nilai 0 mutlak (cth: suhu), skala rasio memiliki nilai 0 mutlak dan dapat dihitung kelipatan (cth: berat badan).

2. Jenis data dibagi menjadi data diskrit dan kontinyu. Data diskrit disebut juga data hitung dan berbentuk bilangan bulat. Data kontinyu disebut juga data ukur dan dapat berbentuk desimal.

# Rangkuman

- 1. Variabel merupakan konsep yang nilainya bervariasi
- 2. Variabel di dalam penelitian kesehatan biasanya terdiri dari variabel independen dan variabel dependen
- 3. Skala ukur dibagi menjadi nominal, ordinal, interval, dan rasio
- 4. Data dibagi menjadi diskrit dan kontinyu

## **Tes Formatif**

(Untuk nomor 1 dan 2) Ada dua orang peneliti yang sedang melakukan penelitian di Kabupaten X yaitu Mrs. Romanoff dan Mr. Stark. Dari sampel sejumlah 150 orang ibu hamil: Mrs. Romanoff menemukan **rata-rata** (mean) kadar gula darah adalah 95 mg/dl; sedangkan Mr. Stark mengkategorikan datanya ke dalam kategori "gula darah rendah" dan "gula darah tinggi" dan menemukan **proporsi** ibu hamil yang memiliki gula darah tinggi adalah 27%.

- 1. Variabel acak yang diteliti Mrs. Romanoff berupa variable acak..
  - a. Diskrit
  - b. Kontinyu
  - c. Parametrik
  - d. Non parametric
  - e. Homogen
- 2. Variabel acak yang diteliti Mr. Stark berupa variable acak..
  - a. Diskrit
  - b. Kontinyu
  - c. Parametrik
  - d. Non parametric
  - e. Homogen

- 3. Sifat yang akan diukur, karakteristik yang nilainya bervariasi antar objek pengamatan disebut .....
  - a. Variabel
  - b. Kategorik
  - c. Numerik
  - d. Independen
  - e. Skala Pengukuran
- 4. Seorang peneliti ingin mencari tahu apakah ada hubungan antara kepercayaan diri menyusui ibu bekerja terhadap praktik ASI eksklusif di DKI Jakarta. Untuk mencari tahu tentang kepercayaan diri menyusui tersebut, peneliti menggunakan instrumen yang sudah tervalidasi yang terdiri dari 10 pertanyaan berjudul *"Breastfeeding Self EfficacyScale (BSES) Short Form"* dan digunakan untuk mewawancarai 250 ibu bekerja. Dari situasi tersebut, yang disebut variabel adalah...
  - a. Ibu bekerja dan BSES Short Form
  - b. Praktik ASI eksklusif dan ibu bekerja
  - c. Kepercayaan diri menyusui dan ibu bekerja
  - d. BSES Short Form dan kepercayaan diri menyusui
  - e. Praktik ASI eksklusif dan kepercayaan diri menyusui
- 5. Jenis kelamin, suku, ras merupakan jenis skala ukur...
  - a. Nominal
  - b. Ordinal
  - c. Interval
  - d. Rasio
  - e. Numerik

### Jawaban

- 1. B
- 2. A
- 3. A
- 4. E
- 5. A

Cocokkanlah jawaban Anda dengan kunci jawaban di atas. Hitunglah jawaban yang benar. Kemudian, gunakan rumus berikut untuk mengetahui tingkat penguasaan Anda terhadap materi pada pertemuan pertama ini.

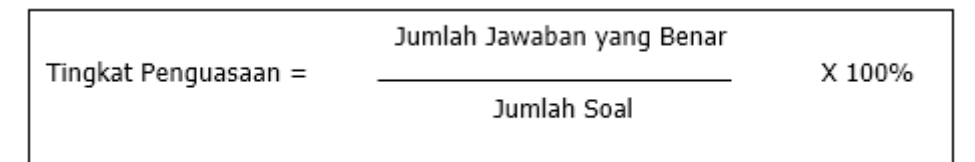

Arti tingkat penguasaan:

- 90 100 % = baik sekali
- 80 89 % = baik
- 70 -79 % = cukup
- < 70 % = kurang

# **PERTEMUAN 3**

# PENGENALAN SPSS

| Metode Pembelajaran                                                                                                | Estimasi<br>Waktu | Capaian Pembelajaran                                                            |
|----------------------------------------------------------------------------------------------------|-------------------|---------------------------------------------------------------------------------|
| <ul> <li>Kuliah<br/>interaktif</li> <li>Diskusi</li> <li>Question based<br/>learning</li> <li>Praktikum</li> </ul> | 100 menit         | Mahasiswa dapat mengoperasikan<br><i>software</i> SPSS dan melakukan entry data |

SPSS (*Statistical Package for the Social Science*) merupakan paket perangkat lunak komputer atau *software* yang populer untuk melakukan analisis statistik. Norman Nie adalah lulusan dari Universitas Stanford Fakultas Ilmu Politik yang menciptakan SPSS. Kini Normani Nie selain Profesor Ilmu Politik di Stanford juga Profesor Emeritus di Universitas Chicago dimana saat SPSS pertama kali dirilis pada tahun 1968. Pertama kali SPSS muncul dengan versi PC bernama SPSS/PC+ (versi DOS). Bersamaan dengan semakin populernya sistem operasi *Windows*, SPSS dibuat mulai dari versi 6 hingga versi yang terkini dan paling mutakhir yaitu *IBM SPSS Statistic version 25.* SPSS merupakan *software* yang bersifat khusus dan tidak selalu tertanam pada komputer yang terinstall secara *default* sehingga harus dilakukan proses instalasi *software* terlebih dahulu [6].

# A. Cara Pengoperasian Program SPSS

Saat kita pertama kali menjalankan SPSS maka pada tampilan awal akan muncul hanya dua lembar kerja dan bersifat *default* yaitu lembar kerja *Data View* dan *Variable View*. Nama lembar kerja pada SPSS sudah bersifat permanen dan tidak bisa diubah karena masing-masing lembar kerja memiliki fungsi yang berbeda. *Data View* adalah lembar kerja untuk melakukan proses input data, sedangkan *Variable View* merupakan tempat mendefinisikan variabel yang akan dientry [6]. Langkah pertama yang harus dilakukan ketika menginput data pada SPSS adalah mengaktifkan lembar kerja *Variable View* untuk mendefinisikan variabel yang akan dientry. Pada lembar kerja *Data View*, jumlah kolom bersifat tidak terbatas dan masing-masing judul kolom diberi nama yang sama yaitu **var** sedangkan lembar kerja *Variable View* hanya memiliki 11 kolom dengan nama yang juga bersifat *default*. Penjelasan lebih rinci tersaji pada tabel 3.1 berikut ini.

| No      | Kolom    | Fungsi                                                                   |
|---------|----------|--------------------------------------------------------------------------|
| 1       | Name     | Tempat untuk mendefinisikan nama variabel dengan syarat                  |
|         |          | sebagai berikut :                                                        |
|         |          | 1. Maksimal terdiri atas 8 karakter                                      |
|         |          | 2. Tidak boleh mengandung tanda baca kecuali <i>underscore</i> (_)       |
|         |          | 3. Tidak boleh menggunakan spasi                                         |
|         |          | 4. Karakter pertama sebaiknya merupakan karakter                         |
|         |          | alfanumerik (huruf)                                                      |
|         |          | 5. Dalam satu file tidak boleh ada variabel dengan nama yang             |
| 0       | Truce    | sama<br>Manantulaan tina wariahal dan ran nilihan wang aaring dimunalaan |
| 2       | Type     | yaitu                                                                    |
|         |          | Numerik : data angka/numerik                                             |
|         |          | <ul> <li>String: data teks/kategorik</li> </ul>                          |
|         |          | <ul> <li>Date : data tanggal</li> </ul>                                  |
| 0       | TT7° 1/1 |                                                                          |
| 3       | Width    | Tempat untuk menentukan jumlah karakter maksimal yang akan dientry       |
| 4.      | Decimals | Menentukan panjang data desimal secara numerik. Isikan                   |
|         |          | sesuai jumlah digit di belakang koma sesuai data variabel. Bila          |
|         |          | type variabelnya string maka secara otomatis kolom decimals              |
| _       |          | akan menjadi tidak aktif.                                                |
| 5.      | Label    | Tempat untuk memberi keterangan yang lebih lengkap tentang               |
| 6       | T7 1     | spesifikasi variabel yang akan dientry.                                  |
| 6.<br>7 | Values   | Tempat untuk mendelinisikan kode untuk variabel kategorik                |
| 1.      | Missing  | Untuk penanganan data yang tidak ada (dapat dibiarkan kosong             |
| 8.      | Column   | Menentukan panjang tampilan data pada <i>data view</i> .                 |
| 9.      | Augn     | kerja data view.                                                         |
| 10.     | Measure  | Tempat untuk mendefinisikan skala ukur dari variabel yang                |
|         |          | akan dientry.                                                            |
|         |          | <ul> <li>Nominal : data yang berskala nominal</li> </ul>                 |
|         |          | Ordinal: data yang memiliki tingkatan                                    |
|         |          | <ul> <li>Orumai, data yang merupakan basil pengukuran</li> </ul>         |
|         |          | (ratio/interval)                                                         |
| 1 1     | Dele     | Dimension contribution for an include 1 data                             |
| 11.     | коге     | Digunakan untuk menentukan lungsi variabel dalam                         |
|         |          | inciakukan anansis uala.                                                 |
|         |          | • <i>Input</i> : variabel independen (prediktor / <i>default</i> )       |
|         |          | • Target: variabel dependen ( <i>output</i> )                            |
|         |          | • <i>None</i> : tanpa peranan                                            |

Tabel 3.1 Penjelasan Kolom Pada Variabel View

| No | Kolom | Fungsi                                                                                                    |
|----|-------|----------------------------------------------------------------------------------------------------|
|    |       | <ul> <li><i>Partition</i>: variabel dilakukan partisi data menjadi sampel terpisah</li> <li><i>Split</i>: digunakan pada IBM SPSS Modeler</li> </ul> |

Sumber: [6], [7]

### B. Memasukkan Data (Entry Data)

Berdasarkan penjelasan sebelumnya maka praktikkan proses entry data menggunakan data hasil penimbangan balita berikut ini.

| Nama  | JK | Umur (bln) | BB (Kg) |
|-------|----|------------|---------|
| Kia   | Р  | 40         | 16      |
| Najwa | Р  | 30         | 12,5    |
| Yudha | L  | 23         | 11      |

Tabel 3.2 Hasil Penimbangan Balita Posyandu Mawar

Berikut ini adalah langkah-langkah proses entry data:

1. Klik lembar kerja *Variabel View* kemudian definisikan masingmasing variabel sesuai dengan ketentuan seperti yang telah dibahas sebelumnya.

| 🥼 Lati | han Ent | try Data.sav [Data | Set0] - IBM SPSS | Statistics Dat | a Editor |                         |                     |      |
|--------|---------|--------------------|------------------|----------------|----------|-------------------------|---------------------|------|
| Eile   | Edit    | ⊻iew <u>D</u> ata  | Transform        | Analyze        | Graphs   | Utilities Extensions    | Window Help         |      |
|        |         | I 🖨 🛄              |                  | 1              | ‱ ≡∏     | IP 44                   | 🛗 🚽 🕗 🗖             | ٠    |
|        |         | Name               | Type             | Width          | Decimals | Label                   | Values Miss         | aing |
| 1      |         | Nama               | String           | 8              | 0        | Nama Balita             | None None           |      |
| 2      |         | JK                 | Numeric          | 8              | 0        | Jenis Kelamin Balita    | {1, Laki-laki} None |      |
| 3      |         | Umur               | Numeric          | 8              | 0        | Umur Balita (bulan)     | None None           |      |
| - 4    |         | 88                 | Numeric          | 8              | 1        | Berat Badan Balita (kg) | None None           |      |
| 5      |         |                    |                  |                |          |                         |                     |      |
| 6      |         |                    |                  |                |          |                         |                     |      |
| 7      |         |                    |                  |                |          |                         |                     |      |
| 8      |         |                    |                  |                |          |                         |                     |      |
| 9      |         |                    |                  |                |          |                         |                     |      |
| 10     | )       |                    |                  |                |          |                         |                     |      |
| 11     |         |                    |                  |                |          |                         |                     |      |
| 1:     | 2       |                    |                  |                |          |                         |                     |      |
| 1:     | 3       |                    |                  |                |          |                         |                     |      |
| 14     |         |                    |                  |                |          |                         |                     |      |
| 15     | >       |                    |                  |                |          |                         |                     |      |
| 10     | 5       |                    |                  |                |          |                         |                     |      |
| 1      |         |                    |                  |                |          |                         |                     |      |
| 18     | 5       |                    |                  |                |          |                         |                     |      |
| - 11   | ,       |                    |                  |                |          |                         |                     |      |
| 20     | ,       |                    |                  |                |          |                         |                     |      |
| 2      |         |                    |                  |                |          |                         |                     |      |
| 27     |         |                    |                  |                |          |                         |                     |      |
| 2.     |         |                    |                  |                |          |                         |                     |      |
| 2      |         |                    |                  |                |          |                         |                     |      |
|        | _       | 4                  |                  |                |          |                         |                     |      |
| Data   | /iew 🗸  | ariable View       |                  |                |          |                         |                     |      |

 Untuk variabel jenis kelamin, pemberian kode jenis kelamin dilakukan dengan cara mengisi kotak dialog. Input Value dengan nilai kode yang diinginkan dan input Label dengan keterangan yang akan diwakili oleh kode tersebut. Contoh: Pada kotak Value Labels input nilai 1 pada Value dan input Laki-laki pada Label. Setelah itu, klik *Add*. Kemudian input nilai **2** pada *Value* dan input **Perempuan** setelah itu klik *Add*.

| 🚰 Value Labels                                                          | $\times$ |
|-------------------------------------------------------------------------|----------|
| Value Labels<br>Value: 2<br>Label: Perempuan<br>Add<br>Change<br>Remove | Spelling |
| OK Cancel Help                                                          |          |

3. Setelah proses definisi variabel selesai dilakukan maka entry operator hanya perlu mengklik lembar kerja *Data View* untuk melakukan input data.

| Eile | Edit | View    | Data | Transfe | orm | Analyze  | Graphs 3   | Junnes | Exten | sions | Window | Helb |
|------|------|---------|------|---------|-----|----------|------------|--------|-------|-------|--------|------|
|      |      |         | 00_  |         |     | - 181 i  | <b>***</b> | Er.    | 44    |       |        |      |
| 4:   |      |         |      |         |     |          |            |        |       |       |        |      |
|      |      | 🛛 🚜 Nar | ma   | 📣 JK    |     | 🥟 Umur 🔄 | 🧈 BB       |        | /ar   | var   |        | var  |
| 1    |      | Kia     |      |         | 2   | 40       | 16         | 0      |       |       |        |      |
| 2    |      | Najwa   |      |         | 2   | 30       | 12         | 6      |       |       |        |      |
| 3    |      | Yudha   |      |         | 1   | 23       | 11.        | 0      |       |       |        |      |
| - 4  |      |         |      |         |     |          |            |        |       |       |        |      |
| 5    |      |         |      |         |     |          |            |        |       |       |        |      |
| 6    |      |         |      |         |     |          |            |        |       |       |        |      |
| 7    |      |         |      |         |     |          |            |        |       |       |        |      |
| 8    |      |         |      |         |     |          |            |        |       |       |        |      |
| 9    |      |         |      |         |     |          |            |        |       |       |        |      |
| 10   |      |         |      |         |     |          |            |        |       |       |        |      |
| 11   | 1    |         |      |         |     |          |            |        |       |       |        |      |
| 12   | 2    |         |      |         |     |          |            |        |       |       |        |      |
| 13   | 3    |         |      |         |     |          |            |        |       |       |        |      |
| 14   | 1    |         |      |         |     |          |            |        |       |       |        |      |
| 16   | 5    |         |      |         |     |          |            |        |       |       |        |      |
| 10   | 3    |         |      |         |     |          |            |        |       |       |        |      |
| 17   | 7    |         |      |         |     |          |            |        |       |       |        |      |
| 18   | 3    |         |      |         |     |          |            |        |       |       |        |      |
| 15   | >    |         |      |         |     |          |            |        |       |       |        |      |
| 20   | )    |         |      |         |     |          |            |        |       |       |        |      |
| 21   | 1    |         |      |         |     |          |            |        |       |       |        |      |
| 22   | 5    |         |      |         |     |          |            | _      |       |       |        |      |
| 23   | 3    |         |      |         |     |          |            |        |       |       |        |      |

### Latihan

Sebutkan persyaratan untuk membuat nama variabel!

#### Jawaban

Persyaratan untuk membuat nama variabel adalah sebagai berikut:

- 1. Maksimal terdiri atas 8 karakter
- 2. Tidak boleh mengandung tanda baca kecuali underscore (\_)
- 3. Tidak boleh menggunakan spasi
- 4. Karakter pertama sebaiknya merupakan karakter alfanumerik (huruf)

5. Dalam satu file tidak boleh ada variabel dengan nama yang sama

# Rangkuman

- 1. SPSS merupakan *software* yang digunakan untuk melakukan analisis statistik.
- 2. Terdapat dua lembar kerja pada SPSS yaitu *Data View* dan *Variable View*.
- 3. *Data View* adalah lembar kerja untuk melakukan proses input data, sedangkan *Variable View* merupakan tempat mendefinisikan variabel yang akan dientry.

## **Tes Formatif**

- 1. Tempat untuk mendefinisikan kode untuk variabel kategorik adalah ....
  - a. Missing
  - b. Align
  - c. Value
  - d. Role
  - e. Type
- 2. Tempat untuk memberi keterangan yang lebih lengkap tentang spesifikasi variabel yang akan dientry adalah ...
  - a. Align
  - b. Missing
  - c. Values
  - d. Label
  - e. Role
- 3. Jika data berupa angka maka pada kolom *type variable* dipilih ....
  - a. String
  - b. Numerik
  - c. Date
  - d. Comma
  - e. Dot

- 4. Tempat untuk mendefinisikan skala ukur dari variabel yang akan dientry adalah ....
  - a. Label
  - b. Role
  - c. Measure
  - d. Missing
  - e. Width
- 5. Berikut ini yang bukan termasuk syarat-syarat pemberian nama variabel pada proses pengolahan data menggunakan *software* SPSS adalah ....
  - a. Tidak boleh mengandung tanda baca kecuali underscore (\_)
  - b. Tidak boleh memakai spasi
  - c. Karakter pertama sebaiknya merupakan karakter numerik
  - d. Dalam satu file tidak boleh ada variabel dengan nama yang sama
  - e. Maksimal terdiri atas 8 karakter

## Jawaban

- 1. C
- 2. D
- 3. B
- 4. C
- 5. C

Cocokkanlah jawaban Anda dengan kunci jawaban di atas. Hitunglah jawaban yang benar. Kemudian, gunakan rumus berikut untuk mengetahui tingkat penguasaan Anda terhadap materi pada pertemuan pertama ini.

|                      | Jumlah Jawaban yang Benar |        |
|----------------------|---------------------------|--------|
| Tingkat Penguasaan = | Jumlah Soal               | X 100% |
|                      |                           |        |

Arti tingkat penguasaan:

- 90 100 % = baik sekali
- 80 89 % = baik
- 70 -79 % = cukup
- < 70 % = kurang

# **PERTEMUAN 4**

# TRANSFORMASI DATA

| Metode Pembelajaran                                                                                            | Estimasi<br>Waktu | Capaian Pembelajaran                                                |
|----------------------------------------------------------------------------------------------------|-------------------|---------------------------------------------------------------------|
| <ul> <li>Kuliah interaktif</li> <li>Diskusi</li> <li>Question based<br/>learning</li> <li>Praktikum</li> </ul> | 100 menit         | Mahasiswa dapat menguasai dan<br>melakukan proses transformasi data |

Transformasi data di dalam tools pada SPSS bernama *transform*, dimana merupakan sekumpulan proses perubahan bentuk data. Misalnya, seorang analis yang menggunakan SPSS ingin melakukan perubahan data numerik menjadi data yang diklasifikasikan menjadi data kategorik. Contoh lainnya yaitu seperti merubah atau memasukkan (*compute*) beberapa variabel yang ada untuk dijadikan suatu variabel komposit yang baru [8].

# A. Pengelompokkan Data (Recode)

Perubahan data dari variabel dengan data berskala numerik menjadi variabel yang berskala kategorik dilakukan fasilitas *Recode*. Biasanya jenis variabel yang dilakukan perubahan memiliki klasifikasi tertentu yang dapat diinterpretasikan dalam bentuk frekuensi. Pengelompokan dapat ini dalam menu SPSS dapat dilakukan perubahan pada variabel yang sama maupun membuat pada variabel baru yang berbeda. Namun dalam Sistem Manajemen Data, pengelompokkan baru sebaiknya dengan menggunakan variabel baru. Sebagai contoh kita akan melakukan pengelompokan umur menjadi 3 kelompok yaitu: < 20 tahun, 20-30 tahun, dan >30 tahun. Berikut ini adalah langkahlangkah *Recode*:

- 1. Aktifkan file data yang akan direcode.
- 2. Klik "Transform Recode into Different Variables"
- Pilih variabel umur, lalu klik tanda panah ke kanan sehingga umur berpindah di kotak Numeric Variable -> Output Variable.
- 4. Pada kotak *Output Variable*, pada bagian *Name* input nama variabel baru umur yang sudah katagorikan. Contoh: **UmurNew**
- 5. Klik *Change* sehingga pada kotak *Numeric Variable -> Output Variable* terlihat seperti gambar berikut ini.

|                                                                                                    |                                                                                                    | , |
|----------------------------------------------------------------------------------------------------|----------------------------------------------------------------------------------------------------|---|
| <ul> <li>nomor responden [</li> <li>pendidikan formal i</li> <li>status pekerjaan ib</li> <li>berat badan ibu [bbi</li> </ul> | Numeric Variable -> Output Variable:       Output Variable         Umur -> UmurNew       Name:         UmurNew       Label:         Change       Change         Old and New Values       ImurNew         If       (optional case selection condition) |   |

6. Yang termasuk dalam kategori umur < 20 tahun yaitu umur paling muda sampai dengan umur 19 tahun. Input angka 19 pada kotak LOWEST through value dan input angka 1 pada kotak Value di bawah New Value. Selanjutnya, pada kotak Range input angka 20 dan 30 kemudian input 2 pada kotak Value di bawah New Value. Terakhir input angka 31 pada value through HIGHEST dan input 3 pada kotak Value di bawah New Value. Klik Add setiap penambahan kategori.</li>

| © ⊻alue:                             | Value: 2     Operation mission        |
|--------------------------------------|---------------------------------------|
| System-missing                       | Copy old value(s)                     |
| System- or user-missing              | Ol <u>d</u> > New:                    |
| 20                                   | Lowest thru 19> 1                     |
| through                              | Add 31 thru Highest> 3                |
| 30<br>© Range, LOWEST through value: | Change<br>Remove                      |
| Range, value through HIGHEST:        |                                       |
|                                      | Output variables are strings Width: 8 |

7. Klik *Continue* dan *OK*. Variabel **UmurNew** sudah tampak di kolom paling kanan.

| <u>E</u> ile | <u>E</u> dit | ⊻iew       | <u>D</u> ata | Transform | Analyze | <u>G</u> raphs | Utilitie | es  | E <u>x</u> tensio | ns |
|--------------|--------------|------------|--------------|-----------|---------|----------------|----------|-----|-------------------|----|
|              |              |            |              |           |         |                |          | Er. | 610               |    |
|              |              |            |              |           |         |                |          |     |                   |    |
| I            |              |            |              | *         |         | 10             |          | 11  |                   | 11 |
|              | -            | 🛷 I        | no           | numur 🥔   | 🛷 UmurN | lew            | var      |     | var               |    |
|              | 1            |            | 1            | 23        |         | 2              |          |     |                   | _  |
|              | 2            |            | 2            | 24        |         | 2              |          |     |                   |    |
|              | 3            |            | 3            | 34        |         | 3              |          |     |                   |    |
|              | 4            |            | 4            | 35        |         | 3              |          |     |                   | _  |
|              | 5            |            | 5            | 19        |         | 1              |          |     |                   | _  |
|              | 6            |            | 6            | 24        |         | 2              |          |     |                   | _  |
|              | <i>′</i>     |            |              | 22        |         | 2              |          |     |                   | _  |
|              | 8            |            | 8            | 19        |         | 1              |          |     |                   | _  |
| L            | 9            |            | 9            | 26        |         | 2              |          |     |                   |    |
|              | 10           |            | 10           | 25        |         | 2              |          |     |                   | _  |
|              | 11           |            | 11           | 21        |         | 2              |          |     |                   | _  |
|              | 12           |            | 12           | 22        |         | 2              |          |     |                   | _  |
|              | 13           |            | 13           | 19        |         | 1              |          |     |                   | _  |
|              | 14           |            | 14           | 20        |         | 2              |          |     |                   |    |
|              | 15           |            | 15           | 23        |         | 2              |          |     |                   |    |
| 1            | 16           |            | 16           | 26        |         | 2              |          |     |                   | _  |
| 1            | 17           |            | 17           | 27        |         | 2              |          |     |                   | _  |
| 1            | 18           |            | 18           | 30        |         | 2              |          |     |                   |    |
| 1            | 19           |            | 19           | 31        |         | 3              |          |     |                   |    |
| 2            | 20           |            | 20           | 32        |         | 3              |          |     |                   |    |
| 2            | 21           |            | 21           | 21        |         | 2              |          |     |                   |    |
| - 2          | 22           |            | 22           | 22        |         | 2              |          |     |                   | _  |
|              | 23           |            | 23           | 23        |         | 2              |          |     |                   |    |
|              |              |            |              |           |         |                |          |     |                   |    |
| Data         | View         | /ariable \ | View         |           |         |                |          |     |                   |    |

#### B. Pembuatan Variabel Baru Hasil Perhitungan Matematik (Compute)

Fasilitas *Compute* digunakan untuk membuat variabel baru hasil perhitungan matematika (penjumlahan, pengurangan, pembagian, perkalian, dll) dari beberapa variabel yang sudah di-*entry*. Contoh variabel berat badan bayi dalam satuan gram diubah menjadi variabel baru dengan satuan kilogram [1]. Berikut ini adalah langkah-langkah proses *Compute*:

- 1. Aktifkan file yang ingin di-*compute*.
- Klik "Transform Compute Variable" hingga muncul kotak dialog Compute Variabel
- Pada kotak Target Variable input nama variabel baru. Contoh: bayi\_kilo
- Pada kotak Numeric Expression input rumus yang digunakan untuk membuat variabel baru. Pada kasus ini diisi dengan bb\_bayi/1000 sehingga akan muncul seperti gambar di bawah ini.

| Iransform Analyze Graphs Utilities Extensi | ns <u>W</u> indow <u>H</u> elp                                                                                                    |
|--------------------------------------------|----------------------------------------------------------------------------------------------------|
| Compute Variable                           | Compute Variable X                                                                                                    |
| Programmability Transformation             | Image: Variable:       Numgric Expression:         bay_kilo       =         Image: Variable:       bb_bay(1000)         Image: Variable:       Image: Variable:         Image: Variable:       Image: Variable:         Image: Variable:       Image: Variable |
| 2100 2.10                                  | OK Paste Reset Cancel Help                                                                                                    |

5. Klik *OK*, sesaat kemudian variabel **bayi\_kilo** akan muncul di bagian paling kanan.

| <u>F</u> ile | Edit | ⊻iew       | <u>D</u> ata | Trans | form | Ana        | lyze  | <u>G</u> rap | hs <u>U</u> | tilities |
|--------------|------|------------|--------------|-------|------|------------|-------|--------------|-------------|----------|
|              | •    |            |              | ] 🗠   | ~ ~  | 2          |       | 1 📥          | . =         |          |
|              |      |            |              |       |      |            |       |              |             |          |
|              |      | 🧼 🛷 🛛      | no           | 🥓 ьь_ | bayi | - <b>*</b> | bayi_ | kilo         | va          | r        |
|              | 1    | Ī          | 1            |       | 2500 |            |       | 2.50         |             |          |
|              | 2    |            | 2            |       | 3000 |            |       | 3.00         |             |          |
|              | 3    |            | 3            |       | 4000 |            |       | 4.00         |             |          |
|              | 4    |            | 4            |       | 3600 |            |       | 3.60         |             |          |
|              | 5    |            | 5            |       | 3500 |            |       | 3.50         |             |          |
|              | 6    |            | 6            |       | 2700 |            |       | 2.70         |             |          |
|              | 7    |            | 7            |       | 2900 |            |       | 2.90         |             |          |
|              | 8    |            | 8            |       | 2600 |            |       | 2.60         |             |          |
|              | 9    |            | 9            |       | 3500 |            |       | 3.50         |             |          |
| 1            | 10   |            | 10           |       | 4000 |            |       | 4.00         |             |          |
| 1            | 11   |            | 11           |       | 3300 |            |       | 3.30         |             |          |
| 1            | 12   |            | 12           |       | 4100 |            |       | 4.10         |             |          |
| 1            | 13   |            | 13           |       | 2800 |            |       | 2.80         |             |          |
| 1            | 14   |            | 14           |       | 3600 |            |       | 3.60         |             |          |
| 1            | 15   |            | 15           |       | 2400 |            |       | 2.40         |             |          |
| 1            | 16   |            | 16           |       | 3000 |            |       | 3.00         |             |          |
| 1            | 17   |            | 17           |       | 3900 |            |       | 3.90         |             |          |
| 1            | 18   |            | 18           |       | 2800 |            |       | 2.80         |             |          |
| 1            | 19   |            | 19           |       | 3300 |            |       | 3.30         |             |          |
| 2            | 20   |            | 20           |       | 2100 |            |       | 2.10         |             |          |
| 2            | 21   |            |              |       |      |            |       |              |             |          |
| 2            | 22   |            |              |       |      |            |       |              |             |          |
| 2            | 23   |            |              |       |      |            |       |              |             |          |
|              |      | 4          |              |       |      |            |       |              |             |          |
| Data         | View | Variable \ | View         |       |      |            |       |              |             |          |

#### C. Pembuatan Variabel Baru Dengan Kondisi (IF)

Dalam pembuatan variabel baru seringkali dihasilkan dari kondisi beberapa variabel yang ada. Sebagai contoh kita akan membuat variabel *Risk* yaitu seorang ibu berisiko tinggi melahirkan bayi prematur jika memiliki riwayat melahirkan prematur sebelumnya dan berusia lebih dari 35 tahun. Berikut ini adalah langkah-langkahnya:

- 1. Langkah pertama yaitu membuat variabel "Risk" yang semua isinya 0 (risiko rendah) dengan cara sebagai berikut:
  - a. Pilih menu "Transform Compute Variable"

- b. Pada kotak Target Variabel input Risk
- c. Pada kotak Numeric Expression ketiklah **0**
- Klik OK dan terlihat pada Data View ada variabel "Risk" dengan semua sel berisi angka 0

| Transform Analyze Graphs Utilities                                                                                                    | Eglensions Window Help                                                                                                    |                            |
|----------------------------------------------------------------------------------------------------|----------------------------------------------------------------------------------------------------|----------------------------|
| Compute Variable                                                                                                    | Compute Variable                                                                                                    | ×                          |
| Compute Variable      Compute Variable      Programmability Transformation      Recode into Different Variables      Recode into Different Variables      Automatic Recode      Create Durmy Variables      Visual Binning      Coptimal Binning      Coptimal Binning      Repace Data for Modeling      Rang Cases      Date and Time Wizard      Create Time Series      Reface Missing Values      Random Number generators      Random Number generators      Random Number 2 000 | Compute Variable  Iarget Variable  Iarget Variable  Risk  Type & Label.  mmur ibu menyusu  mmur ibu menyusu  mmur ibu me | X Numgric Expression:      |
| 30 1 .00                                                                                                    | (optional case se                                                                                                    | ection condition)          |
| 32 1 .00                                                                                                    |                                                                                                    |                            |
| 23 2 .00                                                                                                    |                                                                                                    | OK Easte Beset Cancel Help |

- Langkah kedua yaitu membuat kondisi risiko tinggi (kode 1) untuk umur >35 tahun dan prematur = 1 dengan cara sebagai berikut:
  - a. Pilih kembali menu "Transform Compute Variable"
  - b. Pada kotak Target Variabel input Risk
  - c. Pada kotak Numeric Expression input 1

| Transform Analyze Graphs Utilities E                                                                                                    | ztensjons Window Hein                                                                                                    |
|----------------------------------------------------------------------------------------------------|----------------------------------------------------------------------------------------------------|
| Compute Variable                                                                                                    | Compute Variable                                                                                                    |
| Compute Variable     Programmability Transformation     Count Values     Recode into Sime Variables     Recode into Different Variables     Automatic Recode     Create Dummy Variables     Visual Binning     Prepare Data for Modeling     Rang Cases     Date and Time Wizard     Create Time Series     Relace Missing Values     Range Cases     Replace Missing Values     Range Cases     Recode Missing Values     Relace Missing Values     Range Cases | Iarget Variable:       Risk       =       Numgric Expression:         Risk       =       1         Type & Label       *       •         Image: Specific Expression:       1         Image: Specific Expression:       1         Image: Specific Expressinterm       1 <t< th=""></t<> |
| Run Pending Transforms Ctri+G                                                                                                    |                                                                                                    |
| 30 1 .00                                                                                                    | (optional case selection condition)                                                                                                    |
| 31 1 .00                                                                                                    |                                                                                                    |
| 32 1 .00                                                                                                    | OK Paste Reset Cancel Help                                                                                                    |
| 23 2 .00                                                                                                    |                                                                                                    |

d. Klik *If*, sesaat kemudian muncul kotak dialog *Compute Variable: If Cases*. Pilih tombol berbentuk lingkaran kecil *Include if case satisfies condition*. e. Pada kotak di bawah pilihan *include* input **umur >35 &** prematur = 1

| omor responden (<br>umur ibu menyusui | O Incl    | ude <u>a</u> ll cases<br>ude if case satis | ifies condition: |   |                                  |
|---------------------------------------|-----------|--------------------------------------------|------------------|---|----------------------------------|
| Risk                                  | er umur > | 35 & prematur                              | = 1              |   |                                  |
|                                       |           |                                            |                  |   | Function group:                  |
|                                       | -         |                                            | 7 0 9            |   | All                              |
|                                       | -         |                                            | 4 5 0            |   | CDF & Noncentral CDF             |
|                                       | -         |                                            | 1 2 3            |   | Conversion<br>Current Date/Time  |
|                                       |           |                                            |                  |   | Date Arithmetic<br>Date Creation |
|                                       |           | - 0                                        | Delete           |   | Date Extraction<br>Inverse DF    |
|                                       |           |                                            |                  | + | Eunctions and Special Var        |
|                                       |           |                                            |                  |   |                                  |
|                                       |           |                                            |                  |   |                                  |
|                                       |           |                                            |                  |   |                                  |
|                                       |           |                                            |                  |   |                                  |
|                                       |           |                                            |                  |   |                                  |

- f. Klik Continue lalu OK.
- g. Apabila muncul pesan seperti di bawah ini maka Klik OK.

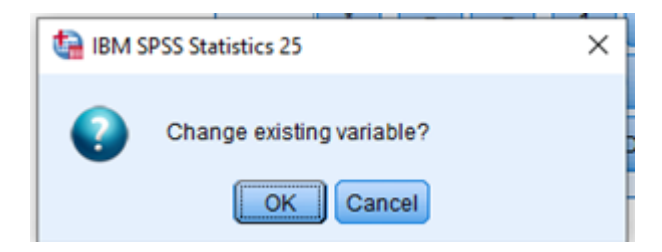

 h. Sesaat kemudian akan muncul variabel **Risk** pada kolom paling kanan dengan isian angka 0 dan 1. Artinya, 0 = risiko rendah sedangkan 1 = risiko tinggi.

|    | 🛷 no | 🛷 umur | 💰 prematur | 💑 Risk | v |
|----|------|--------|------------|--------|---|
| 1  | 1    | 23     | 2          | .00    |   |
| 2  | 2    | 35     | 1          | .00    |   |
| 3  | 3    | 34     | 1          | .00    |   |
| 4  | 4    | 35     | 2          | .00    |   |
| 5  | 5    | 19     | 1          | .00    |   |
| 6  | 6    | 24     | 2          | .00    |   |
| 7  | 7    | 22     | 1          | .00    |   |
| 8  | 8    | 19     | 2          | .00    |   |
| 9  | 9    | 26     | 2          | .00    |   |
| 10 | 10   | 37     | 1          | 1.00   |   |
| 11 | 11   | 21     | 2          | .00    |   |
| 12 | 12   | 22     | 1          | .00    |   |
| 13 | 13   | 19     | 2          | .00    |   |

#### D. Pemilihan Sebagian Data (Select)

Fasilitas *Select* digunakan untuk mengolah dan menganalisis data hanya dari kelompok tertentu saja. Contoh kita ingin menganalisis

hanya data ibu yang bekerja saja dengan langkah-langkah sebagai berikut:

- 1. Pilih menu "Data Select Cases"
- 2. Pada kotak dialog Select Cases, pilih If Condition is satisfied kemudian Klik If

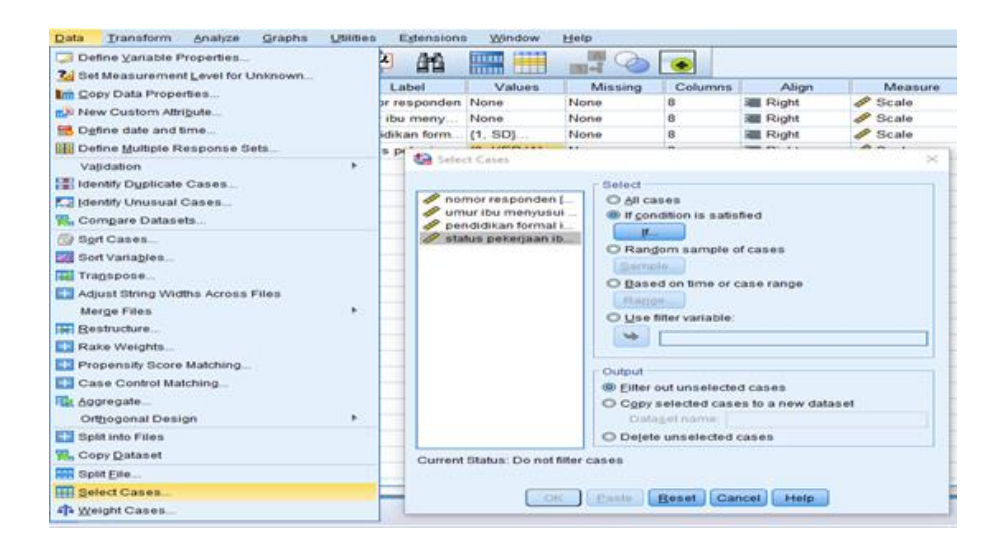

Pilih variabel kerja dan pindahkan pada kotak kemudian input kerja = 0 (ibu yang bekerja kodenya = 0). Kemudian Klik *Continue*.

| Select Cases: If     | keri | a=0                                                                                                    |   | in impose                                                                                                    |
|----------------------|------|----------------------------------------------------------------------------------------------------|---|----------------------------------------------------------------------------------------------------|
| status pekerjaan ib. |      | • • • 7 8<br>• • • 7 8<br>• • • • 7 8<br>• • • • • 7 8<br>• • • • • 1 2<br>• • • • • 1 2<br>• • • • • • • • • • • • • • • • • • • | 9 | Function group:<br>All<br>Anthmetic<br>CDF & Noncentral CDF<br>Conversion<br>Current Date/Time<br>Date Arithmetic<br>Date Arithmetic<br>Date Creation<br>Eunctions and Special Variable |
|                      |      | Continue Cancel Help                                                                                                    | • |                                                                                                    |

4. Perhatikan di bagian bawah pada kotak *Output* maka pilihlah *filter out unselected cases*. Artinya data yang tidak dianalisis hanya ditandai dengan pencoretan nomor kasus sedangkan untuk pilihan *delete unselected cases* artinya kasus yang tidak terpilih akan dihapus secara permanen.

| nomor responden [<br>umur ibu menyusui<br>pendidikan formal i<br>status pekerjaan ib | Select |  |
|--------------------------------------------------------------------------------------|--------|--|
|--------------------------------------------------------------------------------------|--------|--|

5. Klik *OK* sehingga pada *Data View* akan tampak nomor batang yang dicoret artinya dikeluarkan dari data sedangkan yang tidak dicoret merupakan data yang aktif (ibu yang bekerja).

|             | 🛷 no         | amur 🖉 | 🛷 didik | 🧈 kerja | 💑 filter_\$ |
|-------------|--------------|--------|---------|---------|-------------|
| 7           | 7            | 22     | 1       | 1       | 0           |
| 8           | 8            | 19     | 1       | 0       | 1           |
| 9           | 9            | 26     | 3       | 0       | 1           |
| 10          | 10           | 25     | 4       | 1       | 0           |
|             | 11           | 21     | 3       | 1       | 0           |
| 12          | 12           | 22     | 4       | 0       | 1           |
| 13          | 13           | 19     | 2       | 1       | 0           |
| 14          | 14           | 20     | 3       | 0       | 1           |
|             | 15           | 23     | 1       | 1       | 0           |
| 16          | 16           | 26     | 3       | 0       | 1           |
| 17          | 17           | 27     | 4       | 1       | 0           |
| 18          | 18           | 30     | 2       | 1       | 0           |
| 19          | 19           | 31     | 4       | 0       | 1           |
| 20          | 20           | 32     | 2       | 0       | 1           |
| 21          | 21           | 23     | 2       | 0       | 1           |
| 22          | 22           | 24     | 3       | 0       | 1           |
| 23          | 23           | 34     | 4       | 1       | 0           |
| 24          | 24           | 35     | 3       | 0       | 1           |
| - 26        | 25           | 19     | 3       | 1       | 0           |
| 26          | 26           | 24     | 1       | 1       | 0           |
| 27          | 27           | 22     | 2       | 1       | 0           |
| 28          | 28           | 19     | 1       | 0       | 1           |
| 29          | 29           | 26     | 3       | 0       | 1           |
| i i         | 4            |        |         |         |             |
| Data View 🗸 | ariable View |        |         |         |             |

#### E. Penggabungan Data (Merge Files)

Proses entry data dapat dilakukan secara sekaligus pada satu file maupun secara parsial per bagian pada file terpisah. Dengan kata lain, bila ukuran data yang akan dientry kecil maka proses entry cukup dilakukan oleh satu orang entry operator dalam satu file saja. Akan tetapi, bila ukuran datanya sangat besar maka proses entry dapat dilakukan oleh beberapa orang dalam file terpisah untuk kemudian digabungkan kembali. Pada kasus ini kita dapat memanfaatkan fasilitas *Add Cases* atau *Add Variables* [6].

#### 1. Penggabungan variabel

Berikut ini adalah langkah-langkah penggabungan data secara horizontal (sampel sama tetapi variabel berbeda):

- a. Siapkan file yang ingin digabung. Contoh aktifkan File Mandat 1.sav terdiri dari variabel nomor, umur, dan tingkat pendidikan sedangkan File Mandat 2.sav terdiri dari variabel nomor, status pekerjaan, berat badan ibu, dan kadar Hb. Pada contoh ini digunakan file Mandat 1.sav sebagai file induk penggabungan dan file Mandat 2.sav untuk file yang ingin digabung.
- b. Aktifkan file induk penggabungan yaitu Mandat 1.sav
- c. Klik "Data Merge Files Add Variables"

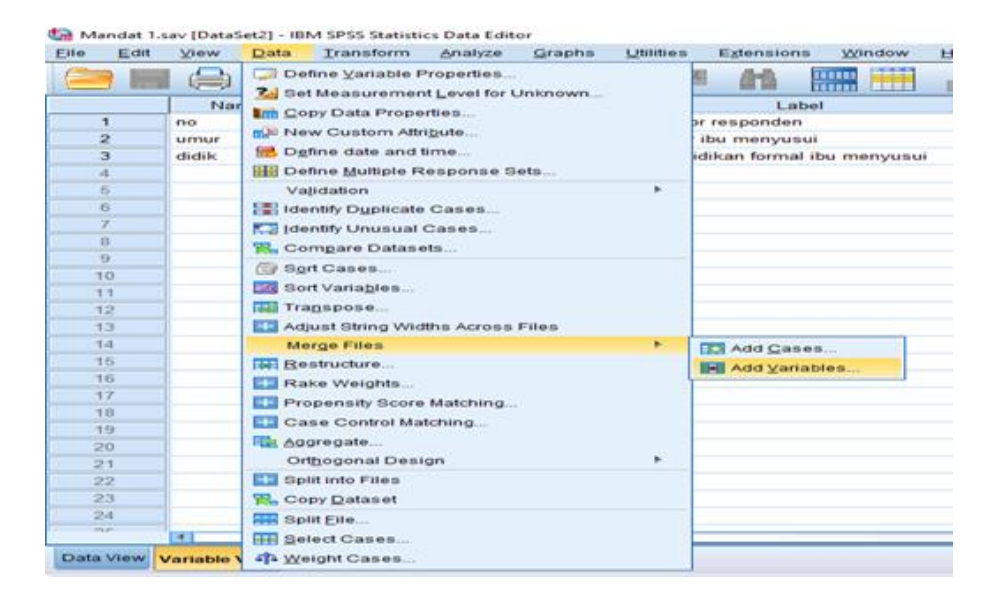

d. Pada kotak isian *An external SPSS Statistics data file*, klik tombol *Browse* lalu pilih file yang akan digabungkan setelah itu klik *Continue*.

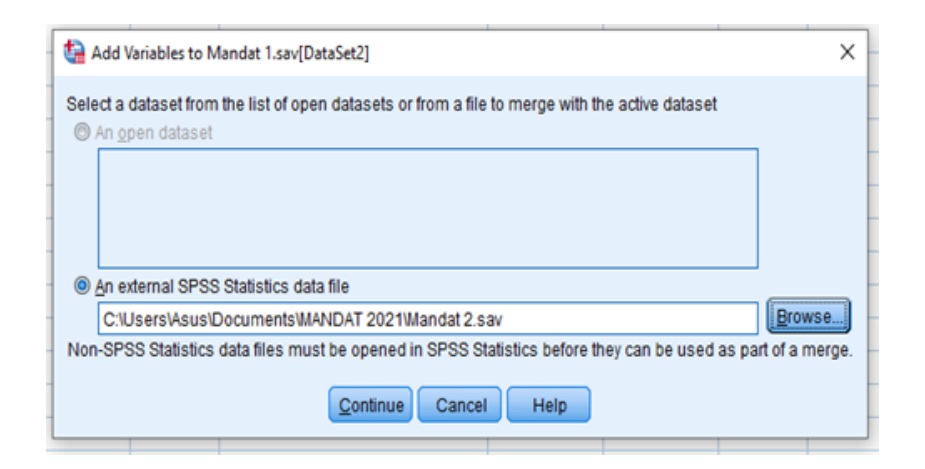

e. Setelah digabung maka akan tampak seperti gambar di bawah ini.

| *Mandat        | l.sav [DataSet2] -        | IBM SPSS Stati | stics Data Edito | И        |                                 |            |         |          |         |         |                |
|----------------|---------------------------|----------------|------------------|----------|---------------------------------|------------|---------|----------|---------|---------|----------------|
| e <u>E</u> dit | <u>V</u> iew <u>D</u> ata | Iransform      | Analize          | Graphs U | bildes Eglensions <u>Window</u> | Help       |         |          |         |         |                |
|                |                           | In /           | 1                | 1=       |                                 | -6         |         |          |         |         |                |
| - 11           | Hama                      | Tues           | MG46             | Desimals |                                 | Mahuaa     | Marias  | Calumas  | Alian   | Harris  | Dala           |
|                | Name                      | Type           | VINUI            | Decimais | LaDel                           | Values     | missing | Columnis | Aligi   | A Curl  | Rule           |
| 1              | 00                        | Numeric        | 8                | 0        | nomor responden                 | None       | None    | 8        | Hight   | / Scale | S input        |
| 2              | umur                      | Numeric        | 8                | 0        | umur ibu menyusui               | None       | None    | 8        | 遭 Right | Scale 8 | > Input        |
| 3              | ddk                       | Numeric        | 8                | 0        | pendidikan formal ibu menyusui  | (1, SO)    | None    | 8        | 遭 Right | 🖉 Scale | <b>V</b> input |
| 4              | kerja                     | Numeric        | 8                | 0        | status pekerjaan ibu            | (0, kerja] | None    | 8        | 圖 Right | Scale   | 1 Input        |
| 5              | 88ibu                     | Numeric        | 8                | 0        | berat badan ibu (kg)            | None       | None    | 8        | 🗃 Right | 🖉 Scale | <b>\</b> Input |
| 6              | Hb                        | Numeric        | 8                | 1        | Kadar Hb ibu                    | None       | None    | 8        | 邇 Right | 🖉 Scale | > Input        |
| 1              |                           |                |                  |          |                                 |            |         |          |         |         |                |
| 345            | 1                         |                |                  |          |                                 |            | -       | -        |         |         |                |

| t) | "Mandat 1.sav [DataSet2] - IBM SPSS Statistics Data Edito | эг |
|----|-----------------------------------------------------------|----|
|----|-----------------------------------------------------------|----|

| Eile | Edit | ⊻iew D | ata | Transform | Analyze g | aphs <u>U</u> tilit | es Extensio | ns <u>W</u> indow                                                                                                    | Help     |
|------|------|--------|-----|-----------|-----------|---------------------|-------------|----------------------------------------------------------------------------------------------------|----------|
|      |      |        | ۵۰, |           | 🖬 📰 i     | ‱ ⊒∎∣               |             | - III - IIII - III - III - III - III - III - III - III - III - III - III - III - III - III - III - III - III - III - III - III - III - III - III - III - III - III - III - III - III - III - III - III - III - III - III - III - III - III - III - III - III - III - III - III - III - IIII - IIII - IIIII - IIII - IIII - IIII - IIII - IIII - IIII - IIII - IIII - IIII - IIII - IIII - IIII - IIII - IIII - IIII - IIII - IIII - IIII - IIII - IIII - IIII - IIII - IIII - IIII - IIII - IIII - IIII - IIII - IIII - IIII - IIII - IIII - IIII - IIII - IIII - IIII - IIII - IIII - IIII - IIII - IIIII - IIIII - IIII - IIII - IIIII - IIIII - IIII - IIII - IIIII - IIIII - IIIII - IIIII - IIIII - IIIII - IIIII - IIIII - IIIIII | <b>1</b> |
| 8:   |      |        |     |           |           |                     |             |                                                                                                    |          |
|      |      | 🥔 no   |     | 🛷 umur    | n didik   | 🛷 kerja             | 🥔 BBibu     | 🥔 НЬ                                                                                                    | var      |
| 1    |      |        | 1   | 23        | 1         | 0                   | 46          | 10.1                                                                                                    |          |
| 2    |      |        | 2   | 24        | 4         | 0                   | 47          | 9.8                                                                                                    |          |
| 3    |      |        | 3   | 34        | 4         | 1                   | 60          | 11.1                                                                                                    |          |
| 4    |      |        | 4   | 35        | 3         | 0                   | 50          | 10.2                                                                                                    |          |
| 5    |      |        | 5   | 19        | 3         | 1                   | 55          | 10.4                                                                                                    |          |
| 6    |      |        | 6   | 24        | 2         | 1                   | 45          | 11.2                                                                                                    |          |
| 7    |      |        | 7   | 22        | 1         | 1                   | 47          | 12.5                                                                                                    |          |
| 8    |      |        | 8   | 19        | 1         | 0                   | 46          | 11.4                                                                                                    |          |
| 9    |      |        | 9   | 26        | 3         | 0                   | 52          | 13.2                                                                                                    |          |
| 10   |      |        | 10  | 25        | 4         | 1                   | 65          | 9.2                                                                                                    |          |
| 11   |      |        | 11  | 21        | 3         | 1                   | 60          | 10.1                                                                                                    |          |
| 12   |      |        | 12  | 22        | 4         | 0                   | 65          | 10.1                                                                                                    |          |
| 13   |      |        | 13  | 19        | 2         | 1                   | 50          | 10.2                                                                                                    |          |
| 14   |      |        | 14  | 20        | 3         | 0                   | 55          | 10.2                                                                                                    |          |
| 15   |      |        | 15  | 23        | 1         | 1                   | 48          | 10.2                                                                                                    |          |
| 16   |      |        | 16  | 26        | 3         | 0                   | 68          | 10.2                                                                                                    |          |
| 17   |      |        | 17  | 27        | 4         | 1                   | 70          | 10.2                                                                                                    |          |
| 18   |      |        | 18  | 30        | 2         | 1                   | 46          | 10.2                                                                                                    |          |
| 19   |      |        | 19  | 31        | 4         | 0                   | 47          | 13.2                                                                                                    |          |
| 20   |      |        | 20  | 32        | 2         | 0                   | 48          | 13.2                                                                                                    |          |
| 21   |      |        |     |           |           |                     |             |                                                                                                    |          |

#### 2. Penggabungan responden/case

Berikut ini adalah langkah-langkah penggabungan data secara vertikal (variabel sama tetapi sampel berbeda):

- a. Siapkan file yang ingin digabung. Contoh File Mandat 1.sav terdiri dari responden dengan no urut 1-20 sedangkan File Mandat 3.sav terdiri dari responden dengan no urut 21-40. Pada contoh ini digunakan file Mandat 1.sav sebagai file induk penggabungan dan file Mandat 3.sav untuk file yang ingin digabung.
- b. Aktifkan file induk penggabungan yaitu Mandat 1.sav
- c. Klik "Data Merge Files Add Cases"

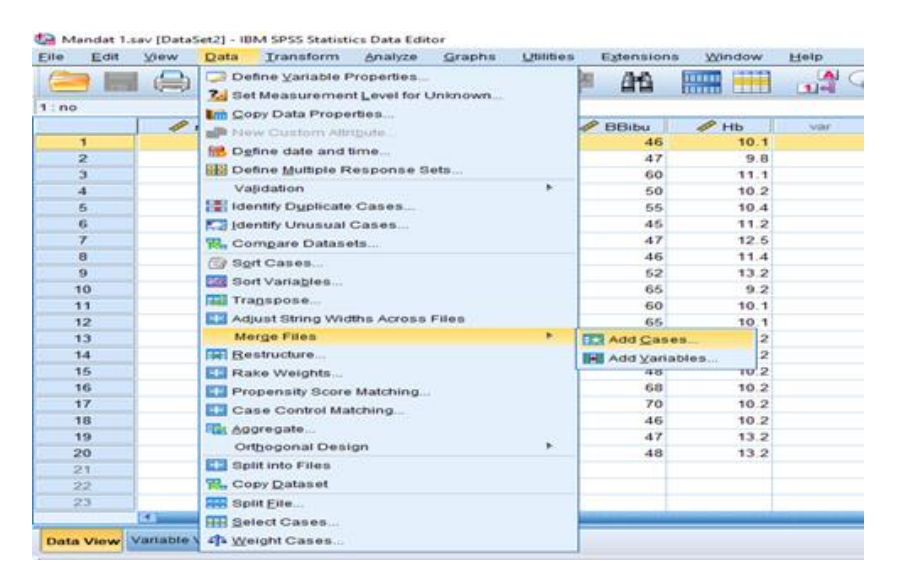

d. Pada kotak isian *An external SPSS Statistics data file*, klik tombol *Browse* lalu pilih file yang akan digabungkan setelah itu klik *Continue*.

| Ed                                                                           | sit : | View | Data                                                            | Transform                                                                                       | Analyze                                                                  | Graphs                                           | Utilities                                          | Extensions                                                  | Window                          | Help          |                  |                |
|------------------------------------------------------------------------------|-------|------|-----------------------------------------------------------------|-------------------------------------------------------------------------------------------------|--------------------------------------------------------------------------|--------------------------------------------------|----------------------------------------------------|-------------------------------------------------------------|---------------------------------|---------------|------------------|----------------|
|                                                                              |       |      |                                                                 |                                                                                                 | <b>=</b>                                                                 | *                                                | =                                                  | a 46                                                        |                                 |               | ا ا              |                |
| 0                                                                            |       |      | 1                                                               |                                                                                                 |                                                                          |                                                  |                                                    |                                                             |                                 |               |                  |                |
|                                                                              | Г     | 1 an | 0                                                               | 🛷 umur                                                                                          | n didik                                                                  | 1                                                | kerja                                              | 🥓 BBibu                                                     | 🥔 НЬ                            | var           | var              | var            |
| 1                                                                            |       |      | 1                                                               | 23                                                                                              |                                                                          | 1                                                | 0                                                  | 46                                                          | 10.1                            |               |                  |                |
| 2                                                                            |       |      | 2                                                               | 24                                                                                              |                                                                          | 4                                                | 0                                                  | 47                                                          | 9.8                             |               |                  |                |
| 3                                                                            |       |      | 3                                                               | 34                                                                                              |                                                                          | 4                                                | 1                                                  | 60                                                          | 11.1                            |               |                  |                |
| 4                                                                            |       |      | 10                                                              | Add Cares by                                                                                    |                                                                          | Date Fet 7                                       |                                                    |                                                             |                                 |               |                  | ~              |
| 5                                                                            |       |      |                                                                 | Add Cases to                                                                                    | Mandat 1.savj                                                            | (Data set2)                                      | 1                                                  |                                                             |                                 |               |                  | ^              |
|                                                                              |       |      |                                                                 |                                                                                                 |                                                                          |                                                  |                                                    |                                                             |                                 |               |                  |                |
| 6                                                                            |       |      | Sel                                                             | ect a dataset f                                                                                 | from the list o                                                          | f open da                                        | atasets or                                         | from a file to n                                            | nerge with the a                | active datase | et               |                |
| 6<br>7                                                                       |       |      | Sel                                                             | ect a datas et l<br>An <u>open</u> data                                                         | rom the list o                                                           | f open da                                        | atasets or                                         | from a file to n                                            | nerge with the a                | active datase | et               |                |
| 6<br>7<br>8                                                                  |       |      | Sel                                                             | ect a dataset f<br>An <u>open data</u>                                                          | rom the list o                                                           | of open da                                       | atasets or                                         | from a file to n                                            | herge with the a                | active datase | et               |                |
| 6<br>7<br>8<br>9                                                             |       |      | Sel                                                             | ect a dataset f<br>An <u>o</u> pen data                                                         | from the list o                                                          | f open da                                        | atasets or                                         | from a file to n                                            | herge with the a                | active datase | +t               |                |
| 6<br>7<br>8<br>9<br>10                                                       |       |      | Sel                                                             | ect a dataset<br>An gpen data                                                                   | trom the list o                                                          | f open da                                        | atasets or                                         | from a file to n                                            | herge with the a                | active datase | •t               |                |
| 6<br>7<br>8<br>9<br>10<br>11                                                 |       |      | Sel                                                             | ect a dataset i<br>An <u>open data</u>                                                          | from the list o                                                          | f open da                                        | atasets or                                         | from a file to n                                            | herge with the a                | active datase | ət               |                |
| 6<br>7<br>8<br>9<br>10<br>11<br>12                                           |       |      | Sel<br>©                                                        | An open data                                                                                    | PSS Statistic                                                            | of open da                                       | atasets or                                         | from a file to n                                            | herge with the a                | active datase | et               |                |
| 6<br>7<br>8<br>9<br>10<br>11<br>12<br>13                                     |       |      | Sel<br>©                                                        | An external Si<br>C:UsersAs                                                                     | rom the list o<br>set<br>PSS Statistic:<br>us\Documen                    | s data file<br>tsWAND                            | atasets or<br>AT 2021W                             | andat 3.sav                                                 | herge with the a                | active datase | et               | ( <u>se</u> ]  |
| 6<br>7<br>8<br>9<br>10<br>11<br>12<br>13<br>14                               |       |      | Sel<br>©<br>No                                                  | An open data<br>An open data<br>An external Si<br>C:UsersVs<br>n-SPSS Statis                    | PSS Statistic<br>us\Documentics data files                               | s data file<br>tsWAND/<br>a must be              | AT 2021WM                                          | from a file to n<br>andat 3.sav<br>n SPSS Statist           | nerge with the i                | can be used   | et<br>Brow       | ree.           |
| 6<br>7<br>8<br>9<br>10<br>11<br>12<br>13<br>14<br>15                         |       |      | Sel<br>©<br>No                                                  | An gpen data<br>An gpen data<br>An external Si<br>C:Users/As<br>n-SPSS Statis                   | rom the list o<br>set<br>PSS Statistic:<br>us\Documen<br>tics data files | s data file<br>tsWAND/<br>must be                | atasets or<br>AT 2021Wi<br>o opened ii<br>Continue | andat 3.sav<br>n SPSS Statist<br>Cancel                     | ics before they                 | can be used   | d as part of a m | rse            |
| 6<br>7<br>8<br>9<br>10<br>11<br>12<br>13<br>14<br>15<br>16                   |       |      | Sel<br>©<br>No                                                  | An gpen data<br>An gpen data<br>An external Si<br>C:UsersV-s<br>n-SPSS Statis                   | rom the list o<br>set<br>PSS Statistic:<br>us/Documen<br>tics data files | a data file<br>tsWAND/<br>must be                | AT 2021W<br>opened in<br>Continue                  | from a file to n<br>andat 3.sav<br>n SPSS Statist<br>Cancel | ics before they                 | can be used   | d as part of a m | rae            |
| 6<br>7<br>8<br>9<br>10<br>11<br>12<br>13<br>14<br>15<br>16<br>17             |       |      | Sel<br>O<br>No<br>17                                            | ect a dataset i<br>An gpen data<br>An external Si<br>C:Users\As<br>n-SPSS Statis                | rom the list o<br>set<br>PSS Statistic:<br>us/Documen<br>tics data files | s data file<br>tsWAND/s must be                  | AT 2021W<br>copened in<br>Continue                 | andat 3.sav<br>n SPSS Statist<br>Cancel                     | ics before they<br>Help         | can be used   | d as part of a m | rae)<br>terge. |
| 6<br>7<br>8<br>9<br>10<br>11<br>12<br>13<br>14<br>15<br>16<br>17<br>18       |       |      | Sel<br>()<br>No<br>17<br>18                                     | ect a dataset i<br>An open data<br>An external Si<br>C:Users\As<br>n-SPSS State<br>27<br>30     | rom the list o<br>set<br>PSS Statistic<br>us/Documen<br>tics data files  | a data file<br>tsWAND/<br>a must be              | Atasets or<br>AT 2021With opened in<br>Continue    | andat 3.sav<br>n SPSS Statist<br>Cancel<br>70<br>46         | tics before they Help 10.2 10.2 | ctive datase  | d as part of a m | rae)<br>terge. |
| 6<br>7<br>8<br>9<br>10<br>11<br>12<br>13<br>14<br>15<br>16<br>17<br>18<br>19 |       |      | Sel<br>()<br>()<br>()<br>()<br>()<br>()<br>()<br>()<br>()<br>() | ect a dataset<br>An open data<br>An external S<br>C:UsersVas<br>n-SPSS Statis<br>27<br>30<br>31 | tom the list of<br>set<br>PSS Statistic<br>us/Documen<br>tics data files | s data file<br>tsWAND/<br>must be<br>4<br>2<br>4 | AT 2021Wi<br>s opened in<br>Continue               | andat 3 sav<br>n SPSS Statist<br>Cancel<br>70<br>46<br>47   | Help<br>10.2<br>13.2            | can be used   | d as part of a m | rze.           |

e. Setelah digabung maka akan tampak seperti gambar di bawah ini.

| >  | Edit | View | Data | Transform | Analyze  | Graphs | Quilities | Extensions | Window | He |
|----|------|------|------|-----------|----------|--------|-----------|------------|--------|----|
|    |      |      |      |           | <b>2</b> | ***    |           | 44         |        |    |
|    |      |      |      |           |          |        |           |            |        |    |
|    |      |      | 10   | 🛷 umur    | 🧈 didik  |        | kerja 🛷   | BBibu      | In Ho  |    |
| 19 |      |      | 19   | 31        |          | 4      | 0         | 47         | 13.2   |    |
| 20 |      |      | 20   | 32        |          | 2      | 0         | 48         | 13.2   |    |
| 21 |      |      | 21   | 21        | 2        | 3      | 2         | 47         | 11.1   |    |
| 22 |      |      | 22   | 22        | 2        | 4      | 3         | 56         | 9.8    |    |
| 23 |      |      | 23   | 23        | 3.       | 4      | 4         | 74         | 10.4   |    |
| 24 |      |      | 24   | 24        | 3        | 5      | 3         | 72         | 7.2    |    |
| 26 |      |      | 25   | 25        | 11       | 9      | 3         | 60         | 7.4    |    |
| 26 |      |      | 26   | 26        | 2        | 4      | 1         | 49         | 8.9    |    |
| 27 |      |      | 27   | 27        | 2        | 2      | 2         | 46         | 11.2   |    |
| 28 |      |      | 28   | 28        | 11       | 9      | 1         | 48         | 11.4   |    |
| 29 |      |      | 29   | 29        | 2        | 5      | 3         | 57         | 12.0   |    |
| 30 |      |      | 30   | 30        | 2        | 5      | 3         | 76         | 8.8    |    |
| 31 |      |      | 31   | 31        | 2        | 1      | -4        | 64         | 10.1   |    |
| 32 |      |      | 32   | 32        | 2        | 2      | 4         | 67         | 10.1   |    |
| 33 |      |      | 33   | 33        | 11       | 9      | 2         | 50         | 8.1    |    |
| 34 |      |      | 34   | 34        | 2        | 0      | 3         | 63         | 7.8    |    |
| 35 |      |      | 35   | 35        | 2        | 3      | 1         | 50         | 9.2    |    |
| 36 |      |      | 36   | 36        | 2        | 6      | 2         | 61         | 9.4    |    |
| 37 |      |      | 37   | 37        | 2        | 7      | -4        | 53         | 9.0    |    |
| 38 |      |      | 38   | 38        | 3        | D      | 2         | 54         | 8.3    |    |
| 39 |      |      | 39   | 39        | 3        | 1      | 4         | 67         | 10.2   |    |
| 40 |      |      | 40   | 40        | 3:       | 2      | 1         | 46         | 10.1   |    |
| 41 |      |      |      |           |          |        |           |            |        |    |
|    |      | 4    |      |           |          |        |           |            |        | -  |

#### Latihan

Sebutkan dan jelaskan secara singkat fungsi dari beberapa perintah transformasi data!

#### Jawaban

Transformasi data terdiri dari beberapa perintah yaitu:

- 1. *Recode* yaitu pengelompokkan data yang digunakan untuk mengubah variabel numerik menjadi variabel kategorik
- 2. *Compute* yaitu membuat variabel baru berdasarkan hasil perhitungan matematika
- 3. Select yaitu memilih sebagian data untuk diolah
- 4. *IF yaitu* membuat variabel baru dengan kondisi tertentu
- 5. *Merge* yaitu menggabung file data berupa penggabungan responden ataupun variabel

#### Rangkuman

- Transformasi data adalah suatu proses dalam merubah bentuk data. Misalnya, merubah data numerik menjadi data kategorik atau merubah dari beberapa variabel yang sudah ada dibuat satu variabel komposit yang baru.
- 2. Pada proses transformasi data dapat dilakukan beberapa perintah yaitu: *Recode, Compute, Select, If*, dan *Merge*.

#### **Tes Formatif**

- 1. Hasil akhir dari proses penggabungan secara vertikal pada proses entry data secara parsial menggunakan *software* SPSS adalah ....
  - a. Variabel tetap sampel tetap
  - b. Variabel tetap sampel bertambah
  - c. Variabel bertambah sampel bertambah
  - d. Variabel bertambah sampel tetap
  - e. Variabel bertambah sampel berkurang
- 2. Seorang peneliti memiliki data berat badan dan tinggi badan dan akan dikonversi kedalam IMT. Fasilitas transformasi data apakah yang dapat digunakan peneliti tersebut?
  - a. Recode
  - b. Compute
  - c. Merge
  - d. If
  - e. Select
- 3. Fasilitas transformasi apakah yang dapat digunakan jika peneliti hanya ingin menganalisis data kelompok tertentu saja?
  - a. Recode
  - b. Compute
  - c. Select
  - d. If
  - e. Merge
- Seorang peneliti ingin menggabungkan dua file data responden. File pertama berisi data responden nomor urut 1-100 sedangkan file kedua berisi data responden nomor urut 101 – 200. Fasilitas transformasi apakah yang digunakan peneliti tersebut?
  - a. Merge files add cases
  - b. Merge files add variabel
  - c. Select files
  - d. Compute
  - e. Recode

- 5. Seorang peneliti ingin melakukan pengelompokkan data umur ibu menjadi < 20 tahun, 20-30 tahun, dan >30 tahun. Fasilitas transformasi data apakah yang dapat digunakan peneliti tersebut?
  - a. Recode
  - b. Compute
  - c. Merge
  - d. If
  - e. Select

#### Jawaban

- 1. B
- 2. B
- 3. C
- 4. A
- 5. A

Cocokkanlah jawaban Anda dengan Kunci Jawaban di atas. Kemudian, gunakan rumus berikut untuk mengetahui tingkat penguasaan Anda terhadap materi pada pertemuan ketiga ini.

| Tinokat Penguasaan = | Jumlah Jawaban yang Benar | X 100% |
|----------------------|---------------------------|--------|
|                      | Jumlah Soal               |        |

Arti tingkat penguasaan:

- 90 100 % = baik sekali
- 80 89 % = baik
- 70 -79 % = cukup
- < 70 % = kurang

## PERTEMUAN 5

## STRATEGI PENENTUAN UJI

| Metode<br>Pembelajaran                                                                              | Estimasi<br>Waktu | Capaian Pembelajaran                                                                                                    |
|----------------------------------------------------------------------------------------------------|-------------------|----------------------------------------------------------------------------------------------------|
| <ul> <li>Kuliah<br/>interaktif</li> <li>Diskusi</li> <li>Question<br/>based<br/>learning</li> </ul> | 100 menit         | <ul> <li>Mahasiswa mampu melakukan uji<br/>normalitas data</li> <li>Mahasiswa mampu memahami alur<br/>berpikir yang benar untuk<br/>menentukan uji statistik yang sesuai<br/>secara teoritis untuk analisis bivariat</li> </ul> |

#### A. Uji Normalitas

Data dapat berdistribusi normal atau tidak normal, visualisasi grafik data normal dan tidak normal digambarkan sebagai berikut:

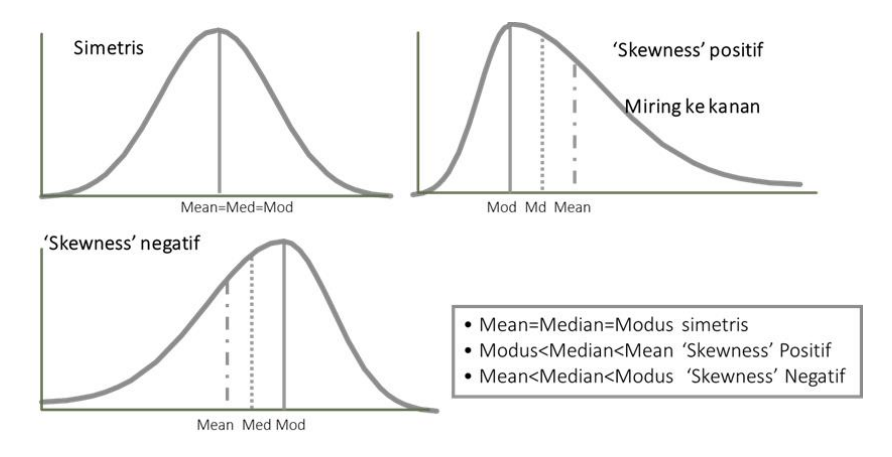

Gambar 5.1. Kurva Data Berdistribusi Normal Dan Tidak Normal

Visualisasi data normal terlihat dari kurva berbentuk simetris menyerupai lonceng (*bell-shaped*). Data yang berdistribusi normal menggunakan mean sebagai ukuran pemusatan dan standar deviasi sebagai ukuran variasi.

Jenis distribusi data sangat penting dalam menentukan uji statistik yang digunakan. Uji analisis parametrik dapat dilakukan jika data berdistribusi normal. Namun, jika data tidak memenuhi syarat dari uji paramterik yaitu data tidak berdistribusi tidak normal, uji statistik non-parametrik yang dapat digunakan dalam analisisnya.

Untuk menentukan jenis distribusi data, dapat menggunakan pendekatan analitik dan deskriptif.

| Metode     | Parameter              | Kriteria sebaran data dikatakan<br>berdistribusi normal                            | Keterangan              |
|------------|------------------------|------------------------------------------------------------------------------------|-------------------------|
|            | Koefisien varian       | Nilai koefisien varians < 30%                                                      | (SD/mean) x 100%        |
|            | Rasio skewness         | Nilai rasio skewness -2 s.d +2                                                     | Skewness/ SE skewness   |
|            | Rasio kurtosis         | Nilai rasio kurtosis -2 s.d +2                                                     | Kurtosis / SE kurtosis  |
| Deskrintif | Histogram              | Simetris tidak miring kiri<br>maupun kanan, tidak terlalu<br>tinggi ataupun rendah |                         |
| Deskipti   | Box plot               | Simetris median tepat di<br>tengah, tidak ada outlier atau<br>nilai ekstrim        |                         |
|            | Normal Q-Q plots       | Data menyebar sekitar garis                                                        |                         |
|            | Detrended plots        | Data menyebar sekitar garis pd<br>titik nol                                        |                         |
| Apolitik   | Kolmogorov-<br>smirnov | Nilai kemaknaan (p value) ><br>0,05                                                | Utk sampel besar (> 50) |
| Andiitik   | Shapiro wilk           | Nilai kemaknaan (p value) ><br>0,05                                                | Utk sampel kecil (≤ 50) |

Tabel 5.1 Metode Penentuan Jenis Distribusi Data

Pendekatan analitik menggunakan uji Kolmogorov-smirnov (sampel >50) atau Saphiro-wilk (sampel ≤ 50). Berikut merupakan langkahlangkah melakukan uji normalitas:

 Perhatikan Dataset berikut, kita akan melakukan uji normalitas pada variabel usia\_ibu

| Edit | <u>View</u> Data | Transform | Analyze    | Direct Market | ing <u>G</u> raphs <u>U</u> | lilities Add- <u>o</u> r | ns <u>W</u> indow | Help    |                  |           |         |  |
|------|------------------|-----------|------------|---------------|-----------------------------|--------------------------|-------------------|---------|------------------|-----------|---------|--|
|      |                  |           | <b>~</b> 📱 | i 📥 =         | IP 8                        |                          |                   | S 🛄     | 1<br>1<br>1<br>1 | ARG       |         |  |
|      | Name             | Type      | Width      | Decimals      | Label                       | Values                   | Missing           | Columns | Align            | Measure   | Role    |  |
| 1    | Kelompok         | String    | 8          | 0             | Kelompok Pem                | None                     | None              | 8       | Center           | 🚓 Nominal | 🦒 Input |  |
| 2    | No_resp          | String    | 8          | 0             | Nomor Respon                | None                     | None              | 8       | E Center         | 🚓 Nominal | S Input |  |
| 3    | id_resp          | String    | 8          | 0             | Id Responden                | None                     | None              | 8       | Center           | 🚓 Nominal | 🦒 Input |  |
| 4    | Nama_pew         | String    | 100        | 0             | Nama Pewawa                 | None                     | None              | 8       | Center           | 🚓 Nominal | S Input |  |
| 5    | Tgl_wwcr         | Date      | 10         | 0             | Tanggal Wawa                | None                     | None              | 8       | 🖀 Center         | 🚓 Nominal | S Input |  |
| 6    | Jam_mulai        | Date      | 5          | 0             | Jam Mulai                   | None                     | None              | 8       | E Center         | 🗞 Nominal | S Input |  |
| 7    | Jam_selesai      | Date      | 5          | 0             | Jam Selesai                 | None                     | None              | 8       | E Center         | 🜏 Nominal | S Input |  |
| 8    | Tgl_entri_dt     | Date      | 10         | 0             | Tanggal Entri D             | None                     | None              | 8       | The Center       | 🚓 Nominal | 🦒 Input |  |
| 9    | Kab_kota         | Numeric   | 8          | 0             | Kabupaten/Kota              | {1, Jakarta              | None              | 8       | Center Center    | 🚓 Nominal | 🦒 Input |  |
| 10   | Nama_ibu         | String    | 100        | 0             | Nama Ibu                    | None                     | None              | 8       | E Center         | 🚓 Nominal | 🦒 Input |  |
| 11   | Tgl_lhr          | Date      | 10         | 0             | Tanggal Lahir Ibu           | None                     | None              | 8       | Tenter Center    | 🚓 Nominal | 🦒 Input |  |
| 12   | Tmpt_lhr         | String    | 100        | 0             | Tempat Lahir                | None                     | None              | 8       | E Center         | 🚓 Nominal | 🦒 Input |  |
| 13   | Usia_ibu         | Numeric   | 8          | 0             | Usia Ibu                    | None                     | None              | 8       | E Center         | 🚓 Nominal | S Input |  |
| 14   | Almt_tmpttgl     | String    | 100        | 0             | Alamat Tempat               | None                     | None              | 8       | The Center       | 🚓 Nominal | S Input |  |
| 15   | Hp_ibu           | String    | 13         | 0             | No Handphone                | None                     | None              | 8       | E Center         | 🚓 Nominal | 🦒 Input |  |
| 16   | Penddk_ibu       | Numeric   | 8          | 0             | Pendidikan For              | {0, Tidak Se             | None              | 8       | Center           | Ordinal   | S Input |  |
| 17   | Pkrjaan_ibu      | Numeric   | 8          | 0             | Pekerjaan Ibu               | (0, Petani)              | None              | 8       | E Center         | 🚓 Nominal | S Input |  |
| 18   | Krj_ibu_lain     | String    | 100        | 0             | Pekerjaan ibu I             | {66, Tidak r             | None              | 8       | E Center         | 🚓 Nominal | S Input |  |
| 19   | Pkrjaan_bpk      | Numeric   | 8          | 0             | Pekerjaan Bapak             | {0, Petani}              | None              | 8       | E Center         | 🚓 Nominal | S Input |  |
| 20   | Krj_bpk_lain     | String    | 100        | 0             | Pekerjaan bapa              | {66, Tidak r             | None              | 8       | E Center         | 😞 Nominal | S Input |  |
| 21   | Jml_kirg         | Numeric   | 8          | 0             | Jumlah Anggot               | None                     | None              | 8       | E Center         | d Ordinal | S Input |  |
| 22   | Kirg_Krj         | Numeric   | 8          | 0             | Jumlah anggota              | None                     | None              | 8       | E Center         | Nominal   | > Input |  |
| 23   | Pndptn_kirg      | Numeric   | 8          | 0             | Besar Pendapa               | None                     | None              | 8       | E Center         | 🚓 Nominal | S Input |  |
| 24   | Mtnl_b01         | Numeric   | 8          | 0             | Usia pertama k              | None                     | None              | 8       | E Center         | Nominal   | > Input |  |
| 00   | A4-1 600-        | Data      | 10         | 0             | UDUT (Table of              | Mana                     | Mana              | 0       | T Casta          | O Membral | N Innis |  |

2. Klik "Analyze – Descriptive Statistic – Explore"

| Edit      | Alem Dara   | Transform | Marketing Check Marketing | arapris | Outlies Ado-   | -ons window  | v Help       |          |                |            |            |          |                |                 | _   |
|-----------|-------------|-----------|---------------------------|---------|----------------|--------------|--------------|----------|----------------|------------|------------|----------|----------------|-----------------|-----|
| -         |             | IC.       | Reports                   |         | A 👬 🖥          | 2 📖 4        |              |          | ABS            |            |            |          |                |                 |     |
| Iam calas | 10.5        | 6         | Descriptive Statistics    |         | an tatage tata |              |              |          |                |            |            |          | Viel           | bla: 105 of 106 | Uar |
| san_seres | Walannah an | No rece   | Ta <u>b</u> les           |         | loss mulai     | Inen enlangi | Tel entri di | Vab kata | Name ibu       | Tal like   | Tenet like | Heie ihu | Alert tenettel | He ibu          |     |
|           | m           | No_lesp   | Compare means             |         | Jani_muta      | Jani zelezai | Igi_entil_or | Kau_Kola | wama_iou       | rgi_ini    | unbr_u     | Usia_ibu | Anne_unbrigi   | np_iou          | 17  |
| 1         | 01          | 001       | General Linear Model      |         | 8:00           | 9:00         | 17.08.2020   | 1        | Linawati D     | 24.02.1988 | Pandeglang | 32       | Gg. Musolah    | 08811089406     |     |
| 2         | 01          | 002       | Generalized Linear Models |         | 20:02          | 20:51        | 14.08.2020   | 1        | Sunirah        | 11.02.1985 | Cirebon    | 35       | JI. Antena I   | 085655908       |     |
| 3         | 01          | 003       | Mixed Models              |         | 10:30          | 11:20        | 12.08.2020   | 1        | Maria Lestari  | 05.10.1982 | Temanggung | 38       | JI Bangka I    | 081318569       |     |
| 4         | 01          | 004       | Correlate                 |         | 19:14          | 19:55        | 16.08.2020   | 1        | Ira R          | 26.04.1986 | Jakarta    | 34       | jl. Bukit du   | 083804796       |     |
| 5         | 01          | 005       | Regression                |         | 8:58           | 9:35         | 17.08.2020   | 1        | Nurul Fati     | 12.06.1993 | Jakarta    | 27       | JI. Gandari    | 083878560       |     |
| 6         | 01          | 006       | Loglinear                 |         | 19:10          | 19:55        | 13.08.2020   | 1        | Dewi Ratn      | 20.06.1987 | Jakarta    | 33       | Jalan Ante     | 083808635       |     |
| 7         | 01          | 007       | Neural Networks           |         | 11:26          | 12:25        | 16.08.2020   | 1        | Fitria Hastari | 06.02.1998 | Jakarta    | 22       | JI Hj Midar    | 085814514       |     |
| 8         | 01          | 800       | Classify                  |         | 14:20          | 14:55        | 13.08.2020   | 1        | Ria Pertiwi    | 19.04.1995 | Jakarta    | 25       | Kp. Duku       | 081578000       |     |
| 9         | 01          | 009       | Dimension Reduction       |         | 20:00          | 21:00        | 17.08.2020   | 1        | Fakra Sari     | 05.05.1992 | Jambi      | 28       | JI Darma P     | 082282254       |     |
| 10        | 01          | 010       | Scale                     |         | 16:03          | 16:40        | 16.08.2020   | 1        | Yanah          | 19.03.1990 | Jakarta    | 30       | JI. Praja da   | 085882463       |     |
| 11        | 01          | 011       | Nonparametric Tests       |         | 10:32          | 11:55        | 16.08.2020   | 1        | Rahmawati      | 26.02.1993 | Jakarta    | 27       | JI Tanah B     | 085892452       |     |
| 12        | 01          | 012       | Forecasting               |         | 12:30          | 13:30        | 11.08.2020   | 1        | Mafruhah       | 22.12.1984 | Cirebon    | 35       | JI.Praja Da    | 081310944       |     |
| 13        | 01          | 013       | Survival                  |         | 18:29          | 19:33        | 15.08.2020   | 1        | Neneng Sri     | 15.05.1981 | sumedang   | 39       | JI. Jati Inda  | 085221950       |     |
| 14        | 01          | 014       | Multiple Response         |         | 9:10           | 9:55         | 15.08.2020   | 8        | Nike Pristiani | 27.05.1991 | Kendal     | 29       | JI. Suka M     | 08952967759     |     |
| 15        | 01          | 015       | Missing Value Analysis    |         | 13:00          | 14:00        | 13.08.2020   | 8        | Mega Dam       | 07.03.1993 | lampung    | 27       | jl. masjid a   | 081291669       |     |
| 16        | 02          | 016       | Multiple Imputation       |         | 8:30           | 8:50         | 15.08.2020   | 1        | Claudia Le     | 06.08.1988 | Jakarta    | 32       | JI. Cendera    | 081387394       |     |
| 17        | 02          | 017       | Complex Samples           |         | 17:00          | 17:50        | 17.08.2020   | 1        | sri mulyani    | 12.03.1987 | jakarta    | 37       | jalan aselih   | 083806151       |     |
| 18        | 02          | 018       | Simulation                |         | 11:05          | 12:07        | 15.08.2020   | 1        | Ines Asri A    | 07.12.1987 | Jakarta    | 31       | JI.Warung      | 085884040       |     |
| 19        | 02          | 019       | Quality Control           |         | 12:00          | 12:53        | 14.08.2020   | 1        | Siti Humair    | 26.03.1992 | Jakarta    | 28       | JI. Gg H.D     |                 |     |
| 20        | 02          | 020       | ROC Cupin                 |         | 8:31           | 9:10         | 14.08.2020   | 1        | Nur Hikmah     | 02.05.1984 | kendal     | 36       | ji flamboya    | 089532228       |     |
| 21        | 02          | 021       | Non caller                |         | 13:30          | 14:20        | 16.08.2020   | 1        | Sari Jem       | 03.10.1985 | Keburnen   | 35       | Swadarma       | 087880307       |     |
| 22        | 02          | 022       | 0202022 Artistika Ri 10   | 08.2020 | 7:00           | 7:35         | 16.08.2020   | 1        | Yanti          | 08.12.1980 | Bogor      | 40       | Jalan Mesjid   | 089691683       |     |
|           | 4           |           |                           |         |                |              |              |          |                |            |            |          |                |                 | f   |

| le <u>E</u> dit | <u>V</u> iew <u>D</u> ata | Transform | <u>Analyze</u> | Direct <u>M</u> arketing | Graphs     | Utilities       | Add-ons  | <u>W</u> indo | v <u>H</u> elp |          |                |            |            |          |               |                 |        |
|-----------------|---------------------------|-----------|----------------|--------------------------|------------|-----------------|----------|---------------|----------------|----------|----------------|------------|------------|----------|---------------|-----------------|--------|
| <b>2</b>        |                           |           | Report         | 5                        | •          | A 🔆             |          |               | x 📰            |          | ABC            |            |            |          |               |                 |        |
| _               |                           | -         | Descrip        | ptive Statistics         | - E        | III Erequ       | encies   |               |                | 19 🔍     |                |            |            |          |               |                 |        |
| Jam_seles       | sai 19:                   | 55        | Tables         |                          | •          | 🐻 Desci         | iptives  |               |                |          |                |            |            |          | Visit         | ale: 106 of 105 | Variab |
|                 | Kelompok_pe               | No_resp   | Compa          | ire Means                |            |                 | re       | elesai        | Tgl_entri_dt   | Kab_kota | Nama_ibu       | Tgl_lhr    | Tmpt_lhr   | Usia_ibu | Almt_tmpttgl  | Hp_ibu          | Pen    |
|                 | m                         |           | Genera         | I Linear Model           | +          | Cross           | tahe     |               |                |          |                |            |            |          |               |                 |        |
| 1               | 01                        | 001       | Genera         | lized Linear Mod         | iels 🕨     | 20000           |          | 0             | 17.08.2020     | 1        | Linawati D     | 24.02.1988 | Pandeglang | 32       | Gg. Musolah   | 08811089406     | •      |
| 2               | 01                        | 002       | Mixed N        | lodels                   |            | TURF            | Analysis | 51            | 14.08.2020     | 1        | Sunirah        | 11.02.1985 | Cirebon    | 35       | JI. Antena I  | 085655908       |        |
| 3               | 01                        | 003       | Correla        | ite                      |            | Ratio.          |          | 20            | 12.08.2020     | 1        | Mana Lestan    | 05.10.1982 | Temanggung | 38       | JI.Bangka I   | 081318569       |        |
| 4               | 01                        | 004       | Regres         | sion                     |            | <u>Р</u> -Р Р   | lots     | 55            | 16.08.2020     | 1        | Ira R          | 26.04.1986 | Jakarta    | 34       | jl. Bukit du  | 083804796       |        |
| 5               | 01                        | 005       | Logline        | ar                       |            | 🛃 <u>Q</u> -Q P | lots     | 15            | 17.08.2020     | 1        | Nurul Fati     | 12.06.1993 | Jakarta    | 27       | JI. Gandari   | 083878560       |        |
| 6               | 01                        | 006       | Neural         | Networks                 |            | 10.1            | 0        | 10.55         | 13.08.2020     | 1        | Dewi Ratn      | 20.06.1987 | Jakarta    | 33       | Jalan Ante    | 083808635       |        |
| 7               | 01                        | 007       | Classe         |                          |            | 11:2            | 16       | 12:25         | 16.08.2020     | 1        | Fitria Hastari | 06.02.1998 | Jakarta    | 22       | JI Hj Midar   | 085814514       |        |
| 8               | 01                        | 008       | Dimon          | alan Dadudlar            |            | 14:2            | 10       | 14:55         | 13.08.2020     | 1        | Ria Pertiwi    | 19.04.1995 | Jakarta    | 25       | Kp. Duku      | 081578000       |        |
| 9               | 01                        | 009       | <u>D</u> imens | and Reduction            | í.         | 20:0            | 10       | 21:00         | 17.08.2020     | 1        | Fakra Sari     | 05.05.1992 | Jambi      | 28       | JI Darma P    | 082282254       |        |
| 10              | 01                        | 010       | scale          |                          |            | 16:0            | 13       | 16:40         | 16.08.2020     | 1        | Yanah          | 19.03.1990 | Jakarta    | 30       | JI. Praja da  | 085882463       |        |
| 11              | 01                        | 011       | Nonpar         | rametric Tests           |            | 10:3            | 2        | 11:55         | 16.08.2020     | 1        | Rahmawati      | 26.02.1993 | Jakarta    | 27       | JI Tanah B    | 085892452       |        |
| 12              | 01                        | 012       | Foreca         | sting                    | •          | 12:3            | 10       | 13:30         | 11.08.2020     | 1        | Mafruhah       | 22.12.1984 | Cirebon    | 35       | JI.Praja Da   | 081310944       |        |
| 13              | 01                        | 013       | Surviva        | 4                        | •          | 18:2            | 9        | 19:33         | 15.08.2020     | 1        | Neneng Sri     | 15.05.1981 | sumedang   | 39       | JI. Jati Inda | 085221950       |        |
| 14              | 01                        | 014       | Multiple       | Response                 | •          | 9:1             | 0        | 9:55          | 15.08.2020     | 8        | Nike Pristiani | 27.05.1991 | Kendal     | 29       | JI. Suka M    | 08952967759     | 1      |
| 15              | 01                        | 015       | 🔛 Missing      | Value Analysis           |            | 13:0            | 0        | 14:00         | 13.08.2020     | 8        | Mega Dam       | 07.03.1993 | lampung    | 27       | jl. masjid a  | 081291669       |        |
| 16              | 02                        | 016       | Multiple       | Imputation               |            | 8:3             | 0        | 8:50          | 15.08.2020     | 1        | Claudia Le     | 06.08.1988 | Jakarta    | 32       | JI. Cendera   | 081387394       |        |
| 17              | 02                        | 017       | Comple         | ex Samples               |            | 17:0            | 0        | 17:50         | 17.08.2020     | 1        | sri mulyani    | 12.03.1987 | jakarta    | 37       | jalan aselih  | 083806151       |        |
| 18              | 02                        | 018       | Simulat        | tion                     |            | 11:0            | 15       | 12:07         | 15.08.2020     | 1        | Ines Asri A    | 07.12.1987 | Jakarta    | 31       | JI.Warung     | 085884040       |        |
| 19              | 02                        | 019       | Quality        | Control                  |            | 12:0            | 0        | 12:53         | 14.08.2020     | 1        | Siti Humair    | 26.03.1992 | Jakarta    | 28       | JI. Gg H.D    |                 |        |
| 20              | 02                        | 020       | E ROC O        |                          |            | 8:3             | 1        | 9:10          | 14.08.2020     | 1        | Nur Hikmah     | 02.05.1984 | kendal     | 36       | jl flamboya   | 089532228       |        |
| 21              | 02                        | 021       | RUCCI          | ninga manun              |            | 13:3            | 0        | 14:20         | 16.08.2020     | 1        | Sari Jem       | 03.10.1985 | Keburnen   | 35       | Swadarma      | 087880307       |        |
| 22              | 02                        | 022       | 0202022        | Artistika Ri             | 10.08.2020 | 7:0             | 0        | 7:35          | 16.08.2020     | 1        | Yanti          | 08.12.1980 | Bogor      | 40       | Jalan Mesjid  | 089691683       |        |
|                 | 4                         |           |                |                          |            |                 |          |               |                |          |                |            |            |          |               |                 | 1      |
|                 |                           |           |                |                          |            |                 |          |               | ***            |          |                |            |            |          |               |                 | _      |

3. Di dalam kotak dialog, masukkan variabel Usia\_ibu ke dalam Dependent List, Factor List dan Label Cases by: dibiarkan kosong

| ta Explore                                                                                                    | ×                                                    |
|----------------------------------------------------------------------------------------------------|------------------------------------------------------|
| Image: Selesal [Ja       Image: Dependent List:         Image: Tanggal Entri Dat       Image: Selesal [Ja         Image: Tanggal Entri Dat       Image: Selesal [Ja         Image: Tanggal Entri Dat       Image: Selesal [Ja         Image: Tanggal Entri Dat       Image: Selesal [Ja         Image: Tanggal Entri Dat       Image: Selesal [Ja         Image: Tanggal Entri Dat       Image: Selesal [Ja         Image: Tanggal Entri Dat       Image: Selesal [Ja         Image: Tanggal Entri Dat       Image: Selesal [Ja         Image: Tanggal Lahir Ibu       Image: Selesal [Ja         Image: Tanggal Lahir Ibu       Image: Selesal [Ja         Image: Tanggal Lahir Ibu       Image: Selesal [Ja         Image: Tanggal Lahir Ibu       Image: Selesal [Ja]         Image: Tanggal Lahir Ibu       Image: Selesal [Ja]         Image: Tanggal Lahir Ibu       Image: Selesal [Ja]         Image: Tanggal Lahir Ibu       Image: Selesal [Ja]         Image: Tanggal Lahir Ibu       Image: Selesal [Ja]         Image: Tanggal Lahir Ibu       Image: Selesal [Ja]         Image: Tanggal Lahir Ibu       Image: Selesal [Ja]         Image: Tanggal Lahir Ibu       Image: Selesal [Ja]         Image: Tanggal Lahir Ibu <td>Statistics<br/>Plo<u>t</u>s<br/>Options<br/>Bootstrap</td> | Statistics<br>Plo <u>t</u> s<br>Options<br>Bootstrap |
| Display                                                                                                    |                                                      |

4. Klik tombol Statistics, pilih Descriptive, klik Continue

| Explore                                    | $\times$          |
|--------------------------------------------|-------------------|
| Dependent List:                            | Statistics        |
| Jam Sele Explore: Statistics X             | Plots             |
| Rabupate Descriptives                      | Options           |
| Tanggal Confidence Interval for Mean: 95 % | <u>B</u> ootstrap |
| Alamat T Outliers                          |                   |
| No Hand Percentiles                        |                   |
| Display Continue Cancel Help               |                   |
| Both      Statistics      Piots     Piots  | ]                 |
| OK Paste Reset Cancel Help                 |                   |

5. Klik tombol Plots, pilih Stem and Leaf, Histogram, dan Normality plots with tests. Klik Continue dan Ok

| Explore                                                   | ta Explore: Plots                                                                                                    | ×                                        | ×                                       |
|-----------------------------------------------------------|----------------------------------------------------------------------------------------------------|------------------------------------------|-----------------------------------------|
| 🔊 Jam Se<br>🔐 Tangga<br>💰 Kabupa                          | Boxplots       Dependents together         ◎ Factor levels together       ✓         ◎ Dependents together       ✓         ◎ None       ✓ | escriptive<br>Stem-and-leaf<br>Histogram | Statistics<br>Plo <u>t</u> s<br>Options |
| Tangga<br>Tangga<br>Tempat<br>Alamat<br>Alamat<br>Pendidi | <ul> <li>Normality plots with tests</li> <li>Spread vs Level with Levene Test</li> <li>None</li> <li>Power estimation</li> </ul>         | st                                       | <u>B</u> ootstrap                       |
| Display<br><u> B</u> oth C                                | © Transformed Power: Natura                                                                                                    | al log 🔻                                 |                                         |

 Tampilan pada output windows SPSS adalah seperti berikut. Jumlah sampel di dalam penelitian ini adalah 222 responden, sehingga hasil yang harus dilihat adalah Sig. pada tes Kolmogorov-Smirnov yang menunjukkan nilai 0.000 (p value < 0,05) yang artinya data tidak berdistribusi normal.

| Elle       Edit       View       Data       Transform       Insert       Format       Analyze       Direct Marketing       Graphs       Utilities       A         Image: Statistic Std.       Image: Statistic Std.                                                                                                    | dd-ons   |
|----------------------------------------------------------------------------------------------------|----------|
| Image: Construction of the second second                                                                                                    | <u> </u> |
| Case Processing Summary   Case Processing Summary   Title   Active Dataset   Case Processing Summary   Case Processing Summary   Case Processing Summary   Case Processing Summary   Case Processing Summary   Case Processing Summary   Case Processing Summary   Case Processing Summary   Case Processing Summary   Case Processing Summary   Case Processing Summary   Case Processing Summary   Descriptives   Case Processing Summary   Descriptives   Case Processing Summary   Descriptives   Case Processing Summary   Descriptives   Case Processing Summary   Descriptives   Usia Ibu   Descriptives   Usia Ibu   Mean   Statistic   Statistic                                                                                                    | • 6      |
| Cases  Title  Active Dataset  Active Dataset  Case Processing S  Active Dataset  Case Processing S  Case Processing S  Case Pro                                                                                                    |          |
| Valid       Missing       Total         Notes       N       Percent       N       Percent       N       N                                                                                                    |          |
| N       Percent       N       Percent       N       <                                                                                                    |          |
| Case Processing \$ Case Processing \$ Case Process | ent      |
| Image: Construction of the sector provides and the sector provides and the sector pr                                                                                                    | .0%      |
| International     Statistic     Std. Err       International     Statistic     Std. Err       International     Usia Ibu     Mean     29.36     .39       International     Operational     95% Confidence Interval     Lower Bound     28.58       International     for Mean     Upper Bound     30.14                                                                                                    |          |
| Usia Ibu Mean 29.36 .39<br>- Ch Normal Q-Q P<br>- Ch Detrended No for Mean Upper Bound 30.14                                                                                                    | or       |
| Wormal Q-Q P     95% Confidence Interval Lower Bound 28.58     for Mean     Upper Bound 30.14                                                                                                    | 4        |
| Can Detrended No for Mean Upper Bound 30.14                                                                                                    |          |
|                                                                                                    |          |
| 5% Trimmed Mean 29.18                                                                                                    |          |
| Median 29.00                                                                                                    |          |
| Variance 34,394                                                                                                    |          |
| Std. Deviation 5.865                                                                                                    |          |
| Minimum 19                                                                                                    |          |
| Maximum 44                                                                                                    |          |
| Range 25                                                                                                    |          |
| Interquartile Range 9                                                                                                    |          |
| Skewness .394 .16                                                                                                    | 3        |
| Kurtosis666 .32                                                                                                    | 5        |
| Tests of Normality                                                                                                    |          |
| Kolmogorov-Smirnov <sup>a</sup> Shaniro-Wilk                                                                                                    |          |
| Statistic df Statistic df                                                                                                    | _        |
| Usia Ibu .093 222 .000 .968 222                                                                                                    | 000      |
| a. Lilliefors Significance Correction                                                                                                    | _        |
| Double-click to                                                                                                    | <u> </u> |

7. Cara ke dua melakukan uji normalitas adalah dengan melihat rasio skewness dibagi standar error. Jika hasilnya > 2 atau < -2 maka data berdistribusi tidak normal seperti yang ditunjukkan oleh gambar berikut:

| *Output1 [Document1] - IBM SPSS  | S Statis | tics Viewer  | Format       | Applyge      | Direct Harket      | ing Cr   | roobe Litil | ition Add o | no Min |
|----------------------------------|----------|--------------|--------------|--------------|--------------------|----------|-------------|-------------|--------|
|                                  |          | i jusen      | Pulliat      | Analyze      |                    |          |             |             |        |
| 🔁 🗄 🖨 🙋 🤞                        |          | <u> </u>     |              |              |                    | 3        |             |             | P 1    |
| Gutput     Gutput     Gutput     |          |              |              | Case P       | rocessing Su       | ımmary   |             |             |        |
| Explore                          |          |              |              |              | Cas                | ses      |             |             | Г      |
| - R Notes                        |          |              | Va           | lid          | Miss               | sing     |             | Total       | 1      |
| Active Dataset                   |          |              | N            | Percent      | N                  | Percen   | t N         | Percent     |        |
| Case Processing 5                |          | Usia Ibu     | 222          | 100.0%       | 0                  | 0.09     | % 22        | 2 100.0%    |        |
| Tests of Normality               |          |              |              |              |                    |          |             |             |        |
| - E Usia Ibu                     | Γ        |              |              | 0            | )escriptives       |          |             |             | ]      |
| — 🛅 Title                        |          |              |              |              |                    |          | Statistic   | Std. Error  |        |
| Histogram                        |          | Usia Ibu     | Mean         |              |                    |          | 29.36       | .394        |        |
| - C Normal Q-Q P                 |          |              | 95% Confi    | dence Interv | al Lower           | Bound    | 28.58       |             |        |
| - 🚠 Detrended No                 |          |              | for Mean     |              | Upper              | Bound    | 30.14       |             |        |
| - 🔚 Boxplot                      |          |              | 5% Trimm     | ed Mean      |                    |          | 29.18       |             |        |
|                                  |          |              | Median       |              |                    |          | 29.00       |             |        |
|                                  | +        |              | Variance     |              |                    |          | 34.394      |             |        |
|                                  |          |              | Std. Deviat  | tion         |                    |          | 5.865       |             |        |
|                                  |          |              | Minimum      |              |                    |          | 19          |             |        |
|                                  |          |              | Maximum      |              |                    |          | 44          |             |        |
|                                  |          |              | Range        | -            |                    |          | 25          |             |        |
|                                  |          |              | Interquarti  | o Rongo      |                    |          |             |             |        |
|                                  |          |              | Skewness     | ;            |                    |          | .394        | .163        |        |
|                                  | Ľ        |              | Kultosis     |              |                    |          | 000         | .325        | J      |
|                                  |          |              |              |              |                    |          |             |             |        |
|                                  |          |              |              | Te           | sts of Norma       | lity     |             |             | _      |
|                                  |          |              | Kolm         | nogorov-Smi  | irnov <sup>a</sup> |          | Shapiro-V   | Vilk        |        |
|                                  |          |              | Statistic    | df           | Sig.               | Statisti | c df        | Sig.        |        |
|                                  |          | Usia Ibu     | .093         | 222          | .000               | .96      | 8 22        | 2 .000      |        |
|                                  |          | a. Lilliefor | s Significan | ce Correctio | n                  |          |             |             |        |
| Double click to edit Pivot Table |          |              |              |              |                    |          |             |             |        |

8. Cara ke tiga adalah dengan melihat histogram, jika histogram tidak simetris, maka data berdistribusi tidak normal

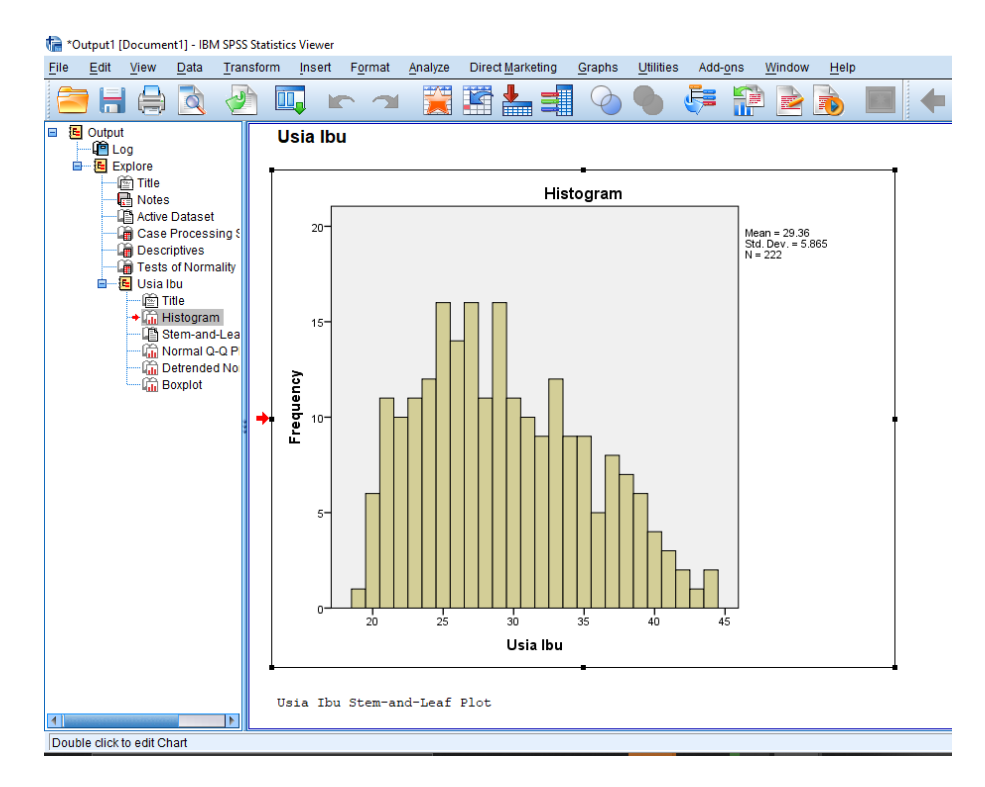

#### B. Strategi Penentuan Uji

Uji statistik yang tepat bagi hipotesis penelitian kita dipilih berdasarkan beberapa hal, yaitu jenis skala ukur, banyaknya kelompok uji, jenis kelompok uji, dan hasil uji normalitas (jika data numerik). Untuk dapat memudahkan Anda menentukan jenis uji statistik yang Anda inginkan, *flow chart* berikut ini dapat membantu Anda memetakan jenis penelitian dan uji statistik yang tepat.

 Tentukan variabel independen dan dependen penelitian Anda. Untuk menentukan variabel independen dan dependen, Anda dapat menggunakan kerangka konsep yang menunjukkan sebabakibat.

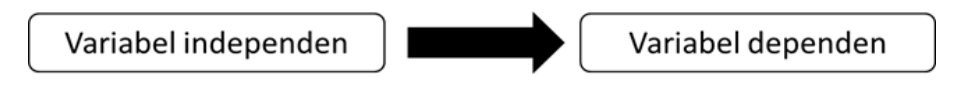

Gambar 5.2. Arah Hubungan Sebab-Akibat Variabel Independen Dan Dependen

2. Tentukan jenis skala ukur variabel tersebut, kategorik atau numerik (kotak merah). Jika salah satu atau keduanya adalah numerik, maka pilih kotak Numerical data. Jika keduanya adalah kategorik, maka pilih kotak Categorical data.

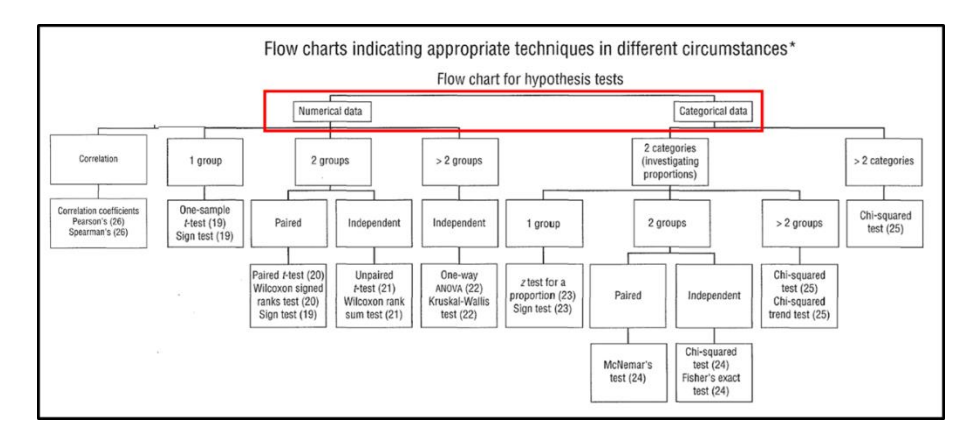

Gambar 5.3. Diagram alir/flow chart penentuan jenis uji statistic

3. Untuk numerical data, jika variabel independen dan dependen keduanya numerik, pilih kotak Correlation.

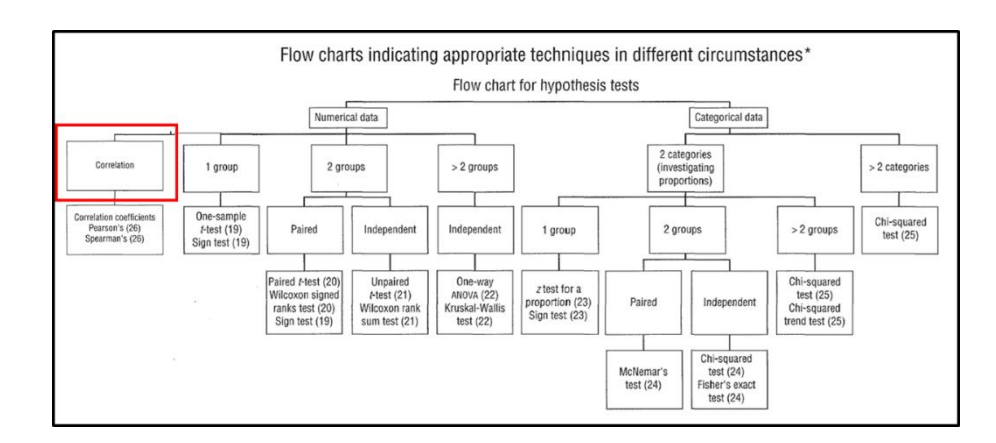

4. Jika salah satunya kategorik, tentukan berapa kelompok uji (atau berapa kategori dalam variabel kategorik), apakah 1, 2, atau > 2.

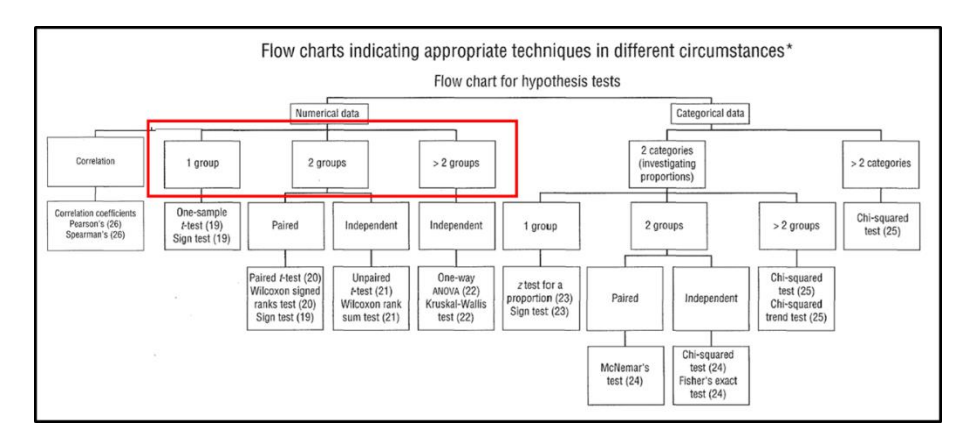

 Untuk 2 kelompok (2 groups), tentukan sifat kelompok tersebut, apakah berpasangan (paired), atau tidak berpasangan (independent).

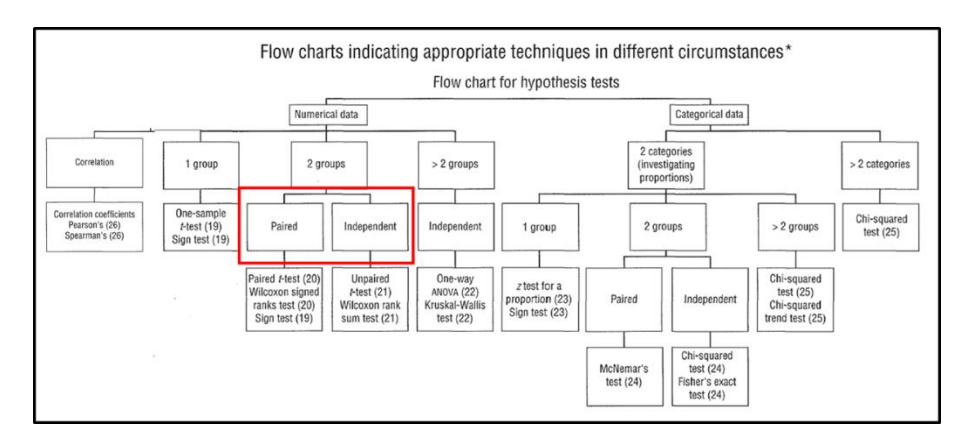

6. Untuk semua uji dalam kotak Numerical data, tentukan jenis normalitas data, jika data berdistribusi normal, gunakan analisis statistik parametrik (warna merah). Jika data berdistribusi tidak normal, gunakan analisis statistik non-parametrik (warna hijau).

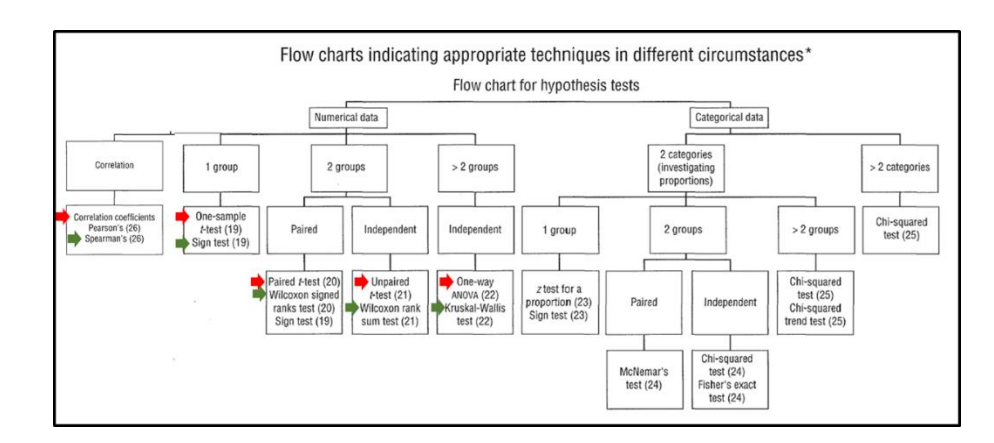

7. Untuk jenis uji kategorik, uji yang sering digunakan dalam penelitian mahasiswa S1-Gizi adalah Chi-square, jika tidak memenuhi asumsi Chi-square, maka dilakukan uji Fisher's exact.

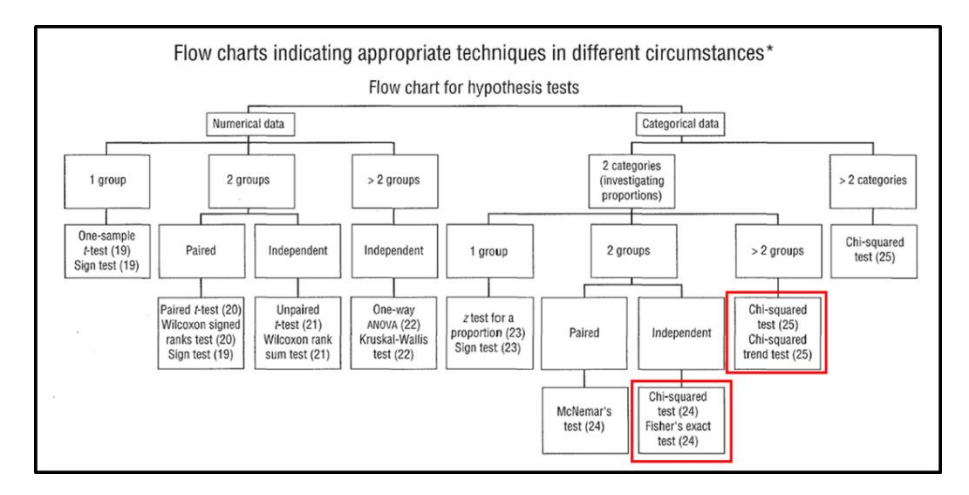

#### Contoh:

Uji statistik apa yang tepat digunakan dalam penelitian yang bertujuan untuk mengetahui perubahan kadar Hb sebelum dan sesuudah diberikan vitamin B12? Data set ditunjukkan oleh gambar berikut.

| No | Hb <u>sebelum</u><br>diberi Vit. | Hb <u>setelah</u><br>diberi Vit. |
|----|----------------------------------|----------------------------------|
| -  | B12 (gr%)                        | B12 (gr%)                        |
| 1  | 12,2                             | 13,0                             |
| 2  | 11,3                             | 13,4                             |
| 3  | 14,7                             | 16,0                             |
| 4  | 11,4                             | 13,6                             |
| 5  | 11,5                             | 14,0                             |
| 6  | 12,7                             | 13,8                             |
| 7  | 11,2                             | 13,5                             |
| 8  | 12,1                             | 13,8                             |
| 9  | 13,3                             | 15,5                             |
| 10 | 10,8                             | 13,2                             |

#### Data kadar Hb sebelum dan sesudah diberi Vitamin B12

Pertanyaan:

Apakah ada perbedaan kadar Hb sebelum dan sesudah diberi Vitamin B12?

Diskusi:

Langkah pertama, kita tentukan variabel dependen dan independennya, sekaligus jenis skala ukurnya.

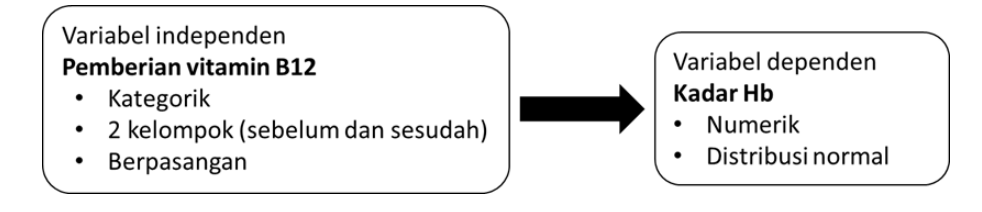

Diketahui bahwa salah satu variabel nya adalah numerik, sehingga masuk ke dalam kotak Numerical data di dalam *flow chart*. Uji yang tepat untuk penelitian dengan karakteristik di atas adalah paired t-test atau uji t berpasangan.

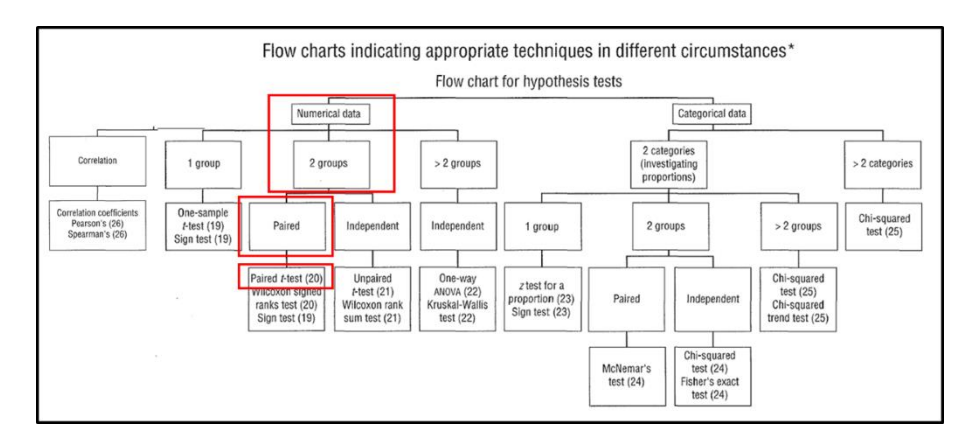

#### Latihan

- 1. Jelaskan karakteristik kurva normal dan bagaimana cara uji normalitas data!
- 2. Jelaskan bagaimana dampak normalitas data terhadap jenis uji!

#### Jawaban

- 1. Kurva normal berbentuk simetris menyerupai lonceng (bell-shaped). Uji normalitas data dapat menggunakan pendekatan deskriptif (diantaranya menggunakan rasio skewness dan melihat kesimetrisan histogram) dan pendekatan analitik (menggunakan uji Kolmogorov-Smirnov/Saphiro-Wilk).
- 2. Data normal dianalisis menggunakan analisis parametrik, data tidak normal dianalisis menggunakan analisis statistik non-parametrik.

#### Rangkuman

- 1. Sifat sebaran data (normal tidaknya data) menunjukkan jenis ukuran pusat, ukuran variasi, dan analisis statistik yang tepat
- 2. Uji normalitas dapat dilakukan dengan pendekatan deskriptif atau pendekatan analitik

#### Tes Formatif

- 1. Data berdistribusi normal dianalisis menggunakan analisis...
  - a. Parametrik
  - b. Non parametrik
  - c. Numerik
  - d. Kategorik
  - e. Diskrit
- 2. Jika hasil uji Kolmogorov-Smirnov atau Saphiro-Wilk menunjukkan nilai signifikansi (Sig.) 0.625 maka data tersebut berdistribusi...
  - a. Normal
  - b. Tidak normal
  - c. Diskrit
  - d. Kontinyu

- e. Numerik
- 3. Apakah data kategorik perlu dilakukan uji normalitas?
  - a. YA
  - b. Tidak
  - c. Semua benar
  - d. Semua salah
  - e. A dan C benar
- 4. Karakteristik histogram pada sebaran data normal
  - a. Simetris
  - b. Tidak simetris
  - c. Semua benar
  - d. Semua salah
  - e. A dan C benar
- 5. Jika rasio skewness dan standar error adalah 1,55, maka data berdistribusi...
  - a. Normal
  - b. Tidak normal
  - c. Diskrit
  - d. Kontinyu
  - e. Numerik

#### Jawaban

- 1. A
- 2. A
- 3. В
- 4. A
- 5. A

Cocokkanlah jawaban Anda dengan Kunci Jawaban di atas. Kemudian, gunakan rumus berikut untuk mengetahui tingkat penguasaan Anda terhadap materi pada pertemuan ketiga ini.

Jumlah Jawaban yang Benar Tingkat Penguasaan = \_\_\_\_\_ X 100% Jumlah Soal Arti tingkat penguasaan:

- 90 100 % = baik sekali
- 80 89 % = baik
- 70 -79 % = cukup
- < 70 % = kurang

# **PERTEMUAN 6**

## UJI UNIVARIAT

| Metode Pembelajaran                                                                                                | Estimasi  | Capaian Pembelajaran                                                                                    |
|----------------------------------------------------------------------------------------------------|-----------|----------------------------------------------------------------------------------------------------|
|                                                                                                    | waktu     |                                                                                                    |
| <ul> <li>Kuliah<br/>interaktif</li> <li>Diskusi</li> <li>Question<br/>based learning</li> <li>Praktikum</li> </ul> | 100 menit | Mahasiswa dapat menguasai dan<br>menerapkan analisis data univariat<br>menggunakan <i>software</i> SPSS |

Analisis univariat digunakan untuk menjelaskan atau menggambarkan karakteristik masing-masing variabel yang diteliti. Berdasarkan jenis datanya, analisis univariat dibedakan menjadi dua yaitu analisis univariat kategorik dan numerik. Analisis univariat data kategorik hanya menggunakan distribusi frekuensi dengan ukuran persentase atau proporsi sedangkan analisis univariat data numerik menggunakan nilai mean, median, standard deviasi, minimal, maksimal, dll.

#### A. Data Kategorik

Contoh kita akan menampilkan tabel distribusi frekuensi untuk variabel **Jns\_klmn\_A04** dengan langkah-langkah sebagai berikut:

- 1. Pilih menu "Analyze Descriptive Statistic Frequencies".
- 2. Pilih variabel **Jns\_klmn\_A04**. Klik tanda panah dan masukkan ke kotak *Variabel (s)*.

| Descriptive Blatistics     Image Blatistics       Bayreian Statistics     Image Blatistics       Tables     Image Blatistics       Compare Means     Image Blatistics       Compare Means     Image Blatistics       Compare Means     Image Blatistics       Compare Means     Image Blatistics       Compare Means     Image Blatistics       Compare Means     Image Blatistics       Scale     Image Blatistics       Porecasting     Image Blatistics       Cassify     Image Blatistics       Multiple Response     Image Blatistics       Multiple Response     Image Blatistics       Multiple Imputation     Image Blatistics       Blation     Image Blatistics       Multiple Imputation     Image Blatistics       Blation Imputation     Image Blatistics       Blation Imputation     Image Blatistics       Blation Imputation     Image Blatistics                                                                                                    | A Nama Ibu<br>Jumiah Ba                                                                     | Nama_ 🔳                                                                                                 | Xariab   | lectr       |                                                      |
|----------------------------------------------------------------------------------------------------|---------------------------------------------------------------------------------------------|----------------------------------------------------------------------------------------------------|----------|-------------|------------------------------------------------------|
| Bayrelain Statistics I Generalized International Statistics I Generalized Compare Means Generalized Linear Model Generalized Linear Model Generalized Linear Models Generalized Linear Models Generalized Linear Generalized Linear                                                                                                    | 🚓 Nama Ibu<br>🚓 Jumtah Ba<br>💑 Nama Bali                                                    | Nama_ 🖷                                                                                                 | Xariab   | le(s)       |                                                      |
| Dimension Reduction > a (0,<br>Bongarameter: Teste > a (0,<br>Norsecasting > Nor<br>gunnvar > ggal Nor<br>Stassing Value Anageles > 10,<br>Stassing Value Anageles > 10,<br>Stassing Value Anageles > | Alamat La<br>Alamat Ter<br>Alamat Ter<br>Pengasuh<br>Pengasuh<br>Nomor Ha<br>V Display freg | alita Dal.<br>tta (Na.<br>ahir Ball.<br>ahir Ball.<br>mpat TL.<br>balita _<br>balita _<br>guency tables | er leset | Cancet Hetp | Statistics<br>Charts<br>Eermat<br>Style<br>Bootstrap |
| Lionparametric Tests i Nor<br>Forecasting i yaua Analysis. Iain opsi (16<br>Mutple Insultation i Complex families i Nor<br>Complex families i Nor<br>Grunduton i Sadan 1 Nor                                                                                                    | Labelahi                                                                                    | Nega                                                                                                    |          | - Contor    | Maminal                                              |
| Forecasting Poly Poly Poly Poly Poly Poly Poly Poly                                                                                                    | Card-Card                                                                                   | None                                                                                                    | 16       | Center 4    | Nominal                                              |
| guntret         *         pgal         Nor           Mightple Response         *         (0,           Missing Value Analysis         fain opsi         (6,           Multiple Imputation         *         Nor           Complex Samples         *         Nor           Signutation         *         Nor           Signutation         *         Nor                                                                                                    | ione                                                                                        | None                                                                                                    | 8        | E Center    | Nominal                                              |
| Mythphe Response P (0,<br>Missing Value Analysis_ Iain opsi (46)<br>Multiple Imputation P (500 More<br>Complex Samples Nor<br>Signutation_ Saladian 1 Nor                                                                                                    | one                                                                                         | None                                                                                                    | 70       | E Center    | Nominal                                              |
| Missing Value Analysis         Iain opsi         (66)           Multiple Imputation         Nor         Nor           Complex Samples         Nor         Nor           Signulation         n         Nor           Supplex Complex Samples         Nor         Nor                                                                                                    | J. Ibuš                                                                                     | None                                                                                                    | 8        | Center a    | Nominal                                              |
| Multiple Imputation  Complex Samples In Nor Simulation Simulation Sadan 1 Nor                                                                                                    | 16                                                                                          | None                                                                                                    | 20       | E Center    | Nominal                                              |
| Complex Samples Not<br>Simulation n Nor<br>Country Control Badan 1 Nor                                                                                                    | one                                                                                         | None                                                                                                    | 15       | 🖀 Center 🥔  | Nominal                                              |
| simulation. n Nor<br>Badan 1 Nor                                                                                                    | one                                                                                         | None                                                                                                    | 25       | 🜃 Center 🥔  | 5 Nominal                                            |
| Badan 1 Nor                                                                                                    | one                                                                                         | None                                                                                                    | 8        | 🗮 Center 🥔  | Nominal                                              |
| Manual Countrol                                                                                                    | one                                                                                         | None                                                                                                    | 8        | 🖀 Center 🥔  | Scale                                                |
| BOC CurveBadan 2 Nor                                                                                                    |                                                                                             | None                                                                                                    | В        | Center 🥑    | Scale                                                |
| Snatial and Temporal Modeling g Badan/Tinggi Badan 1 Nor                                                                                                    | one                                                                                         | None                                                                                                    | 8        | E Center    | P Scale                                              |

3. Klik OK dan hasil output akan tersaji sebagai berikut.

# StatisticsJenis Kelamin BalitaNValidMissing

#### Jenis Kelamin Balita

|       |           | Frequency | Percent | Valid Percent | <b>Cumulative Percent</b> |
|-------|-----------|-----------|---------|---------------|---------------------------|
| Valid | Laki-Laki | 303       | 45.5    | 45.5          | 45.5                      |
|       | Perempuan | 363       | 54.5    | 54.5          | 100.0                     |
|       | Total     | 666       | 100.0   | 100.0         |                           |

4. Penyajian dan interpretasi hasil

666

0

Tabel 6.1 Distribusi Responden Berdasarkan Jenis Kelamin di Kelurahan X Tahun 2020

| Jenis Kelamin | Jumlah | Persentase |
|---------------|--------|------------|
| Laki-laki     | 303    | 45,5       |
| Perempuan     | 363    | 54,5       |
| Total         | 666    | 100        |

Berdasarkan tabel 6.1 diketahui bahwa paling banyak responden berjenis kelamin perempuan yaitu sebesar 54,5 %.

#### B. Data Numerik

Contoh kita akan menampilkan tabel distribusi frekuensi untuk variabel **Bb\_1\_B03** dengan langkah-langkah sebagai berikut:

- 1. Pilih menu "Analyze Descriptive Statistics Explore".
- 2. Pilih variabel **Bb\_1\_B03** lalu klik tanda panah sehingga variabel pindah ke kotak *Dependent List.* Kotak *Factor list* dan *Label Cases by* biarkan kosong dan akan muncul tampilan sebagai berikut:

| Analyze Graphs Utilities Eglens | sions Window Help                                   |            |
|---------------------------------|-----------------------------------------------------|------------|
| Reports                         | · 🔤 🚟 🛄 🕞 👩                                         |            |
| Descriptive Statistics          | Erequencies Pa Fundare                              | ×          |
| Bayesian Statistics             | P Descriptives                                      |            |
| Tables                          | A Explore Dependent List                            | Statistics |
| Compare Means                   | Nama Pengukur [                                     | Plots      |
| General Linear Model            | Pengukuran Bera                                     | Octors     |
| Generalized Linear Models       | Pengukuran Panj. Eactor List                        | Theorem -  |
| Miged Models                    | Pengukuran Panj                                     | Bootstrap_ |
| Correlate                       | , PP Plots                                          |            |
| Begression                      | G-Q Plots     Acakah bayi berh.     I ahel Cases hy |            |
| Loglinear                       | ) Janu None S Jika 'Ya', berapa W                   |            |
| Neural Networks                 | ) n Be None Display                                 |            |
| Classity                        | h Be None B Roth O Statistics O Plots               |            |
| Dimension Reduction             | n Pa. None                                          |            |
| Scale                           | h Pa., None OK Paste Reset Cancel Help              |            |
| Nonparametric Tests             | 10 Operasi None 15 E Center & Nominal               | > Inout    |

3. Klik tombol *Plots* dan pilih *Normality plots with tests*. Klik *Continue* lalu *OK* 

| Explore                                                                                      |                                                                                           | A Explo                          | one: Plots                                                             |              |
|----------------------------------------------------------------------------------------------|-------------------------------------------------------------------------------------------|----------------------------------|------------------------------------------------------------------------|--------------|
| Kelompok Pembi.<br>Nomor Respond.<br>Identitas Respon.<br>Nama Pewawanc.                     | Pengukuran Berat B<br>Pengukuran Berat B<br>Pioto<br>Pactor List<br>Postat<br>Pactor List | a le Barplo<br>le Grad           | ks<br>tor levels together<br>pendents together<br>he                   | Descriptive  |
| Anggal Pewawa.<br>Jam Mulai (Jam<br>Jam Selesai (Ja<br>Tanggal Entri Dat<br>Kabupaten/Kota ( | Label Çases by:                                                                           | Sprea<br>Sprea<br>Sprea<br>Sprea | nality plots with fest<br>divs Level with Leve<br>ng<br>war automation | ene Test     |
| Display<br>B goth O Statistics O Plots                                                       |                                                                                           | Ola                              | nsformed Power                                                         | Naturating + |

4. Hasil output SPSS sebagai berikut:

|                        |                         |             | Statistic | Std. Error |
|------------------------|-------------------------|-------------|-----------|------------|
| Pengukuran Berat Badan | Mean                    | 13.216      | .1501     |            |
| 1                      | 95% Confidence Interval | Lower Bound | 12.921    |            |
|                        | for Mean                | Upper Bound | 13.510    |            |
|                        | 5% Trimmed Mean         | 12.952      |           |            |
|                        | Median                  | 12.900      |           |            |
|                        | Variance                | 15.011      |           |            |
|                        | Std. Deviation          | 3.8743      |           |            |
|                        | Minimum                 | 5.0         |           |            |
|                        | Maximum                 | 34.1        |           |            |
|                        | Range                   | 29.1        |           |            |
|                        | Interquartile Range     | 4.6         |           |            |
|                        | Skewness                | 1.281       | .095      |            |
|                        | Kurtosis                | 3.403       | .189      |            |

#### Descriptives

|                             | Kolmogorov-Smirnov <sup>a</sup> |     |      | Shapiro-Wilk |     |      |
|-----------------------------|---------------------------------|-----|------|--------------|-----|------|
|                             | Statistic                       | df  | Sig. | Statistic    | df  | Sig. |
| Pengukuran Berat Badan<br>1 | .082                            | 666 | .000 | .929         | 666 | .000 |

Tests of Normality

a. Lilliefors Significance Correction

5. Penyajian hasil dan interpretasi

Tabel 6.2 Distribusi Berat Badan Balita di Kelurahan X Tahun 2020

| Variabel           | Mean ± SD       | Min - Max | 95% CI        |
|--------------------|-----------------|-----------|---------------|
| Berat Badan Balita | $13,2 \pm 3,87$ | 5 - 34,1  | 12,92 - 13,51 |

Berdasarkan hasil analisis diperoleh rerata berat badan balita adalah 13,2 kg dengan standar deviasi 3,87. Dari hasil estimasi interval dapat disimpulkan bahwa 95% diyakini rerata berat badan balita ada diantara 12,92 - 13,51 kg.

#### Latihan

1. Lakukanlah analisis univariat data riwayat prematur berikut ini!

| No urut responden | Riwayat Prematur |
|-------------------|------------------|
| 1                 | tidak            |
| 2                 | tidak            |
| 3                 | ya               |
| 4                 | ya               |
| 5                 | tidak            |
| 6                 | tidak            |
| 7                 | ya               |
| 8                 | tidak            |
| 9                 | ya               |
| 10                | tidak            |
| 11                | ya               |
| 12                | ya               |
| 13                | tidak            |
| 14                | tidak            |
| 15                | tidak            |

2. Lakukanlah analisis univariat data usia pertama kali menikah berikut ini!

| No urut responden | Riwayat Prematur |
|-------------------|------------------|
| 1                 | 25               |
| 2                 | 20               |
| 3                 | 23               |
| 4                 | 22               |
| 5                 | 35               |

| No urut responden | Riwayat Prematur |
|-------------------|------------------|
| 6                 | 19               |
| 7                 | 24               |
| 8                 | 24               |
| 9                 | 27               |
| 10                | 28               |
| 11                | 31               |
| 12                | 21               |
| 13                | 34               |
| 14                | 29               |
| 15                | 30               |

#### Jawaban

- 1. Hasil analisis univariat variabel riwayat prematur adalah sebagai berikut:
  - Hasil output SPSS

| riwayat prematur |                                                    |    |       |       |       |  |  |  |
|------------------|----------------------------------------------------|----|-------|-------|-------|--|--|--|
|                  | Frequency Percent Valid Percent Cumulative Percent |    |       |       |       |  |  |  |
| Valid            | Ya                                                 | 6  | 40.0  | 40.0  | 40.0  |  |  |  |
|                  | Tidak                                              | 9  | 60.0  | 60.0  | 100.0 |  |  |  |
|                  | Total                                              | 15 | 100.0 | 100.0 |       |  |  |  |

Penyajian hasil dan interpretasi

Tabel 6.3 Distribusi Responden Berdasarkan Riwayat Prematur

Pada Ibu Hamil di Kelurahan X Tahun 2021

| Riwayat Prematur | Jumlah | Persentase |  |
|------------------|--------|------------|--|
| Ya               | 6      | 40         |  |
| Tidak            | 9      | 60         |  |
| Total            | 15     | 100        |  |

Berdasarkan hasil analisis diketahui bahwa sebanyak 60% ibu hamil memiliki riwayat prematur.

- 2. Hasil analisis variabel usia pertama kali menikah adalah sebagai berikut:
  - Hasil output SPSS

|                   |                         |       |           | Std.  |
|-------------------|-------------------------|-------|-----------|-------|
|                   | Deskriptive             |       | Statistic | Error |
| Usia pertama kali | Mean                    |       | 25.47     | 1.309 |
| menikah           | 95% Confidence Interval | Lower | 22.66     |       |
|                   | for Mean                | Bound |           |       |
|                   |                         | Upper | 28.27     |       |
|                   |                         | Bound |           |       |

| Deskriptive         | Statistic | Std.<br>Error |
|---------------------|-----------|---------------|
| 5% Trimmed Mean     | 25.30     |               |
| Median              | 24.00     |               |
| Variance            | 25.695    |               |
| Std. Deviation      | 5.069     |               |
| Minimum             | 19        |               |
| Maximum             | 35        |               |
| Range               | 16        |               |
| Interquartile Range | 8         |               |
| Skewness            | .615      | .580          |
| Kurtosis            | 636       | 1.121         |

Penyajian hasil

Tabel 6.4 Distribusi Responden Berdasarkan Usia Pertama Kali Menikah Pada Ibu Hamil di Kelurahan X Tahun 2021

| Variabel             | Mean ± SD        | Min-Max | 95% CI        |
|----------------------|------------------|---------|---------------|
| Usia pertama menikah | $25,47 \pm 5,06$ | 19 - 35 | 22,66 - 28,27 |

Berdasarkan hasil analisis diketahui bahwa rata-rata responden menikah pertama kali pada usia 25 tahun. Usia menikah termuda yaitu 19 tahun dan tertua 35 tahun. Dari hasil estimasi interval dapat disimpulkan bahwa 95% diyakini rerata usia menikah pertama kali diantara 22,66 – 28,27 tahun.

#### Rangkuman

- 1. Analisis univariat digunakan untuk menjelaskan atau menggambarkan karakteristik masing-masing variabel yang diteliti.
- 2. Analisis univariat kategorik hanya menggunakan distribusi frekuensi dengan ukuran persentase atau proporsi sedangkan analisis univariat data numerik menggunakan nilai mean, median, standard deviasi, minimal dan maksimal.

#### **Tes Formatif**

- 1. Analisis apakah yang digunakan untuk mendeskripsikan karakteristik masing-masing variabel yang teliti?
  - a. Multivariat
  - b. Bivariat
  - c. Univariat

- d. Normalitas data
- e. Homogenitas data
- 2. Nilai apakah yang digunakan untuk analisis univariat variabel status bekerja?
  - a. Mean
  - b. Median
  - c. Modus
  - d. Persentase
  - e. Standar deviasi
- 3. Berdasarkan hasil output SPSS di bawah ini, pendidikan formal terakhir apakah yang paling banyak ditempuh responden?

|       | i viidindi i viindi i viunnii |           |         |         |            |  |  |  |
|-------|-------------------------------|-----------|---------|---------|------------|--|--|--|
|       |                               |           |         | Valid   | Cumulative |  |  |  |
|       |                               | Frequency | Percent | Percent | Percent    |  |  |  |
| Valid | Tidak Sekolah                 | 1         | .5      | .5      | .5         |  |  |  |
|       | SD/sederajat                  | 20        | 9.0     | 9.0     | 9.5        |  |  |  |
|       | SMP/sederajat                 | 39        | 17.6    | 17.6    | 27.0       |  |  |  |
|       | SMA/sederajat                 | 112       | 50.5    | 50.5    | 77.5       |  |  |  |
|       | Perguruan<br>Tinggi           | 50        | 22.5    | 22.5    | 100.0      |  |  |  |
|       | Total                         | 222       | 100.0   | 100.0   |            |  |  |  |

#### Pendidikan Formal Terakhir

- a. Tidak sekolah
- b. SD/sederajat
- c. SMP/sederajat
- d. SMA / sederajat
- e. Perguruan tinggi

Gambar untuk soal no 4-5

| _                           |                                                                                                    |                                                                                                    | Std.                                                                                                    |
|-----------------------------|----------------------------------------------------------------------------------------------------|----------------------------------------------------------------------------------------------------|----------------------------------------------------------------------------------------------------|
|                             |                                                                                                    | Statistic                                                                                                    | Error                                                                                                    |
| Mean                        |                                                                                                    | 29.36                                                                                                    | .394                                                                                                    |
| 95% Confidence Interval for | Lower                                                                                                    | 28.58                                                                                                    |                                                                                                    |
| Mean                        | Bound                                                                                                    |                                                                                                    |                                                                                                    |
|                             | Upper                                                                                                    | 30.14                                                                                                    |                                                                                                    |
|                             | Bound                                                                                                    |                                                                                                    |                                                                                                    |
| 5% Trimmed Mean             |                                                                                                    | 29.18                                                                                                    |                                                                                                    |
| Median                      |                                                                                                    | 29.00                                                                                                    |                                                                                                    |
| Variance                    |                                                                                                    | 34.394                                                                                                    |                                                                                                    |
| Std. Deviation              |                                                                                                    | 5.865                                                                                                    |                                                                                                    |
| Minimum                     |                                                                                                    | 19                                                                                                    |                                                                                                    |
| Maximum                     |                                                                                                    | 44                                                                                                    |                                                                                                    |
| Range                       |                                                                                                    | 25                                                                                                    |                                                                                                    |
| Interquartile Range         |                                                                                                    | 9                                                                                                    |                                                                                                    |
| Skewness                    |                                                                                                    | .394                                                                                                    | .163                                                                                                    |
| Kurtosis                    |                                                                                                    | 666                                                                                                    | .325                                                                                                    |
|                             | Mean<br>95% Confidence Interval for<br>Mean<br>5% Trimmed Mean<br>Median<br>Variance<br>Std. Deviation<br>Minimum<br>Maximum<br>Range<br>Interquartile Range<br>Skewness<br>Kurtosis | MeanLower95% Confidence Interval for<br>MeanLower<br>Bound0Upper<br>Bound5% Trimmed MeanUpper<br>Bound5% Trimmed Mean | Mean         Statistic           95% Confidence Interval for Mean         Lower Bound         28.58           Bound         Upper 30.14           Bound         29.36           5% Trimmed Mean         28.58           Median         29.18           Median         29.00           Variance         34.394           Std. Deviation         5.865           Minimum         19           Maximum         44           Range         25           Interquartile Range         9           Skewness         .394           Kurtosis        666 |

#### Descriptives

#### 4. Berapakah rata-rata usia ibu hamil?

- a. 9 tahun
- b. 19 tahun
- c. 29 tahun
- d. 30 tahun
- e. 44 tahun

#### 5. Berapakah usia tertua ibu hamil tersebut?

- a. 29 tahun
- b. 30 tahun
- c. 35 tahun
- d. 44 tahun
- e. 58 tahun

#### Jawaban

- 1. C
- 2. D
- 3. D
- 4. C
- 5. D

Cocokkanlah jawaban Anda dengan Kunci Jawaban di atas. Kemudian, gunakan rumus berikut untuk mengetahui tingkat penguasaan Anda terhadap materi pada pertemuan ketiga ini.

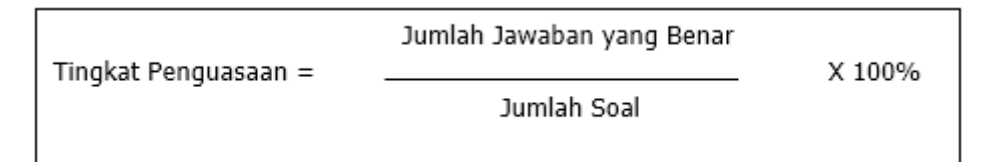

Arti tingkat penguasaan:

- 90 100 % = baik sekali
- 80 89 % = baik
- 70 -79 % = cukup
- < 70 % = kurang
# PERTEMUAN 7

# INDEPENDEN T TEST & MANN WHITNEY

| Metode<br>Pembelajaran                                                                                                 | Estimasi<br>Waktu | Capaian Pembelajaran                                                                                                    |
|----------------------------------------------------------------------------------------------------|-------------------|----------------------------------------------------------------------------------------------------|
| <ul> <li>Kuliah<br/>interaktif</li> <li>Diskusi</li> <li>Question<br/>based<br/>learning</li> <li>Praktikum</li> </ul> | 100 menit         | <ul> <li>Mahasiswa mampu menguasai materi uji<br/>Independent sample t test dan Mann<br/>Whitney</li> <li>Mahasiswa mampu menganalisis data<br/>menggunakan uji Independent sample t<br/>test dan Mann Whitney dengan SPSS</li> </ul> |

## A. Independent Sample T Test

*Independent sample t-test* merupakan analisis statistik untuk membandingkan rerata dua kelompok sampel yang tidak saling berpasangan dengan kedua data berskala interval atau rasio. Uji ini sering digunakan untuk rancangan eksperimen yang bertujuan membandingkan nilai rerata dari dua perlakuan yang berbeda [7].

Asumsi uji independent sample t-test antara lain [7]:

- 1. Kedua kelompok sampel tidak saling berpasangan (independent)
- Subjek diambil secara random dengan jumlah subjek (n) diusahakan sama untuk masing-masing kelompok
- 3. Kedua variabel yang dihubungkan, salah satunya berskala numerik dan satunya berskala kategorik (pada variabel kategorik, terdapat dua kelompok yang tidak berpasangan)
- 4. Variabel luaran yang diharapkan berskala numerik (rasio atau interval)
- 5. Data untuk kedua kelompok berdistribusi normal

### Contoh:

Seorang peneliti ingin menguji apakah ada perbedaan signifikan kadar Hb antara ibu yang menyusui eksklusif dan tidak eksklusif. Subjek penelitian pada masing-masing kelompok sebanyak 10 orang. Berikut ini adalah langkah-langkah yang dilakukan untuk melakukan uji statistik pada penelitian tersebut:

1. Lakukan uji normalitas data pada kedua kelompok.

Oleh karena jumlah sampel sebanyak 20 orang maka uji yang digunakan adalah uji *Shapiro-Wilk*. Berdasarkan hasil uji tersebut diperoleh nilai p > 0,05 artinya data berdistribusi normal. Dengan demikian, dapat dilakukan uji *independent sample t test*. Hasil output SPSS uji normalitas data sebagai berikut.

|                                          |                  |            | -                |           |             |      |
|------------------------------------------|------------------|------------|------------------|-----------|-------------|------|
|                                          | Kolmo            | gorov-Smir | nov <sup>a</sup> | s         | hapiro-Wilk |      |
|                                          | Statistic        | df         | Sig.             | Statistic | df          | Sig. |
| Kadar Hb ibu menyusui<br>eksklusif       | .169             | 10         | .200*            | .957      | 10          | .756 |
| Kadar Hb ibu tidak<br>menyusui eksklusif | .110             | 10         | .200             | .992      | 10          | .999 |
| *. This is a lower bound o               | of the true sigr | nificance. |                  |           |             |      |

#### Tests of Normality

a. Lilliefors Significance Correction

#### 2. Lakukan uji Independent Sample T-Test

a. Pilih menu "Analyze – Compare Means – Independent Sample T Test"

| Analyze  | Graphs        | Utilities I    | Extensions | Wind       | low    | Help     |        |         |       |
|----------|---------------|----------------|------------|------------|--------|----------|--------|---------|-------|
| Rep      | orts          |                | *          | DED DE     | 1111   |          | O      |         | 10    |
| Des      | criptive Stat | istics         |            |            |        | 1        | -      |         |       |
| Daye     | sian Statis   | tics           | × .        |            |        |          |        |         |       |
| Tabl     | 05            |                | F .        | war        |        | water.   | 11     | 1/287   | VIEF  |
| Com      | pare Mean     | 8              |            | Me:        | ans    |          |        |         |       |
| Gen      | eral Linear   | Model          | P          | De One     | e-san  | ple T Te | nt     |         |       |
| Gen      | eralized Lin  | ear Models     |            | ESI Inde   | epend  | tent-Sam | ples T | Test    |       |
| Mixe     | d Models      |                |            | ETT Store  | mmar   | Indeper  | odent  | Samples | TTest |
| Corr     | elate         |                |            | EE Cast    |        | anales 7 |        |         |       |
| Reg      | ression       |                |            | En Eau     |        | arripros |        |         |       |
| Logi     | inear         |                | *          | Incar some | e-vvay | ANOVA    |        |         |       |
| Neu      | ral Network   | 8              | •          |            | _      |          |        |         |       |
| Clas     | sify          |                |            |            |        |          | -      |         |       |
| Dim      | ension Red    | luction        | *          |            |        |          |        |         |       |
| Scal     | e             |                |            |            |        |          |        |         |       |
| Non      | parametric    | Tests          |            | -          |        |          |        |         |       |
| Fore     | casting       |                |            |            |        |          |        |         |       |
| Burv     | ival          |                |            |            |        |          |        |         |       |
| Multi    | ple Respon    | 180            | *          |            | -      |          |        |         |       |
| Miss     | ing Value A   | nalysis        |            |            |        |          |        |         |       |
| Multi    | ple imputat   | tion           | *          |            |        |          |        |         |       |
| Com      | plex Samp     | les            |            |            |        |          |        |         |       |
| Ith Simu | lation        |                |            |            |        |          |        |         |       |
| Qual     | lity Control  |                |            |            | _      |          | _      |         |       |
| ROC      | Curye         |                |            |            |        |          |        |         |       |
| Spat     | ial and Ten   | nporal Modelin | ig F       | -          |        |          |        |         |       |
| Dire     | ct Marketing  | 3              |            |            |        |          |        |         |       |

 b. Pada Independent Sample T Test akan muncul kotak dialog sebagai berikut. Pilih variabel kadar Hb ibu dan masukkan ke dalam kotak Test Variable kemudian pilih variabel menyusui dan masukkan ke dalam kotak Grouping Variables.

- c. Pada kotak *Define Groups* pilih *Use specified values* kemudian input **1** pada Group 1 dan input **2** pada Group 2.
- d. Klik *Continue* lalu *OK*

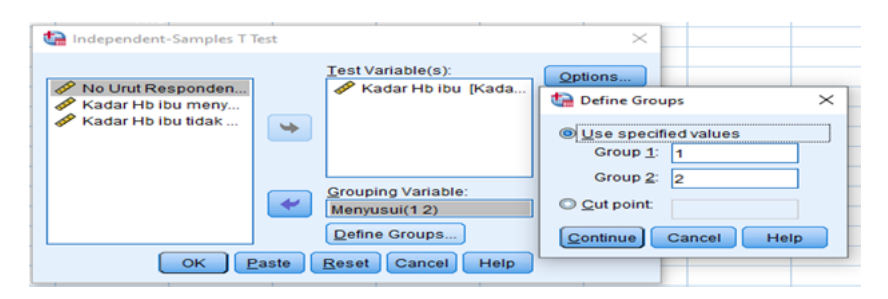

e. Output SPSS uji *Independent Sample T Test* tersaji seperti di bawah ini

|          | Gloup Statistics |    |        |           |            |  |  |  |  |  |  |  |
|----------|------------------|----|--------|-----------|------------|--|--|--|--|--|--|--|
|          | Status menyusui  |    |        | Std.      | Std. Error |  |  |  |  |  |  |  |
|          | ibu              | Ν  | Mean   | Deviation | Mean       |  |  |  |  |  |  |  |
| Kadar Hb | Eksklusif        | 10 | 14.250 | .8657     | .2738      |  |  |  |  |  |  |  |
| ibu      | Tidak Eksklusif  | 10 | 11.700 | .9922     | .3138      |  |  |  |  |  |  |  |

**Group Statistics** 

Pada output pertama ini dapat diketahui nilai rata-rata kadar Hb pada ibu yang menyusui eksklusif sebesar 14,2 dengan standar deviasi 0,86. Sedangkan nilai rata-rata kadar Hb pada ibu yang tidak menyusui eksklusif sebesar 11,7 dengan standar deviasi 0,99.

#### Independent Samples Test

|                 |                                   | Levene's<br>Equal<br>Varia | Test for<br>lity of<br>nces | t-test for Equality of Means |            |                     |                        |                                 |                                       |                                        |
|-----------------|-----------------------------------|----------------------------|-----------------------------|------------------------------|------------|---------------------|------------------------|---------------------------------|---------------------------------------|----------------------------------------|
|                 |                                   | F                          | Sig.                        | t                            | df         | Sig. (2-<br>tailed) | Mean<br>Differen<br>ce | Std.<br>Error<br>Differen<br>ce | 95% Col<br>Interva<br>Differ<br>Lower | nfidence<br>I of the<br>rence<br>Upper |
|                 |                                   |                            |                             | ·                            |            |                     |                        |                                 |                                       |                                        |
| Kadar<br>Hb ibu | Equal<br>variances<br>assumed     | .111                       | .743                        | 6.12<br>4                    | 18         | .000                | 2.5500                 | .4164                           | 1.6752                                | 3.4248                                 |
|                 | Equal<br>variances not<br>assumed |                            |                             | 6.12<br>4                    | 17.6<br>75 | .000                | 2.5500                 | .4164                           | 1.6740                                | 3.4260                                 |

Pada output kedua dapat diketahui nilai uji *Levene's Test* yang digunakan untuk mengetahui apakah varians kedua kelompok sama atau berbeda. Dikatakan varians kedua kelompok homogen jika nilai p > 0,05 sedangkan varians kedua kelompok tidak homogen jika nilai  $p \le 0,05$ . Pada output kedua terlihat bahwa nilai *Levene's Test* sebesar 0,743 (> 0,05) artinya varians kedua kelompok sama. Dengan demikian, nilai *p value* yang digunakan adalah nilai pada baris atas (*equal variances assumed*).

f. Penyajian dan interpretasi hasil

| Tabel 7.1 Distribusi Rerata | Kadar Hb Menurut | Status Menyusui | di Kelurahan X |
|-----------------------------|------------------|-----------------|----------------|
|                             | Tahun 2021       |                 |                |

| Menyusui        | n  | Mean ± SD        | P value |
|-----------------|----|------------------|---------|
| Eksklusif       | 10 | 14,25 ± 0,86     | 0,000   |
| Tidak Eksklusif |    | $11,70 \pm 0,99$ |         |

Hasil penelitian menunjukkan bahwa ada perbedaan bermakna rerata kadar Hb antara ibu yang menyusui secara eksklusif dengan ibu yang tidak menyusui eksklusif dengan p value sebesar 0,000.

# B. Mann Whitney

Uji non-paramterik yang bertujuan melihat perbedaan **median** (*mean ranks*) dari dua kelompok yang tidak berpasangan karena tidak memenuhi syarat dari uji parametrik yakni data berskala interval atau rasio dengan tidak berdistribusi normal, dilakukan dengan Uji *Mann Whitney* atau *Mann Whitney U Test.* Sehingga dapat disimpulkan bahwa Uji *Mann Whitney* ini merupakan uji alternatif dari *Independent sample t test* jika asumsi normalitas data tidak terpenuhi [7].

Asumsi uji Mann Whitney antara lain [7]:

- 1. Data berasal dari dua kelompok yang berbeda atau tidak berpasangan
- Variabel dependen berskala ordinal, interval atau rasio. Apabila data berskala interval atau rasio maka asumsi data tidak berdistribusi normal

### Contoh:

Seorang peneliti ingin mengetahui apakah ada perbedaan berat badan bayi antara ibu yang menyusui eksklusif dengan ibu yang tidak menyusui eksklusif. Langkah-langkah uji yang dilakukan adalah sebagai berikut.

1. Lakukan uji normalitas data berat badan bayi

Oleh karena jumlah sampel pada kedua kelompok masing-masing sebanyak 26 orang maka uji yang digunakan adalah uji Shapiro-Wilk. Berdasarkan hasil uji tersebut diperoleh nilai p value variabel **BB\_Eks** < 0,05 artinya data tidak berdistribusi normal. Dengan demikian, asumsi normalitas data tidak terpenuhi maka digunakan uji Mann Whitney. Hasil output SPSS uji normalitas data sebagai berikut.

---

|                             |              | Tests       | of Normali       | lty       |    |      |  |
|-----------------------------|--------------|-------------|------------------|-----------|----|------|--|
|                             | Kolmo        | ogorov-Smii | nov <sup>a</sup> | S         |    |      |  |
|                             | Statistic    | df          | Sig.             | Statistic | df | Sig. |  |
| BB_NonEks                   | .151         | 26          | .133             | .940      | 26 | .135 |  |
| BB_Eks .199 26 .009 .908 26 |              |             |                  |           |    |      |  |
| a Lilliefors Sig            | mificance Co | orrection   |                  |           |    |      |  |

- ---

Lillietors Significance Correction

Oleh karena pada uji Mann Whitney yang kita bandingkan adalah nilai median maka lakukan dahulu analisis univariat untuk mengetahui nilai median dan nilai minimum - maksimum dengan langkah sebagai berikut.

Pilih menu "Analyze - Descriptive Statistics - Frequencies" a.

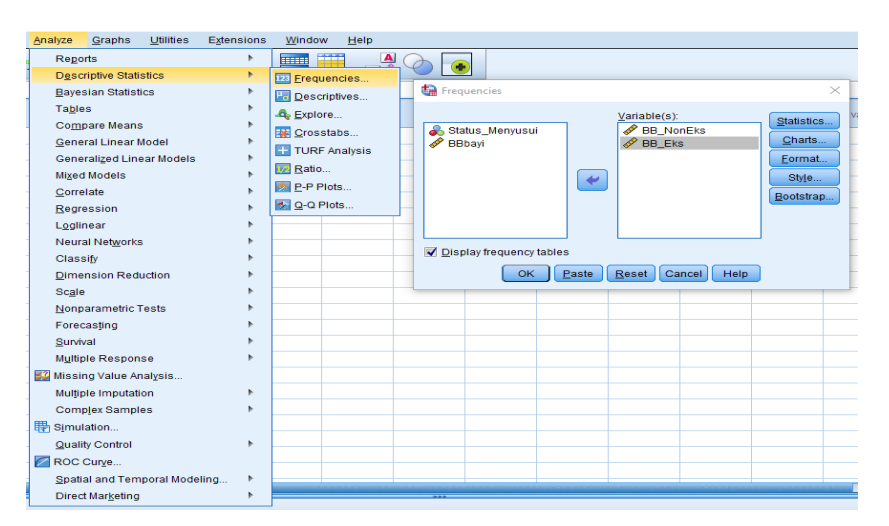

b. Pilih variabel BB\_NonEks dan BB\_Eks kemudian masukkan ke kotak Variable (s).

c. Klik *Statistics* kemudian pada kotak dialog *Frequencies: Statistics* pilih nilai yang ingin dikeluarkan seperti nilai mean, median, minimum, dan maksimum.

| 🔚 Frequencies: Statistics                                                                     | ×                                                                      |
|-----------------------------------------------------------------------------------------------|------------------------------------------------------------------------|
| Percentile Values  Quartiles Cut points for: 10 equal groups Percentile(s): Add Change Remove | Central Tendency          Mean         Median         Mode         Sum |
| Dispersion<br>Std. deviation I Minimum<br>Variance Maximum<br>Range S.E. mean                 | Characterize Posterior Dis<br>Ske <u>w</u> ness<br>Kurtosis            |
| Cancel Cancel                                                                                 | Help                                                                   |

d. Klik *Continue* kemudian Klik *OK* sehingga diperoleh output SPSS sebagai berikut.

|       | Statistics                       |                                                            |
|-------|----------------------------------|------------------------------------------------------------|
|       | BB_NonEks                        | BB_Eks                                                     |
| lid   | 26                               | 26                                                         |
| ssing | 26                               | 26                                                         |
|       | 3196.15                          | 3126.92                                                    |
| an    | 3300.00                          | 2900.00                                                    |
| num   | 2100                             | 2100                                                       |
| num   | 4000                             | 4100                                                       |
|       | lid<br>ssing<br>an<br>num<br>num | Statistics<br>BB_NonEkslid26ssing26an3300.00num2100num4000 |

- 2. Lakukan uji Mann Whitney dengan langkah sebagai berikut.
  - a. Pilih menu "Analyze Nonparametric Tests Legacy Dialogs
     2 Independent Samples".

| Eile | Edit   | ⊻iew <u>D</u> ata | Transform | Analyze        | <u>G</u> raphs | Utilities   | Extensio | ns  | Window      | Help         |      |              |                 |               |     |         |
|------|--------|-------------------|-----------|----------------|----------------|-------------|----------|-----|-------------|--------------|------|--------------|-----------------|---------------|-----|---------|
| 6    |        |                   |           | Repo           | rts            |             | ,        | ·   |             |              |      |              |                 |               |     |         |
|      |        |                   |           | Desc           | iptive Stat    | istics      | ,        |     |             |              |      |              |                 |               |     |         |
|      |        | Name              | Туре      | Bayes          | ian Statis     | tics        | ,        |     | Values      | Missing      | Colu | umns         | Align           | Meas          | ure | Role    |
|      | 1      | Status_Men        | Numeric   | Ta <u>b</u> le | 8              |             | ,        |     | lone        | None         | 8    |              | Right           | Nomina Nomina | al  | > Input |
|      | 2      | BB_NonEks         | Numeric   | Com            | are Mean       | 8           |          |     | lone        | None         | 8    |              | Right           | Scale         |     | > Input |
|      | 3      | BB_Eks            | Numeric   | Gene           | ral Linear     | Model       |          | ·   | lone        | None         | 8    |              | Right           | Scale         |     | S Input |
| 4    | 4      |                   |           | Gene           | ralized Lin    | ear Models  | ,        |     |             |              |      |              |                 |               |     |         |
|      | 5      |                   |           | Miged          | Models         |             | ,        |     |             |              |      |              |                 |               |     |         |
|      | 5      |                   |           | Corre          | late           |             |          |     |             |              |      |              |                 |               |     |         |
|      | 7      |                   |           | Regre          | ssion          |             | ,        |     |             |              |      |              |                 |               |     |         |
|      | 8      |                   |           | Loglin         | ear            |             | ,        |     |             |              |      |              |                 |               |     |         |
|      | 9      |                   |           | Neura          | I Network      | s           | ,        |     |             |              |      |              |                 |               |     |         |
| 1    | 0      |                   |           | Class          | ify            |             | ,        |     |             |              |      |              |                 |               |     |         |
| 1    | 1      |                   |           | Dime           | nsion Rec      | luction     |          |     |             |              |      |              |                 |               |     |         |
|      | 2      |                   |           | Scale          |                |             |          | .   |             |              |      |              |                 |               |     |         |
| 1    | 3      |                   |           | Nonp           | arametric      | Tests       |          |     | A One Same  | ole.         | -    | 1            |                 |               |     |         |
| 1    | 5      |                   |           | Forec          | asting         |             | ,        |     | A ladesed   | net Complete |      |              |                 |               |     |         |
| 1    | 6      |                   |           | Surviv         | al             |             | ,        | . 1 | M Independe | ent samples  |      |              |                 |               |     |         |
| 1    | 7      |                   |           | Multip         | le Respor      | 150         | ,        |     | Related S   | amples       |      |              |                 |               |     |         |
| 1    | 8      |                   |           | KT Missir      | value A        | nalvsis     |          | - Ļ | Legacy D    | alogs        |      | <u>X</u> C   | hi-square       |               |     |         |
| 1    | 9      |                   |           | Multin         | le Imputat     | lion        |          |     |             |              |      | 971 <u>B</u> | nomial          |               |     |         |
| 2    | 0      |                   |           | Comr           | lex Samo       | las         |          |     |             |              |      | 2001 B       | uns             |               |     |         |
| 2    | 1      |                   |           | III Cimul      | ation          |             | ,        |     |             |              |      | A 1-         | Sample K-S      |               |     |         |
| 2    | 2      |                   |           | an Simu        | autori         |             |          |     |             |              |      | 2            | Independent Sam | nples         |     |         |
| 2    | 3      |                   |           | Quali          | y Control      |             | ,        |     |             |              |      | K            | Independent San | nies          |     |         |
| 2    | 4      |                   |           | ROC            | surve          |             |          |     |             |              |      |              | Related Samples |               |     |         |
| 0    | r      | 1                 |           | Spatia         | al and Ten     | nporal Mode | ling     |     |             |              | -    |              | Related Samples |               |     |         |
| Data | 10000  |                   |           | Direct         | Marketing      | )           |          |     |             |              | _    | K            | Related Samples |               |     |         |
| Data | View V | /ariable View     |           |                |                |             |          | _   |             |              |      |              |                 |               |     |         |

b. Klik 2 Independent Samples hingga muncul kotak dialog Two-Independent-Samples Tests. Input variabel BBbayi pada kotak Test Variable List dan variabel Status\_Menyusui pada kotak Grouping Variable. Pada Grouping Variable masih ada tanda tanya untuk Status\_Menyusui (? ?) seperti pada gambar di bawah ini.

| Two-Independent-Sampl                                         | es Tests                                                                                                    | ×                |
|---------------------------------------------------------------|----------------------------------------------------------------------------------------------------|------------------|
| BB_NonEks                                                     | Test Variable List:         ✓ BBbayi         Grouping Variable:         Status_Menyusui(? ?)         Define Groups | Exact<br>Options |
| Test Type<br>✓ Mann-Whitney U<br>Moses extreme reaction<br>OK | Kolmogorov-Smirnov Z<br>ns <u>W</u> ald-Wolfowitz runs           Aste         Reset         Cancel         Help    |                  |

c. Klik *Define Groups* kemudian input kode sesuai dengan label
 pada *Variable View* yaitu input **0** untuk non eksklusif dan
 input **1** untuk menyusui eksklusif. Kemudian klik *Continue*.

| two Indep        | endent Samples: | × |
|------------------|-----------------|---|
| Group <u>1</u> : | 0               |   |
| Group 2:         | 1               |   |
| Continue         | Cancel Help     |   |

d. Perhatikan pada Grouping Variable sudah terjadi perubahan dari Status\_Menyusui (? ?) menjadi Status\_Menyusui (0 1)

| Two-Independent-Sampl                                                                                                    | es Tests                                                                                             | ×                |  |  |  |
|----------------------------------------------------------------------------------------------------|----------------------------------------------------------------------------------------------------|------------------|--|--|--|
| BB_NonEks                                                                                                    | Test Variable List:      BBbayi      Grouping Variable:      Status_Menyusui(0 1)      Define Groups | Exact<br>Options |  |  |  |
| Test Type         ✓ Mann-Whitney U       Kolmogorov-Smirnov Z         Moses extreme reactions       Wald-Wolfowitz runs         OK       Paste       Reset       Cancel         Help |                                                                                                    |                  |  |  |  |

e. Pastikan pilih *Mann-Whitney U* pada *Test Type* (sudah *default* SPSS). Kemudian klik *OK* dan akan muncul output SPSS seperti berikut ini.

|        | Ranks                                    |    |       |        |  |  |  |  |
|--------|------------------------------------------|----|-------|--------|--|--|--|--|
|        | Status_Menyusui N Mean Rank Sum of Ranks |    |       |        |  |  |  |  |
| BBbayi | Tidak Eksklusif                          | 26 | 28.04 | 729.00 |  |  |  |  |
|        | Eksklusif                                | 26 | 24.96 | 649.00 |  |  |  |  |
|        | Total                                    | 52 |       |        |  |  |  |  |

Pada output pertama (**Ranks**) tersaji jumlah subjek pada masing-masing kelompok yaitu 26 orang. Rerata peringkat berat badan bayi pada ibu yang tidak menyusui eksklusif = 28,04 dan pada ibu yang menyusui eksklusif sebesar 24,96.

| Test Statistics <sup>a</sup> |         |  |  |  |  |
|------------------------------|---------|--|--|--|--|
|                              | BBbayi  |  |  |  |  |
| Mann-Whitney U               | 298.000 |  |  |  |  |
| Wilcoxon W                   | 649.000 |  |  |  |  |
| Z                            | 735     |  |  |  |  |
| Asymp. Sig. (2-tailed)       | .463    |  |  |  |  |

a. Grouping Variable: Status\_Menyusui

Pada output kedua (**Test Statistics**) tersaji hasil uji *Mann Whitney* yaitu U = 298 dan nilai *p value* sebesar 0,463.

|   |         | Statistics |         |
|---|---------|------------|---------|
|   |         | BB_NonEks  | BB_Eks  |
| Ν | Valid   | 26         | 26      |
|   | Missing | 26         | 26      |
| Μ | ean     | 3196.15    | 3126.92 |
| Μ | edian   | 3300.00    | 2900.00 |
| M | inimum  | 2100       | 2100    |
| Μ | aximum  | 4000       | 4100    |

f. Penyajian dan interpretasi hasil

Tabel 7.2 Distribusi Berat Badan Responden Berdasarkan Status Menyusui pada Balita di Kelurahan X Tahun 2021

| Status Menyusui | n  | Median | Min-Max     | U   | P value |
|-----------------|----|--------|-------------|-----|---------|
| Tidak Eksklusif | 26 | 3300   | 2100 - 4000 | 298 | 0,463   |
| Eksklusif       | 26 | 2900   | 2100 - 4100 |     |         |

Berdasarkan tabel 7.2 diperoleh nilai median berat badan bayi dari ibu yang menyusui eksklusif sebesar 2900 gram sedangkan nilai median berat badan bayi dari ibu yang tidak menyusui eksklusif sebesar 3300 gram. Tidak ada perbedaan antara berat badan bayi dari ibu yang menyusui eksklusif dengan ibu yang tidak menyusui eksklusif dengan nilai p value sebesar 0,463.

### Latihan

Seorang peneliti ingin menguji apakah ada perbedaan Indeks Massa Tubuh (IMT) antara atlet laki-laki dan perempuan. Data IMT tersaji pada tabel di bawah ini. Lakukanlah analisis data untuk kasus tersebut serta sajikan dan interpretasikan hasilnya!

| No | Atlet Laki-laki | No. | Atlet Perempuan |
|----|-----------------|-----|-----------------|
| 1  | 30.32           | 1   | 29.15           |
| 2  | 27.11           | 2   | 28.36           |
| 3  | 30.44           | 3   | 23.81           |
| 4  | 29.26           | 4   | 28.83           |
| 5  | 29.29           | 5   | 29.45           |
| 6  | 30.20           | 6   | 29.75           |
| 7  | 28.32           | 7   | 27.50           |
| 8  | 30.05           | 8   | 28.35           |
| 9  | 28.78           | 9   | 25.89           |

| No | Atlet Laki-laki | No. | Atlet Perempuan |
|----|-----------------|-----|-----------------|
| 10 | 29.15           | 10  | 28.73           |

#### Jawaban

Setelah kita meng-entry data IMT ke dalam SPSS, langkah selanjutnya yaitu melakukan uji normalitas data. Hasil output uji normalitas data dapat dilihat pada gambar berikut ini.

| Tests of Normality  |                                              |    |       |      |    |      |  |
|---------------------|----------------------------------------------|----|-------|------|----|------|--|
|                     | Kolmogorov-Smirnov <sup>a</sup> Shapiro-Wilk |    |       |      |    | k    |  |
|                     | Statistic df Sig. Statistic df S             |    |       |      |    |      |  |
| IMT atlet laki-laki | .167                                         | 10 | .200* | .912 | 10 | .298 |  |
| IMT atlet perempuan | .280                                         | 10 | .026  | .830 | 10 | .033 |  |

\*. This is a lower bound of the true significance.

a. Lilliefors Significance Correction

Oleh karena jumlah sampel hanya 10 orang maka untuk mengetahui normalitas data digunakan uji *Shapiro-Wilk*. Pada IMT atlet perempuan diperoleh nilai p < 0,05 artinya data tidak berdistribusi normal. Dengan demikian, asumsi normalitas data tidak terpenuhi sehingga kita menggunakan uji *Mann Whitney*. Setelah dilakukan uji *Mann Whitney* diperoleh output SPSS seperti gambar di bawah ini. Setelah itu, hasil output tersebut kita sajikan ke dalam tabel.

|           | Jenis kelamin atlet                 | Ν  | Mean l   | Rank  | Sum of Ranks |
|-----------|-------------------------------------|----|----------|-------|--------------|
| IMT atlet | laki-laki                           | 10 |          | 12.95 | 129.50       |
|           | Perempuan                           | 10 |          | 8.05  | 80.50        |
|           | Total                               | 20 |          |       |              |
|           | <b>Test Statistics</b> <sup>a</sup> |    |          |       |              |
|           |                                     | IN | IT atlet |       |              |

Ranks

|                                | IMT atlet         |
|--------------------------------|-------------------|
| Mann-Whitney U                 | 25.500            |
| Wilcoxon W                     | 80.500            |
| Ζ                              | -1.853            |
| Asymp. Sig. (2-tailed)         | .064              |
| Exact Sig. [2*(1-tailed Sig.)] | .063 <sup>b</sup> |

a. Grouping Variable: Jenis kelamin atlet

b. Not corrected for ties.

## Penyajian dan interpretasi hasil

|  | Tabel 7.3 I | Distribusi | IMT | Atlet | Berdasarkan | Jenis | Kelamin |
|--|-------------|------------|-----|-------|-------------|-------|---------|
|--|-------------|------------|-----|-------|-------------|-------|---------|

|         |         | Statistics          |                     |
|---------|---------|---------------------|---------------------|
|         |         | IMT atlet laki-laki | IMT atlet perempuan |
| Ν       | Valid   | 10                  | 10                  |
|         | Missing | 0                   | 0                   |
| Me      | an      | 29.2920             | 27.9820             |
| Me      | dian    | 29.2750             | 28.5450             |
| Minimum |         | 27.11               | 23.81               |
| Ma      | ximum   | 30.44               | 29.75               |

| Jenis Kelamin | n  | Median | Min-Max       | U    | P value |
|---------------|----|--------|---------------|------|---------|
| Laki-laki     | 10 | 29,27  | 27,11 - 30,44 | 25,5 | 0,064   |
| Perempuan     | 10 | 28,54  | 23,81 - 29,75 |      |         |

Berdasarkan tabel 7.3 diperoleh nilai median IMT pada atlet laki-laki sebesar 29,27 kg/m<sup>2</sup> sedangkan nilai median IMT pada atlet perempuan sebesar 28.54 kg/m<sup>2</sup>. Nilai p value sebesar 0,064 artinya tidak ada perbedaan IMT antara atlet laki-laki dan atlet perempuan.

### Rangkuman

Uji *Independent sample t test* digunakan untuk membandingkan rerata dua kelompok sampel tidak berpasangan dengan asumsi data berdistribusi normal. Apabila data tidak berdistribusi normal maka digunakan uji alternatif *Mann Whitney*.

### **Tes Formatif**

- 1. Berikut ini yang tidak termasuk contoh dua kelompok sampel yang tidak saling berpasangan adalah ....
  - a. Orang desa dan orang kota
  - b. Laki-laki dan perempuan
  - c. Perokok dan bukan perokok
  - d. Sebelum dan setelah mendapatkan TTD
  - e. Kelompok intervensi dan kelompok control

- 2. Uji statistik apakah yang digunakan untuk mengetahui perbedaan median 2 kelompok bebas dengan asumsi data tidak berdistribusi normal?
  - a. Independent sample t test
  - b. Dependent sample t test
  - c. Mann Whitney
  - d. Wilcoxon
  - e. Rank Spearman
- 3. Berikut ini manakah asumsi skala data variabel terikat untuk uji *Mann Whitney* ?
  - a. Ordinal
  - b. Interval
  - c. Rasio
  - d. Benar semua
  - e. Bukan salah satu di atas
- 4. Seorang peneliti ingin menguji apakah ada perbedaan kadar hemoglobin antara ibu hamil yang mendapat edukasi gizi dan yang tidak mendapat edukasi gizi? Uji statistik apakah yang digunakan jika data berdistribusi normal?
  - a. Independent sample t test
  - b. Dependent sample t test
  - c. Mann Whitney
  - d. Wilcoxon
  - e. Rank Spearman
- 5. Seorang peneliti ingin menguji apakah ada perbedaan tekanan darah pada kelompok merokok dan tidak merokok. Uji statistik apakah yang digunakan jika data tidak berdistribusi normal?
  - a. Independent sample t test
  - b. Dependent sample t test
  - c. Mann Whitney
  - d. Wilcoxon
  - e. Rank Spearman

#### Jawaban

- 1. D
- 2. C
- 3. D
- 4. A
- 5. C

Cocokkanlah jawaban Anda dengan Kunci Jawaban di atas. Kemudian, gunakan rumus berikut untuk mengetahui tingkat penguasaan Anda terhadap materi pada pertemuan ketiga ini.

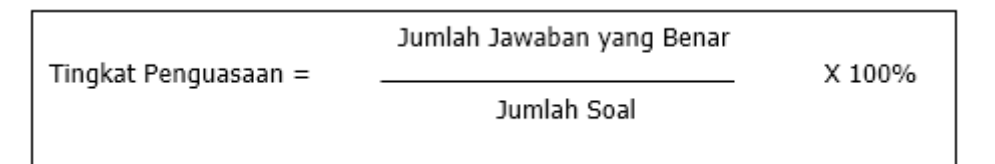

Arti tingkat penguasaan:

- 90 100 % = baik sekali
- 80 89 % = baik
- 70 -79 % = cukup
- < 70 % = kurang

# **PERTEMUAN 8**

# PAIRED T TEST & WILCOXON

| Metode<br>Pembelajaran                                                                                             | Estimasi<br>Waktu | Capaian Pembelajaran                                                                                                    |
|----------------------------------------------------------------------------------------------------|-------------------|----------------------------------------------------------------------------------------------------|
| <ul> <li>Kuliah<br/>interaktif</li> <li>Diskusi</li> <li>Question<br/>based learning</li> <li>Praktikum</li> </ul> | 100 menit         | <ul> <li>Mahasiswa mampu menguasai materi<br/>uji <i>paired sample t test</i> dan wilcoxon</li> <li>Mahasiswa mampu menganalisis data<br/>menggunakan uji <i>paired sample t test</i><br/>dan wilcoxon</li> </ul> |

### A. Paired Sample T Test

Paired sample t test atau disebut juga Dependent sample t-test merupakan analisis statistik untuk mengetahui apakah terdapat perbedaan rerata dua kelompok sampel yang saling berpasangan. Sampel berpasangan yang dimaksud adalah dimana data yang tersedia pada kedua kelompok berasal dari subjek yang sama, meskipun setiap variabel dapat dikatakan diambil dalam situasi dan keadaan yang berbeda [7].

Asumsi uji Paired sample t test antara lain [7]:

- 1. Kedua kelompok sampel saling berpasangan (dependent)
- 2. Data yang digunakan berskala interval atau rasio
- 3. Data untuk kedua kelompok berdistribusi normal

### Contoh:

Seorang peneliti melakukan penyuluhan *online* tentang gizi seimbang pada 14 ibu balita. Sebelum dan sesudah penyuluhan diberikan kuesioner *pre-post test*. Untuk mengetahui apakah penyuluhan tersebut efektif atau tidak dapat dilakukan uji *Paired sample t test* dengan langkah-langkah sebagai berikut: 1. Lakukan uji normalitas data pada kedua kelompok.

Oleh karena jumlah sampel sebanyak 14 orang maka uji yang digunakan adalah uji *Shapiro-Wilk*. Berdasarkan hasil uji tersebut diperoleh nilai p > 0,05 artinya data berdistribusi normal. Dengan demikian, dapat dilakukan uji *Paired sample t test*. Hasil output SPSS uji normalitas data sebagai berikut.

|                                         | Kolm      | ogorov-Smir | nov <sup>a</sup>  | Shapiro-Wilk |    |      |  |
|-----------------------------------------|-----------|-------------|-------------------|--------------|----|------|--|
|                                         | Statistic | df          | Sig.              | Statistic    | df | Sig. |  |
| Score Pengetahuan<br>Sebelum penyuluhan | .187      | 14          | .200 <sup>*</sup> | .894         | 14 | .093 |  |
| Score Pengetahuan<br>Sesudah Penyuluhan | .186      | 14          | .200*             | .926         | 14 | .270 |  |

Tests of Normality

\*. This is a lower bound of the true significance.

a. Lilliefors Significance Correction

- 2. Lakukan uji Paired sample t test
  - Pilih Menu "Analyze Compare Means Paired Samples T Test".

| <u>F</u> ile | Edit | ⊻iew     | <u>D</u> ata | Transform | Analyze        | <u>G</u> raphs        | Utilities        | Extensions | Window             | Help              |               |
|--------------|------|----------|--------------|-----------|----------------|-----------------------|------------------|------------|--------------------|-------------------|---------------|
|              |      |          |              |           | Re <u>p</u> o  | rts<br>rintive Stati  | etice            | ۲<br>۲     |                    |                   | •             |
| 1:Usi        | а    |          | 41           |           | Boyor          | nion Statiat          | 000              |            |                    |                   |               |
|              | -    | a No     |              | A Linia   | <u>D</u> ayes  | -                     | 105              |            | . Kat Danas        | -11 🖉 Deetheet    | Ket Dene      |
|              |      | ✓ NO     |              | V Usia    | Ta <u>b</u> ie |                       |                  | P          | Nat_Penge          | et i 🖉 Posttesi   | Rat_Peng      |
|              |      |          | m.           |           | Comp           | pare Means            | 5                |            | Means              |                   |               |
| 1            | 1    | 1        | sil          | 41        | Gene           | ral Linear I          | lodel            | P          | 🖸 One- <u>S</u> am | ple T Test        |               |
| 2            | 2    | 2        | Tik          | 33        | Gene           | ralized Line          | ear Models       |            | 🔝 Independe        | ent-Samples T Tes | st            |
| 3            | 3    | 3        | Nis          | 38        | Mixed          | Models                |                  | *          | 🛨 Summary          | Independent-Sam   | ples T Test   |
| 4            | Ļ    | 4        | me           | 33        | <u>C</u> orre  | late                  |                  | *          | Paired-Sa          | mples T Test      |               |
| 5            | 5    | 5        | Nur          | 34        | Regre          | ession                |                  | *          | One-Way            | ANOVA             |               |
| 6            | 5    | 6        | Ali          | 38        | Loglin         | near                  |                  | •          | gife frequ         | ung .             | - rearrang    |
| 7            | 7    | 7        | Ibu          | 45        | Neura          | al Net <u>w</u> orks  | 3                | •          | Kur                | rang              | B Cukup       |
| 8            | 3    | 8        | Su           | 25        | Class          | si <u>f</u> y         |                  | •          | Kur                | rang              | B Cukup       |
| 9            | •    | 9        | su           | 54        | Dime           | nsion Red             | uction           | *          | Kur                | rang              | 9 Sangat Baik |
| 1            | 0    | 10       | Sul          | 40        | Sc <u>a</u> le |                       |                  | •          | Kur                | rang              | 5 Kurang      |
| 1            | 1    | 11       | En           | 39        | Nonp           | arametric 1           | Tests            | •          | Cu                 | ukup (            | 6 Cukup       |
| 1            | 2    | 12       | Emy          | 46        | Forec          | asting                |                  | •          | Kur                | rang              | 6 Cukup       |
| 1            | 3    | 13       | Siti         | 33        | Surviv         | /al                   |                  | •          | Kur                | rang              | 8 Cukup       |
| 1.           | 4    | 14       | Ma           | 50        | Multip         | le Respon             | se               | •          | Kur                | rang              | 7 Cukup       |
| 1            | 5    |          |              |           | 🚧 Missir       | ng Value Ar           | nal <u>v</u> sis |            |                    |                   |               |
| 1            | 6    |          |              |           | Mulțip         | le Imputati           | on               | F          |                    |                   |               |
| 1            | 7    |          |              |           | Comp           | olex Sampl            | es               | •          |                    |                   |               |
| 1            | 8    |          |              |           | 📴 Simul        | ation                 |                  |            |                    |                   |               |
| 1            | 9    |          |              |           | Qualit         | ty Control            |                  | •          |                    |                   |               |
| 2            | 0    |          |              |           | ROC 0          | Curve                 |                  |            |                    |                   |               |
| 2            | 1    |          |              |           | Snati          | al and Tem            | noral Model      | ing b      |                    |                   |               |
| 2            |      | 4        |              |           | Spatta         | ar and Tem            | porar Model      | N          |                    |                   |               |
| Data         | View | /ariable | View         |           | Direc          | riviar <u>s</u> eurig |                  |            | ]                  |                   |               |

 b. Pada kotak dialog Paired Samples T Test, input variabel pretest dan posttest ke dalam Paired Variables.

|   | Paired-Samples T Test |    | Paired <u>V</u> a | ariables:           |                     |                   | Options   |
|---|-----------------------|----|-------------------|---------------------|---------------------|-------------------|-----------|
|   | No responden [No]     |    | Pair<br>1         | Variable1           | Variable2           |                   | Bootstrap |
|   | Pendidikan Terakhir   |    | 2                 | • • • • • • • • • • | • • • • • • • • • • |                   |           |
|   | Pekerjaan Respond     |    |                   |                     |                     |                   |           |
|   | Score Pengetahuan     |    |                   |                     |                     |                   |           |
|   | Score Pengetahuan     | -  |                   |                     |                     | ÷                 |           |
|   | 💑 Kategori Pengetahu  |    |                   |                     |                     |                   |           |
|   |                       |    |                   |                     |                     | $\leftrightarrow$ |           |
|   |                       |    |                   |                     |                     |                   |           |
| + |                       |    |                   |                     |                     |                   |           |
| - | (                     | ок | Paste             | Reset Can           | cel Help            |                   |           |

c. Klik *OK* dan output SPSS akan tampak seperti pada gambar di bawah ini.

|           |                                         | Mean | N  | Std.<br>Deviation | Std. Error<br>Mean |
|-----------|-----------------------------------------|------|----|-------------------|--------------------|
| Pair<br>1 | Score Pengetahuan Sebelum<br>penyuluhan | 4.36 | 14 | 1.216             | .325               |
|           | Score Pengetahuan Sesudah<br>Penyuluhan | 7.21 | 14 | 1.626             | .434               |

### **Paired Samples Statistics**

|   | Paired Samples Test |              |       |           |         |         |          |       |     |         |  |  |  |
|---|---------------------|--------------|-------|-----------|---------|---------|----------|-------|-----|---------|--|--|--|
|   |                     |              |       | Paired    | Differe | nces    |          |       |     |         |  |  |  |
|   |                     |              |       |           |         | 95      | 5%       |       |     |         |  |  |  |
|   |                     |              |       |           |         | Confi   | dence    |       |     |         |  |  |  |
|   |                     |              |       |           | Std.    | Interva | l of the |       |     | Sig.    |  |  |  |
|   |                     |              |       | Std.      | Error   | Diffe   | rence    |       |     | (2-     |  |  |  |
|   |                     |              | Mean  | Deviation | Mean    | Lower   | Upper    | t     | df  | tailed) |  |  |  |
| ł | Pair                | Score        | -     | 1.791     | .479    | -3.891  | -1.823   | -     | 13  | .000    |  |  |  |
|   | 1                   | Pengetahuan  | 2.857 |           |         |         |          | 5.968 | - I |         |  |  |  |
|   |                     | Sebelum      |       |           |         |         |          |       |     |         |  |  |  |
|   |                     | penyuluhan - |       |           |         |         |          |       |     |         |  |  |  |
|   |                     | Score        |       |           |         |         |          |       |     |         |  |  |  |
|   |                     | Pengetahuan  |       |           |         |         |          |       |     |         |  |  |  |
|   |                     | Sesudah      |       |           |         |         |          |       |     |         |  |  |  |
|   |                     | Penyuluhan   |       |           |         |         |          |       |     |         |  |  |  |

3. Penyajian hasil dan interpretasi

Tabel 8.1 Distribusi Rerata Skor Pengetahuan Ibu Tentang Gizi Seimbang di Kelurahan X Tahun 2021

| Pengetahuan Gizi Seimbang | n  | Mean ± SD       | P value |
|---------------------------|----|-----------------|---------|
| Sebelum Penyuluhan        | 14 | $4.36 \pm 1.21$ | 0,000   |
| Sesudah Penyuluhan        |    | $7.21 \pm 1.62$ |         |

Hasil penelitian menunjukkan bahwa ada perbedaan bermakna rerata skor pengetahuan ibu sebelum dan sesudah penyuluhan dengan *p value* sebesar 0,000. Dengan demikian, dapat dikatakan penyuluhan ini efektif dalam meningkatkan pengetahuan ibu tentang gizi seimbang.

## B. Uji Wilcoxon

Uji *Wilcoxon* atau *Wilcoxon Signed Rank Test* merupakan bagian dari statistik non parametrik yang digunakan untuk menentukan apakah ada perbedaan rerata peringkat data antara dua sampel yang saling berpasangan. Uji ini merupakan uji alternatif *Paired sample t test* jika asumsi normalitas data tidak terpenuhi [7].

Asumsi uji Wilcoxon antara lain [7]:

- 1. Variabel berskala interval atau rasio
- 2. Salah satu atau kedua kelompok data tidak berdistribusi normal Contoh:

Seorang peneliti ingin menguji apakah ada perbedaan signifikan pengetahuan pada ibu balita sebelum dan sesudah diberikan penyuluhan tentang Perilaku Hidup Bersih dan Sehat (PHBS). Penelitian dilakukan pada 43 ibu balita.

1. Lakukan uji normalitas data

Oleh karena jumlah sampel sebanyak 43 orang maka uji yang digunakan adalah uji *Shapiro-Wilk*. Berdasarkan hasil uji tersebut diperoleh nilai *p value* variabel **skorpretes** dan **skorpostest** < 0,05 artinya data tidak berdistribusi normal. Dengan demikian, asumsi normalitas data tidak terpenuhi maka digunakan uji *Wilcoxon*. Hasil output SPSS uji normalitas data sebagai berikut.

| Ie                              | sts of Norm                     | anty |      |              |    |      |  |
|---------------------------------|---------------------------------|------|------|--------------|----|------|--|
|                                 | Kolmogorov-Smirnov <sup>a</sup> |      |      | Shapiro-Wilk |    |      |  |
|                                 | Statistic                       | df   | Sig. | Statistic    | df | Sig. |  |
| skor pre test pengetahuan PHBS  | .171                            | 43   | .003 | .880         | 43 | .000 |  |
| skor post test pengetahuan PHBS | .222                            | 43   | .000 | .790         | 43 | .000 |  |
|                                 |                                 |      |      |              |    |      |  |

Manta of Noussalite

a. Lilliefors Significance Correction

- 2. Lakukan uji Wilcoxon dengan langkah sebagai berikut.
  - a. Pilih menu "Analyze Nonparametric Test Legacy Dialogs –
     2 Related Samples"

| le <u>E</u> dit | ⊻iew Data    | Transform | Analyze Graphs            | Utilities    | Extensions | Window      | Help          |               |               |         |         |         |           |         |  |
|-----------------|--------------|-----------|---------------------------|--------------|------------|-------------|---------------|---------------|---------------|---------|---------|---------|-----------|---------|--|
| <u>a</u> 6      | 🖨 🛄          |           | Regorts<br>Descriptive St | atistics     | ><br>>     | <b></b>     | 📲 🕢 💽         |               |               |         |         |         |           |         |  |
|                 | Name         | Type      | Bayesian Staf             | istics       |            |             | Label         |               | Values        | Missing | Columns | Align   | Measure   | Role    |  |
| 1               | nmibu        | String    | Tables                    |              |            |             |               |               | None          | None    | 8       | ≣ Left  | 🚓 Nominal | S Input |  |
| 2               | skorpretest  | Numeric   | Compare Mea               | ns           |            | tahuan PHE  | BS            |               | None          | None    | 8       | I Right | 🛷 Scale   | 💊 Input |  |
| 3               | skorpostest  | Numeric   | General Lines             | r Model      |            | etahuan PH  | HBS           |               | None          | None    | 8       | 🖀 Right | 🛷 Scale   | 🔪 Input |  |
| 4               | selisih      | Numeric   | Generalized I             | inear Modele |            | ost dan pre | e test        |               | None          | None    | 8       | I Right | 🛷 Scale   | 🔪 Input |  |
| 5               | nmbalita     | String    | Nived Medels              | incur moders |            |             |               |               | None          | None    | 8       | ≣ Left  | 🚓 Nominal | 🔪 Input |  |
| 6               | statuskrjibu | Numeric   | Casalata                  |              |            |             |               |               | {1, bekerja}  | None    | 8       | I Right | 🛷 Scale   | 🔪 Input |  |
| 7               | pddknibu     | Numeric   | Zonerate                  |              |            |             |               |               | None          | None    | 8       | I Right | 🛷 Scale   | 🔪 Input |  |
| 8               | rw           | Numeric   | Regression                |              |            |             |               |               | None          | None    | 8       | 🖀 Right | 🛷 Scale   | 🔪 Input |  |
| 9               | umuribu      | Numeric   | Loglinear                 |              |            | litian      |               |               | None          | None    | 8       | I Right | 🛷 Scale   | 💊 Input |  |
| 10              | p1           | Numeric   | Neural Netwo              | rks          |            |             |               |               | None          | None    | 8       | 🗃 Right | 🔗 Scale   | > Input |  |
| 11              | p2           | Numeric   | Classily                  |              | •          |             |               |               | None          | None    | 8       | 遍 Right | 🛷 Scale   | S Input |  |
| 12              | p3           | Numeric   | Dimension Re              | eduction     | •          |             |               |               | None          | None    | 8       | 遭 Right | 🛷 Scale   | 🔪 Input |  |
| 13              |              |           | Scale                     |              | •          |             |               | -             |               |         |         |         |           |         |  |
| 14              |              |           | Nonparametri              | c Tests      | •          | 🛕 Qne Sa    | ample         |               |               |         |         |         |           |         |  |
| 15              |              |           | Forecasting               |              | •          | / Indeper   | ndent Samples |               |               |         |         |         |           |         |  |
| 16              |              |           | Survival                  |              | •          | Related     | d Samples     |               |               |         |         |         |           |         |  |
| 17              |              |           | Multiple Resp             | onse         |            | Leano       | Dialogs       | ET au         |               | -       |         |         |           |         |  |
| 18              |              |           | 💹 Missing Value           | Analysis     |            | Feliaci     | , Dialoga     | K Chi-squar   | 0             |         |         |         |           |         |  |
| 19              |              |           | Multiple Imput            | ation        | •          |             |               | Binomial.     |               |         |         |         |           |         |  |
| 20              |              |           | Complex Sam               | ples         | +          |             |               | Runs          |               |         |         |         |           |         |  |
| 21              |              |           | Simulation                |              |            |             |               | 1-Sample      | K-S           |         |         |         |           |         |  |
| 22              |              |           | Quality Contro            |              |            |             |               | 2 Indepen     | dent Samples  |         |         |         |           |         |  |
| 23              |              |           |                           | •            |            |             |               | K Indeper     | ident Samples |         |         |         |           |         |  |
| 24              |              |           | ROC Curve                 |              |            |             |               | 2 Pointed     | Campion       |         |         |         |           |         |  |
|                 |              |           | Spatial and Te            | imporal Mode | eling 🕨    |             |               | The v Kelaled | Gampies       |         |         |         |           |         |  |

 Klik 2 Related Samples hingga muncul kotak dialog Two-Related-Samples Tests. Pilih variabel skorpretest dan skorpostest kemudian masukkan ke dalam kotak Test Pairs. Pada Test Type pilih Wilcoxon.

| ta Two-Related-Samples Tes                                                                                                    | ts |                                                                                                    |                                  | ×                |
|----------------------------------------------------------------------------------------------------|----|----------------------------------------------------------------------------------------------------|----------------------------------|------------------|
| <ul> <li>skor pre test penge</li> <li>skor post test peng</li> <li>selisih antara nilai</li> <li>status bekerja ibu [</li> <li>pendidikan ibu [pd</li> <li>no rw [rw]</li> <li>umur ibu saat pene</li> <li>triguna makanan [p1]</li> <li>p2</li> <li>p3</li> </ul> | •  | Test Pairs:<br>Pair Variable1 Variable2<br>1  Skor pre Skor po<br>2<br>Test Type<br>Wilcoxon<br>Sign<br>McNemar<br>Marginal Homogeneity | <ul> <li>*</li> <li>*</li> </ul> | Exact<br>Options |
|                                                                                                    | ок | Paste Reset Cancel Help                                                                                                    |                                  |                  |

c. Klik OK dan akan muncul output SPSS sebagai berikut.

|                                                                        |                   |     | Mean  | Sum of |  |  |  |
|------------------------------------------------------------------------|-------------------|-----|-------|--------|--|--|--|
|                                                                        |                   | Ν   | Rank  | Ranks  |  |  |  |
| skor post test pengetahuan PHBS - skor<br>pre test pengetahuan PHBS    | Negative<br>Ranks | 5ª  | 14.00 | 70.00  |  |  |  |
|                                                                        | Positive<br>Ranks | 35⁵ | 21.43 | 750.00 |  |  |  |
|                                                                        | Ties              | 3c  |       |        |  |  |  |
|                                                                        | Total             | 43  |       |        |  |  |  |
| a alter post test persetablien DUDS < alter pro test persetablien DUDS |                   |     |       |        |  |  |  |

a. skor post test pengetahuan PHBS < skor pre test pengetahuan PHBS</li>b. skor post test pengetahuan PHBS > skor pre test pengetahuan PHBS

c. skor post test pengetahuan PHBS = skor pre test pengetahuan PHBS

Pada *output* pertama (**Ranks**) tersaji jumlah sampel yaitu sebanyak 43 orang. Peringkat yang bernilai negatif sebanyak 5 orang dengan rerata peringkat sebesar 14. Peringkat yang bernilai positif sebanyak 35 orang dengan rerata peringkat sebesar 21,43.

| <b>Test Statistics</b> <sup>a</sup> |                      |
|-------------------------------------|----------------------|
| skor post test pengetahuan          | PHBS - skor pre test |
| pengetahuan                         | PHBS                 |

|                            | 1 0                 |
|----------------------------|---------------------|
| Z                          | -4.591 <sup>b</sup> |
| Asymp. Sig. (2-<br>tailed) | .000                |
|                            |                     |

a. Wilcoxon Signed Ranks Test

b. Based on negative ranks.

Pada output kedua (**Test Statistics**) tersaji hasil uji *Wilcoxon* (Z = -4,591; *p value* 0,000).

3. Mencari nilai median

Pada uji Wilcoxon yang disajikan adalah nilai **median** bukan mean. Oleh karena itu, kita lakukan analisis univariat dengan langkah sebagai berikut:

| Analyze Graphs Utilities E    | ztensions | Window Help   |   |                |             |       |          |             |        |            |
|-------------------------------|-----------|---------------|---|----------------|-------------|-------|----------|-------------|--------|------------|
| Reports                       | · · .     |               |   |                |             |       |          |             |        |            |
| Descriptive Statistics        | ۲ (F      | Erequencies   |   | Frequencies    |             |       |          |             |        | ×          |
| Bayesian Statistics           | - F F     | Descriptives  |   |                |             |       |          |             |        |            |
| Ta <u>b</u> les               | · · .     | Explore       |   |                |             |       | Variable | (s):        |        | Statistics |
| Compare Means                 | × 1       | Crosstabs     |   | anama ibu b    | palita (    |       | Sko      | or pre test | penge  | Charts     |
| General Linear Model          | ►         | TURE Apalvaia |   | 🚑 nama balit   | a (nm       |       | SF DRU   | or posities | c peng | Format     |
| Generalized Linear Models     | · · · ·   |               |   | 🛷 status bek   | erja ib     |       |          |             |        | Chile      |
| Mixed Models                  | · · · ·   | Ratio         |   | nendidikan 🤣   | ibu (       | •     |          |             |        | Style      |
| Correlate                     | > K       | E-P Plots     |   | mo rw [rw]     | aato        |       |          |             |        | Bootstrap  |
| Regression                    | ► 📕       | Q-Q Plots     |   | 🖋 triguna ma   | kana        |       |          |             |        |            |
| Loglinear                     | P 101     | an            | _ | AP 102         | *           |       |          |             |        |            |
| Neural Networks               | • •       |               | - | 🗹 Display freq | uency table | 05    |          |             |        |            |
| Classify                      | •         |               | _ |                | OK          | Paste | Reset    | Cancel      | Help   | 1          |
| Dimension Reduction           | •         |               |   |                |             | Laste | Loost    | Counter     |        |            |
| Sc <u>a</u> le                | •         |               |   |                |             |       |          |             |        |            |
| Nonparametric Tests           | •         |               |   |                |             |       |          |             |        |            |
| Forecasting                   | •         |               |   |                |             |       |          |             |        |            |
| Survival                      | F         |               |   |                |             |       |          |             |        |            |
| Multiple Response             | •         |               |   |                |             |       |          |             |        |            |
| 🔛 Missing Value Analysis      |           |               |   |                |             |       |          |             |        |            |
| Multiple Imputation           | •         |               |   |                |             |       |          |             |        |            |
| Complex Samples               | •         |               |   |                |             |       |          |             |        |            |
| 11 Simulation                 |           |               |   |                |             |       | _        |             |        |            |
| Quality Control               | •         |               |   |                |             |       | _        |             |        |            |
| ROC Curge                     | _         |               |   |                |             |       |          |             |        |            |
| Spatial and Temporal Modeling | a 🕨 —     |               |   |                |             |       |          |             |        |            |
| Direct Marketing              | •         |               |   |                | _           | _     |          |             |        |            |

a. Pilih "Analyze – Descriptive Statistics – Frequencies" .

- Klik Frequencies kemudian akan muncul kotak dialog Frequencies. Pilih variabel skorpretest dan skorpostest kemudian masukkan ke dalam kotak Variables (s).
  - 1) Klik *Statistics* kemudian pilih data sesuai kebutuhan seperti mean, median, minimum, dan maksimum.

| taistics Frequencies: Statistics                                                             | ×                                                                                                    |
|----------------------------------------------------------------------------------------------|----------------------------------------------------------------------------------------------------|
| Percentile Values Quartiles Cut points for: 10 equal groups Percentile(s): Add Change Remove | Central Tendency<br>✓ Mean<br>✓ Median<br>Mode<br>Sum                                                                   |
| Dispersion<br>Std. deviation V Minimum<br>Variance Maximum<br>Range S.E. mean                | <ul> <li>Values are group midpoints</li> <li>Characterize Posterior Dist</li> <li>Skewness</li> <li>Kurtosis</li> </ul> |
| <u>Continue</u> Cancel                                                                       | Help                                                                                                    |

2) Klik *Continue* kemudian klik *OK*. Output SPSS tersaji seperti gambar di bawah ini.

|    |         | Statistics                     |                                 |
|----|---------|--------------------------------|---------------------------------|
|    |         | skor pre test pengetahuan PHBS | skor post test pengetahuan PHBS |
| Ν  | Valid   | 43                             | 43                              |
|    | Missing | 0                              | 0                               |
| M  | ean     | 15.84                          | 18.19                           |
| M  | edian   | 16.00                          | 19.00                           |
| M  | inimum  | 3                              | 6                               |
| Ma | aximum  | 21                             | 21                              |

c. Penyajian hasil dan interpretasi

Tabel 8.2 Distribusi Responden Berdasarkan Skor Pengetahuan Prestest-Posttest pada Ibu Balita di Kelurahan X Tahun 2021

| Skor Pengetahuan | n  | Median | Min-Max | Z      | P value |
|------------------|----|--------|---------|--------|---------|
| Pretest          | 43 | 16     | 3 - 21  | -4,591 | 0,000   |
| Posttest         | 43 | 19     | 6 - 21  |        |         |

Berdasarkan tabel 8.2 diperoleh nilai median skor *posttest* sebesar 19 (lebih tinggi dibandingkan skor *pretest*) yaitu sebesar 16. Nilai p value sebesar 0,000 artinya ada perbedaan signifikan sebelum dan sesudah penyuluhan. Dengan demikian, dapat dikatakan bahwa penyuluhan tersebut efektif meningkatkan pengetahuan PHBS pada ibu balita.

#### Latihan

 Seorang peneliti ingin menguji efektivitas program diet yang dijalankan oleh 13 orang di Kelurahan Kuningan Barat pada tahun 2021. Data hasil penelitian berupa Indeks Massa Tubuh (IMT) sebelum dan sesudah menjalankan program diet tersaji pada tabel di bawah ini. Lakukanlah analisis data untuk kasus tersebut serta sajikan dan interpretasikan hasilnya!

| No. | IMT sebelum program diet (kg/m <sup>2</sup> ) | IMT sesudah program diet (kg/m <sup>2</sup> ) |
|-----|-----------------------------------------------|-----------------------------------------------|
| 1   | 30.32                                         | 26.86                                         |
| 2   | 25.69                                         | 23.44                                         |
| 3   | 30.37                                         | 20.79                                         |
| 4   | 31.04                                         | 29.12                                         |
| 5   | 32.35                                         | 28.76                                         |
| 6   | 27.63                                         | 23.68                                         |
| 7   | 28.66                                         | 26.73                                         |
| 8   | 21.60                                         | 24.90                                         |
| 9   | 33.13                                         | 21.88                                         |
| 10  | 22.97                                         | 25.63                                         |
| 11  | 29.90                                         | 30.49                                         |
| 12  | 18.85                                         | 20.80                                         |
| 13  | 29.62                                         | 21.30                                         |

2. Seorang peneliti ingin mengetahui efektivitas program pemberian Tablet Tambah Darah (TTD) pada 30 orang ibu hamil di Kelurahan Kuningan Barat pada tahun 2021. Data hasil penelitian berupa kadar Hb pengukuran pertama dan kedua tersaji pada tabel di bawah ini. Lakukanlah analisis data, sajikan, dan interpretasikan hasilnya!

| No. | Kadar Hb pengukuran pertama | Kadar Hb pengukuran kedua |
|-----|-----------------------------|---------------------------|
| 1   | 10.1                        | 11.1                      |
| 2   | 9.8                         | 10.2                      |
| 3   | 11.1                        | 11.5                      |
| 4   | 10.2                        | 9.8                       |
| 5   | 10.4                        | 10.1                      |
| 6   | 11.2                        | 10.0                      |
| 7   | 12.5                        | 12.2                      |
| 8   | 11.4                        | 11.4                      |
| 9   | 13.2                        | 12.3                      |
| 10  | 9.2                         | 9.1                       |
| 11  | 10.1                        | 11.1                      |
| 12  | 10.1                        | 11.1                      |
| 13  | 10.2                        | 9.8                       |
| 14  | 10.2                        | 9.8                       |
| 15  | 10.2                        | 9.8                       |
| 16  | 10.2                        | 10.0                      |

| No. | Kadar Hb pengukuran pertama | Kadar Hb pengukuran kedua |
|-----|-----------------------------|---------------------------|
| 17  | 10.2                        | 10.0                      |
| 18  | 10.2                        | 10.0                      |
| 19  | 13.2                        | 12.3                      |
| 20  | 13.2                        | 12.3                      |
| 21  | 11.1                        | 11.1                      |
| 22  | 9.8                         | 10.2                      |
| 23  | 10.4                        | 11.5                      |
| 24  | 7.2                         | 9.8                       |
| 25  | 7.4                         | 10.1                      |
| 26  | 8.9                         | 10.0                      |
| 27  | 11.2                        | 12.2                      |
| 28  | 11.4                        | 11.4                      |
| 29  | 12.0                        | 12.3                      |
| 30  | 8.8                         | 9.1                       |

#### Jawaban

1. Setelah kita meng-entry data IMT ke dalam SPSS, langkah selanjutnya yaitu melakukan uji normalitas data. Hasil output uji normalitas data dapat dilihat pada gambar berikut ini.

#### Tests of Normality

|       | Kolm      | ogorov-Smir | nov <sup>a</sup> | Shapiro-Wilk    |    |      |
|-------|-----------|-------------|------------------|-----------------|----|------|
|       | Statistic | df          | Sig.             | g. Statistic df |    |      |
| IMT_1 | .196      | 13          | .184             | .904            | 13 | 151  |
| IMT_2 | .131      | 13          | .200             | .937            | 13 | .418 |

\*. This is a lower bound of the true significance.

a. Lilliefors Significance Correction

Oleh karena jumlah sampel hanya 13 orang maka untuk mengetahui normalitas data digunakan uji *Shapiro-Wilk*. Pada kedua kelompok diperoleh nilai p > 0,05 artinya data berdistribusi normal. Dengan demikian, asumsi normalitas data terpenuhi sehingga kita dapat menggunakan uji *Paired Sample T Test*. Setelah dilakukan uji *Paired Sample T Test* diperoleh output SPSS seperti gambar di bawah ini. Setelah itu, hasil output tersebut kita sajikan ke dalam tabel.

|                                      | i and bampies statistics |         |                |                             |                           |         |         |                |                 |  |  |
|--------------------------------------|--------------------------|---------|----------------|-----------------------------|---------------------------|---------|---------|----------------|-----------------|--|--|
| Mean N Std. Deviation Std. Error Mea |                          |         |                |                             |                           |         |         |                | Mean            |  |  |
| Pa                                   | air 1 🛛 I                | MT_1    | 27.856         | 2 13                        | 4.                        | 35256   | 1.20718 |                |                 |  |  |
|                                      | ]                        | MT_2    | 24.952         | 3 13                        | 3.                        | 30462   | .91654  |                |                 |  |  |
|                                      |                          |         |                | Paired Differer             | nces                      |         |         |                |                 |  |  |
|                                      |                          |         |                | Paired S<br>Paired Differer | ampies l'est              |         |         |                |                 |  |  |
|                                      |                          | Mean    | Std. Deviation | Std. Error                  | 95% Confidence<br>Differe | +       | đ       | Sin (2-tailed) |                 |  |  |
| -                                    |                          | MEdil   | Sig. Deviation | Medh                        | Lowsi                     | opper   |         | UI .           | oly. (2-talleu) |  |  |
| Pair1                                | IMT_1 - IMT_3            | 2.90385 | 4.59160        | 1.27348                     | .12917                    | 5.67852 | 2.280   | 12             | .042            |  |  |

**Paired Samples Statistics** 

Tabel 8.3 Distribusi Rerata IMT Responden Berdasarkan Pengukuran Pertama dan Kedua di Kelurahan Kuningan Barat Tahun 2021

| IMT                  | Mean ± SD    | n  | P Value |
|----------------------|--------------|----|---------|
| Sebelum Program Diet | 27,86 ± 4,35 | 13 | 0,042   |
| Sesudah Program Diet | 24,95 ± 3,30 |    |         |

Berdasarkan tabel 8.3 diketahui bahwa ada perbedaan signifikan rerata IMT sebelum dan sesudah program diet dengan *p value* sebesar 0,042. Dengan demikian, dapat dikatakan bahwa program diet cukup efektif menurunkan IMT.

2. Setelah kita meng-entry data kadar Hb ke dalam SPSS, langkah selanjutnya yaitu melakukan uji normalitas data. Hasil uji normalitas data tersaji pada gambar berikut ini.

| Tests of Normality                   |                                 |    |      |              |    |      |  |  |
|--------------------------------------|---------------------------------|----|------|--------------|----|------|--|--|
|                                      | Kolmogorov-Smirnov <sup>a</sup> |    |      | Shapiro-Wilk |    |      |  |  |
|                                      | Statistic                       | df | Sig. | Statistic    | df | Sig. |  |  |
| kadar hb pengukuran pertama          | .162                            | 30 | .044 | .935         | 30 | .065 |  |  |
| kadar hb pengukuran kedua            | .227                            | 30 | .000 | .888         | 30 | .004 |  |  |
| a Lilliefore Significance Correction |                                 |    |      |              |    |      |  |  |

a. Lilliefors Significance Correction

Oleh karena jumlah sampel berjumlah 30 orang maka untuk mengetahui normalitas data digunakan uji Shapiro-Wilk. Pada pengukuran kadar Hb yang kedua diperoleh nilai p < 0,05 artinya data tidak berdistribusi normal. Dengan demikian, kita tidak bisa menggunakan uji Paired Sample T Test tetapi kita gunakan uji Wilcoxon. Berikut ini adalah output SPSS hasil uji Wilcoxon.

"

| Ranks                                  |                |                 |           |                 |  |  |  |
|----------------------------------------|----------------|-----------------|-----------|-----------------|--|--|--|
|                                        |                | N               | Mean Rank | Sum of<br>Ranks |  |  |  |
| kadar hb pengukuran                    | Negative Ranks | 14 <sup>a</sup> | 10.50     | 147.00          |  |  |  |
| kedua - kadar hb<br>pengukuran pertama | Positive Ranks | 13 <sup>b</sup> | 17.77     | 231.00          |  |  |  |
|                                        | Ties           | 3°              |           |                 |  |  |  |
|                                        | Total          | 30              |           |                 |  |  |  |

a. kadar hb pengukuran kedua < kadar hb pengukuran pertama

b. kadar hb pengukuran kedua > kadar hb pengukuran pertama

c. kadar hb pengukuran kedua = kadar hb pengukuran pertama

| Test Statistics <sup>a</sup>  |                                                                        |  |  |  |  |  |
|-------------------------------|------------------------------------------------------------------------|--|--|--|--|--|
|                               | kadar hb<br>pengukuran<br>kedua - kadar<br>hb<br>pengukuran<br>pertama |  |  |  |  |  |
| Z                             | -1.012 <sup>b</sup>                                                    |  |  |  |  |  |
| Asymp. Sig. (2-tailed)        | .311                                                                   |  |  |  |  |  |
| a. Wilcoxon Signed Ranks Test |                                                                        |  |  |  |  |  |
| b. Based on negative ranks.   |                                                                        |  |  |  |  |  |

Setelah itu, kita lakukan analisis univariat untuk mengetahui nilai median, minimum dan maksimum. Hasil ouput SPSS tersaji seperti gambar berikut ini.

|   |         | Statistics                  |                           |
|---|---------|-----------------------------|---------------------------|
|   |         | kadar hb pengukuran pertama | kadar hb pengukuran kedua |
| Ν | Valid   | 30                          | 30                        |
|   | Missing | 0                           | 0                         |
| Μ | ean     | 10.503                      | 10.720                    |
| Μ | edian   | 10.200                      | 10.200                    |
| M | inimum  | 7.2                         | 9.1                       |
| Μ | aximum  | 13.2                        | 12.3                      |

Penyajian hasil dan interpretasi

Tabel 8.4 Distribusi Responden Berdasarkan Kadar Hb pada ibu hamil di Kelurahan Kuningan Barat Tahun 2021

| Kadar Hb           | n  | Median | Min-Max    | Z      | P value |
|--------------------|----|--------|------------|--------|---------|
| Pengukuran Pertama | 30 | 10,2   | 7,2 - 13,2 | -1,012 | 0,311   |
| Pengukuran Kedua   | 30 | 10,2   | 9,1 - 12,3 |        |         |

Berdasarkan tabel 8.4 diperoleh nilai median kadar Hb yang sama antara pengukuran pertama dan kedua yaitu sebesar 10,2. Nilai *p value* sebesar 0,311 artinya tidak ada perbedaan yang signifikan kadar Hb pada pengukuran pertama maupun kedua.

#### Rangkuman

Uji *Dependen sample t test* atau *Paired t test* digunakan untuk membandingkan rerata dua kelompok sampel berpasangan dengan asumsi data berdistribusi normal. Apabila data tidak berdistribusi normal maka digunakan uji alternatif *Wilcoxon*.

### Tes Formatif

- 1. Mahasiswa UHAMKA sedang melakukan penelitian untuk menguji apakah ada peningkatan pengetahuan antara sebelum dan setelah dilakukan edukasi gizi seimbang. Jika asumsi data berdistribusi normal, uji statistik apakah yang digunakan pada penelitian tersebut?
  - a. Independent sample t test
  - b. Paired sample t test
  - c. Mann Whitney
  - d. Wilcoxon
  - e. Rank Spearman
- 2. Seorang peneliti ingin menguji perbedaan tekanan darah pada kelompok sebelum dan setelah diberi obat Amlodipine. Uji statistik apakah yang digunakan jika data tidak berdistribusi normal?
  - a. Independent sample t test
  - b. Dependent sample t test
  - c. Mann Whitney
  - d. Wilcoxon
  - e. Rank Spearman
- 3. Berikut ini makanakah yang bukan asumsi uji paired sample t test?
  - a. Data tidak berdistribusi normal
  - b. Kedua kelompok sampel saling berpasangan
  - c. Data yang digunakan berskala interval
  - d. Data yang digunakan berskala rasio
  - e. Data untuk kedua kelompok berdistribusi normal

Untuk soal no 4-5

Seorang peneliti ingin menguji apakah ada perbedaan kadar Hb pada subjek setelah diberikan tablet tambah darah (TTD). Berikut ini adalah gambar output spss penelitian tersebut.

|           | Paired Differences                                                  |            |           |            |       |                                                 |            |     |         |
|-----------|---------------------------------------------------------------------|------------|-----------|------------|-------|-------------------------------------------------|------------|-----|---------|
|           |                                                                     |            | Std       | Std. Error |       | 95% Confidence<br>Interval of the<br>Difference |            |     | Sig.    |
|           |                                                                     | Mean       | Deviation | Mean       | Lower | Upper                                           | t          | df  | tailed) |
| Pair<br>1 | kadar hb<br>pengukuran<br>pertama - kadar<br>hb pengukuran<br>kedua | -<br>.5730 | .9765     | .0710      | 7131  | 4329                                            | -<br>8.067 | 188 | .000    |

| Paired S | Samples | Test |
|----------|---------|------|
|----------|---------|------|

- 4. Berpakah nilai p value pada penelitian tersebut?
  - a. 0,071
  - b. 0,976
  - c. 0,000
  - d. 0,005
  - e. 0,573

5. Apakah kesimpulan penelitian tersebut?

- a. Tidak ada perbedaan signifikan kadar Hb sebelum dan sesudah diberikan TTD
- b. Ada perbedaan signifikan kadar Hb sebelum dan sesudah diberikan TTD
- c. Kadar Hb sebelum sama dengan kadar Hb sesudah diberikan TTD
- d. Kadar Hb sebelum diberikan TTD sama dengan kadar Hb setelah diberikan TTD
- e. Kadar Hb sesudah diberikan TTD sama dengan kadar Hb sebelum diberikan TTD

### Jawaban

- 1. B
- 2. D

- 3. A
- 4. C
- 5. B

Cocokkanlah jawaban Anda dengan Kunci Jawaban di atas. Kemudian, gunakan rumus berikut untuk mengetahui tingkat penguasaan Anda terhadap materi pada pertemuan ketiga ini.

| Tingkat Penguasaan =   | Jumlah Jawaban yang Benar | X 100%   |
|------------------------|---------------------------|----------|
| Tiligkat Peliguasaan – | Jumlah Soal               | X 100 /0 |

Arti tingkat penguasaan:

- 90 100 % = baik sekali
- 80 89 % = baik
- 70 -79 % = cukup
- < 70 % = kurang

# **PERTEMUAN 9**

# ANOVA & KRUSKAL WALLIS

| Metode<br>Pembelajaran                                                                                             | Estimasi<br>Waktu | Capaian Pembelajaran                                                                                                    |
|----------------------------------------------------------------------------------------------------|-------------------|----------------------------------------------------------------------------------------------------|
| <ul> <li>Kuliah<br/>interaktif</li> <li>Diskusi</li> <li>Question based<br/>learning</li> <li>Praktikum</li> </ul> | 100 menit         | <ul> <li>Mahasiswa mampu menguasai materi<br/>uji Annova dan Kruskal Wallis</li> <li>Mahasiswa mampu menganalisis data<br/>menggunakan uji Annova dan Kruskal<br/>Wallis</li> </ul> |

#### A. Uji Anova

Uji Anova (Analysis of variance) merupakan uji perbandingan yang digunakan untuk menguji perbedaan mean data pada lebih dari dua kelompok. Prinsip pada uji Anova adalah melakukan analisis terdapatnya variasi data atau variabilitas data yang terbagi menjadi dua sumber variasi. Variasi yang dikenal dalam uji ini adalah variasi di dalam kelompok (within) dan variasi antar kelompok (between). Ada atau tidak adanya perbedaan pada uji ini akan terlihat dalam dua kondisi. Saat nilai hitung dari variasi within dan between sama (nilai perbandingan kedua varian = 1), maka rerata yang dibandingkan menyimpulkan tidak ada perbedaan. Sebaliknya, jika hasil perbandingan tersebut menghasilkan nilai hitung >1 maka rerata yang dibandingkan pada kelompok menunjukkan ada perbedaan. Apabila ada perbedaan yang signifikan secara statistik maka langkah selanjutnya yaitu melakukan uji Post-Hoc Multiple Comparison. Uji tersebut dilakukan untuk memastikan jika ada terdapat perbedaan, pada kelompok mana saja rerata yang berbeda. Uji Tukey, Scheffe, Significant different (HSD), dan lain-lain Bonferroni, Honestly merupakan jenis analisis dari uji Post-Hoc Multiple Comparison. Pada modul ini yang akan dibahas adalah metode Tukey [1][8].

Asumsi Uji Anova antara lain [8]:

- 1. Jenis data
  - a. Variabel dependen berskala numerik (interval/ratio)
  - b. Variabel independent berskala kategorik (nominal/ordinal) dengan > 2 kelompok
- 2. Varian homogen
- 3. Data berdistribusi normal
- 4. Sampel/kelompok independen

Contoh penelitian dengan uji Anova seperti seorang peneliti ingin mengetahui apakah terdapat perbedaan rata-rata dari hasil uji antara 3 kelompok intervensi. Contoh lainnya yaitu apakah ada perbedaan rata-rata berat badan bayi lahir berdasarkan tingkat pendidikan ibu (dimana Pendidikan ibu dibagi menjadi 3 kelompok yaitu rendah, menengah, dan tinggi). Meskipun uji-T dapat dilakukan tetapi sebaiknya menggunakan uji Annova karena kelompok lebih dari 2. Ada dua kelemahan jika menggunakan uji-T yaitu:

- 1. melakukan pengujian secara berulang-ulang sesuai kombinasi yang mungkin dari banyaknya kelompok
- 2. apabila tetap dilakukan uji-T secara berulang akan meningkatkan nilai alpha (inflasi nilai alpha). [8].

# Contoh:

Seorang peneliti ingin menguji apakah ada hubungan antara tingkat pendidikan ibu dengan berat badan bayi. Penelitian ini dilakukan pada 50 ibu balita. Variabel **pendidikan** merupakan variabel kategorik dengan 4 kategori sedangkan variabel **berat\_bayi** merupakan variabel numerik dengan asumsi data berdistribusi normal sehingga digunakan uji ANOVA. Langkah-langkah uji Anova adalah sebagai berikut.

| Analyze g           | Graphs             | <u>U</u> tilities | Extension | s <u>W</u> i | ndow            | <u>H</u> elp          |         |       |
|---------------------|--------------------|-------------------|-----------|--------------|-----------------|-----------------------|---------|-------|
| Reports             | 3                  |                   | •         |              |                 |                       |         |       |
| D <u>e</u> scrip    | tive Statis        | stics             | 4         |              |                 |                       |         |       |
| Bayesia             | an Statisti        | CS                | •         |              |                 | Values                | Mis     | ssing |
| Ta <u>b</u> les     |                    |                   |           | pu me        | enyusui         | {1, SD}               | None    | 8     |
| Co <u>m</u> pa      | re Means           |                   | •         | M N          | leans           |                       |         |       |
| Genera              | I Linear N         | lodel             | *         | 100          | ne- <u>S</u> am | ole T Test            |         |       |
| Genera              | lized Line         | ar Models         | *         | a ir         | ndepende        | ent-Samples T T       | est     |       |
| Mixed M             | lodels             |                   | *         |              | ummarv          | - ·<br>Independent-Sa | moles T | Test  |
| Correla             | te                 |                   | *         |              | aired-Sa        | males T Test          |         |       |
| Regres              | sion               |                   | *         |              | alleu-Sa        | niples i rest         |         |       |
| Logline             | ar                 |                   | *         |              | ine-way/        | ANOVA                 |         |       |
| Neural              | Net <u>w</u> orks  |                   | *         |              |                 |                       |         |       |
| Classi              | <b>/</b>           |                   | *         |              |                 |                       |         |       |
| Dimens              | ion Redu           | uction            | *         |              |                 |                       |         |       |
| Sc <u>a</u> le      |                    |                   | 4         |              |                 |                       |         |       |
| Nonpar              | ametric T          | ests              | *         |              |                 |                       |         |       |
| Forecas             | sting              |                   | *         |              |                 |                       |         |       |
| <u>S</u> urvival    |                    |                   | *         |              |                 |                       |         |       |
| M <u>u</u> ltiple   | Respon             | se                | •         |              |                 |                       |         |       |
| 🔣 Missing           | Value An           | al <u>v</u> sis   |           |              |                 |                       |         |       |
| Mul <u>t</u> iple   | Imputati           | on                | •         |              |                 |                       |         |       |
| Comp <u>l</u> e     | ex Sample          | es                | •         |              |                 |                       |         |       |
| 🖶 S <u>i</u> mulati | ion                |                   |           |              |                 |                       |         |       |
| Quality             | Control            |                   | •         |              |                 |                       |         |       |
| ROC CL              | ır <u>v</u> e      |                   |           |              |                 |                       |         |       |
| Spatial             | and Tem            | poral Model       | ing ▶     |              |                 |                       |         |       |
| Direct N            | lar <u>k</u> eting |                   | •         |              |                 |                       |         |       |

1. Pilih menu "Analyze - Compare Means - One Way Anova"

2. Pilih variabel **berat\_bayi** dan masukkan ke kotak *Dependent List* dan variabel **pendidikan** ke kotak *Factor*.

| Cone-Way ANOVA |       |                                           |                 | ×                                                                      |
|----------------|-------|-------------------------------------------|-----------------|------------------------------------------------------------------------|
|                | •     | D <u>e</u> pendent List:                  | bayi [be        | Co <u>n</u> trasts<br>Post <u>H</u> oc<br>Options<br><u>B</u> ootstrap |
| ОК             | Paste | Eactor:<br>pendidikan for<br>Reset Cancel | rmal ib<br>Help |                                                                        |

3. Klik Options kemudian pilih Descriptive dan Homogenity of variance test lalu klik Continue.

| One-Way ANOVA: Options X                                         |
|------------------------------------------------------------------|
| Statistics                                                       |
| Brown-Forsythe     Welch                                         |
| Missing Values<br>© Exclude cases analysis by analysis           |
| © Exc <u>l</u> ude cases listwise<br><u>Continue</u> Cancel Help |

4. Klik Post Hoc kemudian pilih Tukey.

| -                     |                         |                                               |   |
|-----------------------|-------------------------|-----------------------------------------------|---|
| 🝓 One-Way ANOVA       | Post Hoc Multiple C     | Comparisons                                   | × |
| F Equal Variances As  | ssumed                  |                                               |   |
| LSD                   | 🔲 <u>S</u> -N-К         | Maller-Duncan                                 |   |
| Bonferroni            | Tukey                   | Type I/Type II Error Ratio: 100               |   |
| 🔲 S <u>i</u> dak      | Tu <u>k</u> ey's-b      | Dunn <u>e</u> tt                              |   |
| Scheffe               | Duncan                  | Control Category : Last                       | ~ |
| 🔲 <u>R</u> -E-G-W F   | 📃 <u>H</u> ochberg's GT | 2 Test                                        |   |
| 🔲 R-E-G-W <u>Q</u>    | Gabriel                 | O <u>2</u> -sided $O$ < Control $O$ > Control |   |
| - Equal Variances N   | at Accumed              |                                               |   |
| Equal variances iv    | ot Assumed              |                                               |   |
| Ta <u>m</u> hane's T2 | Dunnett's T <u>3</u>    | Games-Howell Dunnett's C                      |   |
| Significance level: 0 | 0.05                    | 1                                             |   |
|                       |                         |                                               |   |
|                       | Continue                | Cancel Help                                   |   |

5. Klik *Continue* kemudian klik *OK*. Output SPSS tersaji pada gambar di bawah ini

| berat badan bayi |    |         |                |            |                                     |             |         |         |  |  |
|------------------|----|---------|----------------|------------|-------------------------------------|-------------|---------|---------|--|--|
|                  |    |         |                |            | 95% Confidence Interval for<br>Mean |             |         |         |  |  |
|                  | N  | Mean    | Std. Deviation | Std. Error | Lower Bound                         | Upper Bound | Minimum | Maximum |  |  |
| SD               | 10 | 2470.00 | 249.666        | 78.951     | 2291.40                             | 2648.60     | 2100    | 2900    |  |  |
| SMP              | 11 | 2727.27 | 241.209        | 72.727     | 2565.23                             | 2889.32     | 2100    | 3000    |  |  |
| SMU              | 16 | 3431.25 | 270.108        | 67.527     | 3287.32                             | 3575.18     | 3000    | 4000    |  |  |
| PT               | 13 | 3761.54 | 386.304        | 107.141    | 3528.10                             | 3994.98     | 3000    | 4100    |  |  |
| Total            | 50 | 3170.00 | 584.232        | 82.623     | 3003.96                             | 3336.04     | 2100    | 4100    |  |  |

### Descriptives

Pada output pertama (*Descriptives*) terlihat bahwa rata-rata berat bayi pada ibu yang berpendidikan SD sebesar 2470 gram, berpendidikan SMP sebesar 2727,27 gram, berpendidikan SMU sebesar 3431,25 gram, dan berpendidikan PT sebesar 3761,54 gram.

#### Test of Homogeneity of Variances

|                  |                                      | Levene<br>Statistic | df1 | df2    | Oig. |
|------------------|--------------------------------------|---------------------|-----|--------|------|
| berat badan bayi | Based on Mean                        | 2.506               | 3   | 46     | .071 |
|                  | Based on Median                      | .920                | 3   | 46     | .439 |
|                  | Based on Median and with adjusted df | .920                | 3   | 37.549 | .440 |
|                  | Based on trimmed mean                | 2.186               | 3   | 46     | .102 |

Salah satu asumsi uji Anova adalah varians masing-masing kelompok harus sama/homogen. Pada output kedua (*Test of Homogenity of Variances*) terlihat bahwa nilai uji *Levene test* sebesar 0,071 >0,05 berarti varians antar kelompok adalah sama.

| ANOVA            |                   |    |             |        |      |  |  |  |  |  |
|------------------|-------------------|----|-------------|--------|------|--|--|--|--|--|
| berat badan bayi |                   |    |             |        |      |  |  |  |  |  |
|                  | Sum of<br>Squares | df | Mean Square | F      | Sig. |  |  |  |  |  |
| Between Groups   | 12697037.59       | 3  | 4232345.862 | 48.334 | .000 |  |  |  |  |  |
| Within Groups    | 4027962.413       | 46 | 87564.400   |        |      |  |  |  |  |  |
| Total            | 16725000.00       | 49 |             |        |      |  |  |  |  |  |

Pada output ketiga (Anova) diperoleh nilai F sebesar 48,334 dan nilai p value sebesar 0,000 (< 0,05) artinya ada perbedaan signifikan berat badan bayi pada keempat kelompok. Akan tetapi, kita tidak tahu kelompok mana yang berbeda signifikan apakah antara pendidikan SD dengan SMP, SD dengan SMA, atau dengan tingkat pendidikan yang lain. Untuk menjawab pertanyaan ini kita dapat melihat output SPSS *Multiple Comparisons*. Pada kolom *Mean Difference* terlihat tanda \* yang menggambarkan perbedaan antar kelompok "signifikan" pada alpha = 0.05 yaitu SD dengan SMU, SD dengan PT, SMP dengan SMU, SMP dengan PT, dan SMU dengan PT.

#### Multiple Comparisons

Dependent Variable: berat badan bayi Tukey HSD

|                |                |            |         |      | 95% Confidence |         |  |
|----------------|----------------|------------|---------|------|----------------|---------|--|
| (I) pendidikan | (J) pendidikan | Mean       |         |      | Inte           | rval    |  |
| formal ibu     | formal ibu     | Difference | Std.    |      | Lower          | Upper   |  |
| menyusui       | menyusui       | (I-J)      | Error   | Sig. | Bound          | Bound   |  |
| SD             | SMP            | -257.273   | 129.294 | .207 | -601.90        | 87.36   |  |
|                | SMU            | -961.250*  | 119.286 | .000 | -1279.21       | -643.29 |  |
|                | PT             | -1291.538* | 124.468 | .000 | -1623.31       | -959.77 |  |
| SMP            | SD             | 257.273    | 129.294 | .207 | -87.36         | 601.90  |  |
|                | SMU            | -703.977*  | 115.902 | .000 | -1012.91       | -395.04 |  |
|                | PT             | -1034.266* | 121.228 | .000 | -1357.40       | -711.13 |  |
| SMU            | SD             | 961.250*   | 119.286 | .000 | 643.29         | 1279.21 |  |
|                | SMP            | 703.977*   | 115.902 | .000 | 395.04         | 1012.91 |  |
|                | PT             | -330.288*  | 110.492 | .022 | -624.80        | -35.77  |  |
| PT             | SD             | 1291.538*  | 124.468 | .000 | 959.77         | 1623.31 |  |
|                | SMP            | 1034.266*  | 121.228 | .000 | 711.13         | 1357.40 |  |
|                | SMU            | 330.288*   | 110.492 | .022 | 35.77          | 624.80  |  |

\*. The mean difference is significant at the 0.05 level.

7. Penyajian hasil dan interpretasi

| Tingkat Pendidikan | Ν  | Mean ± SD        | Nilai F | P value |
|--------------------|----|------------------|---------|---------|
| SD                 | 10 | 2470,00 ± 249,66 | 48,33   | 0,000   |
| SMP                | 11 | 2727,27 ± 241,20 |         |         |
| SMU                | 16 | 3431,25 ± 270,10 |         |         |
| PT                 | 13 | 3761,54 ± 386,30 |         |         |

Tabel 9.1 Distribusi Rerata Berat Bayi Berdasarkan Tingkat Pendidikan Ibu Di Kelurahan X Tahun 2021

> Berdasarkan tabel 6.6 dapat dilihat bahwa ada perbedaan yang signifikan rerata berat bayi berdasarkan tingkat pendidikan ibu dengan p value sebesar 0,000. Analisis lebih lanjut dengan uji Tukey memperlihatkan bahwa terjadi perbedaan rata-rata berat bayi antara ibu berpendidikan SD dengan SMU, SD dengan PT, SMP dengan SMU, SMP dengan PT, dan SMU dengan PT.

## B. Uji Kruskal Wallis

Uji Kruskal–Wallis merupakan uji non-parametrik yang menguji atau membandingkan nilai perbedaan rata-rata lebih dari 2 kelompok data (k) pada sampel independent (tidak berpasangan) [9]. Uji ini digunakan ketika membandingkan data pada kelompok k data dimana syarat dari uji Annova tidak terpenuhi yaitu data tidak berdistribusi normal dan variasi antar kelompok tidak homogen [9][10]. Asumsi uji kruskal wallis sama seperti uji annova pada jenis skala data baik variabel dependent maupun independent, tetapi tidak memenuhi syarat paramterik (berdistribusi normal dan varian homogen), maka digunakan uji ini dengan membandingkan data pada variabel dependent berdasarkan peringkat (mean ranks) [9][10]. Berikut adalah rumus perhitungan manual dan yang digambarkan pada program statistik SPSS.

$$H = \frac{12}{N(N+1)} \sum_{i=1}^{k} \frac{R_i^2}{n_i} - 3(N+1)$$

dimana,

N : Jumlah sampel

Ri : Jumlah peringkat pada kelompok i

#### n<sub>i</sub> : Jumlah sampel pada kelompok i

Untuk dapat memahami rumus dari prosedur tersebut, berikut contoh penelitian.

Contoh:

Seorang peneliti melakukan penelitian eksperimental dengan tujuan ingin mengetahui apakah ada perbedaan rata-rata penurunan berat badan selama 1 bulan berdasarkan intervensi metode diet yang dijalankan responden. Responden berjumlah 100 orang yang terbagi antara laki-laki dan perempuan. Kemudian pada masing-masing gender, dibagi mejadi 4 intervensi metode diet, yaitu diet OCD, diet ketogenik, diet mayo dan diet gizi seimbang dimana masing-masing kelompok disesuaikan pada jumlah responden yang sama. Apakah ada perbedaan penurunan berat badan berdasarkan metode diet? Langkahlangkah dari pengujian Kruskal Wallis adalah sebagai berikut:

1. Pilih menu "Analyze – Nonparametric Tests – K Independet Samples"

| 🔛 latihan uj    | i kruskal.sav     | / [DataSet1] - S | SPSS Data Editor          |     |                  |                     |    |     |              | -        |           | ×       |
|-----------------|-------------------|------------------|---------------------------|-----|------------------|---------------------|----|-----|--------------|----------|-----------|---------|
| Eile Edit y     | _iew <u>D</u> ata | Transform        | Analyze Graphs Utilities  | Add | d- <u>o</u> ns   | Window Help         |    |     |              |          |           |         |
| ≽ 🗏 🚔           | 📴 🦛 e             | 🔶 🔚 📑            | Reports                   | ►   | ٩                | è 🗣                 |    |     |              |          |           |         |
| 1 : metode_diet |                   | 2                | Descriptive Statistics    | →   |                  |                     |    |     |              | Visible  | 5 of 5 Va | riables |
|                 | id resp           | jk               | Tables                    | •   | n                | waktu lat 🛛 🕫       | ar | var | var          | var      | va        | r       |
| 1               | 66                | perempuan        | Compare Means             | •   | Г                | 30.00               |    |     |              |          |           | •       |
| 2               | 59                | perempuan        | General Linear Model      | •   |                  | 31.00               |    |     |              |          |           | 33      |
| 3               | 70                | perempuan        | Generalized Linear Models | •   |                  | 31.00               |    |     |              |          |           |         |
| 4               | 73                | perempuan        | Mixed Models              | •   |                  | 32.00               |    |     |              |          |           |         |
| 5               | 75                | perempuan        | Correlate                 | •   |                  | 35.00               |    |     |              |          |           |         |
| 6               | 1                 | laki-laki        | Regression                | •   |                  | 33.00               |    |     |              |          |           |         |
| 7               | 4                 | laki-laki        | Loglinear                 | •   |                  | 33.00               |    |     |              |          |           |         |
| 8               | 6                 | laki-laki        | Neural Net <u>w</u> orks  | •   |                  | 34.00               |    |     |              |          |           |         |
| 9               | 10                | laki-laki        | Classi <u>f</u> y         | •   |                  | 31.00               |    |     |              |          |           |         |
| 10              | 18                | laki-laki        | Data Reduction            | •   |                  | 34.00               |    |     |              |          |           |         |
| 11              | 19                | laki-laki        | Scale                     | •   | L                | 34.00               |    |     |              |          |           |         |
| 12              | 52                | perempuan        | Nonparametric Tests       | •   | X <sup>2</sup> 9 | 2hi-Square          |    |     |              |          |           |         |
| 13              | 57                | perempuan        | Time Series               | •   | <b>0/1</b> E     | <u>3</u> inomial    |    |     |              |          |           |         |
| 14              | 58                | perempuan        | Survival                  | •   | East E           | <u>R</u> uns        |    |     |              |          |           | -       |
|                 | 4                 |                  | Missing Value Analysis    |     | 1                | -Sample K-S         |    |     |              |          |           | •       |
| Data View       | Variable Vi       | ew               | Multiple Response         | •   | 4 2              | Independent Samples | _  |     |              |          |           |         |
| K Independent   | Samples           |                  | Complex Samples           | •   | M F              | Independent Samples |    | SI  | SS Processor | is ready |           |         |

 Pilih variabel bb\_turun ke dalam kotak Test Variable List dan variabel metode\_diet ke kotak Grouping Variable
| Tests for Several Independent Sam                  | ples X                      |
|----------------------------------------------------|-----------------------------|
| jenis kelamin responden waktu latihan aktivitas fi | <u>T</u> est Variable List: |
| Test Type<br>Kruskal-Wallis H <u>M</u> edian       |                             |
| OK Paste                                           | Reset Cancel Help           |

 Seperti terlihat pada gambar di atas, klik Define Range untuk menentukan kelompok mana yang akan dibandingkan. Karena ada 4 metode diet pada value 1 sampai dengan 4, maka isikan kotak Minimum dengan 1 dan kotak Maximum dengan 4. Klik Continue.

| Several Independent Samples: Defi                  |  |  |  |
|----------------------------------------------------|--|--|--|
| Range for Grouping ∀ariable<br>Mi <u>n</u> imum: 1 |  |  |  |
| Ma <u>x</u> imum: 4                                |  |  |  |
| Continue Cancel Help                               |  |  |  |

4. Pada kotak *Test Type*, klik *Kruskal-Wallis H* sebagai uji statistik yang akan dipilih.

| 😨 Tests for Several Independent Sam                                                                                                    | nples X             |
|----------------------------------------------------------------------------------------------------|---------------------|
| jenis kelamin responden Waktu latihan aktivitas fi                                                                                                    | Iest Variable List: |
| Test Type         Image: Median         Image: Median         Ima | Reset Cancel Help   |

5. Klik Options, akan muncul kotak dialog Several Independent Samples: Option klik Descriptive dan Exclude cases test-by-test lalu klik Continue kemudian OK.

| Several Independent Samples: Opti                     | × |  |  |  |
|-------------------------------------------------------|---|--|--|--|
| Statistics                                            |   |  |  |  |
| Missing Values                                        |   |  |  |  |
| <ul> <li>Exclude cases <u>t</u>est-by-test</li> </ul> |   |  |  |  |
| O Exclude cases listwise                              |   |  |  |  |
| Continue Cancel Help                                  |   |  |  |  |

#### 6. Hasil dari output SPSS

#### **Descriptive Statistics**

|                            | Ν   | Mean   | Std. Deviation | Minimum | Maximum |
|----------------------------|-----|--------|----------------|---------|---------|
| penurunan bb dalam 1 bulan | 100 | 3.2160 | .34311         | 2.60    | 4.00    |
| intervensi metode diet     | 100 | 2.4900 | 1.12362        | 1.00    | 4.00    |

Pada output ini *Descriptive Statistics* terlihat informasi data pusat yang terdiri dari jumlah sampel yang dianalisis, mean, standar deviasi, minimum, dan maksimum. Karena syarat dari uji parametrik tidak terpenuhi dan menggunakan kruskal-wallis, maka perbedaan yang diliat berdasarkan "mean ranks", sehingga pada output spss yang kedua, informasi yang digambarkan adalah tabel *Ranks* sebagai berikut.

| Ranks                             |                     |           |  |  |  |
|-----------------------------------|---------------------|-----------|--|--|--|
| interv                            | rensi metode diet N | Mean Rank |  |  |  |
| penurunan bb dalam 1 bulan diet C | OCD 25              | 5 24.66   |  |  |  |
| diet k                            | etogenik 26         | 31.92     |  |  |  |
| diet n                            | nayo 24             | 59.94     |  |  |  |
| diet g                            | izi seimbang 25     | 86.60     |  |  |  |
| Total                             | 100                 | )         |  |  |  |

Dari hasil uji didapatkan gambaran jumlah sampel tiap kelompok metode diet yang tidak memiliki jumlah yang sama, tetapi proporsi tiap kelompok hampir serupa. Hasil interpretasi dari data di atas adalah penurunan berat badan yang tertinggi ada pada kelompok metode diet gizi seimbang yaitu 86,60. Sedangkan yang terendah pada metode diet OCD pada mean rank 24,66. Kemudian hasil ouput yang ketiga adalah *Test Statistics* sebagai berikut.

|              | Test Statistics <sup>a,b</sup> |
|--------------|--------------------------------|
|              | penurunan bb dalam 1 bulan     |
| Chi-Square   | 72.351                         |
| df           | 3                              |
| Asymp. Sig.  | .000                           |
| a. Kruskal W | Vallis Test                    |

Test Statistics<sup>a, h</sup>

b. Grouping Variable: intervensi metode diet

Tabel ini untuk menjawab pertanyaan penelitian di atas, Apakah ada perbedaan penurunan berat badan berdasarkan metode diet dengan alpha sebesar 0,05? Dari hasil uji kruskal-wallis didapatkan kesimpulan yaitu karena nilai p-value sebesar **0.000** < **0.05**, maka **ada perbedaan** penurunan berat badan yang signifikan secara statistic berdasarkan intervensi dari metode diet. Oleh karena uji Kruskall Wallis adalah uji *omnibus* yaitu uji yang hanya dapat mengetahui adakah perbedaan yang bermakna secara statistik tanpa bisa mengetahui antar perlakuan mana yang berbeda, maka diperlukan uji **Post Hoc** atau disebut juga uji lanjut. Seperti dalam pembahasan sebelumnya bahwa uji Post Hoc setelah Kruskall Wallis dapat menggunakan uji *Mann Whitney U Test*, yaitu menguji perbedaan Mean antara satu kelompok atau perlakuan dengan perlakuan lainnya.

#### Latihan

Suatu penelitian dilakukan bertujuan untuk mengetahui pengaruh pemberian formula makanan jenis A, B dan C terhadap peningkatan panjang badan balita yang diikuti selama 1 tah. Diambil sampel secara acak sebanyak 15 bayi >6 bulan dengan kriteria yang sama pada tiap kelompoknya. Kemudian bayi tersebut dibagi menjadi tiga kelompok, masing-masing kelompok 5 bayi. Kelompok satu diberi formula A, kelompok dua diberi formula B dan kelompok tiga diberi formula C. Ujilah pada tingkat kemaknaan 1 %. Data hasil peningkatan panjang badan bayi setelah diberi formula makanan selama 1 minggu adalah sebagai berikut.

Peningkatan panjang badan bayi (gram) setelah diberi formula makanan

| Sampel    | Fo | Formula Makanan |      |       |  |  |
|-----------|----|-----------------|------|-------|--|--|
|           | А  | В               | С    | Total |  |  |
|           | 10 | 6               | 13   |       |  |  |
|           | 11 | 9               | 10   |       |  |  |
|           | 12 | 8               | 11   |       |  |  |
|           | 13 | 5               | 12   |       |  |  |
|           | 14 | 7               | 12   |       |  |  |
| n         | 5  | 5               | 5    | 15    |  |  |
| Rata-rata | 12 | 7               | 11.6 | 10.2  |  |  |

Lakukan analisis data untuk kasus tersebut serta sajikan dan interpretasikan hasilnya!

#### Jawaban

Setelah data diinput ke dalam SPSS, langkah selanjutnya yaitu melalukan uji normalitas dan homogenitas data. Dari analisis menunjukkan bahwa data berdistribusi normal dan viariasi homogen maka memenuhi persyaratan uji Annova.

| Penambahan panjang badan |    |       |           |       |                                     |             |         |         |
|--------------------------|----|-------|-----------|-------|-------------------------------------|-------------|---------|---------|
|                          |    |       | Std.      | Std.  | 95% Confidence Interval for<br>Mean |             |         |         |
|                          | Ν  | Mean  | Deviation | Error | Lower Bound                         | Upper Bound | Minimum | Maximum |
| Formula<br>A             | 5  | 12.00 | 1.581     | .707  | 10.04                               | 13.96       | 10      | 14      |
| Formula<br>B             | 5  | 8.60  | 3.912     | 1.749 | 3.74                                | 13.46       | 5       | 15      |
| Formula<br>C             | 5  | 10.60 | 2.302     | 1.030 | 7.74                                | 13.46       | 7       | 13      |
| Total                    | 15 | 10.40 | 2.947     | .761  | 8.77                                | 12.03       | 5       | 15      |

| Desci      | riptives |       |
|------------|----------|-------|
| Penambahan | panjang  | badar |

| AN       | OVA           |
|----------|---------------|
| namhahan | naniang hadan |

Do

| i chambanan panjang badan |                |    |             |       |      |
|---------------------------|----------------|----|-------------|-------|------|
|                           | Sum of Squares | df | Mean Square | F     | Sig. |
| Between Groups            | 29.200         | 2  | 14.600      | 1.896 | .192 |
| Within Groups             | 92.400         | 12 | 7.700       |       |      |
| Total                     | 121.600        | 14 |             |       |      |

Berikut output yang pertama adalah gambaran secara deskriptif rata-rata/ means penambahan panjang badan dari masing-masing kelompok formula. Dan dari uji annova dapat disimpulkan bahwa tidak ada perbedaaan penambahan panjang badan yang signifikan antara ketiga kelompok formula (A, B, C) dengan nilai p sebesar 0,192 (p>0,05).

### Rangkuman

Uji Annova digunakan untuk membandingkan rerata lebih dari dua kelompok sampel yang independent (tidak berpasangan) dengan asumsi data berdistribusi normal dan variasi data antar kelompok bersifat homogen. Jika data tidak memenuhi syarat dari Annova, maka digunakan uji alternatif yaitu Uji *Kruskal–Wallis* dengan membandingkan *Mean Ranks*.

### Tes Formatif

1. Sebuah industry minuman ingin membuat produk minuman sari buah yang kaya akan vitamin C. Sebelum itu, peneliti ingin melihat perbedaan kandungan vitamin C pada 4 jenis buah yaitu strawberry, jeruk, jambu biji, dan sirsak. Masing-masing jenis buah diambil sampel sebanyak 10 buah dari varietas yang sama. Tingkat signifikansi yang digunakan adalah 5%. Apakah uji statistik pada penelitian di atas, jika diasumsikan data berdistribusi normal?

- a. Kruskal Wallis
- b. One-way Annova
- c. Two-way Annova tanpa interaksi
- d. Two-way Annova dengan interaksi
- e. Annova berulang

Untuk soal no.2 dan no.3

Sebuah industry minuman ingin membuat produk minuman sari buah yang kaya akan vitamin C. Sebelum itu, peneliti ingin melihat perbedaan kandungan vitamin C pada 4 jenis buah yaitu strawberry, jeruk, jambu biji, dan sirsak. Masing-masing jenis buah diambil sampel sebanyak 10 buah dari varietas yang sama. Tingkat signifikansi yang digunakan adalah 5%.

- 2. Apakah uji statistik pada penelitian di atas, jika diasumsikan data tidak berdistribusi normal?
  - a. Kruskal Wallis
  - b. One-way Annova
  - c. Two-way Annova tanpa interaksi
  - d. Two-way Annova dengan interaksi
  - e. Annova berulang
- 3. Apakah variabel dependent pada penelitian di atas?
  - a. Produk minuman sari buah
  - b. Kandungan vitamin C
  - c. Jenis buah
  - d. Varietas buah
  - e. Buah kaya vitamin C
- 4. Manakah dari syarat berikut ini yang memenuhi uji Annova?
  - a. Data berdistribusi normal dan sampel saling berpasangan
  - b. Data tidak berdistribusi normal dengan sampel tidak berpasangan
  - c. Data berdistribusi normal dan variasi bersifat homogen
  - d. Data berdistribusi normal dan variasi bersifat heterogen

e. Variasi bersifat homogen pada masing-masing kelompok berpasangan

Untuk soal no.5

| Test | Statistics <sup>a,b</sup> |
|------|---------------------------|
|------|---------------------------|

|             | NILAI_ST |
|-------------|----------|
| Chi-Square  | 16.714   |
| df          | 3        |
| Asymp. Sig. | .001     |

a. Kruskal Wallis Test

b. Grouping Variable: KELAS

- 5. Jika pertanyaan penelitian seperti pada soal No.2. Dan pada gambar di bawah ini adalah hasil analisis dari uji kruskal – wallis, apa kesimpulan dari penelitian tersebut?
  - a. Nilai p=0,001 < 0,05, maka tidak ada perbedaan signifikan kandungan vitamin C antar 4 jenis buah
  - b. Nilai p=0,001 > 0,05, maka tidak ada perbedaan signifikan kandungan vitamin C antar 4 jenis buah
  - Nilai p=16,71 > 0,05, maka tidak ada perbedaan signifikan kandungan vitamin C antar 4 jenis buah
  - d. Nilai p=0,001 < 0,05, maka terdapat perbedaan signifikan kandungan vitamin C antar 4 jenis buah
  - e. Nilai p=16,71 > 0,05, maka terdapat perbedaan signifikan kandungan vitamin C antar 4 jenis buah

#### Jawaban

- 1. B
- 2. A
- 3. B
- 4. C
- 5. D

Cocokkanlah jawaban Anda dengan Kunci Jawaban di atas. Kemudian, gunakan rumus berikut untuk mengetahui tingkat penguasaan Anda terhadap materi pada pertemuan ketiga ini.

| Tinokat Penguasaan = | Jumlah Jawaban yang Benar | X 100% |
|----------------------|---------------------------|--------|
| Tingkat Penguasaan = | Jumlah Soal               |        |

Arti tingkat penguasaan:

- 90 100 % = baik sekali
- 80 89 % = baik
- 70 -79 % = cukup
- < 70 % = kurang

Link video: <u>https://youtu.be/2FQ799xlYTc</u>

# **PERTEMUAN 10**

UJI KORELASI

| Metode Pembelajaran                                                                                            | Estimasi<br>Waktu | Capaian Pembelajaran                                                                                                    |
|----------------------------------------------------------------------------------------------------|-------------------|----------------------------------------------------------------------------------------------------|
| <ul> <li>Kuliah interaktif</li> <li>Diskusi</li> <li>Question based<br/>learning</li> <li>Praktikum</li> </ul> | 100 menit         | <ul> <li>Mahasiswa memahami dan menguasai uji korelasi</li> <li>Mahasiswa mampu menganalisis data menggunakan uji korelasi</li> </ul> |

#### A. Uji Korelasi Pearson & Regresi Linier Sederhana

Uji korelasi dan regresi linier merupakan uji-parametrik yang melihat hubungan atau korelasi di antara kedua variabel berskala numerik dengan syarat berdistribusi normal. Kedua variabel numerik tersebut selain melihat adanya hubungan, juga menggambarkan pola dan keeratan hubungan dari kedua variabel tersebut. Jika ada korelasi yang signifikan maka langkah selanjutnya adalah menghitung persamaan garis lurus (regresi linier) untuk memprediksi nilai Y(variabel dependent) apabila nilai X(variabel independent) diketahui [8].

#### 1. Korelasi Pearson

Uji Korelasi Pearson atau *Pearson Product Moment* merupakan salah satu uji korelasi yang digunakan untuk mengukur kekuatan dan arah hubungan linear dari dua variabel numerik. Misal seorang peneliti ingin menguji apakah ada hubungan yang signifikan antara umur dengan daya ingat? Bagaimana pola hubungannya positif atau negatif dan seberapa kuat hubungannya? [7][8].

Asumsi uji Korelasi Pearson antara lain [7]:

- a. Data masing-masing variabel berskala interval atau rasio.
- b. Data masing-masing variabel yang dihubungkan berdistribusi normal.

c. Ada hubungan linear antara kedua variabel yang akan diuji

Dua variabel dikatakan berkorelasi apabila perubahan salah satu variabel menyebabkan perubahan variabel lainnya [7]. Derajat hubungan atau koefisien korelasi dilambangkan dengan huruf "R". Nilai "R" berkisar antara -1 s.d +1. Hubungan dua variabel berpola positif artinya jika kenaikan satu variabel diikuti kenaikan variabel yang lain. Contoh semakin bertambah berat badan seseorang maka semakin tinggi tekanan darahnya. Disisi lain, hubungan berpola negatif terjadi jika kenaikan satu variabel diikuti penurunan variabel yang lain. Contoh semakin bertambah usia seseorang maka semakin rendah daya ingatnya [8].

Secara kualitatif kekuatan hubungan dua variabel terbagi menjadi 4 area, yaitu (Colton dalam Besral, 2012):

- a.  $r = 0,00 0,25 \rightarrow tidak ada hubungan atau hubungan lemah$
- b.  $r = 0.26 0.50 \rightarrow$  hubungan sedang
- c.  $r = 0.51 0.75 \rightarrow$  hubungan kuat
- d.  $r = 0.76 1.00 \rightarrow$  hubungan sangat kuat

#### 2. Regresi Linier Sederhana

Analisis regresi dilakukan untuk menggambarkan suatu model matematis yang dapat digunakan dalam mengetahui bentuk hubungan antara dua atau lebih variabel. Tujuan dari analisis regresi ini ialah membuat perkiraan atau prediksi suatu nilai variabel dependen terhadap variabel independen. Misalnya, seorang peneliti ingin menghubungkan dua variabel numerik yaitu asupan gula sebagai variabel independen dengan kadar gula darah sebagai variabel dependen. Dengan demikian, peneliti dapat memperkirakan besarnya nilai kadar gula darah jika asupan gula

Untuk melakukan prediksi dapat digunakan berbagai metode penentuan persamaan garis. Metode kuadrat terkecil (*least square*) merupakan salah satu metode yang sering digunakan. Prinsip pada *least square* yaitu memilih jumlah kuadrat terkecil dari hasil selisih antara nilai X observasi pada nilai Y prediksi hingga menjadi suatu garis regresi. Secara matematis persamaan garis regresi ditulis sebagai berikut [8]:

- Y = diasumsikan sebagai variabel dependen
- X = diasumsukan sebagai variabel Independen
- a = *Intercept*, menggambarkan perbedaan dari besarnya ratarata variabel Y ketika variabel X = 0
- b = Slope, perkiraan dari besarnya perubahan nilai variabel Y
   jika nilai pada variabel X berubah satu unit pengukuran
- e = (*error*) atau nilai kesalahan yaitu selisih antara nilai Y individual yang teramati dengan nilai Y yang sesungguhnya pada titik X tertentu

Contoh uji Korelasi dan Regresi:

Seorang peneliti ingin menguji apakah ada hubungan antara lingkar perut dengan kadar gula darah puasa pada 15 karyawan pria PT X tahun 2021.

a. Lakukan uji normalitas data

Oleh karena jumlah sampel pada sebanyak 15 orang maka uji yang digunakan adalah uji *Shapiro-Wilk*. Berdasarkan hasil uji tersebut diperoleh nilai *p value* variabel **lingkar\_perut** dan **gula\_puasa** > 0,05 artinya data berdistribusi normal. Dengan demikian, asumsi normalitas data terpenuhi maka digunakan uji *Korelasi Pearson*. Hasil output SPSS uji normalitas data sebagai berikut.

| Tests of Normality     |           |      |                    |           |     |      |
|------------------------|-----------|------|--------------------|-----------|-----|------|
|                        | Kolmogoro | v-Sm | irnov <sup>a</sup> | Shapir    | o-W | ʻilk |
|                        | Statistic | df   | Sig.               | Statistic | df  | Sig. |
| lingkar perut          | .181      | 15   | .197               | .934      | 15  | .311 |
| kadar gula darah puasa | .196      | 15   | .125               | .905      | 15  | .114 |
| T 111 C O' 'C          | a         |      |                    |           |     |      |

a. Lilliefors Significance Correction

b. Lakukan uji linearitas

Uji linearitas digunakan untuk mengetahui apakah kedua variabel mempunyai hubungan yang linear secara signifikan atau tidak. Korelasi yang baik memiliki hubungan yang linear antara variabel dependen dan variabel independent [7]. Langkah-langkah uji linearitas sebagai berikut:

1) Pilih menu "Analyze – Compare Means – Means"

| Analyze         | <u>G</u> raphs       | <u>U</u> tilities | Extensions | Window          | Help               |              |           |
|-----------------|----------------------|-------------------|------------|-----------------|--------------------|--------------|-----------|
| Repo            | rts                  |                   | •          |                 |                    |              |           |
| D <u>e</u> sc   | riptive Stati        | stics             | •          |                 | 14                 |              |           |
| Bayes           | sian Statisti        | ics               | ►          |                 |                    |              |           |
| Ta <u>b</u> le  | s                    |                   | *          | var             | var                | var          | var       |
| Com             | oare Means           | ;                 | •          | Means           |                    |              |           |
| Gene            | ral Linear N         | lodel             | ►          | 🖸 One- <u>S</u> | ample T Te         | est          |           |
| Gene            | ralized Line         | ear Models        | •          | 🚮 Indepe        | nden <u>t</u> -San | nples T Test | -         |
| Mixed           | Models               |                   | *          | Summ            | arv Indepe         | ndent-Sample | es T Test |
| <u>C</u> orre   | late                 |                   | ►          | Paired          | Samples            | T Test       |           |
| Regre           | ession               |                   | ►          |                 |                    |              | -         |
| L <u>og</u> lir | near                 |                   | ►          |                 | ay /1101/1         |              |           |
| Neura           | al Net <u>w</u> orks | \$                |            |                 |                    |              |           |
| Class           | ify                  |                   |            |                 |                    |              |           |
| Dime            | nsion Red            | uction            | •          |                 |                    |              |           |
| Sc <u>a</u> le  |                      |                   | •          |                 |                    |              |           |
| Nonp            | arametric T          | fests             |            |                 |                    |              |           |
| Forec           | asting               |                   |            |                 |                    |              |           |
| Surviv          | al                   |                   | •          |                 |                    |              |           |
| Multip          | le Respon            | se                | *          |                 |                    |              |           |
| ジ Missir        | ng Value Ar          | al <u>v</u> sis   |            |                 |                    |              |           |
| Multip          | le Imputati          | on                | ►          |                 |                    |              |           |
| Comp            | lex Sampl            | es                | ►          |                 |                    |              |           |
| Simul           | ation                |                   |            |                 |                    |              |           |
| Quali           | ty Control           |                   | 4          |                 |                    |              |           |
| ROC             | Cur <u>v</u> e       |                   |            |                 |                    |              |           |
| <u>Spati</u>    | al and Tem           | poral Modeli      | ing 🕨      |                 |                    |              |           |
| Direc           | t Mar <u>k</u> eting |                   |            |                 |                    |              |           |

- 2) Klik *Means* hinggal muncul kotak dialog *Means*
- Pilih variabel lingkar\_perut dan masukkan ke dalam Independent List dan variabel gula\_darah ke dalam Dependent List.
- 4) Klik Options dan pilih Test for Linearity

| No 🔊 lingkar_p 🔗 gula_pua var var var var                                                                                                    | Means: Options                                                                                                    | × |
|----------------------------------------------------------------------------------------------------|----------------------------------------------------------------------------------------------------|---|
| Val     Val     Val     Val       1     106     154       Means     Pependent List     Options       Image: Style and the state of the state of the state o | Statistics:<br>Sum<br>Minimum<br>Maximum<br>Range<br>First<br>Last<br>Variance<br>Kurtosis<br>Std. Error of Kurtosis<br>Std. Error of Kurtosis<br>Std. Error of Kurtosis<br>Std. Error of Kurtosis<br>Std. Error of Kurtosis<br>Std. Error of Kurtosis<br>Std. Error of Kurtosis<br>Std. Error of Skewness<br>Harmonic Mean<br>Geometric Mean<br>Percent of Total Sum<br>Percent of Total Sum<br>Percent o |   |

5) Klik *Continue* kemudian *OK.* Hasil output SPSS akan tampak seperti gambar di bawah ini.

|            |           | ANOVA                       | Table     |    |          |       |      |
|------------|-----------|-----------------------------|-----------|----|----------|-------|------|
|            |           |                             | Sum of    |    | Mean     |       |      |
|            |           |                             | Squares   | df | Square   | F     | Sig. |
| kadar gula | Between   | (Combined)                  | 14486.433 | 11 | 1316.948 | .826  | .648 |
| * lingkar  | Groups    | Linearity                   | 7507.142  | 1  | 7507.142 | 4.709 | .118 |
| perut      |           | Deviation<br>from Linearity | 6979.291  | 10 | 697.929  | .438  | .859 |
|            | Within Gr | oups                        | 4782.500  | 3  | 1594.167 |       |      |
|            | Total     |                             | 19268.933 | 14 |          |       |      |

- c. Keputusan uji linearitas adalah sebagai berikut:
  - Jika nilai sig *Deviation from Linearity* > 0,05 maka ada hubungan linear yang signifikan
  - Jika nilai sig *Deviation from Linearity* ≤ 0,05 maka tidak ada hubungan linear yang signifikan

Pada output uji linearitas di atas, diperoleh nilai *Deviation* from Linearity = 0,859 artinya terdapat hubungan linear antara variabel lingkar perut dan kadar gula darah puasa. Dengan demikian asumsi linieritas terpenuhi maka dapat dilakukan uji Koreasi Pearson.

d. Lakukan uji Koreasi Pearson dengan langkah sebagai berikut.

|      | -    | 10       | -     | -<br>-    |                       | 0.1                    |                  | <b>E</b> 1 | 140 - 4          |                |
|------|------|----------|-------|-----------|-----------------------|------------------------|------------------|------------|------------------|----------------|
| File | Ealt | view     | Data  | Transform | Analyze               | Graphs                 | Utilities        | Extensions | window           | Help           |
|      |      |          |       |           | Re <u>p</u> o<br>Desc | orts<br>criptive Stati | stics            | *          |                  |                |
|      |      | Na       | me    | Type      | Bave                  | sian Statist           | ics              | *          | Values           | Missing        |
|      | 1    | No       |       | Numeric   | Table                 | es.                    |                  | •          | None             | None           |
|      | 2    | lingkar_ | perut | Numeric   | Com                   | pare Means             |                  | •          | Vone             | None           |
|      | 3    | gula_pu  | iasa  | Numeric   | Gene                  | eral Linear I          | lodel            | •          | Vone             | None           |
|      | 4    |          |       |           | Gene                  | eralized Line          | ar Models        | •          |                  |                |
|      | 5    |          |       |           | Mixe                  | d Models               |                  | •          |                  |                |
|      | 6    |          |       |           | Corr                  | elate                  |                  | •          |                  |                |
|      | 7    |          |       |           | Reg                   | assion                 |                  |            | Bivariate.       |                |
|      | 8    |          |       |           | Logi                  | near                   |                  |            | Pa <u>r</u> tial |                |
|      | 9    |          |       |           | Neur                  | al Network             |                  |            | Distance         | s              |
| 1    | 10   |          |       |           | Class                 | aif ver <u>w</u> orka  | •                |            | 🛨 Canonica       | al Correlation |
| 1    | 11   |          |       |           | Dim                   | Sily                   | untion           |            |                  |                |
| 1    | 12   |          |       |           | Dime                  | -                      | ucuon            | P          |                  |                |
| 1    | 13   |          |       |           | scan                  |                        | -                |            |                  |                |
| 1    | 14   |          |       |           | Nont                  | parametric             | ests             |            |                  |                |
| 1    | 15   |          |       |           | Fore                  | casting                |                  |            |                  |                |
| 1    | 16   |          |       |           | Survi                 | val                    |                  | •          |                  |                |
| 1    | 17   |          |       |           | Multi                 | ple Respon             | se               | 4          |                  |                |
| 1    | 18   |          |       |           | 🚧 Missi               | ng Value Ar            | nal <u>v</u> sis |            |                  |                |
| 1    | 19   |          |       |           | Mulţi                 | ple Imputati           | on               | •          |                  |                |
| 2    | 20   |          |       |           | Com                   | p <u>l</u> ex Sampl    | es               | •          |                  |                |
| 2    | 21   |          |       |           | 🖶 Simu                | lation                 |                  |            |                  |                |
| 2    | 22   |          |       |           | Qual                  | ity Control            |                  | •          |                  |                |
| 2    | 23   |          |       |           | ROC                   | Curve                  |                  |            |                  |                |
| 2    | 24   |          |       |           | Spat                  | al and Tem             | poral Modeli     | ing ▶      |                  |                |
|      |      | 4        |       |           | Direc                 | + Marketing            |                  |            |                  |                |

1) Pilih menu "Analyze – Correlate – Bivariate"

2) Klik *Bivariate* kemudian akan muncul kotak dialog *Bivariate* Correlations.

| Bivariate Correlations                            |                                       | ×                             |
|---------------------------------------------------|---------------------------------------|-------------------------------|
| No urut responden [                               | Variables:                            | Options<br>Style<br>Bootstrap |
| Correlation Coefficients –                        | tau-b 🥅 <u>S</u> pearman              |                               |
| <ul> <li>Test of Significance</li> <li></li></ul> | ed                                    |                               |
| Elag significant correlation                      | ons<br>aste <u>R</u> eset Cancel Help |                               |

- 3) Input variabel **lingkar\_perut** dan **gula\_puasa** ke dalam kotak *Variables*.
- 4) Pada Correlation Coefficients pilih Pearson (biasanya sudah default SPSS)
- 5) Klik *OK* dan akan muncul output SPSS sebagai berikut.

|                           | Correlations           |                  |                           |  |  |  |
|---------------------------|------------------------|------------------|---------------------------|--|--|--|
|                           |                        | lingkar<br>perut | kadar gula darah<br>puasa |  |  |  |
| lingkar perut             | Pearson<br>Correlation | 1                | .624*                     |  |  |  |
|                           | Sig. (2-tailed)        |                  | .013                      |  |  |  |
|                           | N                      | 15               | 15                        |  |  |  |
| kadar gula darah<br>puasa | Pearson<br>Correlation | .624*            | 1                         |  |  |  |
|                           | Sig. (2-tailed)        | .013             |                           |  |  |  |
|                           | Ν                      | 15               | 15                        |  |  |  |

\*. Correlation is significant at the 0.05 level (2-tailed).

Pada output *Correlation* terlihat nilai *p* value 0,013 < 0,05 artinya ada hubungan yang signifikan antara lingkar perut dengan kadar gula darah puasa. Selain itu, terlihat juga nilai R = 0,624 (positif) artinya memiliki hubungan yang kuat dan searah antara kedua variabel.

e. Koefisien determinasi

Koefisien determinasi ( $\mathbb{R}^2$ ) menunjukkan seberapa besar kemampuan variabel independen dalam menjelaskan varians dari variabel dependen. Nilai  $\mathbb{R}^2$  berkisar antara 0-1. Apabila nilai  $\mathbb{R}^2$  semakin mendekati nol maka variasi variabel dependen semakin sangat terbatas. Apabila nilai  $\mathbb{R}^2$  semakin mendekati satu berarti variabel independen sudah dapat memberi semua informasi yang dibutuhkan untuk menjelaskan variabel dependen [7]. Pada contoh di atas nilai  $\mathbb{R} = 0,624$  maka nilai  $\mathbb{R}^2$  adalah 0,624 x 0,624 = 0,389 atau 38,9%. Artinya, variabel lingkar perut dapat menjelaskan varians variabel kadar gula darah puasa sebesar 38,9% [7].

f. Setelah diketahui bahwa ada hubungan yang signifikan antara lingkar perut dengan kadar gula darah puasa maka langkah selanjutnya untuk menggambarkan korelasi antara lingkar perut dengan kadar gula darah puasa adalah membuat persamaan garis lurus secara lebih rinci. Selain itu, persamaan garis juga dapat digunakan untuk memprediksi berapa kadar gula darah puasa jika lingkar perut diketahui. Berikut ini adalah langkah-langkahnya:

sav [DataSet1] - IBM SPSS Stat l] - IBM SPSS Statistics Data Editor <u>T</u>ransform <mark>Analyze G</mark>raphs <u>U</u>tilities E<u>x</u>tension <u>File Edit ⊻iew</u> <u>D</u>ata alyze Graphs Utilities Regorts Descriptive Statistics Bayesian Statistics Bayesian Statistics Compare Means General Linear Models Miged Models Correlate Correlate Regression Legginear Neural Netkyorks Classify ) 🔲 🖨 📖 🖛 -Туре Name Typ Numeric gkar\_perut Numeric la\_puasa Numeric gula\_p Automatic Linear Modeling. Linear... Qurve Estimation... Partial Leagt Squares... Classify Dimension Reduction Scale Nonparametric Tests Forecasting 
 Partial Leagt Squares

 Binary Logistic...

 Multinomial Logistic...

 Torginal...

 Probit...

 Nonlinear...

 Yeight Estimation....

 2-Stage Least Square

 Optimal Scaling (CAT
 Survival Multiple Response Missing Value Analys Multiple Imputation Complex Samples • Optimal Scaling (CATREG) Simulation...
Quality Control
ROC Curge...
Spatial and Temporal Modeling..
Direct Marketing

Pilih menu "Analyze - Regressions - Linear"

1)

 Pada kotak dialog *Linear Regression* pilih variabel gula\_darah dan masukkan ke kotak *Dependent* dan variabel lingkar\_perut ke kotak *Independent(s)*

| tinear Regression   | ble unit reason - blens - blens                                                                                               | ×                                                            |
|---------------------|----------------------------------------------------------------------------------------------------|--------------------------------------------------------------|
| No urut responden [ | Dependent:<br>kadar gula darah puasa [gula<br>Block 1 of 1<br>Previous<br>Independent(s):<br>Independent(s):<br>Method: Enter | Statistics<br>Plots<br>Save<br>Options<br>Style<br>Bootstrap |
| ОК                  | Selection Variable:<br>Rule<br>Case Labels:<br>WLS Weight<br>Paste Reset Cancel Help                                          |                                                              |

3) Klik *OK* dan akan tampak hasil output SPSS sebagai berikut

| Model Summary                            |       |          |                   |                            |  |  |  |  |
|------------------------------------------|-------|----------|-------------------|----------------------------|--|--|--|--|
| Model                                    | R     | R Square | Adjusted R Square | Std. Error of the Estimate |  |  |  |  |
| 1                                        | .624ª | .390     | .343              | 30.079                     |  |  |  |  |
| a. Predictors: (Constant), lingkar perut |       |          |                   |                            |  |  |  |  |

Pada output pertama (**Model Summary**) terlihat bahwa nilai R sebesar 0,624 sama dengan nilai R hasil dari uji Korelasi Pearson sebelumnya. Nilai R<sup>2</sup> sebesar 0,390 artinya, variabel lingkar perut dapat menjelaskan varians variabel kadar gula darah puasa sebesar 39%.

|       | ANOVAª     |                |                |          |       |                   |  |  |  |  |
|-------|------------|----------------|----------------|----------|-------|-------------------|--|--|--|--|
| Model |            | Sum of Squares | df Mean Square |          | F     | Sig.              |  |  |  |  |
| 1     | Regression | 7507.142       | 1              | 7507.142 | 8.297 | .013 <sup>b</sup> |  |  |  |  |
|       | Residual   | 11761.791      | 13             | 904.753  |       |                   |  |  |  |  |
|       | Total      | 19268.933      | 14             |          |       |                   |  |  |  |  |

a. Dependent Variable: kadar gula darah puasa

b. Predictors: (Constant), lingkar perut

Pada output kedua (**ANOVA**<sup>a</sup>) diketahui nilai p value sebesar 0,013 < 0,05 artinya persamaan garis yang diperoleh siginfikan secara statistik.

#### **Coefficients**<sup>a</sup>

| Unstandardized<br>Coefficients |                                     | Standardized<br>Coefficients                                                   |                                                                                                    |                                                                                                    |
|--------------------------------|-------------------------------------|--------------------------------------------------------------------------------|----------------------------------------------------------------------------------------------------|----------------------------------------------------------------------------------------------------|
| B                              | Std. Error                          | Beta                                                                           | t                                                                                                    | Sig.                                                                                                    |
| 118.324                        | 85.082                              |                                                                                | -                                                                                                    | .188                                                                                                    |
|                                |                                     |                                                                                | 1.391                                                                                                 |                                                                                                    |
| 2.464                          | .855                                | .624                                                                           | 2.881                                                                                                 | .013                                                                                                    |
|                                | Unstan<br>Coeff<br>118.324<br>2.464 | Unstandardized<br>Coefficients<br>B Std. Error<br>118.324 85.082<br>2.464 .855 | Unstandardized<br>Coefficients Standardized<br>Coefficients Beta<br>118.324 85.082<br>2.464 .855 .624 | Unstandardized<br>Coefficients Standardized<br>Coefficients t<br>118.324 85.082 -<br>2.464 .855 .624 2.881 |

a. Dependent Variable: kadar gula darah puasa

Pada output ketiga (**Coefficients**) terlihat nilai B untuk variabel *Constant* atau a sebesar -118,324 dan nilai B untuk variabel lingkar perut atau b sebesar 2,464. Dengan demikian, persamaan garis lurus yang dapat dibuat adalah

| Y = a + bx                                                |
|-----------------------------------------------------------|
| Kadar gula darah puasa = -118,324 + 2,464 (lingkar perut) |

#### Penyajian dan interpretasi hasil

#### Tabel 10.1 Analisis Korelasi dan Regresi Linier Lingkar Perut dengan Kadar Gula Darah Puasa pada Karyawan PT X Tahun 2021

| Variabel               | R     | R <sup>2</sup> | Persamaan garis                                       | Р     |
|------------------------|-------|----------------|-------------------------------------------------------|-------|
|                        |       |                |                                                       | value |
| Kadar gula darah puasa | 0,624 | 0,39           | Kadar gula darah puasa =<br>-118,324 + 2,464 (lingkar | 0,013 |
|                        |       |                | perut)                                                |       |

Berdasarkan tabel 10.1 diketahui ada hubungan yang kuat antara lingkar perut dengan kadar gula darah puasa (R=0,624). Pola hubungan positif artinya semakin lebar lingkar perut maka kadar gula darah semakin tinggi. Nilai koefisien determinasi sebesar 0,39 artinya variabel lingkar perut dapat menjelaskan varians variabel kadar gula darah puasa sebesar 39%.

g. Memprediksi Nilai Y

Dengan persamaan garis tersebut kita dapat memperkirakan kadar gula darah puasa jika nilai lingkar perut diketahui. Contoh diketahui lingkar perut sebesar 85 cm maka perkiraan kadar gula darah puasa adalah sebagai berikut.

Kadar gula darah = -118,324 + 2,464 (lingkar perut)

= -118,324 + 2,464 (85) = - 118,324 + 209,44 = 91,116 mg/dl

#### B. Uji Korelasi Rank Spearman

Uji *Korelasi Rank Spearman* merupakan uji non parametrik yang digunakan untuk mengetahui hubungan, kekuatan hubungan, dan arah hubungan dua variabel yang diteliti. Uji ini merupakan uji alternatif jika uji korelasi Pearson tidak dapat dilakukan karena asumsi normalitas data tidak terpenuhi. Sama seperti uji Korelasi Pearson, pada uji korelasi Rank Spearman juga diketahui Nilai "R" atau koefisien korelasi. Nilai "R" berkisar antara -1 s.d +1. Jika terdapat kenaikan satu nilai pada variabel independent yang kemudian diikuti kenaikan pada variabel dependen diartikan hubungan dua variabel tersebut berpola positif. Contoh semakin bertambah berat badan seseorang maka semakin tinggi tekanan darahnya. Disisi lain, hubungan berpola negatif terjadi jika kenaikan satu variabel independent diikuti penurunan nilai variabel yang lain. Contoh semakin bertambah usia seseorang maka semakin rendah daya ingatnya [8].

Secara kualitatif kekuatan hubungan dua variabel terbagi menjadi 4 area, yaitu (Colton dalam Besral, 2012):

- 1. r = 0,00 0,25  $\rightarrow$  tidak ada hubungan atau hubungan lemah
- 2.  $r = 0.26 0.50 \rightarrow$  hubungan sedang

- 3. r = 0,51 – 0,75 → hubungan kuat
- 4. r = 0.76 - 1.00 → hubungan sangat kuat

Contoh:

Seorang peneliti ingin menguji apakah ada hubungan antara berat badan ibu dengan berat badan bayi yang dilahirkan. Jika ada hubungan, maka seberapa kuat hubungan tersebut dan bagaimana arah hubungannya?

1. Lakukan uji normalitas data

> Oleh karena jumlah sampel pada penelitian tersebut sebanyak 189 orang maka uji yang digunakan adalah uji Kolmogorov-Smirnov. Berdasarkan hasil uji tersebut diperoleh nilai p value variabel **berat\_ibu** < 0,05 artinya data tidak berdistribusi normal. Oleh karena ada satu data tidak berdistribusi normal maka asumsi normalitas tidak terpenuhi. Dengan demikian, digunakan uji Korelasi Rank Spearman. Hasil output SPSS uji normalitas data sebagai berikut.

| Tests of Normanity               |                                              |     |       |      |     |      |  |  |
|----------------------------------|----------------------------------------------|-----|-------|------|-----|------|--|--|
|                                  | Kolmogorov-Smirnov <sup>a</sup> Shapiro-Wilk |     |       |      |     |      |  |  |
| Statistic df Sig. Statistic df S |                                              |     |       |      |     | Sig. |  |  |
| berat badan bayi (gram)          | .043                                         | 189 | .200* | .992 | 189 | .438 |  |  |
| berat badan ibu (pounds)         | .152                                         | 189 | .000  | .893 | 189 | .000 |  |  |
|                                  |                                              |     |       |      |     |      |  |  |

#### of Normalit . .

\*. This is a lower bound of the true significance.

a. Lilliefors Significance Correction

- 2. Lakukan Uji Korelasi Rank Spearman
  - Graphs Utilities Extensions Analyze Window Help Reports Þ Descriptive Statistics • Bayesian Statistics Values Values None {0, >= 2500 None {1, White}... Tables • Compare Means General Linear Model Generalized Linear Models • ounds) Mixed Models Correlate • Bivariate <u>R</u>egression • E Partial.. Loglinear Distances Neural Networks • Canonical Correlation Classify u menyusui in pertama in kedua Dimension Reduction . {1, SD}... None Sc<u>a</u>le Nonparametric Tests . None Forecasting Survival — Multiple Response ► Missing Value Analysis... Multiple Imputation • Complex Samples Bimulation.. • Quality Control ROC Cur<u>v</u>e <u>S</u>patial and Temporal Modeling.. Direct Mar<u>k</u>eting •
  - a. Pilih "Analyze Correlate Bivariate"

- b. Klik *Bivariate* dan akan muncul kotak dialog *Bivariate Correlations*.
- c. Pilih variabel **berat\_ibu** dan **berat\_bayi** kemudian masukkan ke kotak *Variables*.

| <ul> <li>Bivariate Correlations</li> <li>Status [</li> <li>Smoking status [</li> <li>History of premat</li> <li>History of hyperte</li> <li>Presence of uteri</li> </ul> | Coptions<br>Style<br>Bootstrap |
|----------------------------------------------------------------------------------------------------|--------------------------------|
| No physician visit     pendidikan forma     kadar hb penguk     kadar hb penguk     Correlation Coefficients     Pearson    Kendali's tau-b   Spearman                   |                                |
| Test of Significance                                                                                                    |                                |
| Elag significant correlations       OK     Paste       Reset     Cancel       Hell                                                                                       | q                              |

d. Pilih Spearman pada Correlations Coefficients.

| 🔚 Bivariate Correlations                                                                                                    |                                  | ×                             |  |  |  |
|----------------------------------------------------------------------------------------------------|----------------------------------|-------------------------------|--|--|--|
| <ul> <li>Kace [race]</li> <li>Smoking status [</li> <li>History of premat</li> <li>History of hyperte</li> <li>Presence of uteri</li> <li>No physician visit</li> <li>pendidikan forma</li> <li>kadar hb penguk</li> </ul> | Variables:                       | Options<br>Style<br>Bootstrap |  |  |  |
| Correlation Coefficients                                                                                                    | s<br>'s tau-b 👿 <u>S</u> pearman |                               |  |  |  |
| Test of Significance —                                                                                                    | ailed                            |                               |  |  |  |
| Elag significant correlations                                                                                                    |                                  |                               |  |  |  |

e. Klik OK dan akan muncul output SPSS sebagai berikut

|            |                 | Correlations    |                 |             |
|------------|-----------------|-----------------|-----------------|-------------|
|            |                 |                 | berat badan ibu | berat badan |
|            |                 |                 | (pounds)        | bayi (gram) |
| Spearman's | berat badan ibu | Correlation     | 1.000           | .248**      |
| rho        | (pounds)        | Coefficient     |                 |             |
|            |                 | Sig. (2-tailed) |                 | .001        |
|            |                 | N               | 189             | 189         |
|            | berat badan     | Correlation     | .248**          | 1.000       |
|            | bayi (gram)     | Coefficient     |                 |             |
|            |                 | Sig. (2-tailed) | .001            |             |
|            |                 | N               | 189             | 189         |

\*\*. Correlation is significant at the 0.01 level (2-tailed).

Pada output *Correlations* terlihat nilai *rho* ( $\rho$ ) sebesar 0,248 dan nilai p value sebesar 0,001.

3. Penyajian dan interpretasi hasil

Tabel 10.2 Hubungan Berat Badan Bayi dengan Berat Badan Ibu

| Berat badan bay |         |       |  |  |  |  |
|-----------------|---------|-------|--|--|--|--|
| Berat badan ibu | ρ       | 0,248 |  |  |  |  |
|                 | P value | 0,001 |  |  |  |  |
|                 | n       | 189   |  |  |  |  |

Berdasarkan tabel 10.2 terlihat bahwa ada hubungan yang signifikan antara berat badan ibu dengan berat badan bayi dengan p*value* sebesar 0,001 dengan pola hubungan positif dan lemah.

#### Latihan

Seorang peneliti ingin menguji apakah ada hubungan antara jumlah rokok yang dikonsumsi dengan tekanan darah sistolik pada laki-laki pedagang makanan di kantin sekolah X. hasil penelitian tersaji pada tabel di bawah ini. Lakukanlah analisis data untuk kasus tersebut serta sajikan dan interpretasikan hasilnya!

| No | Tekanan darah sistolik | Jumlah rokok yang dikonsumsi per hari |
|----|------------------------|---------------------------------------|
| 1  | 130                    | 5                                     |
| 2  | 110                    | 2                                     |
| 3  | 135                    | 6                                     |
| 4  | 120                    | 3                                     |
| 5  | 125                    | 1                                     |
| 6  | 160                    | 10                                    |
| 7  | 100                    | 1                                     |
| 8  | 160                    | 6                                     |
| 9  | 130                    | 4                                     |
| 10 | 140                    | 7                                     |
| 11 | 125                    | 3                                     |
| 12 | 140                    | 2                                     |
| 13 | 150                    | 5                                     |
| 14 | 170                    | 8                                     |
| 15 | 130                    | 4                                     |

#### Jawaban

Setelah kita meng-entry data IMT ke dalam SPSS, langkah selanjutnya yaitu melakukan uji normalitas data. Hasil output uji normalitas data dapat dilihat pada gambar berikut ini.

| Tests of Normality                    |                                              |    |       |           |    |      |  |
|---------------------------------------|----------------------------------------------|----|-------|-----------|----|------|--|
|                                       | Kolmogorov-Smirnov <sup>a</sup> Shapiro-Wilk |    |       |           |    |      |  |
|                                       | Statistic                                    | df | Sig.  | Statistic | df | Sig. |  |
| Jumlah rokok yang dikonsumsi per hari | .113                                         | 15 | .200* | .957      | 15 | .648 |  |
| Tekanan darah sistolik                | .137                                         | 15 | .200* | .971      | 15 | .876 |  |

\*. This is a lower bound of the true significance.

a. Lilliefors Significance Correction

Oleh karena jumlah sampel berjumlah 15 orang maka untuk mengetahui normalitas data digunakan uji *Shapiro-Wilk*. Dari hasil output spss terlihat bahwa pada kedua variabel memiliki nilai p > 0,05 artinya data berdistribusi normal. Dengan demikian, kita gunakan uji Korelasi Pearson. Berikut ini adalah output SPSS hasil uji Korelasi Pearson.

|                        | Correl          | ations              |                |
|------------------------|-----------------|---------------------|----------------|
|                        |                 | Jumlah rokok yang   | Tekanan        |
|                        |                 | dikonsumsi per hari | darah sistolik |
| Jumlah rokok yang      | Pearson         | 1                   | .809**         |
| dikonsumsi per hari    | Correlation     |                     |                |
|                        | Sig. (2-tailed) |                     | .000           |
|                        | Ν               | 15                  | 15             |
| Tekanan darah sistolik | Pearson         | .809**              | 1              |
|                        | Correlation     |                     |                |
|                        | Sig. (2-tailed) | .000                |                |
|                        | Ν               | 15                  | 15             |

\*\*. Correlation is significant at the 0.01 level (2-tailed).

Penyajian Hasil dan Interpretasi

Tabel 10.3 Hubungan Jumlah Rokok Yang Dikonsumsi Dengan Tekanan Darah Sistolik

|                        | Jumlah  | rokok |
|------------------------|---------|-------|
| Tekanan darah sistolik | R       | 0,809 |
|                        | P value | 0,000 |
|                        | n       | 15    |

Berdasarkan tabel 10.3 terlihat bahwa ada hubungan yang signifikan antara jumlah rokok yang dikonsumsi dengan tekanan darah sistolik dengan pola hubungan positif dan kuat. Artinya, semakin banyak jumlah rokok yang dikonsumsi, semakin tinggi pula tekanan darah sistoliknya.

#### Rangkuman

Uji *Korelasi Pearson* digunakan untuk mengetahui hubungan, kekuatan hubungan, dan arah hubungan dua variabel yang diteliti dengan asumsi data berdistribusi normal. Apabila data tidak berdistribusi normal maka digunakan uji alternatif *Korelasi Rank Spearman*.

#### **Tes Formatif**

1. Seorang peneliti ingin menguji apakah ada korelasi antara kadar gula darah dengan tekanan darah sistolik. Jika diasumsikan data tidak berdistribusi normal maka uji statistik apakah yang digunakan pada penelitian tersebut?

- a. Korelasi Pearson
- b. Korelasi Rank Spearman
- *c. Independent sample t test*
- *d.* Dependent sample t test
- e. Mann Whitney
- 2. Seorang peneliti ingin menguji apakah terdapat hubungan antara kadar tekanan darah dan jumlah rokok yang dikonsumsi. Uji statistik apakah yang digunakan jika data berdistribusi normal?
  - a. Korelasi Pearson
  - b. Korelasi Rank Spearman
  - c. Independent sample t test
  - d. Dependent sample t test
  - e. Mann Whitney

Untuk soal no 3-5

Seorang peneliti ingin menguji apakah ada hubungan antara kadar gula darah dengan tekanan darah sistolik. Hasil output spss tersaji pada gambar berikut ini.

|                  | Correla         | tions      |               |
|------------------|-----------------|------------|---------------|
|                  |                 | Kadar gula | Tekanan darah |
|                  |                 | darah      | sistolik      |
| Kadar gula darah | Pearson         | 1          | .624*         |
|                  | Correlation     |            |               |
|                  | Sig. (2-tailed) |            | .013          |
|                  | Ν               | 15         | 15            |
| Tekanan darah    | Pearson         | .624*      | 1             |
| sistolik         | Correlation     |            |               |
|                  | Sig. (2-tailed) | .013       |               |
|                  | N               | 15         | 15            |

\*. Correlation is significant at the 0.05 level (2-tailed).

#### 3. Berapakah nilai p value dan nilai R pada penelitian tersebut?

- a. 0,013 & 0,624
- b. 0,015 & 0,426
- c. 0,026 & 0,624
- d. 0,624 & 0,013
- e. 0,426 & 0,013

- 4. Apa kesimpulan hasil penelitian tersebut?
  - a. Tidak ada hubungan antara kadar gula darah dengan tekanan darah sistolik
  - b. Tidak ada hubungan antara tekanan darah sistolik dengan kadar gula darah
  - c. Ada hubungan yang lemah antara kadar gula darah dengan tekanan darah sistolik
  - d. Ada hubungan yang kuat antara kadar gula darah dengan tekanan darah sistolik
  - e. Ada hubungan yang sempurna antara kadar gula darah dengan tekanan darah sistolik
- 5. Berikut ini manakah interpretasi yang tepat dari hasil penelitian tersebut?
  - Semakin tinggi kadar gula darah maka semakin tinggi tekanan darah sistoliknya
  - Semakin rendah kadar gula darah maka semakin tinggi tekanan darah sistoliknya
  - c. Semakin tinggi tekanan darah sistolik maka semakin rendah kadar gula darahnya
  - d. Semakin tinggi tekanan darah sistolik maka semakin tinggi kadar gula darahnya
  - e. Semakin rendah tekanan darah sistolik maka semakin tinggi kadar gula darahnya

#### Jawaban

- 1. B
- 2. A
- 3. A
- 4. D
- 5. A

Cocokkanlah jawaban Anda dengan Kunci Jawaban di atas. Kemudian, gunakan rumus berikut untuk mengetahui tingkat penguasaan Anda terhadap materi pada pertemuan ketiga ini.

| Tingkat Penguasaan = | Jumlah Jawaban yang Benar | X 100% |
|----------------------|---------------------------|--------|
|                      | Jumlah Soal               |        |

Arti tingkat penguasaan:

- 90 100 % = baik sekali
- 80 89 % = baik
- 70 -79 % = cukup
- < 70 % = kurang

Link video https://youtu.be/FpzScMv4sXk

# **PERTEMUAN** 11

### UJI DATA KATEGORIK

| Metode Pembelajaran                                                                                                | Estimasi<br>Waktu | Capaian Pembelajaran                                                        |
|----------------------------------------------------------------------------------------------------|-------------------|-----------------------------------------------------------------------------|
| <ul> <li>Kuliah<br/>interaktif</li> <li>Diskusi</li> <li>Question based<br/>learning</li> <li>Praktikum</li> </ul> | 100 menit         | • Mahasiswa dapat melakukana<br>analisis data kategorik (uji chi<br>square) |

Salah satu uji data kategorik yaitu uji cross-tab atau kita kenal dengan uji X<sup>2</sup> (Kai Kuadrat). Karena data yang digunakan dalam pengujian ini berskala kategorik (nominal/ordinal), maka tujuan dari analisis ini adalah menguji perbedaan proporsi di antara 2 variabel yang masing-masingnya dibagi dalam 2 atau lebih dari 2 kelompok. Melakukan perbandingan dari frekuensi yang terjadi (nilai observasi) dengan frekuensi harapan (ekspektasi) merupakan prinsip dari uji ini. Deskripsi dari prinsip uji ini sebagai berikut:

- 1. Tidak ada beda proporsi atau tidak terdapatnya hubungan disimpulkan jika nilai frekuensi observasi sama dengan nilai frekuensi ekspektasi yang dihasilkan dari hasil tabulasi silang dua variabel.
- Terdapat beda proporsi atau adanya hubungan pada kedua variabel jika nilai frekuensi observasi tidak sama dengan nilai frekuensi ekspektasi [9][10].

Data yang akan diuji diasumsikan berskala kategorik, dimana pada kedua variabel yang biasa disebut sebagai variabel dependen adalah outcome dan pada variabel independent adalah paparan/pajanan/*exposure*. Maka ada kemungkinan dalam pengelompokkan data terdapat beberapa nilai observasi yang tergambar pada frekuensi harapan dan frekuensi ekspektasi berada pada kondisi tertentu. Sehingga terdapat syarat dan kriteria dalam pembacaan uji yang memenuhi hasil dari beberapa kriteria pada tabel di bawah ini [1][8].

| Pearson    | <ul> <li>Tidak terdapat frekuensi harapan kurang dari 1 (nilai E&lt;1)</li> </ul> |
|------------|-----------------------------------------------------------------------------------|
| Chi Square | • Jika terdapat nilai frekuensi harapan <5, diperbolehkan                         |
|            | maksimal 20%                                                                      |
|            | • Untuk tabel selain 2x2 (misal 3x2 atau 3x3 dst) akan                            |
|            | tergantung pada banyaknya sampel. Jika kedua syarat                               |
|            | sebelumnya tidak terpenuhi, maka diperlukan penggabungan                          |
|            | kategori dengan mengharapkan nilai frekuensi harapan yang                         |
|            | akan lebih besar jika dibandingkan dengan kategori                                |
|            | sebelumnya agar dapat memenuhi syarat di atas.                                    |
| Yates      | • Jika kelompok dihasilkan tabel 2x2 dan tidak ada nilai E<5,                     |
| Correction | maka dipakai pembacaan Continuity Correction                                      |
| Fisher     | • Jika pada tabel 2x2 terdapat nilai E<5, maka digunakan                          |
| Exact Test | pembacaan pada <i>Uji Fisher Exact</i>                                            |

Berbagai tipe uji chi-square diantaranya:

- 1. Uji independensi *(independency test):* menunjukkan ada tidaknya hubungan atau asosiasi antara dua variabel. Contoh pertanyaan seperti apakah terdapat hubungan antara asupan zat besi dengan kejadian anemia [9].
- 2. Uji homogenitas (homogenity test): membuktikan homogenitas pada suatu kelompok. Analisis ini bertujuan menguji perbedaan 2 proporsi atau lebih, yaitu mempelajari apakah nilai proporsi pada suatu outcome berbeda secara bermakna antara kelompok yang terpapar (exposure) dengan kelompok yang tidak terpapar (non-exposure). Contoh: Apakah terdapat perbedaan status anemia pada kelompok asupan zat besi yang kurang dan cukup [9].
- 3. Goodness of fit test: menggambarkan seberapa jauh suatu pengamatan sesuai dengan parameter yang dispesifikasikan (Hasan, M.I, 2015).

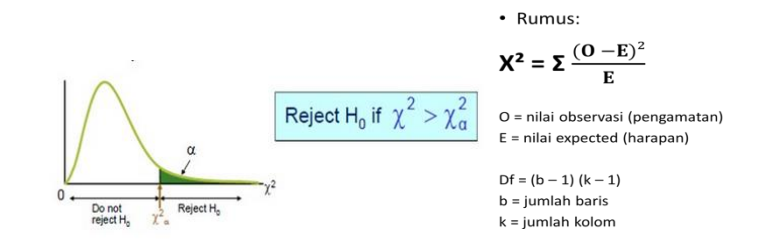

|     | Asures ast hasi     | An    | emia                | Tata1                  |
|-----|---------------------|-------|---------------------|------------------------|
|     | Asupan zat besi     | Ya    | Tidak               | Total                  |
|     | Kurang              | а     | b                   | a+b                    |
|     | Cukup               | с     | d                   | c+d                    |
|     | Total               | a+c   | b+d                 | n                      |
|     |                     |       | • Ea = <sup>(</sup> | <u>(a+b)(a+c)</u><br>n |
|     |                     |       | • Eb = -            | $\frac{(a+b)(b+d)}{n}$ |
| c _ | total baris x total | kolom | • Ec = $\frac{(}{}$ | $\frac{a+c}{(c+d)}$    |
| L – | jumlah seluruh      | data  | • Ed = -            | $\frac{(b+d)(c+d)}{n}$ |

Berikut gambaran contoh tabel dari uji chi-square

#### Latihan

Seorang peneliti ingin mengetahui hubungan antara status keragaman pangan dengan status gizi balita berdasarkan (PB/U). Sampel pada penelitian ini berjumlah 110 orang. Variabel keragaman pangan memiliki pertanyaan yaitu apakah 7 kelompok pangan dikonsumsi oleh responden pada hari sebelumnya dengan value (1= Ya, jika dikonsumsi; 0= Tidak, jika tidak dikonsumsi). Menurut WHO dalam pedoman pemberian makan anak dan balita/*Infant and Young Child Feeding Practices Guidelines*, cut-off yang dikatakan bahwa anak konsumsi makanan yang beragam adalah jika mengonsumsi minimal 4 atau lebih dari 4 kelompok makanan, dan kurang beragam jika mengonsumsi kurang dari 4. Berikut adalah 7 kelompok pangan diantaranya, yaitu:

- 1. Kelompok serealia dan umbi-umbian
- 2. Kelompok kacang-kacangan
- 3. Kelompok susu dan produk olahannya
- 4. Kelompok ayam, daging-dagingan
- 5. Kelompok telur
- 6. Kelompok sayur-sayuran dan buah-buahan sumber vitamin A
- 7. Kelompok sayur-sayuran dan buah-buahan lainnya

Kemudian dari data tersebut sudah dilakukan penjumlahan atau skoring data keragaman pangan dari masing-masing kelompok pangan dengan pembuatan variabel baru **"Total skor keragaman pangan"** dimana skala data masih bersifat **numerik**. Sedangkan data status gizi balita berdasarkan (PB/U) didapatkan dari hasil perhitungan z-skor. Data z-skor (indikator PB/U) pada dataset SPSS diasumsikan telah ditransform menjadi data status gizi berskala **kategorik** dengan klasifikasi pada tabel berikut.

Tabel 11.2 Klasifikasi (ambang batas) Status Gizi berdasarkan Indeks PB/U atau ${\rm TB}/{\rm U}$ 

| Indeks                                                | Kategori Status<br>Gizi             | Ambang Batas<br>(Z-score) | Value |
|-------------------------------------------------------|-------------------------------------|---------------------------|-------|
| Panjang Badan atau Tinggi<br>Badan manunit Umur (DD/U | Sangat pendek<br>(severely stunted) | <-3 SD                    | 0     |
| Badan menurut Umur (PB/U                              | Pendek (Stunted)                    | -3SD sd <-2 SD            | 1     |
| bulon                                                 | Normal                              | -2SD sd +1SD              | 2     |
| Dulan                                                 | Tinggi                              | >=1 SD sd +2 SD           | 3     |

Dengan taraf nyata 5%, apakah ada hubungan antara status keragaman pangan dengan status gizi (berdasarkan PB/U). Hipotesis sebagai berikut:

- 1. Ho: Tidak ada hubungan antara keragaman pangan dengan status gizi berdasarkan (PB/U)
- 2. Ha: Ada hubungan antara keragaman pangan dengan status gizi berdasarkan (PB/U)

Sehingga untuk menjawab pertanyaan penelitian dan melakukan pengujian chi-square, harus memenuhi asumsi dimana kedua variabel berskala **kategorik**. Serta memenuhi syarat dalam pembacaan uji. Sedangkan data keragaman pangan diasumsikan masih berskala numerik.

Berikut ini adalah langkah yang dilakukan untuk melakukan uji statistik pada penelitian tersebut:

1. Pastikan data berskala kategorik pada kedua variabel (independen maupun dependen)

| la Edit A                | lines        | Data          | Transform  | 0 mehume               | Cranha     | Likilikan 0 da | dana Vi  | An el a con | Liele   |                  |             |             |
|--------------------------|--------------|---------------|------------|------------------------|------------|----------------|----------|-------------|---------|------------------|-------------|-------------|
| ie <u>c</u> uit <u>s</u> | /iew         | Dara          | Transform  | Anaryze                | Graphs     | Quillies Add   |          | indow       | Deih    |                  |             |             |
|                          | <u>u</u> r ' |               | Comput     | e Variable             |            |                | S (0)    |             |         |                  |             |             |
| ragam_6                  |              | !             | X? Count \ | alues within (         | Cases      |                |          |             |         |                  | Visible: 19 | of 19 Varia |
|                          |              |               | x•x Recode | into <u>S</u> ame Va   | riables    |                | rogom E  | ragam_      | rogom 7 | karagaman nangan | Vor         |             |
|                          | Ia           | yanı_         | x•y Recode | into Different         | Variables. |                | rayani_0 | 6           | Tayam_/ | Kelayaman_panyan | vai         |             |
| 1                        |              | ۱             | xy Automa  | tic Recode             |            |                | Yes      | No          | Yes     | 5.00             |             |             |
| 2                        |              | )             | Visual [   | Binning                |            |                | No       | No          | Yes     | 4.00             |             |             |
| 3                        |              | )             | 🔀 Optimal  | Binning                |            |                | Yes      | Yes         | Yes     | 5.00             |             |             |
| 4                        |              | ۱ I           |            |                        |            |                | No       | No          | Yes     | 3.00             |             |             |
| 5                        |              | )             | Rank Ca    | ases                   |            |                | No       | No          | Yes     | 3.00             |             |             |
| 6                        |              | 1             | 🗎 Date an  | d Time Wizard          | ł          |                | Yes      | No          | Yes     | 5.00             |             |             |
| 7                        |              | ۱             | 🗠 Create   | Ti <u>m</u> e Series   |            |                | Yes      | No          | Yes     | 5.00             |             |             |
| 8                        |              | $\rightarrow$ | 📲 Replace  | e Missing <u>∨</u> alu | es         |                | No       | No          | Yes     | 3.00             |             |             |
| 9                        |              | - 1           | 🔊 Randon   | n Number <u>G</u> en   | erators    |                | No       | Yes         | Yes     | 5.00             |             |             |
| 10                       |              | ۱             | Rup Par    | odina Transfo          | me         | Chill G        | Yes      | No          | Yes     | 5.00             |             |             |
| 11                       | 1            | γ             | es         |                        | 1113       |                | No       | No          | No      | 1.00             |             |             |
| 12                       | 1            | Y             | es         | No                     | No         | No             | No       | No          | No      | 1.00             |             |             |
| 13                       | 1            | Y             | es         | No                     | Yes        | No             | Yes      | No          | Yes     | 4.00             |             |             |
|                          | •            |               |            |                        |            |                |          |             |         |                  |             | )           |
| -4- MI                   |              |               |            |                        |            |                |          |             |         |                  |             |             |

#### a. Pilih menu "Transform - Recode into Different Variables"

- b. Kemudian muncul kotak dialog Recode into Different Variables.
- Pilih variabel keragaman\_pangan untuk dimasukkan ke dalam kotak Input Variable/Numeric Variable, kemudian pada kotak Output Variable, isikan variable baru dengan Name: kat\_ragam dan Label: Kategori keragaman pangan

| Recode into Different Variables                                                                                                    | ×                                                                                                    |
|----------------------------------------------------------------------------------------------------|----------------------------------------------------------------------------------------------------|
| Numeric<br>Panjang badan balita [b<br>Panjang badan balita [b<br>Panjang badan balita<br>Panjang badan balita<br>Panja | : <u>V</u> ariable -> Output Variable:<br>man_pangan> ?<br><u>Name:</u><br>kat_ragam<br>Label:<br>kategori keragaman p<br><u>Ch</u> ange |
| keragaman makanan                                                                                                    | and New Values                                                                                                    |
| keragaman makanan                                                                                                    | (optional case selection condition)                                                                                                    |
| OK Paste                                                                                                    | Reset Cancel Help                                                                                                    |

| <ul> <li>berat badan balita [b</li> <li>panjang badan balita</li> <li>berat lahir balita (bb_l</li> <li>status asi eksklusif [</li> <li>status gizi balita (wa</li> <li>status gizi balita (und</li> <li>status gizi balita (stu</li> <li>keragaman makanan</li> <li>keragaman makanan</li> </ul> | Numeric ⊻ariable -> Output Variable:<br>keragaman_pangan> kat_ragam | Output Variable |
|----------------------------------------------------------------------------------------------------|---------------------------------------------------------------------|-----------------|
| keragaman makanan<br>keragaman makanan                                                                                                    | Old and New Values                                                  |                 |
| 💑 keragaman makanan                                                                                                    |                                                                     |                 |

d. Klik Change hingga menjadi seperti tampilan di bawah ini

- e. Klik kotak Old and New Values. Ini merupakan prinsip dalam perubahan data numerik menjadi kategorik. Data yang ada pada variabel keragaman\_pangan berskala numerik merupakan old value yang akan diubah menjadi new value yang berskala kategorik yaitu jika skor<4 maka akan diubah menjadi value 0 yang akan diberi label Kurang beragam dan jika skor ≥ 4 maka akan diubah menjadi value 1 yang akan diberi label Beragam. Pengkodean 0 dan 1 pada uji chi-square memberikan arti untuk mendapatkan luaran yang sesuai antara variabel.</li>
- f. Pada kotak Old Value pilih Range, LOWEST through value:, input angka 3.9. Kemudian pada kotak New Value, klik Value: input angka 0

| Old Value                                                                       | New Value                                                             |
|---------------------------------------------------------------------------------|-----------------------------------------------------------------------|
| ◯ <u>V</u> alue:                                                                | ⊙ Vajue: 0                                                            |
|                                                                                 | ◯ S <u>v</u> stem-missing                                             |
| ◯ <u>S</u> ystem-missing                                                        | Copy old value(s)                                                     |
| System- or <u>u</u> ser-missing Range: through Range, LOWEST through value: 3.9 | Ol <u>d</u> > New:<br><u>A</u> dd<br><u>C</u> hange<br><u>R</u> emove |
| Range, value through HIGHEST:                                                   | Output variables are strings Width: 8                                 |
| All other values                                                                | Convert numeric strings to numbers ('5'->5)                           |

g. Kemudian klik Add menjadi tampilan seperti di bawah ini

| Recode into Different Variables: Old and | New Values ×                                |
|------------------------------------------|---------------------------------------------|
| _Old Value                               | -New Value                                  |
| O <u>V</u> alue:                         | ⊙ Vaļue: 0                                  |
|                                          | ⊖ S⊻stem-missing                            |
| ○ <u>S</u> ystem-missing                 | ◯ Copy old value(s)                         |
| O System- or <u>u</u> ser-missing        |                                             |
| O Range:                                 | Add Lowest thru 3.9> 0                      |
|                                          | Change                                      |
| through                                  | Remove                                      |
| Renge L OW/EST through value:            | Tempte                                      |
| 3.9                                      |                                             |
| Range, value through HIGHEST:            |                                             |
|                                          | Output variables are strings                |
| ◯ All <u>o</u> ther values               | Convert numeric strings to numbers ('5'->5) |
| Continue                                 | Cancel Help                                 |

- h. Lakukan hal yang sama kembali untuk mengubah value ≥ 4 untuk dijadikan value baru 1.
- Pada kotak Old Value pilih Range, value through HIGHEST: input angka 4. Kemudian pada kotak New Value, klik Value: input angka 1

| 🔀 Recode into Different Variables: Old and | d New Values X                              |
|--------------------------------------------|---------------------------------------------|
| Cold Value                                 | New Value                                   |
| ◯ <u>V</u> alue:                           | ⊘ ∨alue: 1                                  |
|                                            | ⊖ S⊻stem-missing                            |
| ◯ <u>S</u> ystem-missing                   | Copy old value(s)                           |
| O System- or <u>u</u> ser-missing          | Ol <u>d</u> > New:                          |
| O Range:                                   | Add Lowest thru 3.9> 0                      |
| through                                    |                                             |
|                                            | Remove                                      |
| O Range, LOWEST through value:             |                                             |
|                                            |                                             |
| Range, value through HIGHEST:              |                                             |
| 4                                          | Output variables are strings                |
| ◯ All <u>o</u> ther values                 | Convert numeric strings to numbers ('5'->5) |
| Continue                                   | Cancel Help                                 |

j. Kemudian klik Add seperti pada tampilan di bawah ini

| Recode into Different Variables: Old and                                                                               | New Values X                                                                                                    |
|----------------------------------------------------------------------------------------------------|----------------------------------------------------------------------------------------------------|
| Old Value<br>Value:<br>System-missing<br>System- or user-missing<br>Range:<br>through<br>Range, LOWVEST through value: | New Value         Image: Value         System-missing         Copy old value(s)         Old> New:         Add         Lowest thru 3.9> 0         Add         Change         Remove |
| Range, value through HIGHEST:     4     All other values                                                               | Output variables are strings Width: 8 Convert numeric strings to numbers ('5'->5)                                                                                                  |
| Continue                                                                                                    | Cancel Help                                                                                                    |

- k. Klik Continue, kemudian klik Ok
- 1. Akan muncul variabel baru pada lembar kerja *Data View* variabel baru yang dibuat seperti gambar di bawah ini

| <b>•</b> | UAS_N         | IANDAT  | r_6ABCGH_2               | 2020.sav [D | ataSet1] ·  | SPSS Data Edit                 | or                                 |           |     |                  | -         |          | ×  |
|----------|---------------|---------|--------------------------|-------------|-------------|--------------------------------|------------------------------------|-----------|-----|------------------|-----------|----------|----|
| Eile     | Edit          | ⊻iew    | <u>D</u> ata <u>⊺</u> ra | ansform g   | Analyze     | <u>G</u> raphs <u>U</u> tiliti | es Add- <u>o</u> ns <u>W</u> indow | Help      |     |                  |           |          |    |
| 🕞        |               | <u></u> | <b>♦ ₱</b> }             |             | Å           | • 📩 🔡                          | 12 📑 🛛 🗞 🍉                         |           |     |                  |           |          |    |
| 1 : kal  | : kat_ragam 1 |         |                          |             |             |                                |                                    |           |     | Visible: 20      | ) of 20 V | ariables |    |
|          |               | 3       | ragam_4                  | ragam_5     | ragam_<br>6 | ragam_7                        | keragaman_pangan                   | kat_ragam | var | var              | var       | V        | ar |
|          | 1             | Yes     | No                       | Yes         | No          | Yes                            | 5                                  | 1         |     |                  |           |          | -  |
|          | 2             | No      | Yes                      | No          | No          | Yes                            | 4                                  | 1         |     |                  |           |          |    |
|          | 3             | Yes     | No                       | Yes         | Yes         | Yes                            | 5                                  | 1         |     |                  |           |          |    |
|          | 4             | No      | Yes                      | No          | No          | Yes                            | 3                                  | 0         |     |                  |           |          |    |
|          | 5             | No      | Yes                      | No          | No          | Yes                            | 3                                  | 0         |     |                  |           |          |    |
|          | 6             | Yes     | Yes                      | Yes         | No          | Yes                            | 5                                  | 1         |     |                  |           |          |    |
|          | 7             | Yes     | Yes                      | Yes         | No          | Yes                            | 5                                  | 1         |     |                  |           |          |    |
|          | 8             | No      | Yes                      | No          | No          | Yes                            | 3                                  | 0         |     |                  |           |          |    |
|          | 9             | No      | Yes                      | No          | Yes         | Yes                            | 5                                  | 1         |     |                  |           |          |    |
|          | 10            | Yes     | Yes                      | Yes         | No          | Yes                            | 5                                  | 1         |     |                  |           |          |    |
|          | 11            | No      | No                       | No          | No          | No                             | 1                                  | 0         |     |                  |           |          |    |
|          | 12            | No      | No                       | No          | No          | No                             | 1                                  | 0         |     |                  |           |          |    |
|          | 13            | Yes     | No                       | Yes         | No          | Yes                            | 4                                  | 1         |     |                  |           |          | -  |
|          |               | 4       |                          |             |             |                                |                                    |           | 333 |                  |           |          |    |
| Data     | View          | Varia   | able View                |             |             |                                |                                    |           |     |                  |           |          |    |
|          |               |         |                          |             |             |                                |                                    |           | SPS | S Processor is r | eady      |          |    |

- m. Pada lembar kerja Variable View, kita perlu mengkategorikan koding 0. Kurang Beragam dan 1. Beragam pada variabel baru kat\_ragam.
- n. Pilih kotak Values, muncul kotak dialog Value Lebels
- o. Pilih kotak Value: input= 0 dan Label: input= Kurang beragam, klik Add
- p. Lakukan hal yang sama, Pilih kotak Value: input= 1 dan Label:
   input= Beragam, klik Add seperti tampilan di bawah ini

| Value Labels            | ×        |
|-------------------------|----------|
| Value Labels<br>Value:  | Spelling |
| Add<br>Change<br>Remove |          |
| OK Cancel Help          |          |

q. Kemudian klik *OK*, pada lembar kerja *Data View* akan terlihat tampilan seperti di bawah ini
| <b>.</b> | UAS M                                     | ANDAT   | 6ABC    | GH 2020.sav [D | ataSet11 - S | PSS Data Ec | litor       |                   |                  |                | -            | - 0 | × |
|----------|-------------------------------------------|---------|---------|----------------|--------------|-------------|-------------|-------------------|------------------|----------------|--------------|-----|---|
| Cile.    | E-JA                                      | daves   | Dete    | Transform      | Analyza C    | vente 18    | illing 0    | del anno - Méneda | Hele             |                |              |     |   |
| Lie      | Euir .                                    | view    | Dara    |                | Analyze G    | graphis Or  | iilles A    |                   | ₩ Ūeib           |                |              |     |   |
| B L      |                                           | <b></b> | •       |                | ? #4 🔸       |             | 🤨 🖽         | 😵 🏈 🖤             |                  |                |              |     |   |
| 1:kat    | : kat_ragam 1 Visible: 20 of 20 Variables |         |         |                |              |             |             |                   |                  |                |              |     |   |
|          |                                           | agam    | _2      | ragam_3        | ragam_4      | ragam_5     | ragam_<br>6 | ragam_7           | keragaman_pangan | kat_ragam      | var          | var |   |
|          | 1                                         |         | Yes     | Yes            | No           | Yes         | No          | Yes               | 5                | Beragam        |              |     | - |
|          | 2                                         |         | Yes     | No             | Yes          | No          | No          | Yes               | 4                | Beragam        |              |     |   |
|          | 3                                         |         | No      | Yes            | No           | Yes         | Yes         | Yes               | 5                | Beragam        |              |     |   |
|          | 4                                         |         | No      | No             | Yes          | No          | No          | Yes               | 3                | Kurang beragam |              |     |   |
|          | 5                                         |         | No      | No             | Yes          | No          | No          | Yes               | 3                | Kurang beragam |              |     |   |
|          | 6                                         |         | No      | Yes            | Yes          | Yes         | No          | Yes               | 5                | Beragam        |              |     |   |
|          | 7                                         |         | No      | Yes            | Yes          | Yes         | No          | Yes               | 5                | Beragam        |              |     |   |
|          | 8                                         |         | No      | No             | Yes          | No          | No          | Yes               | 3                | Kurang beragam |              |     |   |
|          | 9                                         |         | Yes     | No             | Yes          | No          | Yes         | Yes               | 5                | Beragam        |              |     |   |
|          | 10                                        |         | No      | Yes            | Yes          | Yes         | No          | Yes               | 5                | Beragam        |              |     |   |
|          | 11                                        |         | No      | No             | No           | No          | No          | No                | 1                | Kurang beragam |              |     |   |
|          | 12                                        |         | No      | No             | No           | No          | No          | No                | 1                | Kurang beragam |              |     |   |
|          | 13                                        |         | No      | Yes            | No           | Yes         | No          | Yes               | 4                | Beragam        |              |     | - |
|          |                                           | 4       |         |                |              |             |             |                   |                  |                |              |     |   |
| Data     | View                                      | Variat  | le Viev | N              |              |             |             |                   |                  |                |              |     |   |
|          |                                           |         |         |                |              |             |             |                   |                  | SPSS Proces    | sor is ready |     |   |

Data status gizi yang tersedia adalah data dengan 4 klasifikasi, sedangkan peneliti ingin melakukan penggabungan data menjadi 2 klasifikasi (Pendek dan Normal) untuk dapat mendekatkan atau membuktikan teori bahwa anak yang memiliki konsumsi kurang beragam lebih berisiko untuk menjadi stunting dibandingkan dengan yang beragam. Karena sebelumnya pada variabel independen atau yang menjadi eksposur adalah status keragaman pangan (beragam dan kurang beragam) dan outcomenya adalah status gizi (normal dan pendek).

| Indolto                     | Kategori Status | Old   | New               | Kategori |
|-----------------------------|-----------------|-------|-------------------|----------|
| IIIUEKS                     | Gizi            | Value | Value             | baru     |
|                             | Sangat pendek   | 0     | $0 \rightarrow 0$ |          |
| Denion a Deden store Tingri | (severely       |       |                   |          |
| Panjang Badan atau Tinggi   | stunted)        |       |                   | Pendek   |
| Badan menurut Uniur (PB/U   | Pendek          | 1     | $1 \rightarrow 0$ |          |
| alau ID/0) allak usia 0-00  | (Stunted)       |       |                   |          |
| Dulan                       | Normal          | 2     | $2 \rightarrow 1$ | Normal   |
|                             | Tinggi          | 3     | $3 \rightarrow 1$ | normai   |

Tabel 11.3 Contoh Penggabungan Kategori Baru

 Setelah data baik exposure atau outcome berskala kategorik, lakukan tahapan analisis sebagai berikut

a. Pilih menu Analyze – Descriptive Statictics – Crosstabs

| 23        | UAS_MA | NDAT_6ABC                 | GH_2020.sav | [DataSet2]      | - SPSS Dat            | a Editor         |     |                      |      |               |                | _       |            | ×         |
|-----------|--------|---------------------------|-------------|-----------------|-----------------------|------------------|-----|----------------------|------|---------------|----------------|---------|------------|-----------|
| Eile      | Edit   | <u>V</u> iew <u>D</u> ata | Transform   | <u>A</u> nalyze | <u>G</u> raphs        | Utilities        | Add | i-ons <u>W</u> indow | Help |               |                |         |            |           |
| 😕 I       |        | 📴 🌎                       | 🐢 🔚 🔶       | Repo            | rts                   |                  | •   | ۵ 🌑                  |      | _             |                |         |            |           |
| 5:        |        |                           |             | Desc            | riptive Stati         | stics            | ►   | 123 Erequencies      |      |               |                | Visible | 20 of 20 V | /ariables |
|           |        |                           |             | Table           | s                     |                  | ►   | Bescriptives         |      |               |                |         |            |           |
|           |        | ragam_1                   | 2 ragam     | - Com           | are Means             |                  | ∢   | 4 Explore            |      | man_pangan    | kat_ragam      | var     | var        |           |
|           | 1      | )                         | es          | <u>G</u> ene    | ral Linear N          | lodel            | ►   | 💌 <u>C</u> rosstabs  |      | 5             | Beragam        |         |            | -         |
|           | 2      | د <u>ا</u>                | es          | Gene            | rali <u>z</u> ed Line | ear Models       | •   | 1/2 <u>R</u> atio    |      | 4             | Beragam        |         |            |           |
|           | 3      |                           | No          | Mi <u>x</u> er  | d Models              |                  | ►   | 🖻 P-P Plots          |      | 5             | Beragam        |         |            |           |
|           | 4      |                           | No          | Corre           | late                  |                  | ≯   | 🙍 <u>Q</u> -Q Plots  |      | 3             | Kurang beragam |         |            |           |
|           | 5      |                           | No          | Regr            | ession                |                  | •   | Yes                  |      | 3             | Kurang beragam |         |            |           |
|           | 6      |                           | No          | Loglin          | near                  |                  | •   | Yes                  |      | 5             | Beragam        |         |            |           |
|           | 7      |                           | No          | Neur            | al Net <u>w</u> ork:  | 3                | ►   | Yes                  |      | 5             | Beragam        |         |            |           |
|           | 8      |                           | No          | Class           | ify                   |                  | •   | Yes                  |      | 3             | Kurang beragam |         |            |           |
|           | 9      | د <u>ا</u>                | es          | <u>D</u> ata    | Reduction             |                  | •   | Yes                  |      | 5             | Beragam        |         |            |           |
|           | 10     |                           | No          | Scale           | •                     |                  | •   | Yes                  |      | 5             | Beragam        |         |            |           |
|           | 11     |                           | No          | Nonp            | arametric T           | ests             | •   | No                   |      | 1             | Kurang beragam |         |            |           |
|           | 12     |                           | No          | Time            | Series                |                  | •   | No                   |      | 1             | Kurang beragam |         |            |           |
|           | 13     |                           | No          | <u>S</u> urvi   | val                   |                  | •   | Yes                  |      | 4             | Beragam        |         |            | -         |
|           | •      |                           |             | Missi           | ng Value A            | nal <u>v</u> sis |     |                      |      |               |                |         |            |           |
| Data      | a View | Variable V                | ew          | Multip          | le Respons            | e                | •   |                      |      |               |                |         |            |           |
| Crosstabs |        |                           | Comp        | iļex Sample     | s                     | •                |     |                      |      | SPSS Processo | r is ready     |         |            |           |

- b. Muncul kotak dialog Crosstabs
- Masukkan variabel independent atau sebagai exposure pada kotak *Row(s):* input variabel **Kategori keragaman pangan** dan variabel dependent pada kotak *Column(s):* status gizi balita (stunting)

| Crosstabs                                                                                                    | ×                                                        |
|----------------------------------------------------------------------------------------------------|----------------------------------------------------------|
| Row(s):   panjang badan balita [bb_b   panjang badan balita [bb_hr]   berat lahir balita [bb_hr]   status asi eksklusif [asi]   status gizi balita (wasti]   status gizi balita (under]   status gizi balita (under]   keragaman makanan (s]   keragaman makanan (s] | E <u>x</u> act<br>Statistics<br>C <u>e</u> lls<br>Eormat |
| Summess tables                                                                                                    |                                                          |
|                                                                                                    |                                                          |
| OK Paste Reset Cancel Help                                                                                                    |                                                          |

- d. Klik kotak Statistics, muncul kotak dialog Crosstabs: Statistics.
- e. Pilih *Chi-square* dan *Risk*, kemudian klik *Continue* seperti pada gambar di bawah ini

| Crosstabs: Statistics                                                      | ×                       |  |  |  |  |
|----------------------------------------------------------------------------|-------------------------|--|--|--|--|
| ✓ Chi-square                                                               | Correlations            |  |  |  |  |
| Nominal                                                                    | Cordinal                |  |  |  |  |
| Contingency coefficient                                                    | <u>G</u> amma           |  |  |  |  |
| Phiand Cramer's V                                                          | Somers' d               |  |  |  |  |
| Lambda                                                                     | Kendall's tau- <u>b</u> |  |  |  |  |
| Uncertainty coefficient                                                    | Kendall's tau- <u>c</u> |  |  |  |  |
| Nominal by Interval                                                        | Kappa                   |  |  |  |  |
| Eta                                                                        | Risk                    |  |  |  |  |
|                                                                            | <u>M</u> cNemar         |  |  |  |  |
| Cochran's and Mantel-Haenszel statistics<br>Test common odds ratio equals: |                         |  |  |  |  |
| Continue Cancel                                                            | Help                    |  |  |  |  |

- f. Klik kotak Cells, akan muncul kotak dialog Crosstabs: Cell Display
- g. Pilih pada kotak *Percentages*, klik *Row* jika yang diinginkan untuk menggambarkan proporsi total baris, ataupun yang lainnya seperti total kolom atau total keseluruhan. Dalam contoh ini total baris dan total seperti gambar berikut, klik *Continue* seperti tampilan di bawah

| Crosstabs: Cell [         | Display                                        | × |  |  |  |  |  |
|---------------------------|------------------------------------------------|---|--|--|--|--|--|
| Counts                    |                                                |   |  |  |  |  |  |
| Percentages               | Residuals                                      |   |  |  |  |  |  |
| Row                       | Unstandardized                                 |   |  |  |  |  |  |
| <u>C</u> olumn            | Standardized                                   |   |  |  |  |  |  |
| 🔽 <u>T</u> otal           | Adjusted standardized                          |   |  |  |  |  |  |
| Noninteger Weig           | hts                                            |   |  |  |  |  |  |
| Round cell count          | ts 📀 Round case <u>w</u> eights                |   |  |  |  |  |  |
| 🔘 Truncate cell co        | ◯ Truncate ceḷl counts ◯ Truncate case weights |   |  |  |  |  |  |
| ◯ No adjust <u>m</u> ents |                                                |   |  |  |  |  |  |
| Continue                  | Continue Cancel Help                           |   |  |  |  |  |  |

- 3. Interpretasikan hasil dari uji crosstabs seperti pada hasil output di bawah ini
  - a. Output 1: Case Processing Summary

|   |                                                                 | Case  | e Processinį | g Summary |         |       |         |  |  |  |
|---|-----------------------------------------------------------------|-------|--------------|-----------|---------|-------|---------|--|--|--|
|   |                                                                 | Cases |              |           |         |       |         |  |  |  |
| 4 |                                                                 | Va    | lid          | Miss      | sing    | Total |         |  |  |  |
| 7 |                                                                 | N     | Percent      | N         | Percent | N     | Percent |  |  |  |
|   | Kategori keragaman<br>pangan * status gizi balita<br>(stunting) | 106   | 100.0%       | 0         | .0%     | 106   | 100.0%  |  |  |  |

Berdasarkan output di atas, terdapat 106 data yang dianalisis (pada kolom total), dimana semuanya di proses ke dalam analisis sebanyak 100% dan tidak terdapat data missing atau hilang sebanyak 0%. Maka dapat dikatakan bahwa analisis data berhasil karena semua data yang terinput dapat dengan baik dianalisis.

 b. Output 2: Tabel proporsi tabel silang dari kedua variabel baik eksposur maupun outcome

|   | Kate               | egori keragaman panı | gan * status gizi balita (stu         | nting) Crosstabu | ation            |        |
|---|--------------------|----------------------|---------------------------------------|------------------|------------------|--------|
|   |                    |                      |                                       | status gizi b    | alita (stunting) |        |
|   |                    |                      |                                       | stunting         | tidak stunting   | Total  |
|   | Kategori keragaman | Kurang beragam       | Count                                 | 38               | 23               | 61     |
| • | pangan             |                      | % within Kategori<br>keragaman pangan | 62.3%            | 37.7%            | 100.0% |
|   |                    | Beragam              | Count                                 | 14               | 31               | 45     |
|   |                    |                      | % within Kategori<br>keragaman pangan | 31.1%            | 68.9%            | 100.0% |
|   | Total              |                      | Count                                 | 52               | 54               | 106    |
|   |                    |                      | % within Kategori<br>keragaman pangan | 49.1%            | 50.9%            | 100.0% |

Berdasarkan hasil output kedua, terdapat tabel tabulasi silang yang memuat gambaran secara deskriptif jumlah responden pada masing-masing variabelnya. Banyak informasi yang bisa diinterpretasi dari tabel tersebut, yaitu diantaranya:

- 1) Anak yang berstatus gizi pendek dan mengonsumsi makanan yang kurang beragam ada sebanyak 38 orang.
- 2) Proporsi anak yang stunting lebih banyak pada kelompok yang konsumsi makanannya tidak beragam sebanyak 62,3% dibanding dengan yang konsumsi makanannya beragam sebanyak 31,1%.

| с. | Ouptut 3: Chi-Square tests |
|----|----------------------------|
|    |                            |

| Chi-Square Tests                                                                       |          |    |                          |                          |                          |  |  |  |
|----------------------------------------------------------------------------------------|----------|----|--------------------------|--------------------------|--------------------------|--|--|--|
|                                                                                        | Value    | df | Asymp. Sig.<br>(2-sided) | Exact Sig. (2-<br>sided) | Exact Sig. (1-<br>sided) |  |  |  |
| Pearson Chi-Square                                                                     | 10.077ª  | 1  | .002                     |                          |                          |  |  |  |
| Continuity Correction <sup>®</sup>                                                     | 8.867    | 1  | .003                     |                          |                          |  |  |  |
| Likelihood Ratio                                                                       | 10.273   | 1  | .001                     |                          |                          |  |  |  |
| Fisher's Exact Test                                                                    |          |    |                          | .002                     | .001                     |  |  |  |
| Linear-by-Linear<br>Association                                                        | 9.982    | 1  | .002                     |                          |                          |  |  |  |
| N of Valid Cases®                                                                      | 106      |    |                          |                          |                          |  |  |  |
|                                                                                        |          |    |                          |                          |                          |  |  |  |
| a. U cells (,U%) have expected count less than 5. The minimum expected count is 22,08. |          |    |                          |                          |                          |  |  |  |
| b. Computed only for a 2                                                               | <2 table |    |                          |                          |                          |  |  |  |

Berdasarkan hasil output ketiga "Chi-square tests", inilah penentuan dari hipotesis yang kita ajukan di awal dalam penelitian dan merupakan pengambilan keputusan dalam hasil analisisnya. Silakan lihat catatan di bawah pada point a. tidak ada sel dengan frekuensi harapan <5 (0%) dan hasil ekspektasi minimum >20%. Sehingga, memenuhi syarat untuk pembacaan uji Pearson Chi-Square. Sementara jika asumsi dan persyaratan dari Chi-square tidak terpenuhi, maka pengambilan keputusan untuk uji hubungan berpedoman pada nilai atau angka yang terdapat pada hasil uji Fisher's Exact Test.

Dan pengambilan keputusan berdasarkan nilai signifikansi yang dibaca adalah (Asymp. Sig 2-sided):

- Jika nilai Asymp.Sig (2-sided) < 0,05, maka artinya H0 ditolak dan Ha diterima
- Jika nilai Asymp.Sig (2-sided) > 0,05, maka artinya H0 diterima dan Ha ditolak

Sehingga berdasarkan tabel output di atas, uji pearson chi-square sebesar 0,002<0,05 maka dapat disimpulkan bahwa H0 diterima dan Ha diterima, yaitu Ada hubungan antara keragaman pangan dengan status gizi berdasarkan (PB/U). d. Ouptut 4: Risk Estimate

| Ri                                                                           | sk Estimate |             |               |
|------------------------------------------------------------------------------|-------------|-------------|---------------|
|                                                                              |             | 95% Confide | ence Interval |
|                                                                              | Value       | Lower       | Upper         |
| Odds Ratio for Kategori<br>keragaman pangan<br>(Kurang beragam /<br>Beragam) | 3.658       | 1.617       | 8.276         |
| For cohort status gizi<br>balita (stunting) = stunting                       | 2.002       | 1.243       | 3.225         |
| For cohort status gizi<br>balita (stunting) = tidak<br>stunting              | .547        | .375        | .798          |
| N of Valid Cases                                                             | 106         |             |               |

Pada tabel output keempat, adalah menggambarkan estimasi risiko. Dapat dilihat pada Odds Ratio dimana nilai OR (95% Confident Interval) yaitu 3,658 (1,617–8,276) yang berarti, Responden dengan konsumsi makanan yang kurang beragam berisiko 3,7 kali untuk menjadi stunting/pendek dibanding yang mengonsumsi makanan beragam.

# Rangkuman

- 1. Uji data kategorik merupakan analisis dua variable yang diasumsikan data berskala ketgorik pada kedua variable (*independent/exposure* maupun *dependent/outcome*). Masing-masing dari variable dapat dua kelompok atau lebih dari dua kelompok.
- 2. Dalam pembacaan uji, harus memenuhi hasil dari beberapa kriteria pada tabel di bawah ini

| Pearson Chi  | <ul> <li>Tidak ada frekuensi harapan kurang dari 1 (E&lt;1)</li> </ul>   |  |  |  |  |  |  |
|--------------|--------------------------------------------------------------------------|--|--|--|--|--|--|
| Square       | Nilai frekuensi harapan < 5 maksimal 20%                                 |  |  |  |  |  |  |
|              | Untuk tabel selain 2x2 (misal 3x2 atau 3x3 dst), perlu                   |  |  |  |  |  |  |
|              | diperhatikan apabila kedua persyaratan di atas tidak dipenuhi,           |  |  |  |  |  |  |
|              | maka penggabungan kategori perlu dilakukan agar diperoleh                |  |  |  |  |  |  |
|              | nilai harapan yang berharga besar                                        |  |  |  |  |  |  |
| Yates        | • Untuk tabel 2x2 bila tidak ada nilai E < 5, maka dipakai               |  |  |  |  |  |  |
| Correction   | Continuity Correction                                                    |  |  |  |  |  |  |
| Fisher Exact | • Untuk tabel 2x2 bila ada nilai E < 5, maka digunakan <i>Uji Fisher</i> |  |  |  |  |  |  |
| Test         | Exact                                                                    |  |  |  |  |  |  |

# **Tes Formatif**

1. Sebuah penelitian kepada mahasiswa yang digambarkan pada tabel tabulasi silang di bawah ini.

| Depresi | Raw      | van DO | Jumlah |
|---------|----------|--------|--------|
|         | Ya Tidak |        |        |
| Ya      | 3        | 0      | 3      |
| Tidak   | 1        | 3      | 4      |
| Jumlah  | 4        | 3      | 7      |

Berdasarkan gambaran tabel di atas, apa uji statistik yang mungkin digunakan?

- a. Uji Independent t-test
- b. Uji Fisher exact
- c. Uji Chi-square
- d. Uji Mann Whitney
- e. Uji Spearman Rank
- 2. Seorang peneliti melakukan pengambilan data kadar hemoglobin dengan asupan zat besi pada remaja putri. Penelitian bertujuan untuk mengetahui hubungan antara asupan zat besi (Fe) dengan status gizi berdasarkan kadar hemoglobin. Asupan zat besi dibagi menjadi dua kelompok, asupan Fe cukup dan asupan Fe kurang. Sedangkan status gizi dibagi menjadi dua yaitu anemia dan tidak anemia. Apa uji statistic yang digunakan untuk menjawab pertanyaan penelitian?
  - a. Uji Independent t-test
  - b. Uji Dependent t-test
  - c. Uji Chi-square
  - d. Uji Mann Whitney
  - e. Uji Spearman Rank

|                       |        |                       | Kateg  | gori Anemia     |        |
|-----------------------|--------|-----------------------|--------|-----------------|--------|
|                       |        |                       | Anemia | Tidak<br>Anemia | Total  |
| Kategori Asupan<br>Fe | Kurang | Count                 | 3      | 1               | 4      |
|                       | _      | % within Asupan<br>Fe | 75.0%  | 25.0%           | 100.0% |
|                       | Baik   | Count                 | 1      | 3               | 4      |
|                       |        | % within Asupan<br>Fe | 25.0%  | 75.0%           | 100.0% |
| Total                 |        | Count                 | 4      | 4               | 8      |
|                       |        | % within Asupan<br>Fe | 50.0%  | 50.0%           | 100.0% |

#### Kategori Asupan Fe \* Kategori Anemia

- Berdasarkan tabel di atas, berapa % cell yang memiliki nilai harapan kurang dari 5 (<5)?</li>
  - a. 0%
  - b. 25%
  - c. 50%
  - d. 75%
  - e. 100%
- 4. Manakah interpretasi yang tepat dari tabel di atas?
  - a. Responden yang memiliki asupan Fe kurang dan anemia sebanyak 75%
  - Responden yang memiliki asupan Fe baik dan anemia sebanyak 75%
  - c. Responden yang memiliki asupan Fe baik dan tidak anemia sebanyak 75%
  - Responden yang memiliki asupan Fe kurang dan tidak anemia sebanyak 25%
  - e. Responden yang memiliki asupan Fe baik dan tidak anemia sebanyak 25%
- 5. Apa uji statistik yang digunakan untuk menjawab hipotesis di atas?
  - a. Uji independent t-test
  - b. Uji Fisher exact
  - c. Uji Chi-square

- d. Uji Mann Whitney
- e. Uji Spearman Rank

#### Jawaban:

- 1. B
- 2. C
- 3. E
- 4. D
- 5. B

Cocokkanlah jawaban Anda dengan Kunci Jawaban di atas. Kemudian, gunakan rumus berikut untuk mengetahui tingkat penguasaan Anda terhadap materi pada pertemuan ketiga ini.

Jumlah Jawaban yang Benar Tingkat Penguasaan = \_\_\_\_\_ X 100% Jumlah Soal

Arti tingkat penguasaan:

- 90 100 % = baik sekali
- 80 89 % = baik
- 70 -79 % = cukup
- < 70 % = kurang

Link Video: <u>https://youtu.be/W0-dsGJya0U</u>

# **PERTEMUAN 12**

# UJI VALIDITAS DAN RELIABILITAS KUESIONER

| Metode Pembelajaran                                                                                                | Estimasi<br>Waktu | Capaian Pembelajaran                                                                                  |
|----------------------------------------------------------------------------------------------------|-------------------|----------------------------------------------------------------------------------------------------|
| <ul> <li>Kuliah<br/>interaktif</li> <li>Diskusi</li> <li>Question<br/>based learning</li> <li>Praktikum</li> </ul> | 100 menit         | Mahasiswa dapat menguasai dan<br>menerapkan uji validitas dan reliabilitas<br>dengan menggunakan SPSS |

# A. Uji Validitas

# 1. Definisi Uji Validitas

Validitas dapat diartikan sejauh mana ketepatan alat ukur dalam mengukur suatu hal. Sebagai contoh jika seseorang ingin mengetahui berat perhiasan emas maka digunakan timbangan emas. Disisi lain, jika seseorang ingin mengetahui berat badannya maka digunakan timbangan berat badan. Dengan demikian, dapat dikatakan bahwa timbangan emas valid untuk mengukur berat perhiasan namun tidak valid untuk mengukur berat badan [1].

# 2. Cara Mengukur Validitas

Untuk mengetahui validitas kuesioner dapat dilakukan dengan cara melakukan korelasi antar skor masing-masing variabel dengan skor totalnya. Suatu variabel (pertanyaan) dikatakan valid bila skor variabel tersebut berkorelasi secara signifikan dengan skor totalnya. Uji korelasi yang digunakan adalah korelasi *Pearson Product Moment* dengan keputusan uji sebagai berikut [1]:

- a. Bila r hitung > r tabel maka Ho ditolak, pertanyaan valid
- Bila r hitung < r tabel maka Ho gagal ditolak, pertanyaan tidak valid

# B. Uji Reliabilitas

# 1. Definisi Uji Reliabilitas

Reliabilitas dapat diartikan sejauh mana hasil pengukuran tetap konsisten bila dilakukan pengukuran dua kali atau lebih dengan alat ukur yang sama. Sebagai contoh kita ingin mengukur jarak A ke B dengan menggunakan dua alat ukur yaitu meteran logam dan langkah kaki. Dengan melakukan pengukuran sebanyak dua kali atau lebih maka pengukuran dengan meteran logam akan mendapatkan hasil yang sama namun jika mengukur dengan langkah kaki akan mendapatkan hasil yang berbeda. Oleh karena itu, dapat dikatakan bahwa alat ukur jarak meteran logam lebih reliabel dibandingkan langkah kaki [1].

# 2. Cara Mengukur Reliabilitas

Pertanyaan dikatakan reliabel apabila jawaban seseorang terhadap pertanyaan tersebut konsisten dari waktu ke waktu [1]. Jadi, jika responden menjawab "setuju" untuk pertanyaan "setiap hari makan makanan beraneka ragam" maka jika beberapa waktu kemudian responden ditanya lagi dengan pertanyaan yang sama, maka seharusnya tetap konsisten pada jawaban "setuju".

Ada dua cara untuk mengukur reliabilitas, yaitu [1]:

a. Repeated Measure

Pada pengukuran berulang ini responden ditanyakan pertanyaan yang sama pada waktu yang berbeda. Setelah itu, dilihat apakah jawaban responden tetap konsisten atau tidak.

b. One Shot

Pengukuran ini hanya dilakukan sekali dan hasilnya dibandingkan dengan pertanyaan lain. Umumnya

pengukuran *One Shot* dilakukan dengan beberapa pertanyaan.

Reliabilitas kuesioner dapat diukur dengan metode *Cronbach's Alpha* yaitu membandingkan nilai *crombach alpha* dengan nilai konstanta 0,6 dengan ketentuan sebagai berikut:

a. bila Crombach  $\geq$  0,6 maka kuesioner reliabel

b. bila Crombach < 0,6 maka kuesioner tidak reliabel

Pengujian reliabilitas dimulai dengan menguji validitas terlebih dahulu. Apabila pertanyaan tidak valid, maka pertanyaan tersebut dibuang. Setelah itu, dilakukan kembali uji validitas sampai semua pertanyaan valid. Selanjutnya, semua pertanyaan yang sudah valid tadi secara bersama-sama diukur reliabilitasnya.

# Latihan

Berikut ini adalah lima pertanyaan untuk mengukur perilaku gizi seimbang pada remaja. Uji coba kuesioner dilakukan pada 20 responden. Lakukanlah uji validitas dan reliabilitas pertanyaan berikut ini.

 Saya selalu mencuci tangan dengan sabun dan air mengalir sebelum dan sesudah makan?

1. selalu 2. sering 3. kadang-kadang 4. jarang 5. tidak pernah

- Setiap hari saya makan makanan lengkap dan beraneka ragam
   selalu 2. sering 3. kadang-kadang 4. jarang 5. tidak pernah
- Saya rutin menimbang berat badan saya setiap bulan
   selalu 2. sering 3. kadang-kadang 4. jarang 5. tidak pernah
- 4. Saya hanya mau berolahraga jika diajak oleh keluarga atau teman saja1. selalu 2. sering 3. kadang-kadang 4. jarang 5. tidak pernah
- Saya tidak pernah membaca informasi kandungan gizi pada kemasan
   selalu 2. sering 3. kadang-kadang 4. jarang 5. tidak pernah

| No | P1 | P2 | Р3 | P4 | P5 |
|----|----|----|----|----|----|
| 1  | 2  | 3  | 2  | 2  | 2  |
| 2  | 4  | 5  | 4  | 4  | 4  |
| 3  | 1  | 1  | 3  | 3  | 3  |
| 4  | 2  | 2  | 2  | 2  | 2  |
| 5  | 3  | 3  | 3  | 4  | 4  |
| 6  | 2  | 3  | 3  | 4  | 4  |
| 7  | 3  | 3  | 3  | 1  | 3  |
| 8  | 4  | 3  | 4  | 4  | 5  |
| 9  | 3  | 3  | 2  | 4  | 3  |
| 10 | 4  | 4  | 4  | 3  | 5  |
| 11 | 4  | 2  | 4  | 3  | 2  |
| 12 | 4  | 4  | 4  | 4  | 5  |
| 13 | 4  | 4  | 4  | 4  | 4  |
| 14 | 4  | 4  | 4  | 3  | 4  |
| 15 | 4  | 4  | 3  | 4  | 4  |
| 16 | 4  | 4  | 4  | 4  | 4  |
| 17 | 4  | 5  | 4  | 5  | 5  |
| 18 | 4  | 3  | 4  | 4  | 4  |
| 19 | 2  | 2  | 2  | 2  | 4  |
| 20 | 1  | 1  | 2  | 2  | 3  |

Berikut ini adalah jawaban ke-20 responden tersebut.

#### Jawaban

Berikut ini adalah langkah-langkah uji validitas dan reliabilitas kuesioner:

1. Klik "Analyze – Scale – Reliability Analysis"

| <u>Analyze</u> <u>G</u> raphs <u>U</u> tilities E | tensions | Window      | <u>H</u> elp                     |               |      |               |            |         |            |
|---------------------------------------------------|----------|-------------|----------------------------------|---------------|------|---------------|------------|---------|------------|
| Reports                                           | •        |             |                                  |               |      |               |            |         |            |
| Descriptive Statistics                            | *        |             |                                  |               |      |               | 1          |         |            |
| Bayesian Statistics                               | •        |             | Values                           | Missing       | C    | olumns        | Align      | Measure | Role       |
| Ta <u>b</u> les                                   | *        | abun        | None                             | None          | 8    |               | i≡ Right   | Scale   | S Input    |
| Compare Means                                     | •        | gam         | None                             | None          | 8    |               | Right      | Scale . |            |
| General Linear Model                              | •        | B           | enablinty Analysis               |               |      |               |            |         | ~ :        |
| Generalized Linear Models                         | *        | ter         |                                  |               |      | <u>I</u> tems | ¢          |         | Statistics |
| Mixed Models                                      | *        | ng 🥜 d      | uci tangan paka                  | i sabun (P1)  |      |               |            |         |            |
| Correlate                                         | •        |             | nakan beraneka<br>utin menimbang | ragam [P2]    |      |               |            |         | -          |
| Regression                                        | *        |             | lahraga jika dia                 | jak teman [   | _    |               |            |         | -          |
| Loglinear                                         | •        | - N t       | aca info kandur                  | gan gizi [P5] | +    |               |            |         | -          |
| Neural Networks                                   | •        |             |                                  |               |      |               |            |         | -          |
| Classify                                          | •        |             |                                  |               |      |               |            |         | -          |
| Dimension Reduction                               |          |             |                                  |               |      |               |            |         |            |
| Scale                                             | - F      | Reliab      | ility Analysis                   |               |      |               |            |         |            |
| Nonparametric Tests                               | •        | Multidi     | mensional Unfo                   | Iding (PREFS  | CAL) |               |            |         |            |
| Forecasting                                       | •        | Multidi     | mensional Scali                  | ng (PROXSCA   | L)   |               |            |         |            |
| Survival                                          | •        | Multidi     | mensional Scali                  |               |      | ese           | t Cancel H | Help    |            |
| Multiple Response                                 | •        | Engl manual | inensional ocal                  | ng (*200/22). |      | _             |            |         |            |
| 🔛 Missing Value Anal <u>v</u> sis                 |          |             |                                  |               |      |               |            |         |            |
| Multiple Imputation                               | •        |             |                                  |               |      |               |            |         |            |
| Complex Samples                                   | •        |             |                                  |               |      |               |            |         |            |
| P Simulation                                      |          |             |                                  |               |      |               |            |         |            |
| Quality Control                                   | *        |             |                                  |               | _    |               |            |         |            |
| ROC Curve                                         |          |             |                                  |               | _    |               |            |         |            |
| Spatial and Temporal Modeling                     | Þ        |             |                                  |               | _    |               |            |         |            |
| Direct Marketing                                  | •        |             |                                  |               |      |               |            |         |            |

2. Pada kotak dialog *Reliability Analysis*, input variabel yang akan diuji ke dalam kotak *Items* sehingga akan muncul seperti gambar berikut ini.

| ta Reliability A           | Analysis |   |                                                                                                    | ×          |  |
|----------------------------|----------|---|----------------------------------------------------------------------------------------------------|------------|--|
|                            |          | • | Items:<br>Cuci tangan pakai sabun [P1]<br>Makan beraneka ragam [P2]<br>Tutin menimbang BB [P3]<br>Olahraga jika diajak teman [<br>Maca info kandungan gizi [P5] | Statistics |  |
| <u>M</u> odel:             | Alpha 💎  |   |                                                                                                    |            |  |
| Scale label:               |          |   |                                                                                                    |            |  |
| OK Paste Reset Cancel Help |          |   |                                                                                                    |            |  |

- 3. Pada Model biarkan pilihan Alpha
- 4. Klik Statistics. Kemudian pada Descriptives for pilih item, scale, dan scale if item deleted

| tai Reliability Analysis: Statistics                                                            | ×                                                                                                    |
|-------------------------------------------------------------------------------------------------|----------------------------------------------------------------------------------------------------|
| Descriptives for<br>✓ Item<br>✓ Scale<br>✓ Sc <u>a</u> le if item deleted                       | Inter-Item<br>Correlations<br>Covarianc <u>e</u> s                                                                      |
| Summaries<br><u>M</u> eans<br><u>V</u> ariances<br>C <u>o</u> variances<br><u>Cor</u> relations | ANOVA Table<br><ul> <li>None</li> <li>E test</li> <li>Friedman chi-sguare</li> <li>Coc<u>h</u>ran chi-sguare</li> </ul> |
| Hotelling's T-square Intraclass correlation coefficient                                         | Tukey's test of additivity                                                                                              |
| Mo <u>d</u> el: Two-Way Mixed <b>•</b><br>Confidence interval: 95 %                             | Type: Consistency ▼<br>Test val <u>u</u> e: 0                                                                           |
| Continue Canc                                                                                   | el Help                                                                                                    |

# 5. Klik Continue lalu OK

# Reliability Statistics Cronbach's Alpha N of Items .892 5

#### Item Statistics

|                               | Mean | Std. Deviation | N  |
|-------------------------------|------|----------------|----|
| cuci tangan pakai sabun       | 3.15 | 1.089          | 20 |
| makan beraneka ragam          | 3.15 | 1.137          | 20 |
| rutin menimbang BB            | 3.25 | .851           | 20 |
| olahraga jika diajak<br>teman | 3.30 | 1.031          | 20 |
| baca info kandungan gizi      | 3.70 | .979           | 20 |

#### **Item-Total Statistics**

|                               | Scale Mean | Scale        |                          | Cronbach's    |
|-------------------------------|------------|--------------|--------------------------|---------------|
|                               | if Item    | Variance if  | Corrected Item-          | Alpha if Item |
|                               | Deleted    | Item Deleted | <b>Total Correlation</b> | Deleted       |
| cuci tangan<br>pakai sabun    | 13.40      | 11.200       | .806                     | .853          |
| makan<br>beraneka<br>ragam    | 13.40      | 11.095       | .776                     | .861          |
| rutin<br>menimbang BB         | 13.30      | 12.853       | .768                     | .867          |
| olahraga jika<br>diajak teman | 13.25      | 12.303       | .677                     | .882          |
| baca info<br>kandungan gizi   | 12.85      | 12.555       | .684                     | .880          |

Nilai r tabel dilihat pada tabel r (lampiran) dengan nilai derajat bebas atau df = n - 2 = 20 - 2 = 18. Pada tingkat kemaknaan 5% maka diperoleh nilai r tabel = 0,444. Sedangkan nilai r hasil perhitungan dapat dilihat pada kolom "*Corrected Item Total Correlation*". Berdasarkan hasil output spss di atas diketahui bahwa semua pertanyaan memiliki r hitung > r tabel artinya kelima pertanyaan tersebut valid. Oleh karena semua pertanyaan valid maka dapat langsung dilakukan uji reliabilitas. Berdasarkan hasil output spss di atas diketahui bahwa nilai *crombach alpha* sebesar 0,892 atau ≥ 0,6. Oleh karena itu, kuesioner tersebut reliabel.

# Rangkuman

- 1. Sebelum kuesioner digunakan dalam suatu penelitian maka dilakukan uji validitas dan reliabilitasnya terlebih dahulu.
- 2. Validitas dapat diartikan sejauhmana ketepatan alat ukur dalam mengukur suatu data.
- Uji validitas dilakukan dengan membandingkan nilai r hitung dengan r tabel. Apabila nilai r hitung > r tabel maka pertanyaan valid.
- Reliabilitas dapat diartikan sejauhmana hasil pengukuran tetap konsisten bila dilakukan pengukuran dua kali atau lebih terhadap gejala dan alat ukur yang sama.
- Uji reliabilitas dilakukan dengan membandingkan nilai crombach alpha dengan konstanta 0,6. Jika nilai crombach alpha ≥ 0,6 maka kuesioner reliabel.

# **Tes Formatif**

Untuk pertanyaan 1-3

Berikut ini adalah output spss uji validitas kuesioner yang sudah dilakukan kepada 15 responden.

| Cronbach's |            |
|------------|------------|
| Alpha      | N of Items |
| .928       | 5          |

# Reliability Statistics

|              | Mean | Std. Deviation | Ν  |
|--------------|------|----------------|----|
| Pertanyaan 1 | 2.47 | 1.187          | 15 |
| Pertanyaan 2 | 2.27 | 1.100          | 15 |
| Pertanyaan 3 | 2.40 | 1.121          | 15 |
| Pertanyaan 4 | 2.40 | 1.121          | 15 |
| Pertanyaan 5 | 2.47 | 1.187          | 15 |

#### Item Statistics

# Item-Total Statistics

|              | Scale Mean if<br>Item Deleted | Scale<br>Variance if<br>Item Deleted | Corrected<br>Item-Total<br>Correlation | Cronbach's<br>Alpha if Item<br>Deleted |
|--------------|-------------------------------|--------------------------------------|----------------------------------------|----------------------------------------|
| Pertanyaan 1 | 9.53                          | 15.124                               | .963                                   | .881                                   |
| Pertanyaan 2 | 9.73                          | 20.924                               | .328                                   | .993                                   |
| Pertanyaan 3 | 9.60                          | 15.971                               | .915                                   | .892                                   |
| Pertanyaan 4 | 9.60                          | 15.686                               | .955                                   | .884                                   |
| Pertanyaan 5 | 9.53                          | 15.124                               | .963                                   | .881                                   |

- 1. Berdasarkan hasil output spss di atas, berapakah nilai derajat bebas?
  - a. 15
  - b. 14
  - c. 13
  - d. 12
  - e. 11
- 2. Berapakah nilai r tabel?
  - a. 0,423
  - b. 0,433
  - c. 0,482
  - d. 0,497
  - e. 0,514
- 3. Pertanyaan manakah yang tidak valid?
  - a. Pertanyaan pertama
  - b. Pertanyaan kedua
  - c. Pertanyaan ketiga
  - d. Pertanyaan keempat
  - e. Pertanyaan kelima

# Untuk pertanyaan 4-5

Berikut ini adalah output spss hasil uji reliabilitas kuesioner.

|   | <b>Reliability Statistics</b> |            |  |  |  |  |  |
|---|-------------------------------|------------|--|--|--|--|--|
| _ | Cronbach's Alpha              | N of Items |  |  |  |  |  |
|   | .993                          | 4          |  |  |  |  |  |

|                 | Item-Total Statistics |                 |                          |                  |  |  |  |  |
|-----------------|-----------------------|-----------------|--------------------------|------------------|--|--|--|--|
|                 | Scale Mean if         | Scale Variance  | Corrected Item-          | Cronbach's Alpha |  |  |  |  |
|                 | Item Deleted          | if Item Deleted | <b>Total Correlation</b> | if Item Deleted  |  |  |  |  |
| Pertanyaan<br>1 | 7.27                  | 11.495          | .996                     | .988             |  |  |  |  |
| Pertanyaan<br>3 | 7.33                  | 12.095          | .971                     | .994             |  |  |  |  |
| Pertanyaan<br>4 | 7.33                  | 12.095          | .971                     | .994             |  |  |  |  |
| Pertanyaan<br>5 | 7.27                  | 11.495          | .996                     | .988             |  |  |  |  |

# 4. Berapakah nilai Cronbach alpha?

- a. 0,971
- b. 0,988
- c. 0,993
- d. 0,994
- e. 0,996
- 5. Apa kesimpulan uji reliabilitas tersebut?
  - a. Kuesioner reliabel
  - b. Kuesioner tidak reliabel
  - c. Kuesioner tidak layak
  - d. Kuesioner valid
  - e. Kuesioner tidak valid

#### Jawaban:

- 1. C
- 2. E
- 3. В
- 4. C
- 5. A

Cocokkanlah jawaban Anda dengan Kunci Jawaban di atas. Kemudian, gunakan rumus berikut untuk mengetahui tingkat penguasaan Anda terhadap materi pada pertemuan ketiga ini.

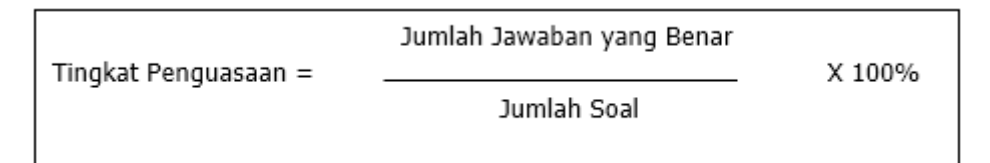

Arti tingkat penguasaan:

- 90 100 % = baik sekali
- 80 89 % = baik
- 70 -79 % = cukup
- < 70 % = kurang

# **PERTEMUAN 13**

# WHO ANTHRO

| Metode<br>Pembelajaran                                                                                                 | Estimasi<br>Waktu | Capaian Pembelajaran                                                                                           |
|----------------------------------------------------------------------------------------------------|-------------------|----------------------------------------------------------------------------------------------------|
| <ul> <li>Kuliah<br/>interaktif</li> <li>Diskusi</li> <li>Question<br/>based<br/>learning</li> <li>Praktikum</li> </ul> | 100 menit         | • Mahasiswa dapat mengoperasikan<br>software WHO ANTHRO dan melakukan<br>entry serta analisis data status gizi |

Ada beberapa software yang dapat digunakan oleh tenaga kesehatan saat melakukan survey gizi dan kesehatan, khususnya terkait dengan status gizi balita salah satunya yaitu WHO Anthro [11]. WHO Anthro versi 3 adalah perangkat lunak yang dikembangkan dan direkomendasikan untuk analisis data, dimana pengguna dapat mendownload versi offline dari software WHO Anthro untuk digunakan di komputer pribadi (Windows). Perangkat lunak ini memiliki panduan yang dirilis bersama berdasarkan rekomendasi WHO dan UNICEF yang dipergunakan untuk pengumpulan data, analisis, dan pelaporan indikator antropometri anak di bawah 5 tahun dan anak usia 0-19 tahun menggunakan WHO AnthroPlus [12]. Standar pertumbuhan anak yang terdapat di WHO Anthro yaitu indikator BB/U (weight for-age), PB/U atau TB/U (length-for-age), BB/TB (weight-for-height) dan IMT/U (BMI-forage). Di tahun 2007, WHO memperbaharui perangkat lunak dengan indikator penilaian status gizi tambahan seperti indikator lingkar kepala menurut umur (HC-for-age), lingkar lengan atas menurut umur (MUAC-forage), trisep menurut umur (TSF-for-age) dan lipatan kulit subscapular menurut umur (SSF-for-age) [13].

Perangkat lunak WHO Anthro dirancang untuk Windows dan terdiri dari tiga modul: 1) Kalkulator antropometri, 2) Penilaian status gizi individu, 3) Survei gizi [11]. Dua modul pertama berkaitan dengan perhitungan Z-skor (atau persentil) untuk penilaian pertumbuhan individu anak, dan dengan demikian sangat relevan untuk aplikasi klinis [11][12]. Sebelum menggunakan perangkat lunak WHO Anthro/AnthroPlus, sebaiknya perlu memahami kebijakan terkait status gizi anak Peraturan Menteri Kesehatan Republik Indonesia Nomor 2 tahun 2020 tentang Standar Antropometri Anak. Pada bagian ini, akan diberikan penjelasan mengenai cara instalasi WHO Anthro dan AnthroPlus, modul atau menu yang terdapat pada WHO Anthro dan AnthroPlus, cara input data serta interpretasi hasil pengolahan data pada bagian berikut [13].

# A. Cara Instalasi Software WHO Anthro/AnthroPlus

Berikut adalah tahapan mengunduh perangkat lunak WHO Anthro:

 Aktifkan aplikasi pencarian pada komputer pribadi anda, dapat menggunakan (Mozilla, Google Chrome, Safari), kemudian ketik "WHO Anthro" pada situs pencarian, dan akan muncul tampilan seperti gambar di bawah ini:

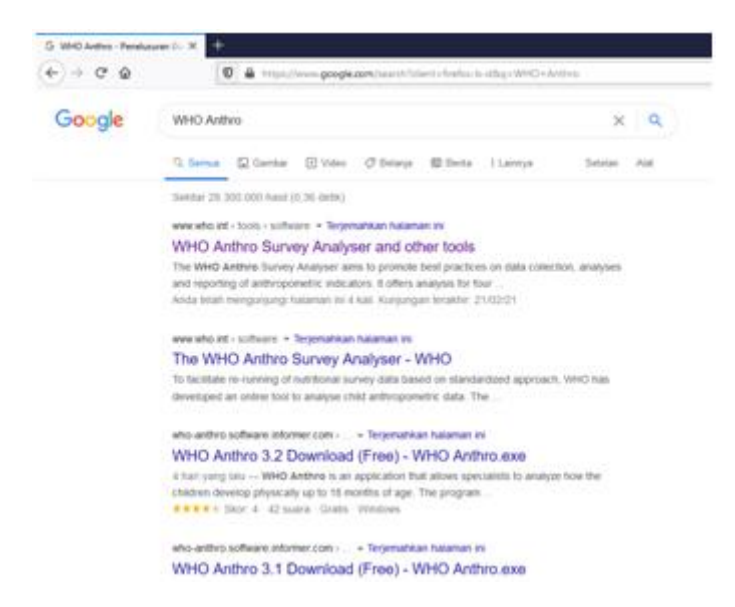

2. Klik tautan seperti yang ditunjukkan pada panah di atas, akan muncul tampilan dari tautan tersebut, tautan untuk menunjukkan lisensi perangkat lunak, mengunduh perangkat lunak dan pedoman perangkat, terdapat seperti tampilan di bawah ini:

| (d) many seam tapes -                 | Country -     | Bearing to the                                                                                                    | Energencies -                                                                                                    | Own-                                                                                                    | About the +                                                                                                    |                 |  |
|---------------------------------------|---------------|----------------------------------------------------------------------------------------------------|----------------------------------------------------------------------------------------------------|----------------------------------------------------------------------------------------------------|----------------------------------------------------------------------------------------------------|-----------------|--|
| C Delli prosti istandarda             |               | -                                                                                                    |                                                                                                    |                                                                                                    |                                                                                                    |                 |  |
| Sifteen .                             |               | the mild Addition                                                                                                    |                                                                                                    |                                                                                                    |                                                                                                    |                 |  |
| 1993 Maliantee Growth Actorney        | Sharey (MGRQ) | The authorary is design for<br>survey. The first have exclu-<br>very performed for piperary                                                                      | Notices and contains of three of<br>an concern the particulation of 2 an<br>almatern if anough the related to one                                                                   | ordules is Antiverse<br>press (or particulties<br>out that, for the most                                                                                                    | error consumer, is individual assessment, and its forms<br>I for the assessment of individual child's growth, and it<br>is "hothers assess" in technology. In consumers               | Tuni<br>Lan     |  |
| Standards.                            | •             | estimation of prevalence an<br>Available                                                                                                    | l contributes intervals, was altil to                                                                                                    | I wanted to align to                                                                                                    | th the more recent that assure, the 1940 Author Sarvey                                                                                                    |                 |  |
| Publications and paint surfaceed arts | ilea .        | <ul> <li>Prevamos estimates la<br/>receba ara included, te o<br/>cardadan el contaneo<br/>sarigio despiñ.</li> <li>within burres analyse:<br/>barget;</li> </ul> | en tel og elsenert stag es and<br>vitter 3. Forser feckste children<br>ign vetti be førget indicator opri<br>intervals ansund prevalence sol<br>includet a neve falls vakilation re | ap for 65 30 minutes,<br>proof for 65 30 minutes,<br>proof for 66 30 minutes,<br>proof for 66 minutes,<br>proof for 56 minutes,<br>proof for 56 min | were<br>while is the Antibes Survey Analytex, any coldens belo<br>a.<br>and a Antibes Surbware to take will consideration comp<br>A on measurement position Securited langth or shard | (m) 800<br>(Ang |  |
|                                       |               | Language optime enable of                                                                                                    | eens to change those the period by                                                                                                    | gibil to Chreeke, Pre                                                                                                    | erch, Sparsen, Russen er Perlagusen                                                                                                    |                 |  |
|                                       |               | <ul> <li>Open blance agreement<br/>part, two</li> </ul>                                                                                                    | tiver place and the literae of                                                                                                    | and a second                                                                                                    |                                                                                                    |                 |  |
|                                       |               | To downlind for killman.                                                                                                    | and respective Awayade take on B                                                                                                    | or living destroys. Velo re                                                                                                    | connected usaging for allocity first the manufact, at particular                                                                                                    | 70.0            |  |
|                                       |               | description of the requirement                                                                                                    | ris and establish (e.g., NT Per                                                                                                    | second retried par                                                                                                    | ta anter ha transfer                                                                                                    |                 |  |

 Klik "Open Lisence Agreement" untuk pengguna membaca persetujuan penggunaan dari perangkat lunak berlisensi dan "WHO Anthro Manual" untuk membaca pedoman penggunaan.

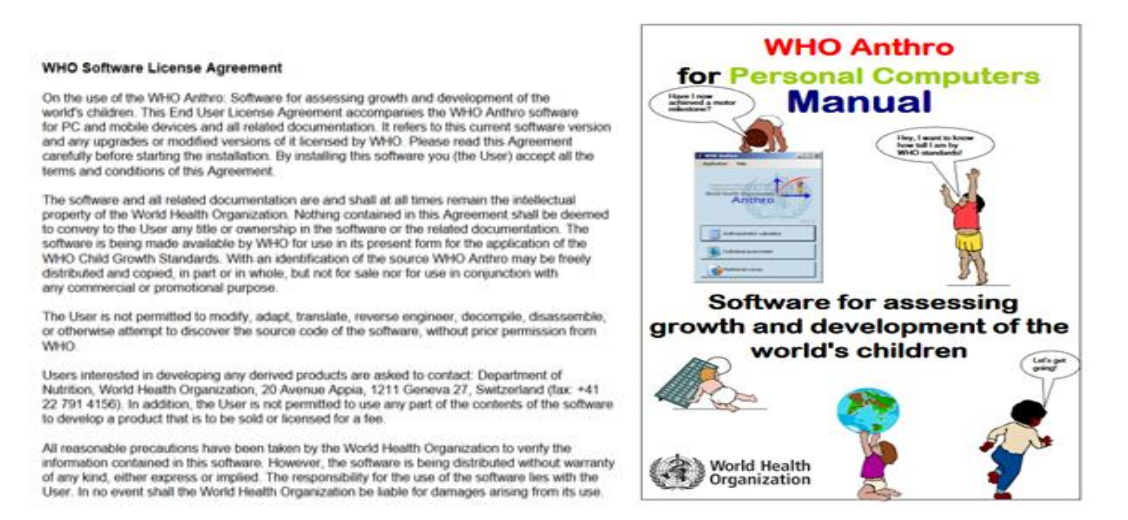

4. Untuk mengunduh perangkat lunak, klik "WHO Anthro exe". Sebelumnya, pastikan komputer atau laptop Anda memiliki Sistem Operasi: Windows 2000, Windows Server 2003, Windows Xp, atau Windows 7/8/10 dan Microsoft.NET 2.0 runtime untuk dapat memasang perangkat lunak WHO Anthro. Jika sudah diunduh oleh komputer Anda, bukalah file pada folder download di komputer anda dan klik open file yang telah diunduh tersebut seperti tampilan berikut

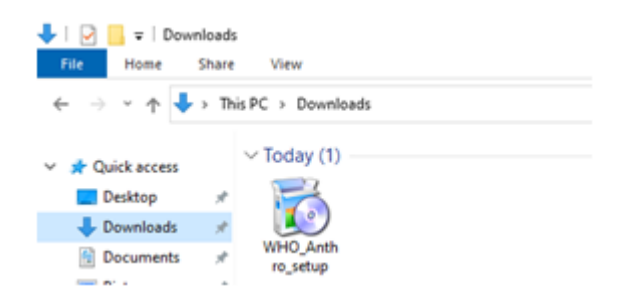

5. Klik 2 kali file "WHO\_Anthro\_setup" dan akan muncul tampilan seperti di bawah ini, kemudian klik "Run"

| The put<br>run this | blisher could not be verified. Are you sure you want to software? |
|---------------------|-------------------------------------------------------------------|
|                     | Name:Users\cuyit\Downloads\WHO_Anthro_setup.exe                   |
|                     | Publisher: Unknown Publisher                                      |
|                     | Type: Application                                                 |
|                     | From: C:\Users\cuyit\Downloads\WHO_Anthro_setup                   |
| V Age               | Bun Cancel                                                        |

 Setelah klik Run, maka tampilan di layar akan seperi gambar di bawah, klik "Next"

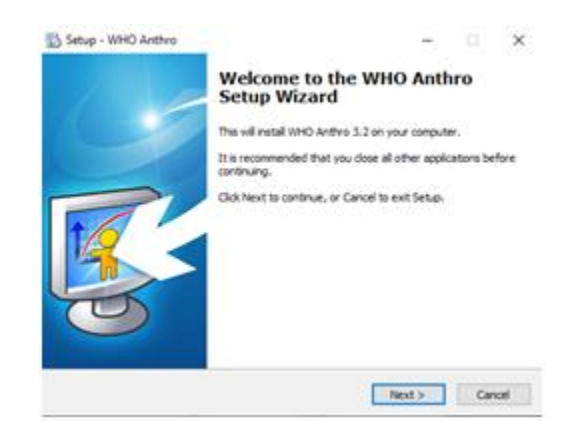

7. Klik Next kembali untuk menentukan lokasi terinstalnya WHO Anthro seperi gambar berikut:

| Setup - WHO Anthro                         |                          | -              |       |
|--------------------------------------------|--------------------------|----------------|-------|
| Select Destination Location                |                          |                |       |
| Where should WHO Anthro be installed?      |                          |                | 1     |
| Setup will install WHO Anthro in           | nto the following folder |                |       |
| To continue, click Next, If you would like | to select a different f  | vider, didi Br | ove.  |
| C: Program Files (x34) WHO/WHO Ant         | 100                      | 1              | PONDE |
|                                            |                          |                |       |
|                                            |                          |                |       |
|                                            |                          |                |       |
|                                            |                          |                |       |
| At least 7.8 MB of free disk space is req  | uired.                   |                |       |
|                                            |                          |                |       |

 Klik Next kembali untuk pembuatan shortcut atau jalan pintas WHO Anthro yang akan muncul di layar komputer anda, seperti pada gambar berikut:

| 8   | Setup - WHO Anthro                                                          | -       |       | × |
|-----|-----------------------------------------------------------------------------|---------|-------|---|
| Sel | ect Start Hensu Folder<br>there should Setup place the program's shortcuts? |         | ę     | ¢ |
|     | Setup will create the program's shortcuts in the following Start?           | Henu fo | der.  |   |
|     |                                                                             | Brows   | e     |   |
|     |                                                                             |         |       |   |
|     |                                                                             |         |       |   |
|     |                                                                             |         |       |   |
|     |                                                                             |         |       |   |
|     | < Back Next >                                                               |         | Cance | 4 |

9. Setelah ini, akan muncul persiapan instalasi dan klik tombol install seperti gambar berikut:

| 1 | Setup - WHO Anthro 🛛 🗕 🗖 🗙                                                                                      |
|---|----------------------------------------------------------------------------------------------------|
|   | Ready to Install<br>Setue is now ready to begin installing WHO Anthro on your computer.                         |
|   | Click Install to continue with the installation, or click Back if you want to review or<br>change any settings. |
|   | Destination location:<br>C: Program Files (x86)(VHO)(VHO Anthro<br>Start Menu folder:<br>VHO                    |
|   | د                                                                                                    |
|   | <back cancel<="" instal="" th=""></back>                                                                        |

10. Klik install, dan menunggu proses peninstalan hingga keluar gambar Finish seperti di bawah ini:

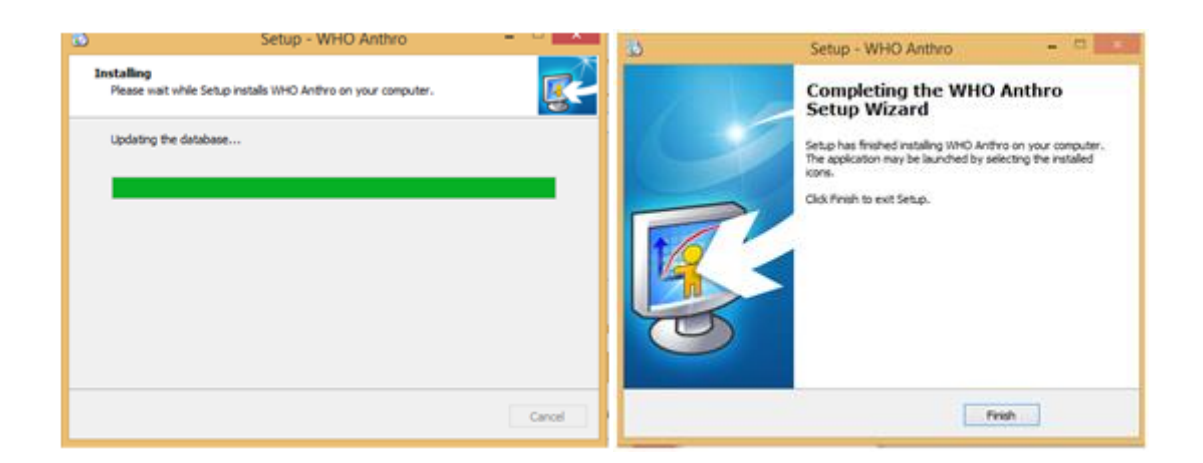

#### B. Menu atau modul pada WHO Anthro/AnthroPlus

Setelah perangkat lunak WHO Anthro terinstall di komputer atau laptop Anda, akan terlihat tampilan perangkat lunak dengan menu yang ditawarkan seperti pada gambar di bawah ini [13].

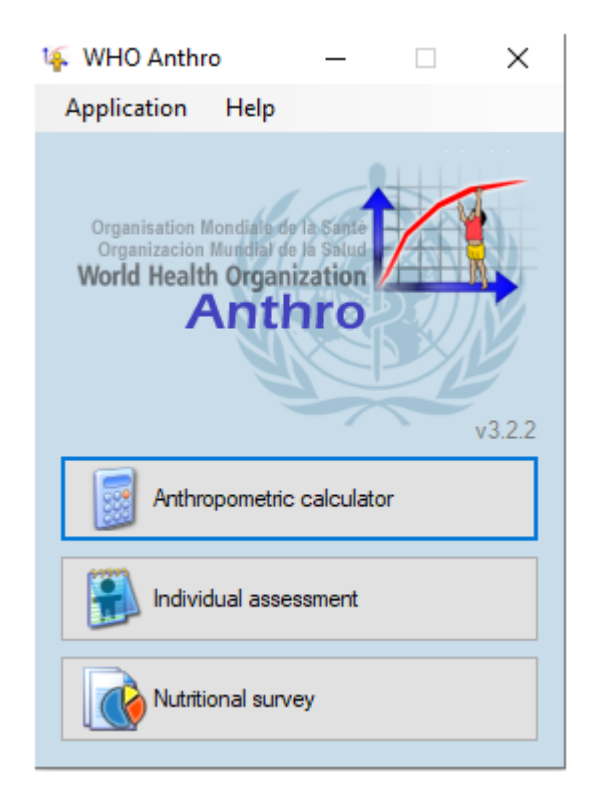

Terdapat 3 menu yang ditawarkan pada perangkat lunak WHO Anthro sebagai fasilitas pengolahan data, yaitu akan dijelaskan sebagai berikut:

1. Anthropometric Calculator (Kalkulator Antropometri)

Menu ini merupakan fasilitas pengolahan data antropometri anak yang bersifat individu dan langsung, sehingga hasil pengolahan data tidak bisa disimpan dan hanya ditampilkan saat data sudah terinput, dan layar langsung menyajikan hasil dari pengolahan dan analisis data pada monitor [11][12].

Berikut adalah tampilan pada menu pertama sebagai berikut:

| Anthropome       | tric calculator  |                    |                    | _                         | □ ×     |
|------------------|------------------|--------------------|--------------------|---------------------------|---------|
| Help             |                  |                    |                    |                           |         |
| Date of visit    | 22/02/2021 □▼    |                    |                    |                           |         |
| Sex              | ● Female ○ Male  | Weight (kg)        | 9.00 <b>•</b> BMI  | Head circumference (cm)   | 45.00 🗢 |
| Date of birth    | 22/02/2020       | Length/height (cm) | 73.00              | MUAC (cm)                 | 15,00 🔹 |
|                  | Approximate date | Measured           | Recumbent O Standi | ing Triceps skinfold (mm) | 8.00 🜩  |
| Age: 1yr 0mo (12 | 2mo)             | Oedema             | ● No ○ Yes         | Subscapular skinfold (mm) | 7,00    |
| Results          |                  |                    |                    |                           |         |
|                  | Percentile       | z-score            |                    | Percentile z-so           | ore     |
| Weight-for-le    | ength            | 61,4 0,29 🔀        | HC-for-age         | 52,8 0,0                  | 17 🛛 💋  |
| Weight-for-a     | age              | 51,7 0,04 🌽        | MUAC-for-age       | 74,3 0,6                  | 5 🔀     |
| Length-for-a     | ige              | 34,2 -0,41 🎉       | TSF-for-age        | 50,0 0.0                  | 0 🔀     |
| BMI-for-age      |                  | 64,2 0,36 🎉        | SSF-for-age        | 65,0 0.3                  | 9 🔀     |
|                  | 0 25 50 75       | 100                | 0                  | 25 50 75 100              |         |

| Fabel 1 | 13.1 | Keterangan | Menu pa | ada Kotak | . Dialog | Anthropor | netric | Calculator |
|---------|------|------------|---------|-----------|----------|-----------|--------|------------|
|---------|------|------------|---------|-----------|----------|-----------|--------|------------|

| Data terinput                      | Cara pengisian                                                                                                    | Keterangan                                                                                                 |
|------------------------------------|----------------------------------------------------------------------------------------------------|----------------------------------------------------------------------------------------------------|
| Date of visit                      | Input data kunjungan<br>saat dilakukan<br>pengukuran data                                                                  | Data yang diinput untuk<br>memperhatikan pengisian sesuai<br>format tanggal/bulan/tahun                    |
| Date of birth                      | Input data tanggal<br>lahir anak sesuai akta<br>lahir/yang tertera<br>pada KK agar data<br>lebih akurat                    |                                                                                                    |
| Sex                                | Input jenis kelamin<br>dari responden<br>Klik <i>Female</i> : untuk<br>perempuan<br>Klik <i>Male</i> : untuk laki-<br>laki | Akan disesuaikan sesuai grafik<br>pertumbuhan berdasarkan jenis<br>kelamin                                 |
| Weight                             | Input berat badan dari<br>hasil penimbangan<br>dalam kg                                                                    | Data ini baik dari pengukuran<br>langsung ataupun data sekunder<br>yang disesuaikan dengan tanggal         |
| Length/height                      | Input panjang atau<br>tinggi badan dari hasil<br>pengukuran dalam cm                                                       | kunjungan                                                                                                  |
| Unkonwn<br>date/Aproximate<br>date | Klik <i>unknown date</i> :<br>jika pengumpul data<br>tidak mengetahui                                                      | Pengisian ini menjadi justifikasi<br>dalam analisis data status gizi<br>berdasarkan indikator. Misal, jika |

| Data terinput                 | Cara pengisian                                                                                                    | Keterangan                                                                                                    |
|-------------------------------|----------------------------------------------------------------------------------------------------|----------------------------------------------------------------------------------------------------|
|                               | tanggal lahir pasti dari<br>responden                                                                                                    | adanya edema terchecklist di dalam<br>input dan unknown date, maka data                                                                                                    |
| Measured                      | Klik <i>recumbent</i> : jika<br>responden diukur<br>dengan berbaring<br>Klik <i>standing</i> : jika<br>responden diukur<br>dengan berdiri                                                                                                    | BB/U tidak dapat dianalisis<br>begitupun data TB/U, karena usia<br>tidak diketahui dan berat badan<br>tidak dapat diketahui pasti karena<br>adanya edema. Jika terdapat anak<br>berusia >2th diukur dengan cara |
| Oedema                        | Klik No: jika tidak<br>terdapat<br>bengkak/adanya<br>penumpukan cairan<br>Klik Yes: jika terdapat<br>bengkak/adanya<br>penumpukan cairan<br>pada bagian tungkai<br>atas (lengan); tungkai<br>bawah (kaki); perut<br>yang disebut dengan<br>asites | berdiri, maka otomatis perangkat<br>akan melakukan konversi Tinggi<br>Badan menjadi Panjang badan serta<br>pada hasil otomatis terjustifikasi.                                                                  |
| Head<br>circumference<br>(cm) | Input lingkar kepala<br>dari hasil pengukuran<br>dalam cm                                                                                                    | Pengisian dalam satuan sentimeter<br>dan harus sinkron dengan data<br>tanggal kunjungan/pengukuran                                                                                                    |
| MUAC (cm)                     | Input lingkar lengan<br>atas dari hasil<br>pengukuran<br>menggunakan pita<br>ukur dalam cm                                                                                                    |                                                                                                    |
| Triceps skinfold<br>(mm)      | Input tebal lipatan<br>kulit lengan bagian<br>depan dari hasil<br>pengukuran                                                                                                    | Pengisian dalam satuan milimeter<br>dan harus sinkron dengan data<br>tanggal kunjungan/pengukuran                                                                                                    |
| Subscapular<br>skinfold (mm)  | Input tebal lipatan<br>kulit bagian belikat<br>sekitar punggung                                                                                                    |                                                                                                    |

#### 2. Individual Assessment (Pengkajian Gizi secara individu)

Menu ini merupakan penyediaan fasilitas yang terdapat pada perangkat lunak untuk melakukan pengkajian status gizi anak secara individu, melihat pertumbuhan dan perkembangan anak pada tiap periode waktu pengukuran secara antropometri dan melihat perkembangan yang harus dicapai setiap anak berdasarkan periode waktu usianya. Selain itu, pada menu tersebut, selain melakukan pengkajian juga terdapat gambaran hasil pengolahan data secara grafis yang menyerupai tampilan pada Kartu Menuju Sehat (KMS). Sehinga, menu ini juga menyediakan fasilitas pertumbuhan secara fisik dan perkembangan motorik anak [11][12].

| Individual assessment                                |                      |                                                                                              |                                                                                                    |                                                                        |                                               |                                                                                                    |                                                              |                                                                  |                                                    |                                           |                                                                                                    |                                                                                                    |    |
|------------------------------------------------------|----------------------|----------------------------------------------------------------------------------------------|----------------------------------------------------------------------------------------------------|------------------------------------------------------------------------|-----------------------------------------------|----------------------------------------------------------------------------------------------------|--------------------------------------------------------------|------------------------------------------------------------------|----------------------------------------------------|-------------------------------------------|----------------------------------------------------------------------------------------------------|----------------------------------------------------------------------------------------------------|----|
| Individual assessment                                | Selected ch          | hild Help                                                                                    |                                                                                                    |                                                                        |                                               |                                                                                                    |                                                              |                                                                  |                                                    |                                           |                                                                                                    |                                                                                                    |    |
| Children                                             | Chi                  | ld: Kwana                                                                                    | a, Koti                                                                                                    |                                                                        |                                               |                                                                                                    |                                                              |                                                                  |                                                    |                                           |                                                                                                    |                                                                                                    |    |
| Wanta, Kofi (1)<br>Copez, Rora (2)<br>Smth. Jane (3) | First                | o ame<br>name                                                                                | Kofi<br>Kwanza                                                                                             | e () Male                                                              | Date                                          | of bith                                                                                                    | 09/05/200                                                    | 0 <b>□</b> ▼<br>nate date<br>m date                              | Mother<br>(No data)<br>Created by 1<br>(11/08/2007 | (4)<br>VHO-HQ-T(a)                        | yama, last upd                                                                                                    | taned by NA                                                                                                    | 2  |
|                                                      | Child                | 1 ID                                                                                         | 1 (0)                                                                                                    |                                                                        | Age                                           | Age: 5mo                                                                                                    |                                                              |                                                                  | Father                                             |                                           |                                                                                                    |                                                                                                    | 8  |
|                                                      |                      |                                                                                              |                                                                                                    |                                                                        |                                               |                                                                                                    | (No data) (4)  Created by WHC-HO-Trayama, last updated by NA |                                                                  |                                                    |                                           |                                                                                                    |                                                                                                    |    |
|                                                      | Note                 |                                                                                              | ř                                                                                                    |                                                                        |                                               |                                                                                                    |                                                              | 1                                                                | (11/09/2007                                        | 1                                         | The case of the second second s | -                                                                                                    | 63 |
|                                                      | 1000                 |                                                                                              |                                                                                                    |                                                                        |                                               |                                                                                                    |                                                              |                                                                  | Address                                            |                                           |                                                                                                    | 1                                                                                                    |    |
|                                                      | Visi                 | its                                                                                          | 8 visit(s                                                                                                  |                                                                        |                                               |                                                                                                    |                                                              |                                                                  |                                                    |                                           |                                                                                                    |                                                                                                    | *  |
|                                                      | Visi                 | its                                                                                          | 8 visit(s                                                                                                  | Weight                                                                 | Oedema                                        | Recumber                                                                                                    | Ln/ht                                                        | HC                                                               | MUAC                                               | TSF                                       | SSF                                                                                                    | Motor                                                                                                    | ~  |
|                                                      | Visi                 | 12/10/2                                                                                      | 8 visit(s<br>Observe<br>ID                                                                                 | Weight<br>(kg)                                                         | Oedema                                        | Recumber                                                                                                    | Ln/ht<br>(cm)                                                | HC<br>(cm)                                                       | MUAC<br>(cm)                                       | TSF<br>(mm)                               | SSF<br>(mm)                                                                                                    | Motor                                                                                                    | *  |
|                                                      | Visi<br>D            | ts<br>Date<br>12/10/2.<br>12/12/2.                                                           | 8 visit(s<br>Observer<br>ID<br>Dr. Wenn<br>Dr. Jalow                                                       | Weight<br>(kg)<br>o 4.80<br>5,50                                       | Oedema<br>No<br>Yes                           | Recumbern<br>Yes                                                                                                    | Ln/ht<br>(cm)<br>59,80<br>61,20                              | HC<br>(cm)<br>38,90<br>40,30                                     | MUAC<br>(cm)<br>11,20<br>11,40                     | TSF<br>(mm)<br>5.50<br>5.20               | SSF<br>(mm)<br>4,60<br>4,40                                                                                                    | Motor<br>milestor                                                                                                    | ** |
|                                                      | Visi<br>Visi<br>Visi | its<br>Date<br>12/10/2.<br>12/12/2<br>it: 12/10/2                                            | 8 visit(s<br>Observer<br>ID<br>Dr. Wenn<br>Dr. Jallow                                                      | Weight<br>(kg)<br>o 4.80<br>5.50                                       | Oedema<br>No<br>Yes                           | Recumbern<br>Yes<br>Yes                                                                                                    | Ln/ht<br>(cm)<br>59.80<br>61,20                              | HC<br>(om)<br>38.90<br>40,30                                     | MUAC<br>(cm)<br>11.20<br>11,40                     | TSF<br>(mm)<br>5.50<br>5.20               | SSF<br>(mm)<br>4,60<br>4,40                                                                                                    | Motor<br>milestor                                                                                                    | ** |
|                                                      | Visi<br>Visi<br>Visi | tts<br>Date<br>12/10/2<br>12/12/2<br>tt: 12/10/2<br>Weight for 4                             | 8 visit(s<br>Observer<br>ID<br>Dr. Jalow<br>000<br>ength                                                   | Weight<br>(kg)<br>o 4,80<br>5,50<br>Percentile                         | Cedema<br>No<br>Yes<br>0.4                    | Recumbern<br>Yes<br>Yes<br>zscore                                                                                                    | Ln/ht<br>(cm)<br>59.80<br>61.20<br>HC                        | HC<br>(cm)<br>38,90<br>40,30                                     | MUAC<br>(cm)<br>11.20<br>11.40                     | TSF<br>(mm)<br>5.50<br>5.20<br>Percentile | SSF<br>(mm)<br>4.60<br>4.40                                                                                                    | Motor<br>milestor<br>2.score                                                                                                    |    |
|                                                      | Visi                 | 12/10/2<br>12/10/2<br>12/10/2<br>12/10/2<br>Weight for-                                      | 8 visit(s<br>Observer<br>ID<br>Dr. Jalow<br>000<br>ength                                                   | Weight<br>(+g)<br>(+g)<br>(+g)<br>(+g)<br>(+g)<br>(+g)<br>(+g)<br>(+g) | Oedema<br>Yes<br>0.4<br>NA                    | Recumben<br>Yes<br>Z-score<br>2.5.5<br>3.90                                                                                                    | Ln/ht<br>(cm)<br>59.80<br>61.20<br>HC<br>MI                  | HC<br>(cm)<br>38.90<br>40.30<br>Aorage<br>UAC for age            | MUAC<br>(em)<br>11.20<br>11.40                     | TSF<br>(mm)<br>5.50<br>5.20<br>Percentile | SSF<br>(mm)<br>4.60<br>4.40<br>NA<br>0.2                                                                                                    | Motor<br>milestor<br>2 score<br>3111 (2)<br>2.322 (2)                                                                                                    |    |
|                                                      | Visi<br>Visi<br>Visi | Its<br>Date<br>12/10/2<br>12/12/2<br>Weight forv<br>Length forv                              | 8 visit(s<br>Observer<br>ID<br>Dr. Jalow<br>OOO<br>ength<br>spe                                            | Weight<br>(+g)<br>• 4.80<br>5.50<br>Percentile                         | Oedema<br>No<br>Yes<br>0.4<br>NA<br>0.1       | Recumbern<br>Yes<br>Yes<br>246070<br>2561<br>23.901<br>23.901                                                                                                    | Ln/ht<br>(cm)<br>59.80<br>61.20<br>HC<br>MI<br>TS            | HC<br>(cm)<br>33.90<br>40.30<br>Horage<br>JAC forage             | MUAC<br>(on)<br>11.20<br>11.40                     | TSF<br>(mm)<br>5.50<br>5.20               | SSF<br>(mm)<br>4.60<br>4.40<br>NA<br>0.2                                                                                                    | Motor<br>miestor<br>2 score<br>3 11 2<br>2 score<br>3 12 2<br>2 score<br>3 12 2<br>2 score<br>3 score<br>3 sc |    |
|                                                      | Visi<br>Visi<br>Visi | tts<br>Date<br>12/10/2<br>12/12/2<br>Weight fork<br>Weight fork<br>Length fork<br>BMifor age | S visit(s     Observe     ID     Dr. Venn     Dr. Jallow     ooo     ength     ige     ige     ige     ige | Weight 6-0<br>6-0<br>5.50<br>Percentile                                | Oedema<br>No<br>Yes<br>0.4<br>NA<br>0.1<br>NA | Recumbern<br>Yes<br>Yes<br>2-score<br>23.90<br>(2.95)<br>(2<br>3.90)(2<br>(2<br>3.90)(2<br>(2<br>(2<br>3.90)(2<br>(2<br>(2<br>(2<br>(2<br>(2<br>(2<br>(2<br>(2<br>(2<br>(2<br>(2<br>(2<br>( | Ln/ht<br>(cm)<br>59.80<br>61.20<br>HC<br>MI<br>TS            | HC<br>(cm)<br>38.90<br>40.30<br>Horage<br>JAC forage<br>iFforage | MUAC<br>(em)<br>11,20<br>11,40                     | TSF<br>(mm)<br>5.50<br>5.20<br>Percentile | SSF<br>(mm)<br>4,60<br>4,40<br>NA<br>0.2<br>NA<br>0.2                                                                                                    | Motor<br>milestor<br>2 score<br>3 11 2<br>2 score<br>3 10 2<br>2 score<br>3 10 2<br>2 score<br>2 score<br>2        |    |

Berikut adalah tampilan pada menu kedua sebagai berikut:

Dari tampilan awal perangkat lunak, sudah terdapat 3 anak terinput di dalam datanya. Jika ingin melihat atau melakukan pengeditan data salah satu anak yang diinput pada WHO Anthro, berikut tahapan caranya:

- a. Pilih salah satu data anak yang sudah terinput, klik  $\sqrt{}$  pada nama anak
- b. kemudian klik open maka akan ditampilkan data anak.
- c. Jika ingin mengedit atau melihat data pertumbuhan yang terinput, maka arahkan kursor pada data yang dituju dan klik 2 kali, atau klik open
- d. Penginputan sama seperti pada tabel 13.1 di atas.
- 3. *Nutritional Survey* (Survey Status Gizi)

Pada kedua menu sebelumnya, perangkat lunak menyediakan fasilitas pengolahan data secara individu, pada menu ketiga ini memiliki fungsi yang sama tetapi dapat diigunakan pada data yang lebih banyak atau gambaran status gizi di antara populasi survey. Sehingga, tujuan pada penggunaan menu terakhir ialah untuk menggambarkan situasi dan kondisi status gizi anak berdasarkan berbagai indikator yang diinginkan pada cakupan sampel yang lebih banyak [14][11][12].

| urveys                        | Surv    | ev: md ns sur                                                                                                    | vev          |          |                 |           |            |               |           |                     |          |  |  |
|-------------------------------|---------|----------------------------------------------------------------------------------------------------|--------------|----------|-----------------|-----------|------------|---------------|-----------|---------------------|----------|--|--|
|                               | 0       | ) 🌽   Manage                                                                                                    | additional o | data 🛛 🚺 | 3 6 5           |           |            |               |           |                     |          |  |  |
| md_ns_survey<br>Sample survey | Name    | md_n                                                                                                    | s_survey     |          | Notes           |           |            |               |           |                     |          |  |  |
| ]                             | Data e  | Data entry Results                                                                                                    |              |          |                 |           |            |               |           |                     |          |  |  |
|                               | -       | Proceeding of the second second secon |              |          |                 |           |            |               |           |                     |          |  |  |
|                               |         | Survey date                                                                                                    | Cluster      | Team     | ID              | Household | Sex        | Date of birth | Age (d)   | Age (m)             | Weight / |  |  |
|                               | •       | 23/09/2002                                                                                                    |              |          | 418             |           | Male       | 23/10/2001    | 335       | 11.01               | 8,60     |  |  |
|                               |         | 11/06/2002                                                                                                    |              |          | 405             |           | Male       | 10/10/2001    | 244       | 8,02                | 7,44     |  |  |
|                               |         | 11/08/2000                                                                                                    |              |          | 454             |           | Male       | 12/12/1999    | 243       | 7,98                | 11,85    |  |  |
|                               |         | 18/01/2002                                                                                                    |              |          | 336             |           | Female     | 17/08/2001    | 154       | 5,06                | 6,40     |  |  |
|                               |         | 07/12/1999                                                                                                    |              |          | 248             |           | Female     | 07/07/1999    | 153       | 5,03                | 7,09     |  |  |
|                               |         | 21/11/2000                                                                                                    |              |          | 2010            |           | Female     | 21/04/2000    | 214       | 7,03                | 7,59     |  |  |
|                               |         | 16/09/2002                                                                                                    |              |          | 308             |           | Male       | 18/07/2001    | 425       | 13,96               | 9,50     |  |  |
|                               |         | 24/08/2002                                                                                                    |              |          | 420             |           | Male       | 24/10/2001    | 304       | 9,99                | 8,00     |  |  |
|                               |         | 19/09/2001                                                                                                    |              |          | 207             |           | Male       | 20/03/2001    | 183       | 6,01                | 7,65     |  |  |
|                               |         | 28/07/2001                                                                                                    |              |          | 3541            |           | Male       | 29/08/2000    | 333       | 10,94               | 10,19    |  |  |
|                               |         | 10/11/2001                                                                                                    |              |          | 5314            |           | Male       | 10/01/2001    | 304       | 9,99                | 8.05     |  |  |
|                               | <       |                                                                                                    |              |          |                 |           |            |               |           |                     | >        |  |  |
|                               |         | Veight-for-length                                                                                                    | Perce        | ntile    | z-sc<br>2.8 0.7 | a 🌠       | HC-for-age | r             | ercentile | z-sco<br>= 3.5 -1.8 | ire      |  |  |
|                               |         |                                                                                                    | 5 <u>7</u> 5 |          |                 |           |            | Т. Т. Н.      | <u> </u>  |                     |          |  |  |
|                               | · · · · | Veight-for-age                                                                                                    |              | 2        | 20,4 -0.8       | 3 💋       | MUAC-for-  | age           |           | = 40,7 <u>-0,2</u>  | 4 💋      |  |  |
|                               | L 1     | ength-for-age                                                                                                    | _            | 2        | 28,9 -0,5       | 6 💋       | TSF-for-ag | e —           |           | = 26,7 -0,6         | 2 🌽      |  |  |
|                               |         |                                                                                                    |              |          |                 |           | 0057       |               | 1 A A     | 75.0 0.0            |          |  |  |

Berikut adalah tampilan pada menu ketiga sebagai berikut:

Jika kita pilih menu ketiga "Nutritional Survey", dari tampilan awal perangkat lunak, sudah terdapat data survey yang terinput. Jika ingin melihat atau melakukan pengeditan data, berikut tahapan caranya:

- a. Pilih salah satu data survey gizi yang terinput, klik  $\sqrt{}$  pada nama survey
- b. Kemudian klik open maka akan ditampilkan data survey dari responden.
- c. Jika ingin mengedit atau melihat data yang terinput, maka arahkan kursor pada data yang dituju dan klik 2 kali, atau klik open
- d. Penginputan sama seperti pada tabel 13.1 di atas.

# C. Input data dan Interpretasi Hasil Pengolahan data pada WHO Anthro/AnthroPlus

1. "Anthropometric Calculator"

Contoh Kasus:

Seorang anak laki-laki lahir pada tangal 8 September 2018, dilakukan pengukuran berat dan tinggi badan anak pada tanggal 5 Agustus 2020. Dilakukan pengukuran tinggi dengan cara berdiri sebesar 85,4 cm dan berat badan anak sebesar 11,2 kg. Tidak terdapat adanya bengkak pada bagian tubuh. Tentukan status gizi anak tersebut menggunakan kalkulator antropometri.

| Anthropometric cal                                                                 | lculator        |                                          |                                                   |                                                  |         |         |              | -              | -                        |   |  |
|------------------------------------------------------------------------------------|-----------------|------------------------------------------|---------------------------------------------------|--------------------------------------------------|---------|---------|--------------|----------------|--------------------------|---|--|
| Help                                                                               |                 |                                          |                                                   |                                                  |         |         |              |                |                          |   |  |
| Date of visit 105/08                                                               | 8/2020          | •                                        |                                                   |                                                  |         |         |              |                |                          |   |  |
| iex 20 Fe                                                                          | emale 💿 Mak     | e Weight (                               | kg) 👍 11                                          | 20 🔹 BMI                                         |         | Head    | circumfe     | erence         | (cm)                     |   |  |
| Date of birth 308/09                                                               | 9/2018          | Length/f                                 | Length/height (cm) 585,40 15,1                    |                                                  |         |         |              | MUAC (cm)      |                          |   |  |
| □ A                                                                                | pproximate date | Measure                                  | d 🚯                                               | Recumbent                                        | tanding | Tricep  | os skinfo    | ıld (mm)       |                          | 5 |  |
| Age: 1vr 10mg (22mg)                                                               | nknown date     | Oedema                                   | 70                                                | No () Y                                          | es      | Subsc   | apular s     | skinfold       | (mm)                     | ł |  |
| go. in rono (cono)                                                                 |                 |                                          |                                                   |                                                  |         |         |              |                |                          |   |  |
| Results                                                                            |                 |                                          |                                                   |                                                  |         |         |              |                |                          |   |  |
| Results                                                                            | Percent         | ile 2                                    | score                                             |                                                  |         | Percent | tile         |                | 2-900F                   | • |  |
| Results<br>Weight-for-length                                                       | Percent         | ile 2<br>27.0                            | score<br>0.61                                     | HCforage                                         |         | Percent | tle          | NA             | z-scor<br>NA             | • |  |
| Results<br>Weight for length<br>Weight for age                                     | Percent         | ile 2-<br>27.0 28.9                      | score<br>0.61 🔀<br>0.56 🔀                         | HCforage<br>MUACforage                           |         | Percent | tie          | NA<br>NA       | z-scor<br>NA<br>NA       |   |  |
| Results<br>Weight for length<br>Weight for age<br>Length for age                   | Percent         | sle 27.0 28.9 240.1 1                    | score<br>0.61 🔀<br>0.56 🔀                         | HC-for-age<br>MUAC-for-age<br>TSF-for-age        |         | Percent | tle<br>1 - 1 | NA<br>NA<br>NA | z-scor<br>NA<br>NA       |   |  |
| Results<br>Weight for length<br>Weight for lage<br>Length for lage<br>BMI for lage | Percent         | ile 27.0<br>27.0<br>28.9<br>40.1<br>28.3 | score<br>0.61 22<br>0.56 22<br>0.25 22<br>0.25 22 | HCforage<br>MUACforage<br>TSFforage<br>SSFforage |         | Percent | tie          | NA<br>NA<br>NA | z-scor<br>NA<br>NA<br>NA |   |  |

Berikut adalah tampilan data input yang terisi pada tabel antropometri:

- a. Diisi sesuai tanggal kunjungan dengan format tanggal/bulan/tahun: 05/08/2020
- b. Klik jenis kelamin laki-laki: Male
- c. Diisi sesuai tanggal lahir format tangal lahir dengan format tanggal/bulan/tahun: 08/09/2018
- d. Diisi berat badan: 11,2 kg
- e. Diisi panjang/tinggi badan: 85,4 cm
- f. Diisi Measured: Recumbent
- g. Diisi Oedema: No

Sebelumnya, pengguna aplikasi juga harus memahami konsep dari pengukuran antropometri dan standar grafik pertumbuhan WHO. Anak dengan usia <2 tahun diukur dengan cara berbaring maka disebut hasil ukur Panjang Badan/PB, sedangkan anak usia ≥2 tahun diukur dengan cara berdiri yang disebut dengan Tinggi Badan/TB. Dalam contoh kasus, usia anak <2tahun, tetapi diukur dengan cara berdiri, maka pengisian pada perangkat lunak disesuaikan dengan kondisi sebenarnya. Sehingga pada kolom measured diklik dengan Recumbent, secara otomatis perangkat akan mengkonversi ukuran tinggi badan menjadi panjang badan yaitu menambah 0,7cm dan akan terlihat pada result, indikator yang terkait dengan panjang badan yaitu PB/U, BB/PB, dan IMT/U.

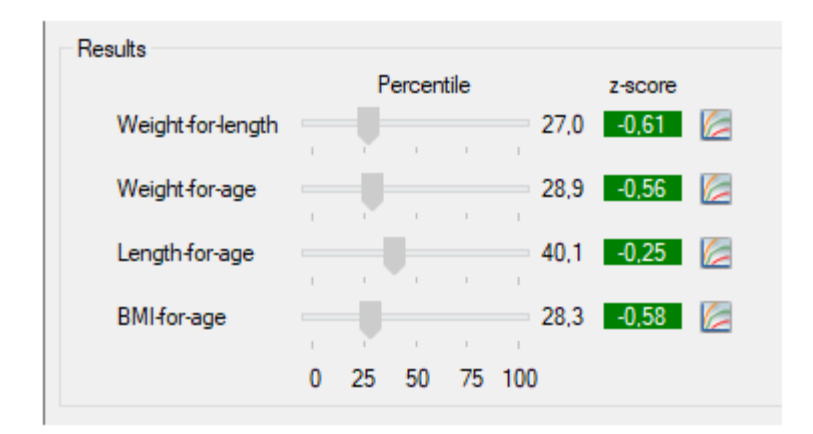

Untuk dapat menginterpretasikan hasil pengolahan data antropometri dengan perangkat lunak WHO Anthro, maka Anda harus gunakan klasifikasi status gizi dan ambang batas dalam zskor sesuai Permenkes RI Nomor 2 tahun 2020 seperti tabel di bawah ini.

| Indeks                   | Kategori Status Gizi                                | Ambang Batas<br>(Z-score) |
|--------------------------|-----------------------------------------------------|---------------------------|
| Danat Dadam manumit      | Berat badan sangat kurang<br>(severely underweight) | <-3 SD                    |
| Umur (BB/U) anak usia    | Berat badan kurang<br><i>(underweight)</i>          | -3SD sd <-2 SD            |
| 0-00 bulan               | Berat badan normal                                  | -2SD sd +1SD              |
|                          | Risiko berat badan lebih                            | >+1 SD                    |
| Panjang Badan atau       | Sangat pendek <i>(severely stunted)</i>             | <-3 SD                    |
| Inggi Badan menurut      | Pendek (Stunted)                                    | -3SD sd <-2 SD            |
| anak usia 0-60 bulan     | Normal                                              | -2SD sd +1SD              |
| allak usia 0-00 bulali   | Tinggi                                              | >=1 SD sd +2 SD           |
|                          | Gizi buruk (severely<br>wasted)                     | <-3 SD                    |
| Berat Badan menurut      | Gizi kurang (wasted)                                | -3SD sd <-2 SD            |
| Tinggi Padan (PP / PP    | Gizi baik (normal)                                  | -2SD sd +1SD              |
| atau BB/TB) anak usia 0- | Berisiko gizi lebih (possible risk of overweight)   | >+1 SD sd +2 SD           |
| oo bulali                | Gizi lebih (overweight)                             | >+2 SD sd +3SD            |
|                          | Obesitas <i>(obese)</i>                             | >+3 SD                    |

| Tabel 1 | 3.21 | Klasifikasi | Status | Gizi | Balita |
|---------|------|-------------|--------|------|--------|
|---------|------|-------------|--------|------|--------|

| Indeks               | Kategori Status Gizi                              | Ambang Batas<br>(Z-score) |
|----------------------|---------------------------------------------------|---------------------------|
|                      | Gizi buruk (severely<br>wasted)                   | <-3 SD                    |
|                      | Gizi kurang (wasted)                              | -3SD sd <-2 SD            |
| Indeks Massa Tubun   | Gizi baik (normal)                                | -2SD sd +1SD              |
| anak usia 0-60 bulan | Berisiko gizi lebih (possible risk of overweight) | >+1 SD sd +2 SD           |
|                      | Gizi lebih (overweight)                           | >+2 SD sd +3SD            |
|                      | Obesitas (obese)                                  | >+3 SD                    |

Maka dari hasil kita dapat interpretasikan status gizi anak tersebut dari beberapa indikator adalah:

- a. BB/PB: -0,61 = Gizi baik (normal)
- b. BB/U: -0,56 = Berat badan normal
- c. PB/U: -0.25 = Normal
- d. IMT/U: -0,58 = Gizi baik (normal)

Jika ingin melihat hasil interpretasi dalam bentuk kurva KMS, maka kita dapat mengklik kurva dan akan ditampilkan masingmasing indikator status gizi seperti pada tampilan gambar di bawah ini:

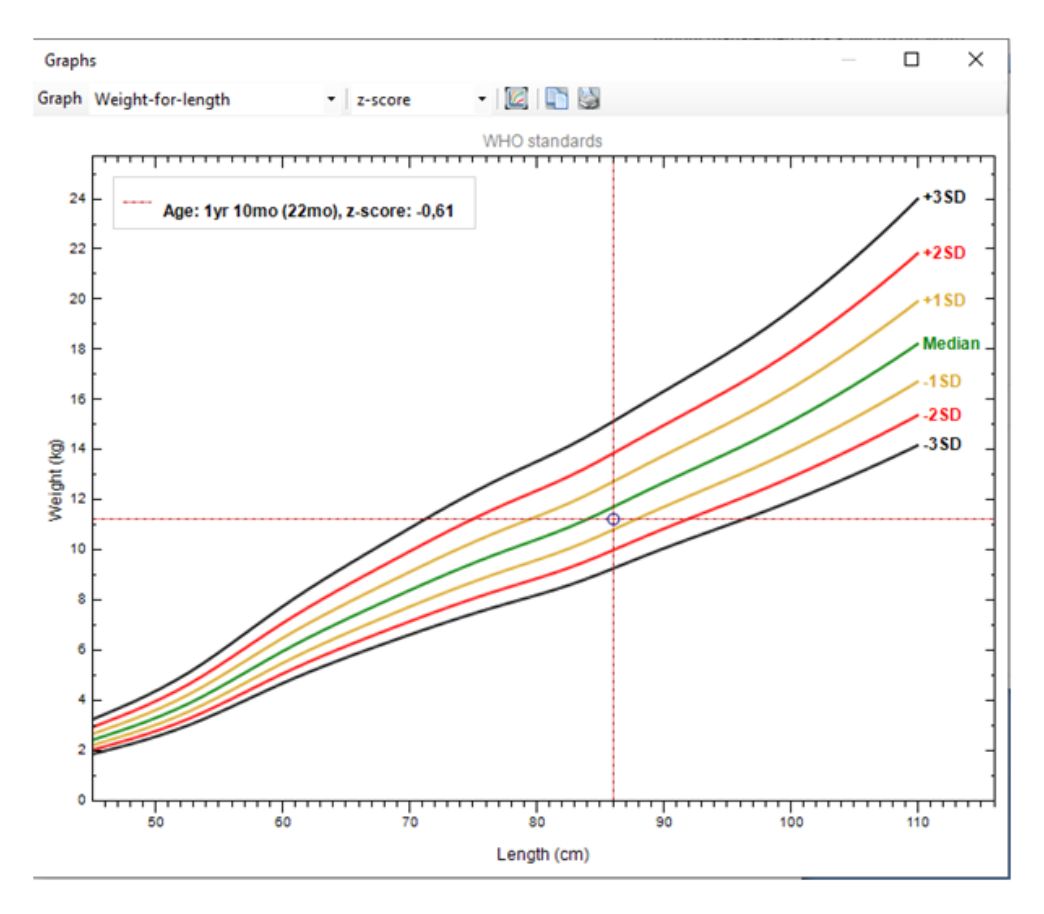

Cara interpretasi hasil dari kurva tersebut adalah melihat titik temu sebagai gambaran z-skor pada kurva pertumbuhan, terlihat bahwa ada di antara garis kuning dan hijau yang menandakan status gizi anak masuk ke dalam gizi baik (normal).

2. "Individual Assessment"

Contoh kasus:

Seorang anak laki-laki bernama anak Ahmad lahir pada tangal 8 September 2018, dilakukan pengukuran berat dan tinggi badan anak secara rutin tiap bulannya seperti data di bawah ini:

- a. 8 September 2020. Berat badan= 10,4kg, Tinggi badan= 84,3 cm
- b. 9 Januari 2021. Berat badan= 11,3 kg, Tinggi badan= 85,6 cm
- c. 7 November 2021. Berat badan= 11,8 kg, Tinggi badan= 86,3 cm

Berikut adalah tahapan langkah pengisian individual assessment. Akan muncul kotak dialog seperti di bawah ini:

| 🚯 Individual assessment                                 |                                |                            |                |           |            |                                                   |              |             | - [              | ⊐ ×                 |
|---------------------------------------------------------|--------------------------------|----------------------------|----------------|-----------|------------|---------------------------------------------------|--------------|-------------|------------------|---------------------|
| Individual assessment Select                            | ted child Help                 |                            |                |           |            |                                                   |              |             |                  |                     |
| Children                                                | New child                      |                            |                |           |            |                                                   |              |             |                  |                     |
| 🚼 🗁 🗶 📴 🔛 🖸                                             | 🖬 🔕 🖹                          |                            |                |           |            |                                                   |              |             |                  |                     |
| Kwanza, Kofi (1)<br>Lopez, Flora (2)<br>Smith, Jane (3) | First name<br>Last name<br>Sex | <ul> <li>Female</li> </ul> | O Male         | Date      | of birth 0 | 7/03/2020 🗐 🔻<br>Approximate date<br>Unknown date | Mother<br>NA |             |                  | ~                   |
|                                                         | Child ID                       | ÷                          |                | Age:      | 11mo       |                                                   | Fauler       |             |                  |                     |
|                                                         |                                |                            |                |           |            |                                                   | NA           |             |                  |                     |
|                                                         | Notes                          |                            |                |           |            |                                                   | Address      |             |                  | + 🖻                 |
|                                                         |                                |                            |                |           |            |                                                   |              |             |                  | ~                   |
|                                                         |                                |                            |                |           |            |                                                   | NA           |             |                  |                     |
|                                                         | Visits                         |                            |                |           |            |                                                   |              |             |                  |                     |
|                                                         | 🖶 🖯 X   🛛                      |                            |                |           |            |                                                   |              |             |                  |                     |
|                                                         | Date                           | Observer<br>ID             | Weight<br>(kg) | Oedema    | Recumber   | t Ln/ht HC<br>(cm) (cm)                           | MUAC<br>(cm) | TSF<br>(mm) | SSF<br>(mm)      | Motor<br>milestones |
|                                                         |                                |                            |                |           |            |                                                   |              |             |                  |                     |
|                                                         | (No visit selec                | ted)                       |                |           |            |                                                   |              |             |                  |                     |
|                                                         | Weight-for-ler                 | igth                       | Percentile     |           | NA         | HC-for-age                                        | Pen          | centile     | z-score<br>NA NA |                     |
|                                                         | Weight-for-ag                  | e                          | -              | — NA      | NA         | MUAC-for-age                                      |              |             | NA NA            |                     |
|                                                         | Length-for-ag                  | e                          |                | NA        | NA         | TSF-for-age                                       |              |             | NA NA            |                     |
| Select all Deselect All                                 | BMI-for-age                    | 0 2                        | 5 50 75        | NA<br>100 | NA         | SSF-for-age                                       | 0 25 5       | 50 75 100   | NA NA            |                     |

a. Pada menu *New Child* isi biodata yang dimiliki anak seperti nama depan, nama belakang, nama ayah, nama ibu, alamat, dan keterangan jika diperlukan sebagai informasi tambahan pada kotak First name, Last name, Mother, Father, Adress, Notes.

- b. Check list jenis kelamin pada kotak Sex: Male.
- c. Isi tanggal lahir anak 8 September 2018 pada kotak *Date of birth:* **08/09/2018**
- d. Akan muncul tampilan seperti di bawah ini.

| 🛞 Individual assessment                                 |                                |                   |                |             |                 |                                                                                                    |                        |             | -           | o x                                                                                                    |
|---------------------------------------------------------|--------------------------------|-------------------|----------------|-------------|-----------------|----------------------------------------------------------------------------------------------------|------------------------|-------------|-------------|----------------------------------------------------------------------------------------------------|
| Individual assessment Selec                             | ted child Help                 |                   |                |             |                 |                                                                                                    |                        |             |             |                                                                                                    |
| Children                                                | New child                      |                   |                |             |                 |                                                                                                    |                        |             |             |                                                                                                    |
| 🖶 🗁 🐹 🗟 🔛 🖬                                             | 🕞 🔕 🔤                          |                   |                |             |                 |                                                                                                    |                        |             |             |                                                                                                    |
| Kwanza, Kofi (1)<br>Lopez, Flora (2)<br>Smith, Jane (3) | First name<br>Last name<br>Sex | Ahmad<br>O Female | Male           | Date of     | of birth 0<br>C | 8/09/2018 • View Science Science Scien | Mother<br>SM<br>Father |             |             | <ul> <li></li> <li></li></ul> |
|                                                         | Child ID                       | <b>v</b>          |                |             | , (             | ,                                                                                                    | RA                     |             |             | ~                                                                                                    |
|                                                         | Notes                          | Anak terdata      | a di Posyandu  | Mawar Indał | h               |                                                                                                    | Address<br>Kabupaten   | Bogor       |             |                                                                                                    |
|                                                         | Visits                         |                   |                |             |                 |                                                                                                    |                        |             |             |                                                                                                    |
|                                                         |                                |                   |                |             |                 |                                                                                                    |                        |             |             |                                                                                                    |
|                                                         | Date                           | Observer<br>ID    | Weight<br>(kg) | Oedema      | Recumbent       | Ln/ht HC<br>(cm) (cm)                                                                                                    | MUAC<br>(cm)           | TSF<br>(mm) | SSF<br>(mm) | Motor<br>milestones                                                                                                    |
|                                                         |                                |                   |                |             |                 |                                                                                                    |                        |             |             |                                                                                                    |
|                                                         | (NO VISIT SEIE                 | ctea)             | D 14           |             |                 |                                                                                                    |                        |             |             |                                                                                                    |
|                                                         | Weight-for-h                   | eight             | Percentile     | NA I        | NA              | HC-for-age                                                                                                    | Pe                     |             | NA NA       | re<br>M                                                                                                    |
|                                                         | Weight-for-a                   | ge                |                | NA          | NA              | MUAC-for-age                                                                                                    |                        |             | NA NA       |                                                                                                    |
|                                                         | Height-for-a                   | je                |                | NA          | NA 🖉            | TSF-for-age                                                                                                    |                        |             | NA NA       |                                                                                                    |
| Select all Deselect All                                 | BMI-for-age                    | 0 2               | 5 50 75        | NA<br>100   | NA 🖉            | SSF-for-age                                                                                                    | 0 25                   | 50 75 100   | NA NA       |                                                                                                    |

e. Pada menu *Visits*, klik tanda , akan muncul kotak dialog dengan pilihan menu *Anthro* dan *Motor*. Anthro adalah pengisian data pertumbuhan sedangkan Motor adalah pengisian data perkembangan yang bisa diisi untuk anak <2tahun sesuai dengan observasi perkembangan yang dicapai anak. Tampilan seperti di bawah ini

| 2                                                                       |                                                                                                    |                                                                                                    |                                                                                                    |
|-------------------------------------------------------------------------|----------------------------------------------------------------------------------------------------|----------------------------------------------------------------------------------------------------|----------------------------------------------------------------------------------------------------|
| withro Motor                                                            |                                                                                                    |                                                                                                    |                                                                                                    |
| Date of visit                                                           | 07/03/2021                                                                                                    |                                                                                                    |                                                                                                    |
| Date of birth                                                           | 08/09/2018 (Age: 2yr 5mo (29mo                                                                                                    | )) Head circumferen                                                                                                    | ce (cm)                                                                                                    |
| Weight (kg)                                                             | ₽ BMI                                                                                                    | MUAC (cm)                                                                                                    | -                                                                                                    |
| Length/height (cm)                                                      | ⇒ NA                                                                                                    | Triceps skinfold (n                                                                                                    | nm)                                                                                                    |
| Measured                                                                | O Recumbent    Standing                                                                                                    | Subsected at skief                                                                                                    |                                                                                                    |
| Oedema                                                                  | No O Yes                                                                                                    | Subscapular skirli                                                                                                    |                                                                                                    |
| Notes                                                                   |                                                                                                    |                                                                                                    |                                                                                                    |
|                                                                         |                                                                                                    |                                                                                                    |                                                                                                    |
| Additional data                                                         |                                                                                                    |                                                                                                    |                                                                                                    |
|                                                                         |                                                                                                    |                                                                                                    |                                                                                                    |
|                                                                         |                                                                                                    |                                                                                                    |                                                                                                    |
|                                                                         |                                                                                                    |                                                                                                    |                                                                                                    |
|                                                                         |                                                                                                    |                                                                                                    |                                                                                                    |
|                                                                         |                                                                                                    |                                                                                                    |                                                                                                    |
|                                                                         |                                                                                                    |                                                                                                    |                                                                                                    |
|                                                                         |                                                                                                    | Save                                                                                                    | Cancel                                                                                                    |
|                                                                         |                                                                                                    |                                                                                                    |                                                                                                    |
|                                                                         |                                                                                                    |                                                                                                    |                                                                                                    |
| ew visit: Ahmad (Ag                                                     | ge: 2yr 5mo (29mo))                                                                                                    |                                                                                                    | :                                                                                                    |
| ew visit: Ahmad (Ad<br>nthro Motor                                      | ge: 2yr 5mo (29mo))<br>Sttling without support                                                                                                    |                                                                                                    | Walking with assistance                                                                                                    |
| ew visit: Ahmad (Ag                                                     | ge: 2yr 5mo (29mo)) Sitting without support                                                                                                    | Ø                                                                                                    | Walking with assistance                                                                                                    |
| ew visit: Ahmad (Ag<br>Anthro Motor                                     | ge: 2yr 5mo (29mo)) Sitting without support Sitting without support Sitting Without support                                                                                                    |                                                                                                    | Walking with assistance                                                                                                    |
| ew visit: Ahmad (Ag                                                     | ge: 2yr 5mo (29mo)) Sitting without support Compared Compared Comp       |                                                                                                    | Walking with assistance                                                                                                    |
| ew visit: Ahmad (As<br>Anthro Motor                                     | ge: 2yr 5mo (29mo)) Stting without support Generation String without support Generation String Without support Generation String Without support String Without support String Without        |                                                                                                    | Walking with assistance                                                                                                    |
| ew visit: Ahmad (Ag                                                     | ge: 2yr 5mo (29mo))<br>Sitting without support<br>Sitting without support<br>Assessed<br>Observed<br>Standing with assistance                                                                                                    |                                                                                                    | Walking with assistance                                                                                                    |
| ew visit: Ahmad (Ag<br>inthro Motor                                     | ge: 2yr 5mo (29mo)) Stiting without support Control Assessed Control Observed Standing with assistance                                                                                                    |                                                                                                    | Walking with assistance                                                                                                    |
| ew visit: Ahmad (Ag<br>Inthro Motor                                     | ge: 2yr 5mo (29mo))  Stting without support  String without support  Standing with assistance  Assessed  Contemport  Standing with assistance  Contemport  Contemport  Standing with assistance  Contemport  Contemport  Standing with assistance  Contemport  Contemport  Con       |                                                                                                    | Walking with assistance Walking with assistance  Sanding alone  Assessed  Characteristics                                                                                                    |
| ew visit: Ahmad (Ag<br>withro Motor                                     | ge: 2yr 5mo (29mo))  Stting without support  Standing with assistance  Standing with assistance  Compared Assessed  Compared Observed                                                                                                    | r for the second second | Walking with assistance Walking with assistance Government of the second second |
| ew visit: Ahmad (Ag<br>withro Motor                                     | ge: 2yr 5mo (29mo))<br>Stting without support<br>Standing with assistance<br>Standing with assistance<br>Conserved                                                                                                    |                                                                                                    | Walking with assistance Walking with assistance  Sanding alone  Standing alone  Standing alone |
| ew visit: Ahmad (Ag<br>withro Motor                                     | ge: 2yr 5mo (29mo))  Stting without support  Standing with assistance  Standing with assistance  Mands-and-knees                                                                                                    |                                                                                                    | Walking with assistance Walking with assistance Gamma Standing alone Gamma Standing alone Gamma Standing alone Walking alone Walking alone Walking alone                                                                                                    |
| ew visit: Ahmad (Ag<br>Inthro Motor<br>Inthro Motor                     | ge: 2yr 5mo (29mo))  Stting without support  String without support  Standing with assistance  Standing with assistance  Hands and knees crawling                                                                                                    |                                                                                                    | Walking with assistance Walking with assistance Standing alone Standing alone Gasessed Gasessed Walking alone                                                                                                    |
| ew visit: Ahmad (Ag<br>Inthro Motor<br>Inthro Motor                     | ge: 2yr 5mo (29mo))<br>Sitting without support<br>Sitting without support<br>Sitting without support<br>Standing with assistance<br>Standing with assistance<br>Standing with assistance<br>Standing with assistance<br>Assessed<br>Hands-and-knees<br>crawing<br>Assessed                                                                                                    |                                                                                                    | Walking with assistance Walking with assistance Standing alone Standing alone Standing alone Walking alone Assessed Assessed                                                                                                    |
| ew visit: Ahmad (Ag<br>inthro Motor                                     | ge: 2yr 5mo (29mo))<br>Stting without support<br>Assessed<br>Control Control |                                                                                                    | Walking with assistance  Walking with assistance  Sanding alone  Assessed  Walking alone  Walking alone  Assessed  Cobserved                                                                                                    |
| ew visit: Ahmad (Ag<br>inthro Motor                                     | ge: 2yr 5mo (29mo))<br>Stting without support<br>Assessed<br>O Observed<br>Standing with assistance<br>Assessed<br>O Observed<br>Hands-and-knees<br>crawling<br>Assessed<br>O Observed                                                                                                    |                                                                                                    | Walking with assistance  Walking with assistance  Standing alone  Assessed  Walking alone  Walking alone  Assessed  Conserved  Conserved Conserved Conserved Conserved Conserved Conserved Conserved C |
| ew visit: Ahmad (Ag<br>inthro Motor<br>Motor<br>Motor<br>Motor<br>Motor | ge: 2yr 5mo (29mo))  Stting without support  String without support  Standing with assistance  Standing with assistance  Assessed  Assessed  Assessed  Assessed  Assessed  Assessed  Assessed  Assessed  Crawling  Assessed  Crawling  Assessed  Crawling  Crawling  Crawl       |                                                                                                    | Walking with assistance  Walking with assistance  Standing alone  Assessed  Assessed  Walking alone  Walking alone  Assessed  Conserved  Conserved Conserved Conserved Conserved Conserved Conserved C |
| ew visit: Ahmad (Ag<br>Inthro Motor<br>Inthro Motor<br>Inthro Motor     | ge: 2yr 5mo (29mo))  Stting without support  String without support  Standing with assistance  Standing with assistance  Assessed  Assessed  Hands-and-knees  crawling  Assessed  Crawling  Crawling       |                                                                                                    | Walking with assistance  Walking with assistance  Standing alone  Assessed  Walking alone  Making alone  Making alone  Conserved  Walking alone  Conserved  Walking alone  Conserved  Conserved Conserved Conserved Conserved Conserved Conserved Conserved Conserved Conserved Conserved Conserved Conserved Conserved Conserved Conserved Conserved Conserved Conserved Conserved Co |

f. Karena anak berumur lebih dari 2 tahun dan hanya terdapat data pertumbuhan, maka isi pada kotak dialog *Anthro*, data kunjungan pertama yang dimiliki seperti

Date of visit: **08/09/2020**; Weight (kg): **10,4**; Length/height (cm): **84,3**; Klik pada Measured: **Standing**; Oedema: **No**. Klik Save seperti tampilan di bawah ini

| 2                  |                                  |                           |   |
|--------------------|----------------------------------|---------------------------|---|
| Anthro Motor       |                                  |                           |   |
| Date of visit      | 08/09/2020                       |                           |   |
| Date of birth      | 08/09/2018 (Age: 2yr 0mo (24mo)) | Head circumference (cm)   | • |
| Weight (kg)        | 10.40 🗢 BMI                      | MUAC (cm)                 | • |
| Length/height (cm) | 84.3                             | Triceps skinfold (mm)     | - |
| Measured           | ○ Recumbent                      | Subscapular skinfold (mm) |   |
| Oedema             | ● No   ○ Yes                     |                           |   |
| Notes              |                                  |                           |   |
|                    |                                  |                           |   |
| Additional data    |                                  |                           |   |
|                    |                                  |                           |   |
|                    |                                  |                           |   |
|                    |                                  |                           |   |
|                    |                                  |                           |   |
|                    |                                  |                           |   |

g. Lakukan hal yang sama sesuai pada data kunjungan/pengukuran yang dimiliki responden sehingga pada menu visit akan terlihat adanya penambahan data seperti pada tampilan berikut

| Individual assessment                                  |                                |                                          |                     |                   |               |            |              |           | _       |         | ×           |
|--------------------------------------------------------|--------------------------------|------------------------------------------|---------------------|-------------------|---------------|------------|--------------|-----------|---------|---------|-------------|
| Individual assessment Select                           | ted child Help                 |                                          |                     |                   |               |            |              |           |         |         |             |
| Children                                               | New child                      |                                          |                     |                   |               |            |              |           |         |         |             |
|                                                        |                                |                                          |                     |                   |               |            |              |           |         |         |             |
| Kwanza, Kofi (1)<br>Lopez, Rora (2)<br>Smith, Jane (3) | First name<br>Last name<br>Sex | Ahmad                                    | uate date<br>n date | r Mother<br>Je SM |               |            |              |           |         |         |             |
|                                                        | Child ID                       |                                          | Age                 | : 2yr 0mo (24n    | no)           |            | Father       |           |         |         | ÷ 🖻         |
|                                                        | Crime 10                       | Ŧ                                        |                     |                   |               |            | RA           |           |         |         | ~           |
|                                                        | Notes                          | tes Anak terdata di Posyandu Mawar Indah |                     |                   |               |            |              |           | _       |         |             |
|                                                        | VISIts                         |                                          |                     |                   |               |            |              |           |         |         |             |
|                                                        |                                | 3 visit(s)                               | 1                   |                   |               |            |              |           |         |         |             |
|                                                        | Date                           | Observer Weight<br>ID (kg)               | Oedema              | Recumberr         | Ln/ht<br>(cm) | HC<br>(cm) | MUAC<br>(cm) | (mm)      | (mm)    | Mo      | estones     |
|                                                        | ▶ 08/09/2                      | _\Nursyif 10,40                          | No                  | No                | 84,30         |            |              |           |         |         |             |
|                                                        | 09/01/2                        | _\Nursyif 11,30                          | No                  | No                | 85,60         |            |              |           |         |         |             |
|                                                        | Visit: 08/09/2                 | 020                                      |                     |                   |               |            |              |           |         |         | · · · · · · |
|                                                        |                                | Percentile                               |                     | z-score           |               |            | P            | ercentile |         | z-score |             |
|                                                        | Weight-for-h                   | eight                                    | 10,5                | -1.25 🎉           | HC            | for-age    |              |           | NA      | NA      |             |
|                                                        | Waisht for a                   |                                          |                     | 1 27              |               | AC (       |              | T I I     | NA      | NA      |             |
|                                                        | vveight+or-a                   | ge                                       | 8,6                 | -1,37             | i MO          | AC101-age  |              | Y         | NA      | NA      |             |
|                                                        | Height-for-ag                  | je je je je je je je je je je je je je j | 17,7                | -0,93 🌽           | TSI           | for-age    |              |           | NA      | NA      | 6           |
| Select all Deselect All                                | BMI-for-age                    | 0 25 50 7                                | 11,6<br>5 100       | -1.19 🎉           | SSI           | -for-age   | 0 25         | 50 75 10  | NA<br>0 | NA      |             |

Untuk dapat membaca dan menginterpretasikan data, klik gambar 🖾 untuk melihat gambaran kurva seperti tampilan di bawah ini
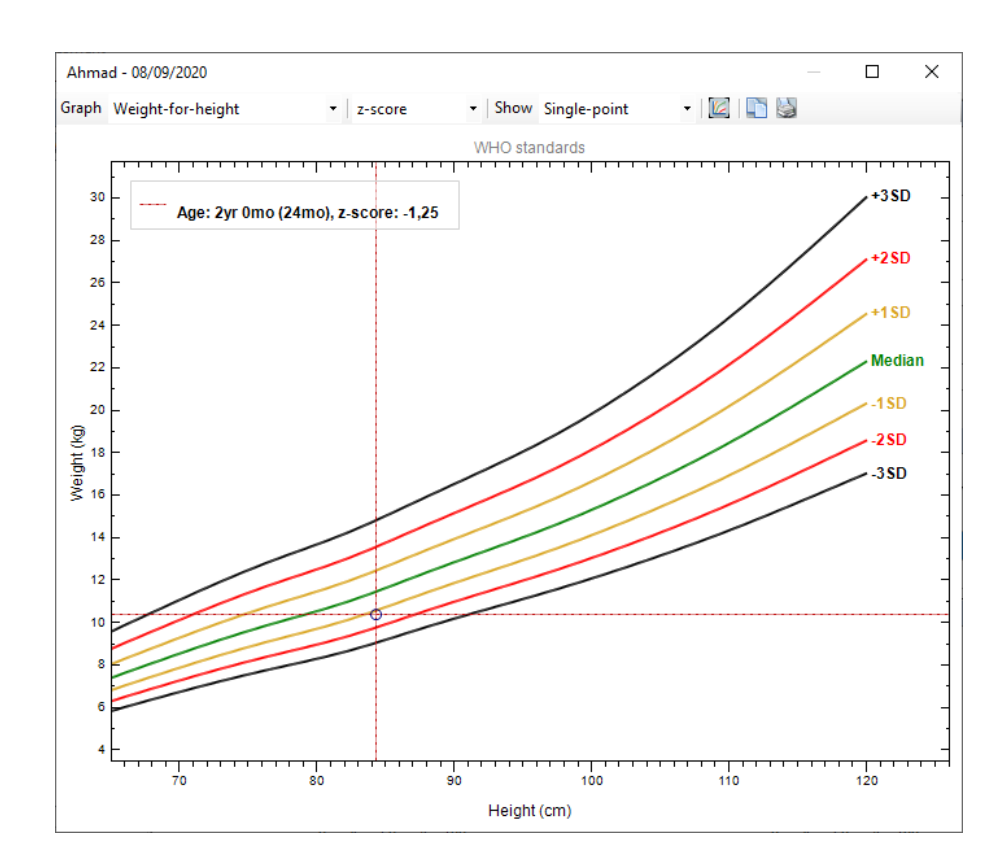

Pada pilihan menu di atas, ada beberapa menu diantaranya:

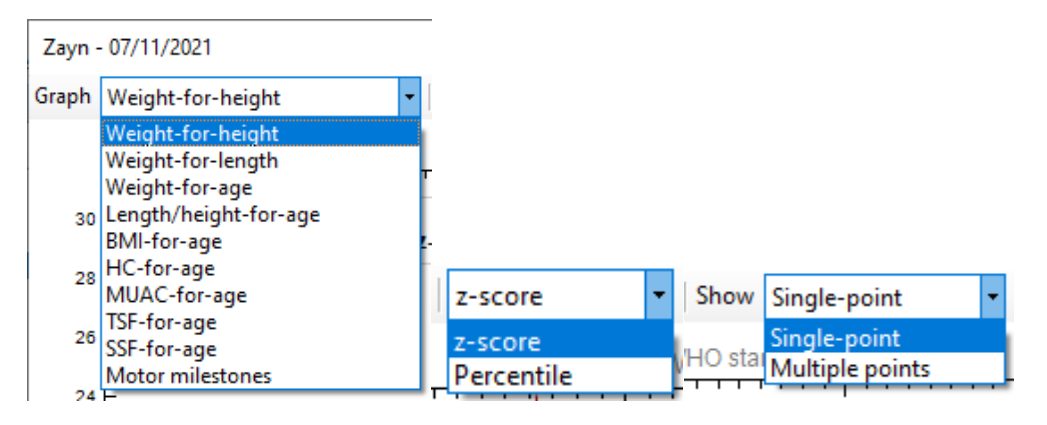

- *Graph* didalamnya terdapat beberapa opsi dari berbagai indikator
- z-score atau percentile adalah pilihan dalam melihat kurva sesuai pertumbuhan atau melihat letak posisi anak pada percentile-nya
- Show: Single-point atau multiple points adalah pilihan pada tampilan grafik untuk satu atau beberapa pengukuran yang tergambar pada kurva pertumbuhan

Salah satu contoh interpretasi grafik dari pengkajian secara individu yang dilakukan berdasarkan indikator TB/U dan memunculkan berbagai pengukuran untuk melihat tren pertumbuhan anak seperti tampilan di bawah ini

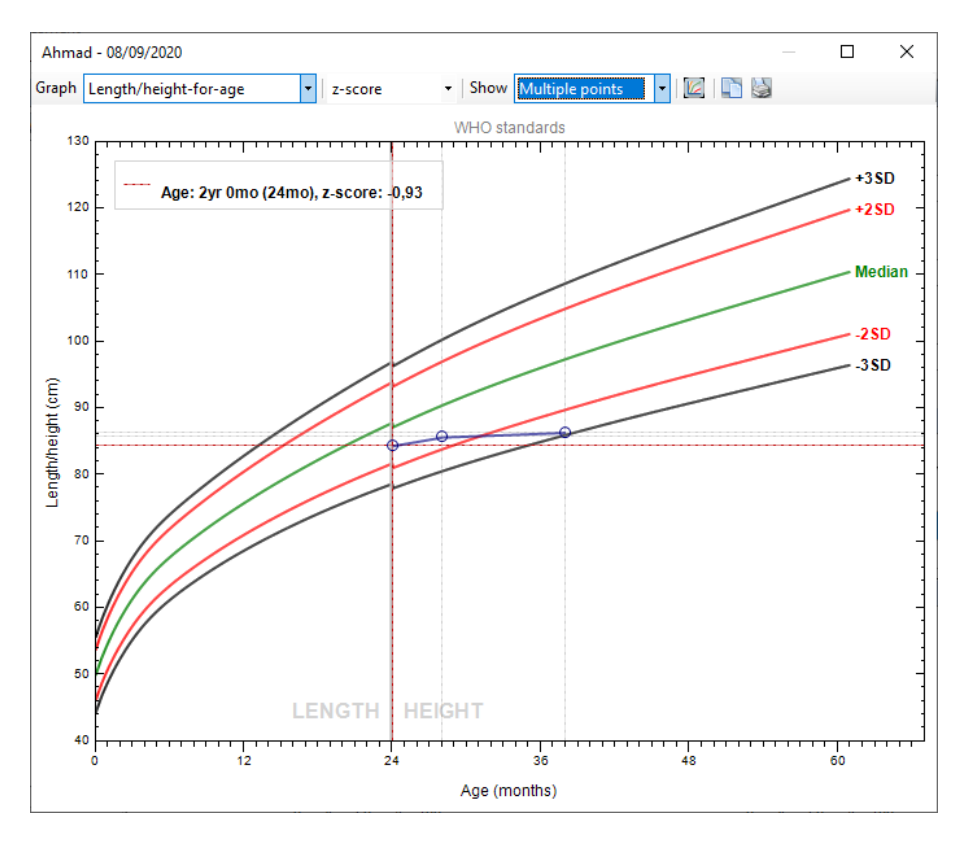

Ada beberapa interpretasi yang bisa diambil dari grafik di atas, diantaranya:

- Pengukuran pertama anak di usia 24 bulan, terlihat bahwa anak masih ada dalam kurva pertumbuhan normal yaitu >-2 SD
- Seiring berjalannya waktu, pada pengukuran kedua adanya penambahan tinggi badan meskipun penambahan tidak sesuai atau mengikuti grafik pertumbuhan anak, terlihat dari titik kedua mendekati garis -2SD meskipun belum dikatakan pendek
- Pada pengukuran tinggi badan ketiga, masih adanya penambahan tinggi badan, meskipun penambahan tidak cukup signifikan sehingga memotong garis merah dan mendekati -3SD. Hal ini menandakan adanya masalah gizi

kronis yang menyebabkan anak tidak bisa mencapai mengikuti kurva pertumbuhannya. Ada beberapa faktor yang berkontribusi seperti kurangnya asupan dalam jangka waktu lama/kronis terlebih pada zat gizi mikro, pola makan anak selama masa pertumbuhan, dan sebagainya.

#### Rangkuman

- 1. Fasilitas yang dimiliki oleh WHO Anthro perlu dilakukan pemahaman yang baik agar pengguna dapat menggunakan fasilitas dengan tepat sesuai tujuan pengolahan data serta interpretasi dari data yang didapatkan.
- 2. Ada 3 fasilitas di dalam WHO Anthro, yaitu kalkulator antropometri yang sifatnya individu, dan hasil pengolahan tidak dapat disimpan; pengkajian gizi secara individu yaitu untuk memantau pertumbuhan dan perkembangan anak secara individu dari waktu ke waktu; dan survey status gizi digunakan untuk pengolahan data berkelompok yang dapat didokumentasikan.

#### Tes Formatif

- 1. Apa fasilitas yang akan digunakan oleh tenaga gizi pada perangkat lunak WHO Anthro untuk mengolah data antropometri anak secara individu dan menginterpretasikan status gizi pada suatu waktu, tetapi tidak bermaksud untuk disimpan?
  - a. Nutritional survey
  - b. Individual assessment
  - c. Anthropometric calculator
  - d. Survey gizi
  - e. Pengkajian gizi secara individu
- 2. Pada suatu wilayah dilakukan pengukuran antropometri balita di Posyandu yang mengukur berat dan tinggi badan. Tenaga gizi di daerah setempat ingin melakukan pengolahan data pada balita di wilayah tersebut dan mendokumentasikan hasil untuk melakukan intervensi yang tepat. Apakah fasilitas yang tepat untuk digunakan?
  - a. Nutritional survey

- b. Individual assessment
- c. Anthropometric calculator
- d. Pengkajian gizi secara individu
- e. Kalkulator antropometri
- 3. Di puskesmas A, ahli gizi melakukan konseling pada pasien anak yang biasanya dilakukan rutin tiap bulan. Ahli gizi ingin memantau pertumbuhan dan perkembangan anak dari waktu ke waktu secara individu yaitu saat dilakukan konseling dan dokumentasi dibutuhkan untuk memantau perkembangan anak. Apakah fasilitas yang tepat untuk digunakan?
  - a. Nutritional survey
  - b. Individual assessment
  - c. Anthropometric calculator
  - d. Survey gizi
  - e. Kalkulator antropometri
- 4. Balita usia 25 bulan dilakukan penimbangan dengan cara berbaring, karena lebih dapat menggambarkan jika diukur dengan cara tersebut. Tenaga gizi menggunakan fasilitas WHO Anthro untuk. Manakah hal yang harus diperhatikan dalam pengisian?
  - a. Pada bagian Oedema, di klik bagian pilihan No
  - b. Pada bagian *Oedema*, di klik bagian pilihan yes
  - c. Pada bagian measured, di klik yang bagian recumbent
  - d. Pada bagian measured, di klik yang bagian standing
  - e. Klik kotak Unknown size
- 5. Anak berusia 23 bulan dilakukan penimbangan berat badan yaitu 10kg dan tinggi badan 83cm. Diketahui anak mengalami oedema dan diklik pada kotak Yes memiliki oedema. Apakah hasil indikator yang hanya akan dikeluarkan oleh perangkat lunak WHO Anthro karena adanya kondisi tersebut?
  - a. BB/U
  - b. BB/TB
  - c. TB/U
  - d. IMT/U

e. BMI/U

# Jawaban:

- 1. C
- 2. A
- 3. B
- 4. D
- 5. C

Cocokkanlah jawaban Anda dengan Kunci Jawaban di atas. Kemudian, gunakan rumus berikut untuk mengetahui tingkat penguasaan Anda terhadap materi pada pertemuan ketiga ini.

| Tinokat Penguasaan = | Jumlah Jawaban yang Benar | X 100% |
|----------------------|---------------------------|--------|
|                      | Jumlah Soal               |        |

Arti tingkat penguasaan:

- 90 100 % = baik sekali
- 80 89 % = baik
- 70 -79 % = cukup
- < 70 % = kurang

Link video: <a href="https://youtu.be/VIW4avOqinM">https://youtu.be/VIW4avOqinM</a>

# PERTEMUAN 14

# NUTRISURVEY

| Metode<br>Pembelajaran                                                                                                 | Estimasi<br>Waktu | Capaian Pembelajaran                                                                                             |
|----------------------------------------------------------------------------------------------------|-------------------|----------------------------------------------------------------------------------------------------|
| <ul> <li>Kuliah<br/>interaktif</li> <li>Diskusi</li> <li>Question<br/>based<br/>learning</li> <li>Praktikum</li> </ul> | 100 menit         | • Mahasiswa dapat mengoperasikan<br>software Nutrisurvey dan melakukan<br>entry dan analisis data asupan makanan |

NutriSurvey adalah salah satu software yang biasa digunakan oleh ahli gizi atau ahli pangan untuk menganalisis kandungan gizi bahan makanan. NutriSurvey 2007 merupakan versi paling baru dari program ini, dikembangkan oleh Dr. Juergen Erhardt dan didukung oleh Dr. Rainer Groos pada English *Translation of a Professional Germany Nutrition Software (EBISpro)* [15]. NutriSurvey memiliki banyak keunggulan, karena tidak hanya mampu menganalisis nilai gizi bahan makanan, akan tetapi bisa menganalisis hasil Food Frequency dan menghitung status gizi. Terdapat Tabel Komposisi Pangan Indonesia (TKPI) di dalam software tersebut sebagai database bahan makanan yang sesuai di Indonesia [6].

Fungsi dari NutriSurvey 2007 diantaranya adalah:

- Menyajikan informasi database Energi dan zat gizi dari bahan makanan yang tergambar per 100 gram Bahan Makanan
- Memberikan informasi Energi dan zat gizi dalam satuannya berdasarkan bahan pangan maupun makanan jadi yang dianalisis
- Memberikan informasi proporsi dalam bentuk persentase dari zat gizi makro (Protein, Karbohidrat, dan Lemak) terhadap total energi berdasarkan bahan pangan maupun makanan jadi yang dianalisis
- Dapat memberikan informasi menurut waktu makan sesuai gambaran bahan pangan yang dianalisis (makan pagi, siang, malam, selingan pagi, selingan sore, dan lainnya)

- Melakukan perhitungan asupan energi dari yang dikonsumsi secara individu yang dapat digambarkan dan diilustrasikan dengan grafik sesuai perbandingan kebutuhan energi berdasarkan kelompok usianya
- Melakukan modifikasi bahan makanan dan zat gizi dari database selain di dalam NutriSurvey 2007
- Menambahkan resep baru
- Merencanakan diet secara individual [6][12].

#### A. Cara Instalasi Software NutriSurvey

Berikut adalah tahapan mengunduh perangkat lunak NutriSurvey:

 Aktifkan aplikasi pencarian pada komputer pribadi anda, dapat menggunakan (Mozilla, Google Chrome, Safari), kemudian ketik <u>www.nutrisurvey.de</u> pada situs pencarian, dan akan muncul tampilan seperti gambar di bawah ini:

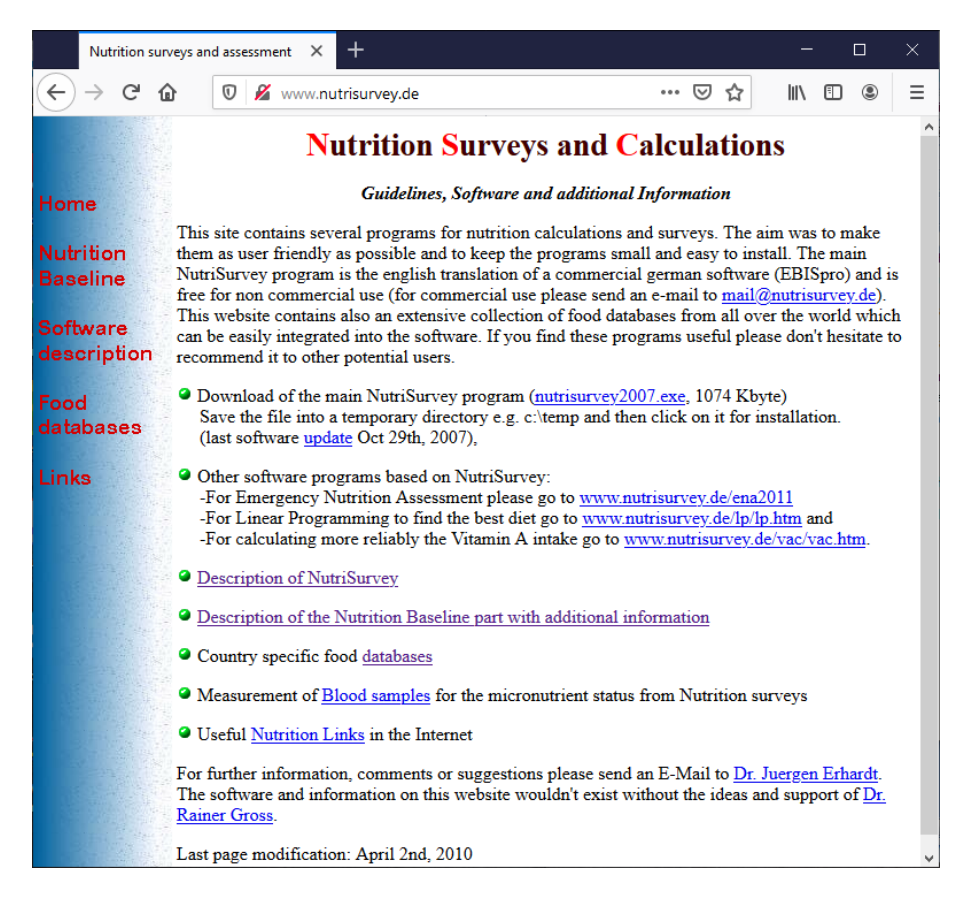

2. Download program Nutrisurvey yang terdapat pada layar, klik nutrisurvey2007.exe dan Save File seperti tampilan di bawah ini

| Opening nutrisurvey2007.exe       | ×                |
|-----------------------------------|------------------|
| You have chosen to open:          |                  |
| 📧 nutrisurvey2007.exe             |                  |
| which is: exe File (1.0 MB)       |                  |
| from: http://www.nutrisurvey.de   |                  |
| Would you like to save this file? |                  |
|                                   | Save File Cancel |

3. Klik Next sampai proses instal selesai, dan klik OK seperti tampilan di bawah ini

| 😼 NutriSurvey 2007 for Windows setup                                                                                                    | ×                             | 😼 NutriSurvey 2007 for Windows setup                                                                        | ×  |
|----------------------------------------------------------------------------------------------------|-------------------------------|----------------------------------------------------------------------------------------------------|----|
| Select installation directory                                                                                                    | Ģ                             | Installation complete<br>made with Ghost Installer (http://www.ghostinstaller.com)                          | Ģ  |
| Select the destination directory where are you want to install NutriSurvey 200 Windows. To install into a different directory, click Browse, and select another Installation directory C:\nutrisurvey2007 I | 7 for<br>directory.<br>Browse | NutriSurvey 2007 for Windows has been successfully installed.<br>Press the OK button to exit Setup program. |    |
| — www.ghostinstaller.com — < Back [                                                                                                    | Cancel                        | — www.ghostinstaller.com —                                                                                  | ОК |

4. Jika aplikasi telah terinstall, lakukan juga download tabel komposisi pangan indonesia pada Country spesific food databeases klik databases di layar website, cari Indonesian food dan klik, maka akan muncul tampilan seperti di bawah ini, klik Save File dan OK

| Opening indones.zi   | p                                                         | Х |
|----------------------|-----------------------------------------------------------|---|
| You have chosen t    | o open:                                                   |   |
| 😑 indones.zip        |                                                           |   |
| which is: ZIP        | archive (112 KB)                                          |   |
| from: http://        | /www.nutrisurvey.de                                       |   |
|                      |                                                           |   |
| What should Firef    | ox do with this file?                                     |   |
| ○ <u>O</u> pen with  | PeaZip, file and archive manager (default) $$ $$ $$ $$ $$ | ] |
| Save File            |                                                           |   |
| Do this <u>a</u> uto | matically for files like this from now on.                | • |
|                      | OK Cancel                                                 |   |

- Jika aplikasi indones.zip telah terinstall, extract file indo.fta dan masukkan file ke dalam folder instalasi NutriSurvey di Loacaldisk (C:)
- Buka file masukkan database makanan indonesia klik menu Food – Include more foods from other database seperti tampilan di bawah ini

| 👬 I            | NutriSurvey for Window       | vs                                                         |            |
|----------------|------------------------------|------------------------------------------------------------|------------|
| File           | Edit Calculations            | Food Extras Help                                           |            |
| <u>B</u><br>Wo | 产 🖬 🔏 🖻 (<br>men 19-24 years | Search foods for nutrients Ctrl+ F<br>Modify food database |            |
| ,<br>          | ,<br>R                       | Include more foods from other databases                    |            |
|                | rood                         | Change portion sizes                                       | rotein fat |
| 1              | Nasi Goreng (F               | Save food record as recipe                                 |            |
| 2              |                              | Change a recipe                                            |            |
| 3              |                              | Save foods in a file                                       |            |
| 4              |                              | Import foods from file                                     |            |
| 5              |                              |                                                            |            |

7. Pilih file indo.fta, kemudian klik OK seperti tampilan di bawah

| 👬 N  | lutriSurvey | for Windows   |                   |             |               |       |         | _ 🗆 |
|------|-------------|---------------|-------------------|-------------|---------------|-------|---------|-----|
| File | Edit Ca     | alculations F | ood Extras Help   |             |               |       |         |     |
| B    | 🖻 🖪         | 🏅 🖻 🛍         | 👬 🖆 🔡 💹           | 🗐 🔳 (       | M 🔍 !         | 2 🧶   |         |     |
| Wo   | men 19-3    | 24 years      | ▪ DGE2000         | Portion     | 1 <b>‡</b> Da | ays   |         |     |
|      | Food        |               |                   | Amount      | kcal          | water | protein | fat |
| 1    |             |               |                   |             |               |       |         |     |
| 2    | 1           | Food databa   | se selection      |             |               | ×     |         |     |
| 3    |             |               | Please select a   | database    |               |       |         |     |
| 4    |             | from          | which you want to | o import fo | ods           |       |         |     |
| 5    |             |               | 2                 | •           |               |       |         |     |
| 6    |             | indo.fta      |                   |             |               |       |         |     |
| 7    |             |               |                   |             |               |       |         |     |
| 8    |             |               |                   |             |               |       |         |     |
| 9    |             |               |                   |             |               |       |         |     |
| 10   |             |               |                   |             |               |       |         |     |
| 11   |             |               |                   |             |               |       |         |     |
| 12   |             |               |                   |             |               |       |         |     |

- 8. Klik tombol *All*, tujuannya untuk memberi tanda pada seluruh jenis bahan makanan/makanan yang akan ditransfer ke database program nutrisurvey
- 9. Klik *Save and close*, untuk menyimpan dan menutup kotak dialog transfer

### B. Pengenalan Fasilitas NutriSurvey

Berikut ini adalah pengenalan fasilitas dan menu yang terdapat pada NutriSurvey dan masing-masing gambaran penggunaannya.

| Menu File           |                                                        |  |  |
|---------------------|--------------------------------------------------------|--|--|
| New, Open, Save,    | Seperti fasilitas pada windows dan memiliki fungsi     |  |  |
| Save as, Exit       | umum yang mudah digunakan                              |  |  |
|                     | Menu Edit                                              |  |  |
| Cut, Copy, Paste    | Sama halnya pada fungsi umum yang digunakan            |  |  |
|                     | untuk memotong, mengcopy atau memindahkan file         |  |  |
| Delete contents     | Menghapus data pada posisi baris yang aktif pada       |  |  |
|                     | area kerja NS                                          |  |  |
| Insert line         | Menyisipkan satu baris di antara posisi baris yang     |  |  |
|                     | aktif pada area kerja NS                               |  |  |
| Delete empty lines  | Menghapus seluruh baris kosong pada area kerja NS      |  |  |
|                     | yang dikhususkan pada penghapusan variabel Food        |  |  |
|                     | di area kerja NS yang tidak terisi teks (baris kosong) |  |  |
|                     | yang otomatis terhapus dengan menu ini                 |  |  |
| Headings            | Memberi sub judul seperti makan pagi, makan siang,     |  |  |
|                     | selingan, dll                                          |  |  |
| Information for the | Digunakan untuk memberi judul yang khusus dari         |  |  |
| plan                | sheet yang dibuat. Informasi yang ditambahkan akan     |  |  |
|                     | tertulis di belakang dari nama file kerja yang aktif   |  |  |
|                     | Menu Calculations                                      |  |  |
| Energy              | Menyajikan standar kebutuhan energi untuk              |  |  |
| requirement,        | >15tahun, sdgkn antropometri hanya untuk anak-         |  |  |
| anthropometry       |                                                        |  |  |
| Prinout of the      | Mencetak hasil analisis bahan makanan yang akan        |  |  |
| actual plan         | dikonversi ke dalam bentuk ille Microsoft word         |  |  |
| Analysis of several | Menganalisis ledin dari satu gambaran analisis         |  |  |
| plans               | lambar koria. Piasanya digunakan dalam data aurua      |  |  |
|                     | konsumai nongon                                        |  |  |
| Deficit supplu      | Menggunakan ini untuk menghitung                       |  |  |
| Deficit supply      | kekurangan /kelebihan energi dan zat gizi dari asunan  |  |  |
|                     | atau rencana menu                                      |  |  |
| Food Group          | Mendanatkan informasi gambaran distribusi energi       |  |  |
| distribution        | dan zat gizi menurut waktu makan dll                   |  |  |
|                     | Menu Food                                              |  |  |
| Search foods for    | Digunakan untuk menemukan bahan makanan dari           |  |  |
| nutrients           | database yang diaktifkan pada layar kerja sesuaj       |  |  |
|                     | kriteria vang diinginkan, misal mencari BM dengan      |  |  |
|                     | kandungan energi < atau = atau > dari 100              |  |  |
|                     | kcal/100gram                                           |  |  |
| Modify food         | Digunakan untuk menambah bahan pangan/bahan            |  |  |
| database            | makanan baru/kemasan yang belum ada pada               |  |  |
|                     | database                                               |  |  |
| Include more foods  | Digunakan untuk mengintegrasikan database dari         |  |  |
| from other          | berbagai negara ke NutriSurvey (misal indo.fta, dll)   |  |  |
| databases           |                                                        |  |  |

Tabel 14.1 Penggunaan fasilitas menu pada NutriSurvey

| Change portion size                        | Digunakan untuk mengganti standar porsi (dalam<br>gram BM) pada ukuran rumah tangga yang tersimpan<br>seperti 1 sendok makan, 1 potong sedang, dll |  |  |
|--------------------------------------------|----------------------------------------------------------------------------------------------------|--|--|
| Save food record as recipe                 | Menyimpan bahan makanan yang dianalisis sebagai<br>resep baru dan tersimpan dalam database                                                         |  |  |
| Change a recipe                            | Menu untuk mengganti/memperbaharui resep yang<br>sudah ada sebelumnya pada database                                                                |  |  |
| Save foods in a file                       | Menyimpan menu/makanan yang dianalisis ke dalam<br>file text                                                                                       |  |  |
| Import foods from<br>file                  | Memasukkan makanan dari file di luar database yang<br>dimiliki NutriSurvey                                                                         |  |  |
|                                            | Menu <i>Extras</i>                                                                                                    |  |  |
| Options                                    | Digunakan untuk mengatur perubahan output dari nutrisurvey                                                                                         |  |  |
| Choose nutrients                           | Mengubah jenis zat gizi yang dipilih dari bahan<br>makanan yang dianalisis untuk ditampilkan, misal<br>main nutrients, amino acids                 |  |  |
| Read and change recommendation             | Digunakan untuk mengubah anjuran dari<br>kecukupan/kebutuhan sesuai AKG Indonesia                                                                  |  |  |
| Individual<br>anthropometric<br>assessment | Digunakan untuk memonitoring status gizi<br>berdasarkan periode waktu dilakukan pengukuran                                                         |  |  |

#### C. Tahapan Penggunaan Fasilitas/Menu pada NutriSurvey

Beberapa fasilitas yang sering digunakan pada NutriSurvey diantaranya adalah

1. Fasilitas Food

Pada beberapa menu di fasilitas ini, terdapat beberapa menu yang penting dan digunakan untuk bisa dipelajari sebagai berikut.

a. Modify food database

Menu ini digunakan biasanya untuk memasukkan TKPI yang secara manual untuk bisa dijadikan database pada NS, berikut langkahnya:

 Dari NS, pilih menu "Food – Modify food database" muncul kotak dialog seperti ini

| 🙀 Food     |                                            |          |                |         |         |          |                |
|------------|--------------------------------------------|----------|----------------|---------|---------|----------|----------------|
| Additional | nformation                                 |          | Change view    | Add foo | d Del   | ete food | 🥐 <u>Н</u> еір |
|            |                                            |          | <u>S</u> earch | Сору    |         | Paste    | 🗶 Cancel       |
|            |                                            |          |                |         | Fix     | column   | 🗸 ок           |
| Code       | Food                                       | Synonyms | kJ             | water   | protein | fat      | carbohydr.     |
|            |                                            |          |                | g       | g       | 9        | g              |
| B101000    | Wholemeal bread                            |          | 786            | 44,085  | 6,485   | 0,959    | 37,572         |
| B106000    | Wholemeal bread with oilseed               |          | 853            | 42,514  | 7,144   | 2,940    | 36,531         |
| B213000    | Brown wheaten bread for toasting partially |          | 1063           | 34,744  | 9,129   | 3,962    | 44,749         |
| B251000    | Brown bread from wheaten mixture           |          | 917            | 40,991  | 7,113   | 0,843    | 44,948         |
| B291000    | Brown multi-grain bread                    |          | 915            | 40,744  | 5,934   | 0,979    | 45,723         |
| B304000    | White bread for toasting                   |          | 1060           | 37,021  | 7,364   | 3,337    | 47,685         |
| B311000    | White wheaten bread                        |          | 985            | 39,062  | 7,052   | 1,283    | 48,079         |
| B401011    | Wholemeal rolls                            |          | 928            | 38,066  | 7,963   | 1,534    | 43,295         |
| B406011    | Wholemeal rolls with oilseed additives     |          | 994            | 36,626  | 8,614   | 3,665    | 41,905         |
| B501000    | Rolls                                      |          | 1038           | 35,802  | 7,429   | 1,352    | 50,651         |
| B506000    | Rolls with oilseed                         |          | 1104           | 34,342  | 8,156   | 3,647    | 48,825         |
| B521000    | Rye rolls                                  |          | 933            | 38,222  | 6,383   | 0,968    | 46,326         |
| B601011    | Crispbread                                 |          | 1504           | 7,000   | 10,762  | 1,958    | 73,375         |
| B770300    | Graham bread                               |          | 889            | 40,835  | 7,722   | 1,459    | 41,371         |
| B780500    | Pumpernickel                               |          | 786            | 44,085  | 6,485   | 0,959    | 37,572         |

- Lakukan modifikasi dengan cara klik Add Food, akan muncul secara otomatis Code baru, kemudian isikan nama bahan makanan yang akan diisikan pada Food.
- Isikan kandungan zat gizi yang terdapat pada database
   TKPI ke dalam database NS per 100 gram bahan.
- 4) Perlu diingat pada kandungan energi yang dimiliki per 100 gram bahan makanan pada NS adalah dalam satuan kiloJoule (kJ). Sehingga dilakukan konversi dari energi menjadi kJ yaitu 1kkal=4,184kJ. Jika sudah klik OK untuk menyimpan database baru.

Contoh: Kandungan Nasi adalah 180kkal/100gr. Maka yang dimasukkan pada NS adalah 180kkal x 4,184 = 753,12kJ.

b. Include more foods from other database

Menu ini digunakan untuk mengintergrasikan database yang terdapat pada website <u>www.nutrisurvey.de</u> di database lain pada negara lainnya. Langkahnya sama seperti saat mendownload database di awal:

 Setelah mendownload berbagai database yang ada, lakukan ekstrak database yang yang ingin ditambahkan di folder C:/NutriSurvey 2007  Pilih "Food – Include more foods from other database" akan muncul kotak dialog Food database selection seperti tampilan di bawah ini

| Pleas<br>om which y                                   | e select<br>you want                     | a databa<br>to import                     | ise<br>foods                             |                                          |                                          |
|-------------------------------------------------------|------------------------------------------|-------------------------------------------|------------------------------------------|------------------------------------------|------------------------------------------|
| om which y                                            | you want                                 | to import                                 | foods                                    |                                          |                                          |
| 7.2                                                   |                                          |                                           |                                          |                                          |                                          |
| dre.tta<br>p-ml.fta<br>lo.fta<br>nya.fta<br>negal.fta |                                          |                                           | OK                                       |                                          |                                          |
|                                                       | rml.fta<br>o.fta<br>nya.fta<br>negal.fta | r-ml.fta<br>o.fta<br>nya.fta<br>negal.fta | -ml.fta<br>o.fta<br>nya.fta<br>negal.fta | -ml.fta<br>o.fta<br>nya.fta<br>negal.fta | -ml.fta<br>o.fta<br>nya.fta<br>negal.fta |

- Pilih database yang diinginkan untuk dipindahkan dalam NS yang digunakan misal *kenya.fta* klik OK. Maka akan tampil di layar komputer database yang sudah dipindahkan
- 4) Klik tombol All, kemudian klik Save and Close
- 5) Selanjutnya muncul kotak dialog konfirmasi, klik Yes seperti tampilan di bawah ini

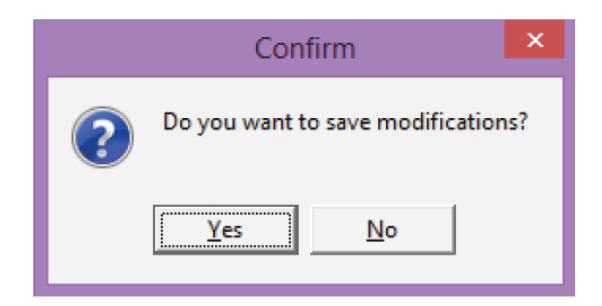

- 6) Maka database yang ditambahkan sudah terintegrasi dalam program yang ditambahkan.
- c. Save Food Record as Recipe

Menu ini digunakan untuk membuat resep baru dari menu/bahan makanan yang dianalisis yang sebelumnya tidak terdapat dalam database. Maka dilakukan dimulai dari memasukkan hasil analisis pada food records atau food recall. Misal jus buah jambu biji tidak terdapat pada database tetapi dikonsumsi oleh responden dan hendak dianalisis berdasarkan informasi responden. Prinsip memasukan resep sebagai database baru adalah kandungan gizi per 100 gram bahan makanan. Maka harus diperhatikan baik-baik dalam penginputan.

Contoh latihan:

Dalam 200ml jus jambu, bahan makanan pada jus jambu diantaranya:

- 1) Jambu biji (1/2 buah) 100gram
- 2) Gula (2sdm) 30gram
- 3) Air 200 ml

Sehingga jika ingin dijadikan per 100 gr bahan makanan, maka input Bahan Makanan adalah jambu biji 50 gram, dan gula 15 gram

Berikut tahapan langkahnya:

1) Analisis bahan makanan pada layar kerja

|                | NutriSurvey for Windows                                                      |                    |                      |       | _ []                  | × |
|----------------|------------------------------------------------------------------------------|--------------------|----------------------|-------|-----------------------|---|
| <u>F</u> ile   | <u>E</u> dit <u>C</u> alculations F <u>o</u> od Ex <u>t</u> ras <u>H</u> elp |                    |                      |       |                       |   |
| <u>B</u><br>Wo | 🗃 🖬 🚴 🖻 🛍 🗾 📰 🗊 📰 🎒 📰 🛤 🔍                                                    | Davs               | <i></i>              |       |                       |   |
| 1              |                                                                              | 100,0              |                      |       |                       |   |
|                | Food                                                                         | Amount             | kcal                 | water | protein               | ſ |
| 1              | Food<br>jambu biji                                                           | Amount<br>50       | kcal<br>25,5         | water | protein<br>0,4        | f |
| 1 2            | Food<br>jambu biji<br>gula pasir                                             | Amount<br>50<br>15 | kcal<br>25,5<br>58,0 | water | protein<br>0,4<br>0,0 | f |

 Klik menu "Food – Save food record as recipe" akan muncul kotak dialog Adding a recipe dan isikan nama resep yang diinginkan jus jambu biji, klik OK seperti tampilan di bawah ini

| Adding a recipe                      | $\times$ |
|--------------------------------------|----------|
| Please enter the name of the recipe: |          |
| jus jambu biji                       |          |
| OK Cancel                            |          |

3) Kemudian untuk memastikan sudah berhasil, ketik kembali pada layar kerja untuk mencari makanan yang tersimpan dalam database. Jika sudah bisa dikeluarkan maka dapat dikatakan berhasil seperti tampilan di bawah ini

| N 💦  | 🧱 NutriSurvey for Windows                                                                                                    |             |       |                |          |        |  |  |  |  |
|------|----------------------------------------------------------------------------------------------------|-------------|-------|----------------|----------|--------|--|--|--|--|
| File | File Edit Calculations Food Extras Help                                                                                                    |             |       |                |          |        |  |  |  |  |
| B    | <u>tel x presta zi ti vi zi ri vi zi ri v</u> |             |       |                |          |        |  |  |  |  |
| Wo   | Women 19-24 years  DGE2000 Portion 1  Dopument                                                                                                    |             |       |                |          |        |  |  |  |  |
|      | Food                                                                                                    | Food select | ion   |                |          |        |  |  |  |  |
| 1    | jus                                                                                                    | Eix         |       | Sort           |          |        |  |  |  |  |
| 2    |                                                                                                    |             |       |                |          |        |  |  |  |  |
| 3    |                                                                                                    | BLS         | No.   | Food           | Synonyms | energy |  |  |  |  |
| 4    |                                                                                                    | _425300     | 10358 | jus jambu biji |          | 128.3  |  |  |  |  |
| 5    |                                                                                                    |             |       |                |          |        |  |  |  |  |
| 6    |                                                                                                    |             |       |                |          |        |  |  |  |  |
| 7    |                                                                                                    |             |       |                |          |        |  |  |  |  |
| 8    |                                                                                                    |             |       |                |          |        |  |  |  |  |
| 9    |                                                                                                    |             |       |                |          |        |  |  |  |  |

#### 2. Fasilitas Calculations

Beberapa fasilitas yang sering digunakan pada menu Calculations, yang penting untuk adalah sdipelajari berikut.

a. Energy Requirement

Menu ini digunakan untuk menghitung kebutuhan energi secara individu. Sebagaimana diketahui, komponen dalam menghitung kebutuhan adalah *bassal metabolic rate* yang terhitung dari komponen meliputi usia, jenis kelamin, berat dan tinggi badan dan aktivitas fisik. Berikut tahapan penggunaannya sebagai berikut:

 Pilih menu "Food – Energy requirement" sehingga muncul kotak dialog dengan tampilan sebagai berikut:

| Personal data                                                 |                                                                                        | Optional data                                                           |                                                                                                    |                                     |
|---------------------------------------------------------------|----------------------------------------------------------------------------------------|-------------------------------------------------------------------------|----------------------------------------------------------------------------------------------------|-------------------------------------|
| Name<br>Age • female<br>170 • Height (cm)<br>65 • Weight (kg) | Kind of work<br>C very light<br>C light<br>C medium<br>C heavy<br>C very heavy<br>Info | min<br>420 +<br>1020 +<br>0 +<br>0 +<br>0 +<br>0 +<br>0 +<br>0 +<br>0 + | [kJ/(kg*h)] Energy costs<br>[0] Sleeping<br>[2] Eating or sitting<br>[4] Light work<br>[B] Walking<br>[15] Cycling 15 km/h | kcal/day<br>0<br>528<br>0<br>0<br>0 |
| Result                                                        |                                                                                        |                                                                         | [25] Swimming light                                                                                                    | ] <u> </u>                          |
| Basal Additional 1469 kcal/day 528 kcal/day BMI (21- 26) 22,5 | Sum<br>1997 kcal/day<br>Recommended:<br>(BMI = 23,2)                                   |                                                                         | [45] Running 10 km/h                                                                                                    | <br>] 0<br>] 0                      |
| Weight reduction diagram                                      | 2036 kcal/day<br>eight gain diagram                                                    | Panet                                                                   | 2 11-1                                                                                                    | 1 <b>B</b> Chu                      |

Contoh kasus: Ny. Rahmi perempuan berusia 36 tahun, dengan berat badan 50kg dan tinggi badan 155cm. Ny. Rahmi bekerja sebagai arsitektur yang memiliki aktivitas sehari-hari adalah duduk di depan laptop untuk menggambar selama 8jam/hari, sesekali mengecek kondisi di lapangan dari project yang dikerjakannya 2x/minggu. Dapat dikatakan aktivitasnya sedang Maka tahapan selanjutnya, input data sebagai berikut:

2) Pada kotak *Personal data:* input data berikut:

Name: Rahmi

Age: **36** 

*Height (cm):* **155** 

Weight (kg): 50

Klik Female

3) Pada kotak Kind of work klik medium

Berikut adalah hasil dari tampilan NS yang terisi sebagai berikut

| Name Kind of work                                                                                       | min |                                                                                                    |                         |
|----------------------------------------------------------------------------------------------------|-----|----------------------------------------------------------------------------------------------------|-------------------------|
| narmin     C very ng/n       36        36        155        Height (cm)       50        Weight (kg)     |     | [KJ/(Kg*h)] Energy costs [0] Sleeping [2] Eating or sitting [4] Light work [8] Walking [15] Cycling 15 km/h                 | kcal/day<br>0<br>0<br>0 |
| Result<br>207 kcal/day 784 kcal/day 1991 kcal/day<br>Recommended:<br>20,8 (BMI = 23.1)<br>2096 kcal/day |     | [25] Swimming light     •       [35] Running 8 km/h     •       [45] Running 10 km/h     •       [60] Running 14 km/h     • |                         |

Dari hasil pengolahan data pada NS terlihat Energi (basal) sebanyak 1207kkal/hari, tambahan kebutuhan untuk energi (Additional) sebesar 784kkal/hari dan Indeks Massa Tubuh (BMI) sebesar 20,8 dan yang direkomendasikan adalah 23,1. Ada informasi tambahan yang diberikan pada menu ini, yaitu Weight reduction diagram dan Weight gain diagram. Dari contoh kasus, IMT responden ada di bawah IMT yang direkomendasikan, maka tambahan informasi yang tersedia tentunya untuk merencanakan kenaikan berat badan (Weight gain diagram). Maka jika kita klik kotak tersebut, tersedia informasi seperti di bawah ini

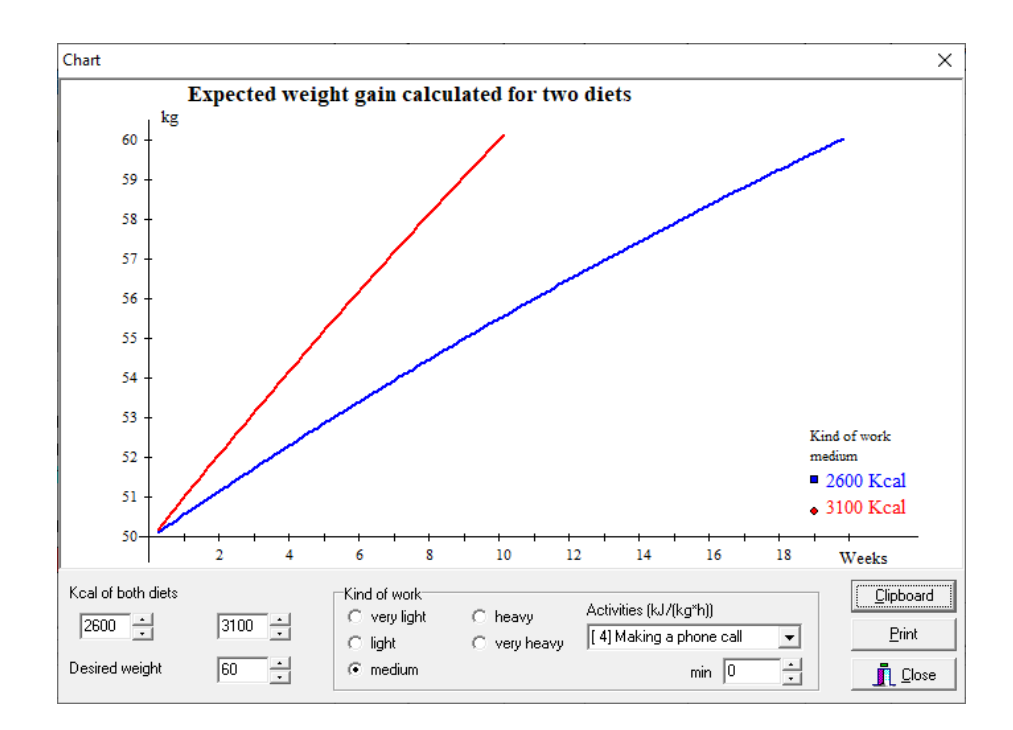

Pada diagram tersebut muncul informasi harapan dari kenaikan BB untuk mencapai IMT yang direkomendasikan yang sebelumnya adalah 50kg menjadi 60 kg pada kotak *Desired weight*. Sehingga direkomendasikan kebutuhan kalori untuk mencapai kenaikan berat badan dengan mengonsumsi 2600 atau 3100 kkal/hari yang dibedakan oleh waktu tercapainya BB yang direkomendasikan.

#### b. Print out of the current food

Menu ini digunakan untuk menganalisis bahan makanan yang dianalisis pada layar kerja. Untuk lebih memahami dan dapat mempelajari langkahnya, berikut gambaran latihan.

Contoh kasus: Dilakukan perencanaan menu makan sehari untuk Ny. Rahmi. Dari hasil sebelumnya, responden dianjurkan memenuhi kebutuhan sebesar 2000kkal. Atas dasar tersebut, dilakukan perencanaan menu untuk makan siang sesuai Pedoman Gizi Seimbang dan isi piringku. Isi Piringku terdiri dari sumber karbohidrat, kelompok lauk pauk (hewani dan nabati), serta sayur dan buah dengan Energi ±700 kalori.

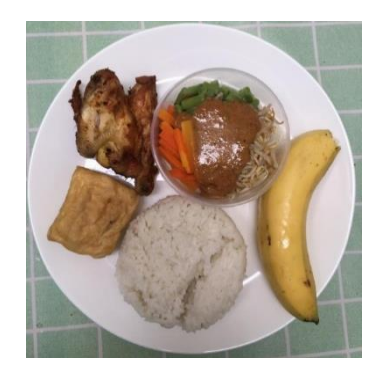

Berikut langkah-langkahnya:

 Buka program NutriSurvey, pada layar kerja tuliskan waktu makan dan menu yang akan dibuat setelah itu baru bahan makanan yang direncanakan.

|      | 🔆 NutriSurvey for Windows 💶 🗆 🗙              |        |       |       |         |     |          |         |         |        |      |
|------|----------------------------------------------|--------|-------|-------|---------|-----|----------|---------|---------|--------|------|
| Eile | File Edit Calculations Fgod Extras Help      |        |       |       |         |     |          |         |         |        |      |
| B    | Ŭ`````````````````````````````````````       |        |       |       |         |     |          |         |         |        |      |
| Wo   | Women 19-24 years - DGE2000 Portion 1 + Days |        |       |       |         |     |          |         |         |        |      |
|      | Food                                         | Amount | kcal  | water | protein | fat | carbohyo | dietary | alcohol | choles | Vit. |
| 1    | Makan siang                                  |        |       |       |         |     |          |         |         |        |      |
| 2    | Nasi putih 2 centong sedang                  |        |       |       |         |     |          |         |         |        |      |
| 3    | nasi putih                                   | 150    | 195,0 |       | 3,6     | 0,3 | 42,9     | 0,7     |         | Ο,     | C    |
| 4    | Pecel sayuran 1 mangkuk                      |        |       |       |         |     |          |         |         |        |      |
| 5    | wortel, mentah                               | 40     | 10,3  | 35,7  | 0,4     | 0,1 | 1,9      | 0,9     |         |        | 629  |
| 6    | toge kacang hijau mentah                     | 30     | 18,3  |       | 2,0     | 1,0 | 1,4      | 0,1     |         | 0,     | C    |
| 7    | buncis mentah                                | 30     | 10,5  |       | 0,6     | 0,1 | 2,4      | 1,0     |         | Ο,     | 20   |
| 8    | Bumbu pecel                                  |        |       |       |         |     |          |         |         |        |      |
| 9    | kacang tanah kulit                           | 10     | 41,4  |       | 1,9     | 3,6 | 1,2      | 0,6     |         | Ο,     | C    |
| 10   | gula merah tebu belum dimurnikan             | 8      | 30,1  |       | 0,0     | 0,0 | 7,8      | 0,0     |         | Ο,     | C    |
| 11   | minyak kelapa sawit                          | 3      | 25,9  |       | 0,0     | 3,0 | 0,0      | 0,0     |         | Ο,     | 150  |
| 12   | Ayam goreng bagian sayap 1 porsi             |        |       |       |         |     |          |         |         |        |      |
| 13   | daging ayam bagian sayap                     | 65     | 96,2  |       | 9,1     | 6,4 | 0,0      | 0,0     |         | 26,    | 13   |
| 14   | minyak kelapa sawit                          | 5      | 43,1  |       | 0,0     | 5,0 | 0,0      | 0,0     |         | Ο,     | 250  |
| 15   | Tahu goreng                                  |        |       |       |         |     |          |         |         |        |      |
| 16   | tahu                                         | 50     | 38,0  |       | 4,1     | 2,4 | 0,9      | 0,6     |         | Ο,     | C    |
| 17   | minyak kelapa sawit                          | 3      | 25,9  |       | 0,0     | 3,0 | 0,0      | 0,0     |         | Ο,     | 150  |
| 18   | Buah pisang                                  |        |       |       |         |     |          |         |         |        |      |
| 19   | pisang ambon                                 | 100    | 92,0  |       | 1,0     | 0,5 | 23,4     | 2,4     |         | Ο,     | 8    |
| 20   |                                              |        |       |       |         |     |          |         |         |        |      |
| 21   |                                              |        |       |       |         |     |          |         |         |        |      |
| 22   |                                              |        |       |       |         |     |          |         |         |        |      |
| 23   |                                              |        |       |       |         |     |          |         |         |        |      |
| 1    | 1                                            |        | 1     |       |         |     |          |         |         |        |      |

2) Pilih menu "Calculation - Print out of the current food" kemudian akan muncul kotak dialog Editor seperti tampilan di bawah ini

| 💹 Editor<br>File Edit                          |                        |            |            | -     |     | > |
|------------------------------------------------|------------------------|------------|------------|-------|-----|---|
| 🛅 😅 🖬 🍯 🔽 🕷 🛍 Times New I                      | Rom 🔹 12 🕂 🖪 🖊         |            |            |       |     |   |
|                                                |                        |            |            | ( ) ( | - 1 | ÷ |
| Analysi                                        | s of the food recor    | d forRahmi |            |       |     |   |
| Food                                           | Amount                 | energy     | carbohydr. |       |     |   |
| Makan siang                                    |                        |            |            |       |     |   |
| Nasi putih 2 centong sedang                    |                        |            |            |       |     |   |
| nasi putih                                     | 150 g                  | 195,0 kcal | 42,9 g     |       |     |   |
| Meal analysis: energy 195,0 kcal (31 %), carbo | ohydrate 42,9 g (52 %) |            |            |       |     |   |
| Pecel sayuran 1 mangkuk                        |                        |            |            |       |     |   |
| wortel, mentah                                 | 40 g                   | 10,3 kcal  | 1,9 g      |       |     |   |
| toge kacang hijau mentah                       | 30 g                   | 18,3 kcal  | 1,4 g      |       |     |   |
| buncis mentah                                  | 30 g                   | 10,5 kcal  | 2,4 g      |       |     |   |
| Meal analysis: energy 39,1 kcal (6 %), carbohy | drate 5,7 g (7 %)      |            |            |       |     |   |
| Bumbu pecel                                    |                        |            |            |       |     |   |
| kacang tanah kulit                             | 10 g                   | 41,4 kcal  | 1,2 g      |       |     |   |
| gula merah tebu belum dimurnikan               | 8 g                    | 30,1 kcal  | 7,8 g      |       |     |   |
| minyak kelapa sawit                            | 3 g                    | 25,9 kcal  | 0,0 g      |       |     |   |
| Meal analysis: energy 97,3 kcal (16 %), carboh | uydrate 9,0 g (11 %)   |            |            |       |     |   |
| Ayam goreng bagian sayap 1 porsi               |                        |            |            |       |     |   |
| daging ayam bagian sayap                       | 65 g                   | 96,2 kcal  | 0,0 g      |       |     |   |
| minyak kelapa sawit                            | 5 g                    | 43,1 kcal  | 0,0 g      |       |     |   |
| Meal analysis: energy 139.3 kcal (22.%) carbo  | ohvdrate 0.0 g (0 %)   |            |            |       |     |   |
|                                                | ,                      |            |            |       |     |   |

3) Pada tampilan langsung akan ditampilkan hasil analisis dalam bentuk microsoft words sebagai berikut

| Analysis of the food record                      |                      |                    |            |  |  |  |  |
|--------------------------------------------------|----------------------|--------------------|------------|--|--|--|--|
| Food                                             | Amount               | energy             | carbohydr. |  |  |  |  |
| Nasi 2 centong sedang                            |                      |                    |            |  |  |  |  |
| nasi putih kukus                                 | 150 g                | 195,0 kcal         | 42,9 g     |  |  |  |  |
| Meal analysis: energy 195,0 kcal (31%), carbohy  | ydrate 42,9 g (52 %) |                    |            |  |  |  |  |
| Pecel sayuran 1 mangkuk                          |                      |                    |            |  |  |  |  |
| wortel, mentah                                   | 40 g                 | 10,3 kcal          | 1,9 g      |  |  |  |  |
| toge kacang hijau mentah                         | 30 g                 | 18,3 kcal          | 1,4 g      |  |  |  |  |
| buncis mentah                                    | 30 g                 | 10,5 kcal          | 2,4 g      |  |  |  |  |
| Meal analysis: energy 39,1 kcal (6 %), carbohydr | rate 5,7 g (7 %)     |                    |            |  |  |  |  |
| Bumbu pecel                                      |                      |                    |            |  |  |  |  |
| kacang tanah kulit                               | 10 g                 | 41,4 kcal          | 1,2 g      |  |  |  |  |
| gula merah tebu belum dimumikan                  | 8 g                  | 30,1 kcal          | 7,8 g      |  |  |  |  |
| <u>minyak</u> kelapa sawit                       | 3 g                  | 25 <b>,9 kca</b> l | 0,0 g      |  |  |  |  |
| Meal analysis: energy 97,3 kcal (16%), carbohyd  | drate 9,0 g (11 %)   |                    |            |  |  |  |  |
| Ayam goreng sayap 1porsi                         |                      |                    |            |  |  |  |  |
| <u>daging</u> ayam bagian sayap                  | 65 g                 | 96,2 kcal          | 0,0 g      |  |  |  |  |
| <u>minyak</u> kelapa sawit                       | 5 g                  | 43,1 kcal          | 0,0 g      |  |  |  |  |
| Meal analysis: energy 139,3 kcal (22%), carbohy  | ydrate 0,0 g (0 %)   |                    |            |  |  |  |  |
| Tahu goreng                                      |                      |                    |            |  |  |  |  |
| tahu                                             | 50 g                 | 38,0 kcal          | 0,9 g      |  |  |  |  |
| <u>minyak</u> kelapa sawit                       | 3 g                  | 25 <b>,9 kca</b> l | 0,0 g      |  |  |  |  |
| Meal analysis: energy 63,9 kcal (10%), carbohyd  | drate 0,9 g (1 %)    |                    |            |  |  |  |  |
| Buah pisang                                      |                      |                    |            |  |  |  |  |
| pisang ambon                                     | 100 g                | 92,0 kcal          | 23,4 g     |  |  |  |  |
| Meal analysis: energy 92,0 kcal (15%), carbohyd  | drate 23,4 g (29 %)  |                    |            |  |  |  |  |

4) Tampilan energi dan zat-zat gizi yang dilaporkan sesuai dengan tampilan standar jika belum ada pemilihan zat gizi yang dianalisis. Jika menginginkan zat gizi tertentu pada hasil analisis, maka dapat menggunakan fasilitas *Extras* pada menu *Choose nutrient* 

#### Ringkasan

- 1. NutriSurvey merupakan salah satu program untuk menganalisis maupun merencanakan menu/bahan makanan. NutriSurvey memiliki database bahan makanan di dalamnya dimana database masih terbatas. Sehingga program ini memiliki fasilitas untuk memodifikasi database baik itu menambahkan dari database lainnya seperti Tabel Komposisi Pangan Indonesia (TKPI) maupun hasil olah data yang dijadikan database baru berdasarkan resep.
- 2. NutriSurvey juga memfasilitasi pengguna untuk memilih zat gizi spesifik yang diinginkan untuk dianalisis meskipun hasilnya tergantung pada database yang terdapat di dalamnya.
- 3. Perangkat lunak ini juga mudah digunakan dengan beberapa perintah operasi pada MS Office yang penggunaan dan fungsinya tidak jauh berbeda dengan MS Office.
- 4. Selain itu, perangkat lunak juga menyajikan fasilitas untuk membuat perencanaan menu dari kalkulator perhitungan kebutuhan yang tersedia di dalamnya. Standarnya pun dapat diubah oleh pengguna menyesuaikan rekomendasi kebutuhan yang digunakan atau diterapkan di masing-masing Negara.

## Tes Formatif

- 1. Sebagai pengguna, Anda ingin melakukan analisis bahan makanan menggunakan NutriSurvey. Saat hendak menginput makanan, terdapat bahan makanan yang tidak terdapat di dalam database Nutrisurvey/program tidak mengenali bahan makanan tersebut sehingga pengguna memutuskan untuk menambahkan database dari negara lain. Fasilitas manakah yang dapat Anda gunakan?
  - a. Melakukan sinergisitas database dari negara lain melalui menu File
  - Melakukan sinergisitas database dari negara lain melalui menu Edit

- Melakukan sinergisitas database dari negara lain melalui menu Food
- Melakukan sinergisitas database dari negara lain melalui menu Extras
- e. Melakukan sinergisitas database dari negara lain melalui menu Help
- 2. Lanjutan dari pertanyaan pada no.1, manakah sub menu yang digunakan?
  - a. Save foods in a file
  - b. Import foods from file
  - c. Modify food database
  - d. Include more foods from other databases
  - e. Search foods for nutrients
- 3. Sebagai tenaga gizi, Anda ingin menambahkan bahan makanan yang ada pada database di Tabel Komposisi Pangan Indonesia ke dalam database Nutrisurvey yang tidak ada sebelumnya. Fasilitas manakah yang dapat Anda gunakan?
  - a. Menu File
  - b. Menu Edit
  - c. Menu Food
  - d. Menu Extras
  - e. Menu Help
- 4. Pada saat melakukan penelitian untuk data asupan, Anda ingin memilih zat gizi khusus yang dapat dimunculkan saat dilakukan analisis bahan makanan oleh NutriSurvey. Sub menu manakah yang dapat digunakan untuk peneliti tersebut?
  - a. Modify food database
  - b. Search foods for nutrients
  - c. Change portion sizes
  - d. Choose Nutrients
  - e. Save food record as recipe

- 5. Setelah dilakukan perencanaan menu menggunakan NutriSurvey, sebagai pengguna anda ingin mencetak hasil analisis dari perencanaan menu tersebut ke dalam MS Word. Sub menu manakah yang dapat digunakan untuk pengguna?
  - a. Printout the current food record
  - b. Analysisi for several food records
  - c. Import foods from file
  - d. Save food in a file
  - e. Search foods for nutrients

#### Jawaban:

- 1. C
- 2. D
- 3. C
- 4. B
- 5. A

Cocokkanlah jawaban Anda dengan Kunci Jawaban di atas. Kemudian, gunakan rumus berikut untuk mengetahui tingkat penguasaan Anda terhadap materi pada pertemuan ketiga ini.

Jumlah Jawaban yang Benar Tingkat Penguasaan = \_\_\_\_\_ X 100% Jumlah Soal

Arti tingkat penguasaan:

- 90 100 % = baik sekali
- 80 89 % = baik
- 70 -79 % = cukup
- < 70 % = kurang

Link video: <a href="https://youtu.be/SWZPKGaV2b4">https://youtu.be/SWZPKGaV2b4</a>

#### **GLOSARIUM**

- Analisis Univariat
- Cronbach alpha
- Data
- Data kategorik
- Data numerik
- Data Primer
- Data sekunder
- Default
- Distribusi data
- Frekuensi ekspektasi/harapan
- Kelompok sampel berpasangan
- Kelompok sampel tidak berpasangan
- Kolmogorov-smirnov
- Kuesioner
- Missing data
- Nilai r
- Nilai X
- Nilai Y
- NutriSurvey
- Post-hoc
- Saphiro wilk
- Skala ukur
- SPSS
- Statistik
- Transformasi data
- Variabel dependen
- Variabel independen
- WHO Anthro
- WHO AnthroPlus

- Analisis yang digunakan untuk menjelaskan karakteristik masing-masing variabel
- = Nilai konsistensi internal
- Kumpulan fakta hasil pengukuran berbentuk angka (atau narasi) dari suatu variabel/karakteristik
- = Data berupa pengklasifikasian/urutan
- Data yang berbentuk nomor atau symbol yang bernilai kuantitatif
- = Data yang diambil sendiri oleh peneliti
- Data yang diambil peneliti dari sumber/lembaga lain
- Hasil penyetelan tetap untuk menjalankan sebuah perangkat lunak atau aplikasi
- = Kondisi sebaran data numerik
- Frekuensi yang diperkirakan muncul pada suatu cell
- Kelompok yang nilai observasinya bergantung dari hasil observasi kelompok lain
- Kelompok yang nilai observasinya tidak bergantung dari hasil observasi kelompok lain
- = Uji distrbusi normalitas untuk jumlah sampel > 50
- = Instrumen pengumpulan data
- Hilangnya suatu data yg ditunjukkan dengan ketidaksesuaian jumlah distribusi frekuensi
- = Koefisien korelasi
- = Nilai data pada variabel independent numeric
- = Nilai data pada variabel dependent numeric
- Perangkat lunak untuk analisis kandungan zat gizi
- = Uji lanjut pada uji ANOVA
- Uji distrbusi normalitas untuk jumlah sampel ≤ 50
- Acuan dalam menentukan bagaimana cara mengukur sebuah variabel dan analisis statistik yang digunakan
- Salah satu perangkat lunak yang sering digunakan dalam analisis statistik
- = Disiplin ilmu yang mempelajari pengorganisasian data
- = Proses pengubahan jenis data
- Variabel yang perubahannya dipengaruhi oleh variabel lain
- Variabel yang tidak dipengaruhi oleh variabel lain
- Perangkat lunak untuk analisis data status gizi anak usia 0-5 tahun
- Perangkat lunak untuk analisis data status gizi anak usia 6-19 tahun

#### DAFTAR PUSTAKA

- [1] S. P. Hastono, *Analisis Data*. Depok: Fakultas Kesehatan Masyarakat Universitas Indonesia, 2007.
- [2] R. Dwiastuti, Metode Penelitian Sosial: Menejemen Data dan Penulisan Laporan. Malang: Universitas Brawijaya, 2012.
- [3] L. Sabri and S. P. Hastono, *Statistik kesehatan*. Depok: Rajawali Pers, 2014.
- [4] G. R. Norman and D. L. Streiner, *Biostatistics, 4e: The Bare Essentials*, Fourth edi. PMPH USA, Ltd.., 2014.
- [5] E. Budiarto, *Biostatistika untuk kedokteran dan kesehatan masyarakat*. Jakarta: EGC, 2001.
- [6] H. Nursanyoto and I. N. Tanu, Bahan Ajar Gizi: Aplikasi Komputer. Jakarta: Pusat Pendidikan Sumber Daya Manusia Kesehatan, Kemenkes RI, 2017.
- [7] Sumardiyono, A. N. Probandari, and V. Widyaningsih, Statistik Dasar Untuk Kesehatan Dan Kedokteran. Analisis Menggunakan SPSS Versi 23. Surakarta: UNS Press, 2020.
- [8] Besral, Analisis Data Riset Kesehatan Menggunakan SPSS Tingkat Dasar. Depok: Departemen Biostatistika Fakultas Kesehatan Masyarakat Universitas Indonesia, 2012.
- [9] M. I. Hasan, Pokok-pokok materi statistik 2 (Statistik inferensif), Edisi Kedu. Jakarta: Bumi Aksara, 2015.
- [10] M. S. Dahlan, *Statistik untuk kedokteran dan kesehatan*, Edisi Keli. Jakarta: Salemba Medika, 2012.
- [11] World Health Organization, "WHO Anthro (version 3.2.2, January 2011)," 2017. [Online]. Available: http://www.who.int/childgrowth/software. [Accessed: 07-Dec-2017].
- [12] A. S. Syagata, F. R. Fauzia, S. L. Mahfida, and P. P. N. Susanto, Buku Ajar: TEKNOLOGI INFORMASI GIZI - Aplikasi Gizi dan Penunjang Perkuliahan. Yogyakarta: Universitas 'Aisyiyah Yogyakarta (UNISA), 2019.
- [13] World Health Organization, "WHO Multicentre Growth Reference Study Group. WHO child growth standards. Length, height for-age, weight-forage, weight-for-length and body mass index-for age. Methods and development. Geneva: World Health Organization; 2006," 2006.
   [Online]. Available: http://www.who.int/childgrowth/standards/Technical\_report.pdf . [Accessed: 07-Dec-2017].
- [14] SEAMEO-TROPMED RCCN, Handbook: Guidelone for Nutrition Survey

among Underfive Children. Universitas Indonesia, 2008.

[15] J. Erhardt, *Nutrisurvey 2007*. Seameo-TROPMED RRCN, University of Indonesia, 2007.

# LAMPIRAN

#### **Tabel r Product Moment**

| N  | Taraf | Sign. | N  | Taraf | Sign. | N    | Taraf | Sign. |
|----|-------|-------|----|-------|-------|------|-------|-------|
|    | 5%    | 1%    |    | 5%    | 1%    |      | 5%    | 1%    |
| 3  | 0.997 | 0.999 | 27 | 0.381 | 0.487 | 55   | 0.266 | 0.345 |
| 4  | 0.950 | 0.990 | 28 | 0.374 | 0.478 | 60   | 0.254 | 0.330 |
| 5  | 0.878 | 0.959 | 29 | 0.367 | 0.470 | 65   | 0.244 | 0.317 |
|    |       |       |    |       |       |      |       |       |
| 6  | 0.811 | 0.917 | 30 | 0.361 | 0.463 | 70   | 0.235 | 0.306 |
| 7  | 0.754 | 0.874 | 31 | 0.355 | 0.456 | 75   | 0.227 | 0.296 |
| 8  | 0.707 | 0.834 | 32 | 0.349 | 0.449 | 80   | 0.220 | 0.286 |
| 9  | 0.666 | 0.798 | 33 | 0.344 | 0.442 | 85   | 0.213 | 0.278 |
| 10 | 0.632 | 0.765 | 34 | 0.339 | 0.436 | 90   | 0.207 | 0.270 |
|    |       |       |    |       |       |      |       |       |
| 11 | 0.602 | 0 735 | 25 | 0.334 | 0.430 | 05   | 0 202 | 0.263 |
| 12 | 0.576 | 0.708 | 36 | 0.329 | 0.430 | 100  | 0.195 | 0.205 |
| 13 | 0.553 | 0.684 | 37 | 0.325 | 0.418 | 125  | 0.176 | 0.230 |
| 14 | 0.532 | 0.661 | 38 | 0.320 | 0.413 | 150  | 0.159 | 0.210 |
| 15 | 0.514 | 0.641 | 39 | 0.316 | 0.408 | 175  | 0.148 | 0.194 |
|    |       |       |    |       |       |      |       |       |
| 16 | 0.407 | 0.622 | 40 | 0.212 | 0.402 | 200  | 0 120 | 0.101 |
| 17 | 0.497 | 0.623 | 40 | 0.312 | 0.403 | 200  | 0.130 | 0.101 |
| 18 | 0.468 | 0.590 | 42 | 0.304 | 0.393 | 400  | 0.098 | 0.128 |
| 19 | 0.456 | 0.575 | 43 | 0.301 | 0.389 | 500  | 0.088 | 0.115 |
| 20 | 0.444 | 0.561 | 44 | 0.297 | 0.384 | 600  | 0.080 | 0.105 |
|    |       |       |    |       |       |      |       |       |
| 24 | 0.422 | 0.540 | 45 | 0.204 | 0.200 | 700  | 0.074 | 0.007 |
| 21 | 0.433 | 0.549 | 40 | 0.294 | 0.380 | 200  | 0.074 | 0.097 |
| 22 | 0.423 | 0.537 | 40 | 0.291 | 0.370 | 900  | 0.070 | 0.091 |
| 24 | 0.413 | 0.515 | 48 | 0.284 | 0.368 | 1000 | 0.062 | 0.081 |
| 25 | 0.396 | 0.505 | 49 | 0.281 | 0.364 | 1000 | 0.002 | 0.001 |
| 26 | 0.388 | 0.496 | 50 | 0.279 | 0.361 |      |       |       |

**FITRIA**. Penulis lahir di Jakarta. Penulis menyelesaikan pendidikan S1 Peminatan Gizi Kesehatan Masyarakat, Fakultas Kesehatan Masyarakat, Universitas Indonesia, Depok tahun 2010 dengan gelar S.K.M. Kemudian pada tahun 2015 penulis menyelesaikan pendidikan S2 gizi masyarakat di FKM UI dengan gelar M.K.M. Sejak akhir tahun 2019 sampai saat ini penulis bekerja sebagai staf pengajar di Program Studi Ilmu Gizi UHAMKA. Penulis mengampu mata kuliah Manajemen Data, Biostatistik, dan Penilaian Status Gizi.

**NURSYIFA RAHMA MAULIDA.** Penulis menjadi Dosen Pengajar di Prodi Gizi, FIKes UHAMKA sejak tahun 2016 hingga saat ini. Pada awal pendidikannya, penulis mengambil jurusan Gizi di Politeknik Kesehatan Kemenkes RI Jakarta II pada tahun 2007-2010. Keinginannya untuk mendapatkan gelar Sarjana Gizi ditempuh melalui pendidikan Seleksi Ahli Program selama tahun 2011-2013 di Fakultas Kedokteran Universitas Brawijaya, Malang. Pendidikan terakhirnya diselesaikan sebagai lulusan Magister Gizi Komunitas di Departemen Gizi, SEAMEO-RECFON, FK UI pada tahun 2015. Penulis aktif mengajar mata kuliah yang berkaitan dengan pengolahan dan analisis data gizi seperti Manajemen Data dan Biostatistik.

**IMAS ARUMSARI**. Ia menyelesaikan pendidikan S1 Gizi di Universitas Indonesia pada tahun 2014. Ia menyelesaikan jenjang S2 pada bidang yang sama, yaitu Nutrition and Dietetics di Chulalongkorn University pada tahun 2018. Ia mengampu mata kuliah metode penelitian, epidemiologi gizi, dan metabolisme zat gizi mikro di Program Studi Ilmu Gizi UHAMKA. Minatnya pada dunia penelitian, khususnya terhadap masalah gizi lebih dan penyakit tidak menular mendorongnya untuk melakukan penelitian tentang pengembangan pangan fungsional, konsumsi fitokimia dan zat gizi mikro, serta strategi promosi gizi di sekolah dalam beberapa tahun terakhir. Saat ini, Ia aktif dalam kegiatan pilot project Islamic Health Promoting School Program di Jakarta dan pengurus di Pusat Kajian Halal UHAMKA.

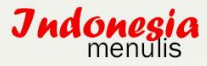

Mata kuliah ini membahas mengenai konsep manajemen data termasuk di dalamnya dasar biostatistik, penggunaan uji dalam praktik pengolahan dan analisis data, serta penggunaan perangkat lunak lainnya dalam penelitian dan survey gizi (WHO Anthro dan Nutrisurvey). Konsep Pengolahan Data yang termasuk dalam pembahasan modul ini adalah mulai dari bagaimana menginput data, melakukan pengeditan data, pengkodean, validasi hingga analisis data. Analisis Data Gizi dan Kesehatan yang akan digambarkan dalam modul akan dilakukan dengan SPSS for Windows yaitu program statistik pengolah data pada ilmu-ilmu sosial, Nutrisurvey, dan WHO Anthro.

Untuk akses **Buku Digital,** Scan **QR CODE** 

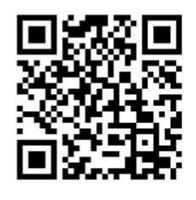

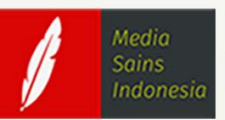

Media Sains Indonesia Melong Asih Regency B.40, Cijerah Kota Bandung - Jawa Barat Email : penerbit@medsan.co.id Website : www.medsan.co.id

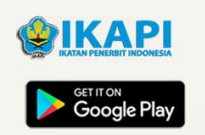

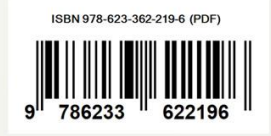